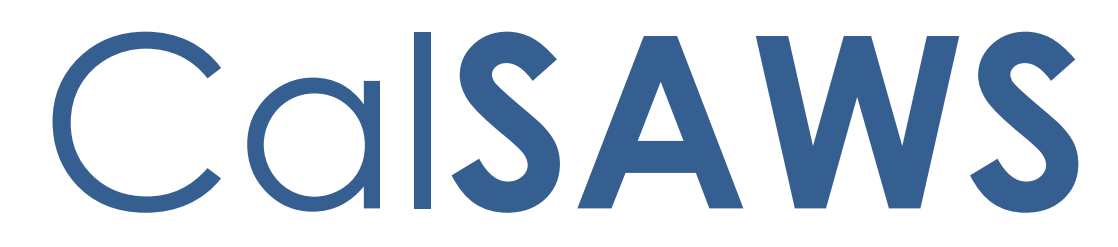

California Statewide Automated Welfare System

# **Design Document**

CA-235770

CW Household Members Eligible to TCF

|         | DOCUMENT APPROVAL HISTORY |                                                          |  |  |  |
|---------|---------------------------|----------------------------------------------------------|--|--|--|
| CalSAWS | Prepared By               | Yale Yee                                                 |  |  |  |
|         | Reviewed By               | Business Analysts, CW/CF Committee, Build and Test teams |  |  |  |

| DATE      | DOCUMENT<br>VERSION | <b>REVISION DESCRIPTION</b>                  | AUTHOR   |
|-----------|---------------------|----------------------------------------------|----------|
| 5/24/2021 | 1.0                 | Initial Document                             | Yale Yee |
| 8/15/2022 | 2.0                 | Updated document based on<br>CW/CF committee | Yale Yee |
| 1/25/2023 | 3.0                 | Updated document based on CRPC               | Yale Yee |
|           |                     |                                              |          |
|           |                     |                                              |          |
|           |                     |                                              |          |
|           |                     |                                              |          |
|           |                     |                                              |          |
|           |                     |                                              |          |

# Table of Contents

| 1 | Ove | erview. |                                                        |    |
|---|-----|---------|--------------------------------------------------------|----|
|   | 1.1 | Currei  | nt Design                                              |    |
|   | 1.2 | Reque   | ests                                                   | 7  |
|   | 1.3 | Overv   | view of Recommendations                                | 10 |
|   | 1.4 | Assum   | nptions                                                | 10 |
| 2 | Rec | omme    | endations                                              | 10 |
|   | 2.1 | Updat   | te Closure Reasons when Determining Eligibility to TCF | 10 |
|   |     | 2.1.1   | Overview                                               | 10 |
|   |     | 2.1.2   | Description of Changes                                 | 10 |
|   |     | 2.1.3   | Programs Impacted                                      | 11 |
|   |     | 2.1.4   | Performance Impacts                                    | 11 |
|   | 2.2 | Sancti  | ion Individuals Are Not Eligible to TCF                | 11 |
|   |     | 2.2.1   | Overview                                               | 11 |
|   |     | 2.2.2   | Description of Changes                                 | 12 |
|   |     | 2.2.3   | Programs Impacted                                      | 12 |
|   |     | 2.2.4   | Performance Impacts                                    | 12 |
|   | 2.3 | Out of  | f State Individual's Eligibility to TCF                | 13 |
|   |     | 2.3.1   | Overview                                               | 13 |
|   |     | 2.3.2   | Description of Changes                                 | 13 |
|   |     | 2.3.3   | Programs Impacted                                      | 14 |
|   |     | 2.3.4   | Performance Impacts                                    | 14 |
|   | 2.4 | Auton   | nated Regression Test                                  | 14 |
|   |     | 2.4.1   | Overview                                               | 14 |
|   |     | 2.4.2   | Description of Change                                  | 15 |

# **1 OVERVIEW**

A CalWORKs (CW) household will be eligible for Transitional CalFresh (TCF) when the household is discontinued from CW for certain status reasons.

TCF benefits are the same as the amount received in the previous month by the household prior to the discontinuance from CalWORKs. Also, TCF benefits are adjusted for the loss of the CalWORKs grant.

Per CRCP 2321, specific person and program closure reasons need to be updated when determining eligibility to TCF.

# 1.1 Current Design

When running CalFresh (CF) and CW EDBC (regular EDBC, negative action or batch EDBC) together, the system determines eligibility for TCF when the CW program is discontinued in the benefit month, based on the closure reason for the CW program and CW persons.

- 1. The following households are not eligible to receive TCF when:
- a. The CW program is discontinued for any of the following reasons:
  - Inter-County Transfer
  - Gets Tribal TANF
  - QC Refused to Cooperate
  - QC Failed to Respond in 30 Days
  - QC Failed to Keep Appointment
  - QC Failed to Keep 2 Appointments
  - QC Failed to Sign Release
  - QC Failed to Return Signed Release
  - SAR 7 Incomplete
  - SAR 7 Not Received
  - CW RE Incomplete
  - CW RE Not Received
  - Failed to Complete Determination
  - Late Periodic Report SAR 72

**Ex:** CW household is discontinued for incomplete RE/SAR7. This case is not eligible for TCF.

| Name                 | DOB        | Role | Role Reason | Status       | Status Reason    |
|----------------------|------------|------|-------------|--------------|------------------|
| Test, Child 2F       | 01/01/2020 | MEM  |             | Discontinued | CW RE Incomplete |
| <u>Test, Tcf 57M</u> | 01/01/1965 | MEM  |             | Discontinued | CW RE Incomplete |

Figure 1.1.1 – Household failed for closure reason not eligible for TCF

| Regular Program ( | Configuration     |      |             |        |                            |
|-------------------|-------------------|------|-------------|--------|----------------------------|
| System Determi    | nation            |      |             |        |                            |
| EDBC Source: 0    | nline EDBC Rules  |      |             |        |                            |
| Aid Code: 09 - 0  | alFresh           |      |             |        |                            |
| Program Status:   | : Active          |      |             |        |                            |
| SUAS Eligible: N  | 10                |      |             |        |                            |
| Program Type:     | Regular           |      |             |        |                            |
| Note: Overridden  | rows are in bold. |      |             |        |                            |
| Name              | DOB               | Role | Role Reason | Status | Status Reason              |
| Test, Tcf 57M     | 01/01/1965        | MEM  |             | Active |                            |
| Test, Child 2F    | 01/01/2020        | MEM  |             | Active |                            |
|                   |                   |      |             | Over   | ride Program Configuration |

#### Figure 1.1.2 – Household is not eligible for TCF based on closure reason

- b. The CW program is discontinued and all persons fail for any of the following or combination of the following person closure reasons:
  - Deceased
  - Not a California Resident
  - CW IPV/Fraud
  - CW Quality Control
  - WTW Not Accepting a Job
  - WTW Quit Job
  - WTW Not Participating in an activity
  - WTW Reduced Earnings
  - WTW Not signing the WTW Plan
  - Gets Tribal TANF

**Note:** A CW case will not discontinue if an individual has an Medi-Cal Member Only (MMO) status and TCF will not be established.

**Ex:** CW AU = 2. CW household is discontinued for where both individuals have a CW person closure reason that is not eligible for TCF. This case is not eligible for TCF.

| Name                           | DOB        | Role | Role Reason                                 | Status       | Status Reason               |
|--------------------------------|------------|------|---------------------------------------------|--------------|-----------------------------|
| Test, Child 17F                | 01/01/2006 | MEM  |                                             | Discontinued | Gets Tribal TANF            |
| <u>Test, Tcf 58M</u>           | 01/01/1965 | FRE  | FRE CW Non Part. Discontinued No Eligible N |              | No Eligible Mem             |
|                                |            |      |                                             | Ove          | rride Program Configuration |
| Name                           | DOB        | Role | Role Reason                                 | Status       | Status Reason               |
| <u>Test, Child 17F</u>         | 01/01/2006 | MEM  |                                             | Discontinued | Gets Tribal TANF            |
| <u>Test, Tcf 58M</u>           | 01/01/1965 | MEM  |                                             | Discontinued | Gets Tribal TANF            |
| Override Program Configuration |            |      |                                             |              |                             |

Figure 1.1.3 – Household failed for CW person closure reason not eligible for TCF

| Regular Program Configuration  |                         |      |             |        |                           |  |  |
|--------------------------------|-------------------------|------|-------------|--------|---------------------------|--|--|
| System Determin                | ation                   |      |             |        |                           |  |  |
| EDBC Source: Online EDBC Rules |                         |      |             |        |                           |  |  |
| Aid Code: 09 - Ca              | Aid Code: 09 - CalFresh |      |             |        |                           |  |  |
| Program Status:                | Active                  |      |             |        |                           |  |  |
| SUAS Eligible: No              | )                       |      |             |        |                           |  |  |
| Program Type: R                | egular                  |      |             |        |                           |  |  |
| Note: Overridden r             | ows are in bold.        |      |             |        |                           |  |  |
| Name                           | DOB                     | Role | Role Reason | Status | Status Reason             |  |  |
| Test, Child 17F                | 01/01/2006              | MEM  |             | Active |                           |  |  |
| Test, Tcf 58M                  | 01/01/1965              | MEM  |             | Active |                           |  |  |
|                                |                         |      |             | Overr  | ide Program Configuration |  |  |

## Figure 1.1.4 – Household not eligible for TCF

**Ex:** CW AU = 1 (and one CW IPV/Fraud sanctioned individual). CFHH=2. CW household is discontinued for Over Income. This case is eligible for TCF.

| Name                 | DOB        | Role | Role Reason | Status       | Status Reason |
|----------------------|------------|------|-------------|--------------|---------------|
| Test, Child 2F       | 01/01/2020 | MEM  |             | Discontinued | Over Income   |
| <u>Test, Tcf 57M</u> | 01/01/1965 | MMO  | CW IPV - #1 | Discontinued | Over Income   |

# Figure 1.1.5 – CW household failed for Over Income with an individual with WTW Sanction

| Transitional Progr             | am Configuration  |      |             |        |                            |  |
|--------------------------------|-------------------|------|-------------|--------|----------------------------|--|
| System Determi                 | nation            |      |             |        |                            |  |
| EDBC Source: Online EDBC Rules |                   |      |             |        |                            |  |
| Aid Code: 0F - TCF             |                   |      |             |        |                            |  |
| Program Status:                | Active            |      |             |        |                            |  |
| SUAS Eligible: N               | 10                |      |             |        |                            |  |
| Program Type:                  | Transitional      |      |             |        |                            |  |
| Note: Overridden               | rows are in bold. |      |             |        |                            |  |
| Name                           | DOB               | Role | Role Reason | Status | Status Reason              |  |
| Test, Tcf 57M                  | 01/01/1965        | MEM  |             | Active |                            |  |
| Test, Child 2F                 | 01/01/2020        | MEM  |             | Active |                            |  |
|                                |                   |      |             | Over   | ride Program Configuration |  |

#### Figure 1.1.6 – Household eligible for TCF

2. A household is not eligible to TCF if they are not a California resident.

| Program Configuration |                                |         |             |              |                           |  |  |
|-----------------------|--------------------------------|---------|-------------|--------------|---------------------------|--|--|
| System Determination  |                                |         |             |              |                           |  |  |
| EDBC Source: (        | EDBC Source: Online EDBC Rules |         |             |              |                           |  |  |
| Program Status        | : Discontinued                 |         |             |              |                           |  |  |
| SUAS Eligible:        | No                             |         |             |              |                           |  |  |
| Program Type:         | Regular                        |         |             |              |                           |  |  |
| Program Status        | Reason: No Eligit              | ole Mem |             |              |                           |  |  |
| Note: Overridder      | n rows are in bold.            |         |             |              |                           |  |  |
| Name                  | DOB                            | Role    | Role Reason | Status       | Status Reason             |  |  |
| Test, Tcf 57M         | 01/01/1965                     | MEM     |             | Discontinued | Calif. Residence          |  |  |
| Test, Child 2F        | 01/01/2020                     | MEM     |             | Discontinued | Calif. Residence          |  |  |
|                       |                                |         |             | Overr        | ide Program Configuration |  |  |

Figure 1.1.7 – Household not eligible for TCF

# 1.2 Requests

- 1. Per CRCP 2321, the following updates will be implemented:
  - a. Add the following program closure reason that will prevent a discontinued CW program from establishing TCF:
    - Failed to Provide Verification
  - b. Remove the following program closure reasons from the existing list that prevents a discontinued CW program from establishing TCF:
    - QC Refused to Cooperate
    - QC Failed to Respond in 30 Days
    - QC Failed to Keep Appointment
    - QC Failed to Keep 2 Appointments
    - QC Failed to Sign Release
    - QC Failed to Return Signed Release

|                                    | Existing | Add | Remove |
|------------------------------------|----------|-----|--------|
| Inter-County Transfer              | Х        |     |        |
| Gets Tribal TANF                   | Х        |     |        |
| QC Refused to Cooperate            | Х        |     | X      |
| QC Failed to Respond in 30 Days    | Х        |     | X      |
| QC Failed to Keep Appointment      | Х        |     | X      |
| QC Failed to Keep 2 Appointments   | Х        |     | X      |
| QC Failed to Sign Release          | Х        |     | X      |
| QC Failed to Return Signed Release | Х        |     | X      |
| SAR 7 Incomplete                   | Х        |     |        |
| SAR 7 Not Received                 | Х        |     |        |
| CW RE Incomplete                   | Х        |     |        |
| CW RE Not Received                 | Х        |     |        |
| Failed to Complete Determination   | Х        |     |        |
| Late Periodic Report SAR 72        | Х        |     |        |
| Failed to Provide Verification     |          | Х   |        |

#### Key

Existing list of closure reasons in CW not eligible to TCF

Add status reasons to existing list of closure reason in CW not eligible to TCF

Remove status reasons from existing list of closure reason in CW

#### Figure 1.2.1 – Updates to the list of program closure reasons

- c. Add the following person closure reason to the existing list that prevents discontinued CW program from establishing TCF:
  - WTW Chronic Truant
  - Gets Duplicate Aid
  - Fleeing Felon
  - Probation/Parole Violator
  - Excluded for Failing to Comply with ABAWD Requirements (3 Countable ABAWD Months Used)
  - WTW Not Providing Proof of satisfactory Progress
  - Sanctioned from CW for Child Support
- d. Remove the following person closure reasons from the existing list that prevents a discontinued CW program from establishing TCF:
  - Not a California Resident
  - CW Quality Control

|                                                  | Existing | Add | Remove |
|--------------------------------------------------|----------|-----|--------|
| Deceased                                         | Х        |     |        |
| Not a California Resident                        | Х        |     | Х      |
| CW IPV/Fraud                                     | Х        |     |        |
| CW Quality Control                               | Х        |     | Х      |
| WTW Not Accepting a Job                          | Х        |     |        |
| WTW Quit Job                                     | Х        |     |        |
| WTW Not Participating in an activity             | Х        |     |        |
| WTW Reduced Earnings                             | Х        |     |        |
| WTW Not signing the WTW Plan                     | Х        |     |        |
| Gets Tribal TANF                                 | Х        |     |        |
| WTW Chronic Truant                               |          | Х   |        |
| Gets Duplicate Aid                               |          | Х   |        |
| Fleeing Felon                                    |          | Х   |        |
| Probation/Parole Violator                        |          | Х   |        |
| Excluded for Failing to Comply with              |          |     |        |
| ABAWD Requirements (3 Countable                  |          |     |        |
| ABAWD Months Used)                               |          | Х   |        |
| WTW Not Providing Proof of Satisfactory Progress |          | Х   |        |
| Sanctioned from CW for Child Support             |          | х   |        |
|                                                  | -        |     |        |

#### Key

Existing list of closure reasons in CW not eligible to TCF

Add status reasons to existing list of closure reason in CW not eligible to TCF Remove status reasons from existing list of closure reason in CW

#### Figure 1.2.2 – Updates to the list of person closure reasons

 When the CW program is discontinued and individuals fails for a person closure reason (not in the Existing or Add column) not listed above, the individuals will be eligible for TCF.
 Individuals that fail for a person closure reason (in the Existing and Add column) listed above will not be eligible for TCF.

**Ex:** There are 3 individuals – mom, dad, and child. CW AU = 2 and a WTW Sanction individual. CW household is discontinued for Over Income. This case is eligible for TCF with a household of 2. The WTW Sanction individual will not be eligible to TCF.

3. A household that is not a California resident is eligible to TCF unless they are confirmed to have been receiving benefits from their new state.

## **1.3 Overview of Recommendations**

- 1. Update the person/program closure reasons for CW when determining the eligibility for TCF.
- 2. When determining TCF for mixed households of eligible/ineligible CW household members, some CW household members are eligible to TCF.

# 1.4 Assumptions

- 1. If an individual has multiple status reasons, the highest priority will be displayed. When CW EDBC is run, all status reasons will be considered when determining TCF eligibility.
- 2. Mid period TCF closure reasons will not be impacted.
- 3. CA-255663 has been created to remove CalWORKs QC Non-Compliance Reasons.

# 2 **RECOMMENDATIONS**

# 2.1 Update Closure Reasons when Determining Eligibility to TCF

# 2.1.1 Overview

Program and person closure reason will prevent a discontinued CW program from establishing TCF.

# 2.1.2 Description of Changes

Add the following program closure reason that will prevent a discontinued CW program from establishing TCF:

• Failed to Provide Verification

Remove the following program closure reasons from the existing list that prevents a discontinued CW program from establishing TCF:

- QC Refused to Cooperate
- QC Failed to Respond in 30 Days
- QC Failed to Keep Appointment
- QC Failed to Keep 2 Appointments
- QC Failed to Sign Release
- QC Failed to Return Signed Release

Add the following person closure reason to the existing list that prevents discontinued CW program from establishing TCF:

- WTW Chronic Truant
- Gets Duplicate Aid

- Fleeing Felon
- Probation/Parole Violator
- Excluded for Failing to Comply with ABAWD Requirements (3 Countable ABAWD Months Used)
- WTW Not Providing Proof of satisfactory Progress
- Sanctioned from CW for Child Support

Remove the following person closure reason from the existing list that prevents a discontinued CW program from establishing TCF (these person closure reasons will be eligible to TCF):

- Not a California Resident
- CW Quality Control

# 2.1.3 Programs Impacted

TCF

## 2.1.4 Performance Impacts

N/A

## 2.2 Sanction Individuals Are Not Eligible to TCF

# 2.2.1 Overview

CW household members are not eligible to TCF for any of the added person closure reasons in the following list:

- WTW Chronic Truant
- Gets Duplicate Aid
- Fleeing Felon
- Probation/Parole Violator
- Excluded for Failing to Comply with ABAWD Requirements (3 Countable ABAWD Months Used)
- WTW Not Providing Proof of satisfactory Progress
- Sanctioned from CW for Child Support

The reasons above are in addition to the existing person closure reasons in the following list:

- Deceased
- CW IPV/Fraud
- WTW Not Accepting a Job
- WTW Quit Job
- WTW Not Participating in an activity
- WTW Reduced Earnings
- WTW Not signing the WTW Plan

• Gets Tribal TANF

If there is a mix household of eligible/ineligible CW household members when determining TCF, some CW household members are eligible to TCF.

**Ex:** There are 3 individuals – mom, dad, and child. CW AU = 2 and a WTW Sanction individual. CF HH = 2 and individual is sanctioned from CF for not complying with WTW. CW household is discontinued for Over Income. This case is eligible for TCF with a household of 2. The WTW Sanction individual will not be eligible to TCF.

**Ex:** There are 3 individuals – mom, dad, and child. CW AU = 2 and a WTW Sanction individual not sanctioned in CF. CF HH = 3 and the WTW sanctioned individual is on CF because an exemption is met. CW household is discontinued for Over Income. This case is eligible for TCF with a household of 2. The WTW Sanction individual will not be eligible to TCF.

# 2.2.2 Description of Changes

1. Update CF EDBC to grant TCF benefits when an individual does not have a sanction.

| Transitional Program Configuration |                   |      |              |        |               |  |  |  |
|------------------------------------|-------------------|------|--------------|--------|---------------|--|--|--|
| System Determination               |                   |      |              |        |               |  |  |  |
| EDBC Source: Or                    | nline EDBC Rules  |      |              |        |               |  |  |  |
| Aid Code: OF - TO                  | CF                |      |              |        |               |  |  |  |
| Program Status:                    | Active            |      |              |        |               |  |  |  |
| SUAS Eligible: N                   | o                 |      |              |        |               |  |  |  |
| Program Type: 1                    | ransitional       |      |              |        |               |  |  |  |
| Note: Overridden                   | rows are in bold. |      |              |        |               |  |  |  |
| Name                               | DOB               | Role | Role Reason  | Status | Status Reason |  |  |  |
| Test, Tcf 57M                      | 01/01/1965        | FRE  | CW Non Part. | Active |               |  |  |  |
| Test, Child 2M                     | 01/01/2020        | MEM  |              | Active |               |  |  |  |
| Override Program Configuration     |                   |      |              |        |               |  |  |  |

Figure 2.2.1 – Individual with a Sanction is not Eligible to TCF Benefits

| <b>2.2.3</b><br>TCF | Programs Impacted   |
|---------------------|---------------------|
| <b>2.2.4</b><br>N/A | Performance Impacts |

## 2.3 Out of State Individual's Eligibility to TCF

#### 2.3.1 Overview

A household that is not a California resident is eligible to TCF unless they are confirmed to have been receiving benefits from their new state.

## 2.3.2 Description of Changes

1. Update CF EDBC to grant TCF benefits when an individual is not a resident of California.

**Note:** If the individual who is not a resident of California is receiving benefits from their new state, the worker can perform a Negative Action for receiving aid on another case.

# **Residency Detail**

| *- Indicates required fields |                                   | Images                   | Edit | Close |
|------------------------------|-----------------------------------|--------------------------|------|-------|
| Change Reason                |                                   |                          |      |       |
| Change Reason:<br>Intake     | Reported Date:<br>01/01/2022      |                          |      | View  |
| Name: *<br>Test, Tcf 57M     |                                   |                          |      |       |
| CA Resident: *<br>No         | <b>Migrant Seasonal Far</b><br>No | m Worker? <mark>*</mark> |      |       |
| Begin Date: *<br>01/01/2022  | End Date:                         |                          |      |       |
| Verified View                |                                   |                          |      |       |

Figure 2.3.1 – Out of State Individual

| Transitional Program Configuration |                   |      |             |        |                            |  |  |  |
|------------------------------------|-------------------|------|-------------|--------|----------------------------|--|--|--|
| System Determination               |                   |      |             |        |                            |  |  |  |
| EDBC Source: Or                    | nline EDBC Rules  |      |             |        |                            |  |  |  |
| Aid Code: OF - TO                  | CF                |      |             |        |                            |  |  |  |
| Program Status:                    | Active            |      |             |        |                            |  |  |  |
| SUAS Eligible: N                   | 0                 |      |             |        |                            |  |  |  |
| Program Type: 7                    | Fransitional      |      |             |        |                            |  |  |  |
| Note: Overridden                   | rows are in bold. |      |             |        |                            |  |  |  |
| Name                               | DOB               | Role | Role Reason | Status | Status Reason              |  |  |  |
| <u>Test, Tcf 57M</u>               | 01/01/1965        | MEM  |             | Active |                            |  |  |  |
| Test, Child 2M                     | 01/01/2020        | MEM  |             | Active |                            |  |  |  |
|                                    |                   |      |             | Over   | ride Program Configuration |  |  |  |

#### Figure 2.3.2 – Out of State Individual Receiving TCF Benefits

| Transitional Program Configuration |                     |      |             |              |                               |  |  |
|------------------------------------|---------------------|------|-------------|--------------|-------------------------------|--|--|
| System Determination               |                     |      |             |              |                               |  |  |
| EDBC Source: C                     | Online EDBC Rules   |      |             |              |                               |  |  |
| Aid Code: OF - T                   | ſCF                 |      |             |              |                               |  |  |
| Program Status                     | : Active            |      |             |              |                               |  |  |
| SUAS Eligible:                     | No                  |      |             |              |                               |  |  |
| Program Type:                      | Transitional        |      |             |              |                               |  |  |
| Note: Overridder                   | n rows are in bold. |      |             |              |                               |  |  |
| Name                               | DOB                 | Role | Role Reason | Status       | Status Reason                 |  |  |
| <u>Test, Ooo 57M</u>               | 01/01/1965          | MEM  |             | Discontinued | On Aid Another Case           |  |  |
| Test, Child 4M                     | 01/01/2018          | MEM  |             | Active       |                               |  |  |
|                                    |                     |      |             | 0            | verride Program Configuration |  |  |

Figure 2.2.3 – Negative Action to Discontinue Out of State Individual Receiving Benefits

2.3.3 Programs Impacted

TCF

# 2.3.4 Performance Impacts

N/A

# 2.4 Automated Regression Test

#### 2.4.1 Overview

Create new ART scripts to confirm the following changes.

# 2.4.2 Description of Change

For each of the newly added closure reasons, create a CW/CF case and fail the CW program for the given reason. TCF should not be granted.

Calsaws

California Statewide Automated Welfare System

# **Design Document**

# CA-49417

Update WINS 1239 NOAs in threshold languages

|         | DOCUMENT APPROVAL HISTORY |                 |  |  |
|---------|---------------------------|-----------------|--|--|
| CalSAWS | Prepared By               | Maria Jensen    |  |  |
|         | Reviewed By               | Tiffany Huckaby |  |  |

| DATE       | DOCUMENT<br>VERSION | <b>REVISION DESCRIPTION</b>                                   | AUTHOR       |
|------------|---------------------|---------------------------------------------------------------|--------------|
| 01/18/2023 | 0.1                 | Initial Draft                                                 | Maria Jensen |
| 01/25/2023 | 0.2                 | BA comment: Changed EN NOA title 'BENEFITS' word to 'BENEFIT' | Maria Jensen |
|            |                     |                                                               |              |

# Table of Contents

| 1 | Ove        | erview       |                                                                    | . 5 |  |  |  |  |
|---|------------|--------------|--------------------------------------------------------------------|-----|--|--|--|--|
|   | 1.1        | Curre        | nt Design                                                          | . 5 |  |  |  |  |
|   | 1.2        | Reque        | ests                                                               | . 5 |  |  |  |  |
|   | 1.3        | Overv        | view of Recommendations                                            | . 5 |  |  |  |  |
|   | 1.4        | Assum        | nptions                                                            | . 5 |  |  |  |  |
| 2 | Rec        | comme        | endations                                                          | . 6 |  |  |  |  |
|   | 2.1        | Upda         | Update the WINS Approved - F470A NOA Reason                        |     |  |  |  |  |
|   |            | 2.1.1        | Overview                                                           | . 6 |  |  |  |  |
|   |            | 2.1.2        | Form/NOA Verbiage                                                  | . 6 |  |  |  |  |
|   |            | 2.1.3        | Form/NOA Variable Population                                       | . 6 |  |  |  |  |
|   |            | 2.1.4        | Form/NOA Generation Conditions                                     | . 7 |  |  |  |  |
|   | 2.2        | Upda         | te the WINS CF is terminated - F474T NOA Reason                    | . 7 |  |  |  |  |
|   |            | 2.2.1        | Overview                                                           | . 7 |  |  |  |  |
|   |            | 2.2.2        | Form/NOA Verbiage                                                  | . 7 |  |  |  |  |
|   |            | 2.2.3        | Form/NOA Variable Population                                       | . 8 |  |  |  |  |
|   |            | 2.2.4        | Form/NOA Generation Conditions                                     | . 8 |  |  |  |  |
|   | 2.3        | Upda         | te the WINS: Moved out of State - F472T NOA Reason                 | . 8 |  |  |  |  |
|   |            | 2.3.1        | Overview                                                           | . 8 |  |  |  |  |
|   |            | 2.3.2        | Form/NOA Verbiage                                                  | . 9 |  |  |  |  |
|   |            | 2.3.3        | Form/NOA Variable Population                                       | . 9 |  |  |  |  |
|   |            | 2.3.4        | Form/NOA Generation Conditions                                     | . 9 |  |  |  |  |
|   | 2.4<br>Rec | Upda<br>uson | te the WINS: Work hours are less than minimum required - F476T NOA | . 9 |  |  |  |  |
|   |            | 2.4.1        | Overview                                                           | .9  |  |  |  |  |
|   |            | 2.4.2        | Form/NOA Verbiage                                                  | 10  |  |  |  |  |
|   |            | 2.4.3        | Form/NOA Variable Population                                       | 10  |  |  |  |  |
|   |            | 2.4.4        | Form/NOA Generation Conditions                                     | 10  |  |  |  |  |
|   | 2.5        | Upda         | te the CalFresh Approval NOA Budget                                | 11  |  |  |  |  |
|   |            | 2.5.1        | Overview                                                           | 11  |  |  |  |  |
|   |            | 2.5.2        | Form/NOA Verbiage                                                  | 11  |  |  |  |  |
|   |            | 2.5.3        | Form/NOA Variable Population                                       | 11  |  |  |  |  |
|   |            | 2.5.4        | Form/NOA Generation Conditions                                     | 11  |  |  |  |  |

| 3 | Supporting Documents     | .12 |
|---|--------------------------|-----|
| 4 | Requirements             | 13  |
|   | 4.1 Project Requirements | 13  |
| 5 | APPENDIX                 | 15  |

# **1 OVERVIEW**

This SCR will update the WINS 1239 NOA in the CalSAWS system for all 58 counties, to match the newest State version of WINS 1239 (5/14).

# 1.1 Current Design

WINS is a mandatory program. The WINS program provides a ten dollar (\$10) per month additional food supplement benefit for each WINS eligible CalFresh household. The WINS 1239 must be provided to an applicant/participant whenever there is a change in their WINS eligibility. Currently some of the WINS 1239 NOAs generate in English, and other NOAs generate in English and Spanish.

## 1.2 Requests

Add threshold languages to WINS 1239 NOAs so CalSAWS can generate the notices in the appropriate language whenever there is a change in WINS eligibility.

#### **1.3 Overview of Recommendations**

- 1. Add threshold languages to WINS 1239 NOAs so CalSAWS can generate the notices in the appropriate language whenever there is a change in WINS eligibility:
  - a. WINS Approved reason F470A
  - b. WINS CF is terminated F474T
  - c. WINS: Moved out of State reason F472T
  - d. WINS: Work hours are less than minimum required reason F476T.
- 2. Remove the Budget from NOAs containing F470A and F476T Reasons.

#### 1.4 Assumptions

- 1. There will be no updates to the generation conditions of the existing WINS 1239 NOA Fragments with this effort.
- 2. Per existing functionality, a GEN 1365 is included in the same envelope with the WINS 1239 English version when the participant's primary language is a language other than the currently supported languages for this NOA.
- 3. The C-IV system handled regulations by aggregation. Currently the CalSAWS system handles regulations by concatenation. SCR CA-250358 will handle Regulations by aggregation in the CalSAWS system.
- 4. WINS program has no budget, so the WINS NOAs will have the budget removed.
- 5. This SCR was split to meet capacity. SCR CA-255296 will implement the following Reasons in Phase II: F473T, F478T, F471T, F479T.

# **2 RECOMMENDATIONS**

# 2.1 Update the WINS Approved - F470A NOA Reason

# 2.1.1 Overview

Update the 'WINS Approved' NOA Reason to also generate in threshold languages for the WINS program.

Reason Fragment Name and ID: CF\_AP\_WINS\_APPROVAL\_F470 (Fragment ID: 7243) State Form/NOA: Derived from WINS 1239 (Approval) Current NOA Template: CF\_NOA\_TEMPLATE (Fragment ID: 3027) Current Program(s): WINS (CalFresh) Current Action Type: Approval Current Fragment Level: Program Currently Repeatable: No Includes NA Back 9: Yes Current Forms/NOAs Generated with this NOA: N/A Existing Languages: English, Spanish

# 2.1.2 Form/NOA Verbiage

Update WINS Approved Reason Fragment XDP

**Updated Languages:** Armenian (new), Arabic (new), Cambodian (new), Chinese (new), Farsi (new), Hmong (new), Korean (new), Lao (new), Russian (new), Tagalog (new), Vietnamese (new)

NOA Mockups/Examples: See Supporting Documents #1

# 2.1.3 Form/NOA Variable Population

There are no variables to be updated in this fragment.

Variables Requiring Translations: None

#### 1. Add/Update Fragment Regulations

Add Fragment Regulations in threshold languages based on the main form WINS 1239 (see Supporting Documents #5).

#### 2. Add/Update NOA Title Reference for new Reason

**Updated NOA Title:** "CALFRESH NOTICE OF APPROVAL WORK INCENTIVE NUTRITIONAL SUPPLEMENT (WINS) BENEFIT" (English)

NOA Title Requires Translations: Yes. Add NOA Title in threshold languages for fragment CF\_AP\_NOA\_TYPE\_WINS (ID: 3126). See Supporting Documents #6.

#### 2.1.4 Form/NOA Generation Conditions

N/A, there are no updates to the generation conditions for this fragment.

## 2.2 Update the WINS CF is terminated - F474T NOA Reason

#### 2.2.1 Overview

Update the 'WINS CF is terminated' NOA Reason to also generate in threshold languages for the WINS program.

**Reason Fragment Name and ID:** CF\_TN\_WINS\_CF\_DISCONT\_F474 (Fragment ID: 7247)

State Form/NOA: Derived from WINS 1239 (4<sup>th</sup> Termination reason) Current NOA Template: CF\_NOA\_TEMPLATE (Fragment ID: 3027) Current Program(s): WINS (CalFresh) Current Action Type: Discontinuance Current Fragment Level: Program Currently Repeatable: No Includes NA Back 9: Yes Current Forms/NOAs Generated with this NOA: N/A Existing Languages: English

#### 2.2.2 Form/NOA Verbiage

Update WINS CF is terminated Reason Fragment XDP

**Updated Languages:** Armenian (new), Arabic (new), Cambodian (new), Chinese (new), Farsi (new), Hmong (new), Korean (new), Lao (new), Russian (new), Spanish (new), Tagalog (new), Vietnamese (new)

NOA Mockups/Examples: See Supporting Documents #2

# 2.2.3 Form/NOA Variable Population

There are no variables to be updated in this fragment.

Variables Requiring Translations: None

## 1. Add/Update Fragment Regulations

Add Fragment Regulations in threshold languages based on the main form WINS 1239 (see Supporting Documents #5).

#### 2. Add/Update NOA Title Reference for new Reason

**Updated NOA Title:** "CALFRESH NOTICE OF TERMINATION WORK INCENTIVE NUTRITIONAL SUPPLEMENT (WINS) BENEFIT" (English)

NOA Title Requires Translations: Yes. Add NOA Title in threshold languages for fragment CF\_TN\_NOA\_TYPE\_WINS (ID: 3133). See Supporting Documents #6.

# 2.2.4 Form/NOA Generation Conditions

N/A, there are no updates to the generation conditions for this fragment.

# 2.3 Update the WINS: Moved out of State - F472T NOA Reason

# 2.3.1 Overview

Update the 'WINS: Moved out of State' NOA Reason to also generate in threshold languages for the WINS program.

**Reason Fragment Name and ID:** CF\_TN\_WINS\_OUT\_OF\_STATE\_F472 (Fragment ID: 7245)

State Form/NOA: Derived from WINS 1239 (2<sup>nd</sup> Termination reason) Current NOA Template: CF\_NOA\_TEMPLATE (Fragment ID: 3027) Current Program(s): WINS (CalFresh) Current Action Type: Discontinuance Current Fragment Level: Program Person Currently Repeatable: No Includes NA Back 9: Yes Current Forms/NOAs Generated with this NOA: N/A

Existing Languages: English

# 2.3.2 Form/NOA Verbiage

#### Update WINS: Moved out of State Reason Fragment XDP

**Updated Languages:** Armenian (new), Arabic (new), Cambodian (new), Chinese (new), Farsi (new), Hmong (new), Korean (new), Lao (new), Russian (new), Spanish (new), Tagalog (new), Vietnamese (new)

NOA Mockups/Examples: See Supporting Documents #3

## 2.3.3 Form/NOA Variable Population

There are no variables to be updated in this fragment.

Variables Requiring Translations: None

#### 1. Add/Update Fragment Regulations

Add Fragment Regulations in threshold languages based on the main form WINS 1239 (see Supporting Documents #5).

#### 2. Add/Update NOA Title Reference for new Reason

**Updated NOA Title:** "CALFRESH NOTICE OF TERMINATION WORK INCENTIVE NUTRITIONAL SUPPLEMENT (WINS) BENEFIT" (English)

NOA Title Requires Translations: Yes. Add NOA Title in threshold languages for fragment CF\_TN\_NOA\_TYPE\_WINS (ID: 3133). See Supporting Documents #6.

#### 2.3.4 Form/NOA Generation Conditions

N/A, there are no updates to the generation conditions for this fragment.

# 2.4 Update the WINS: Work hours are less than minimum required - F476T NOA Reason

#### 2.4.1 Overview

Update the 'Work hours are less than minimum required' NOA Reason to also generate in threshold languages for the WINS program.

**Reason Fragment Name and ID:** CF\_TN\_WINS\_WK\_HRS\_LESS\_MIN\_F476 (Fragment ID: 7248)

**State Form/NOA:** Derived from WINS 1239 (7<sup>th</sup> Termination reason) **Current NOA Template:** CF\_NOA\_TEMPLATE (Fragment ID: 3027) Current Program(s): WINS (CalFresh) Current Action Type: Discontinuance Current Fragment Level: Program Currently Repeatable: No Includes NA Back 9: Yes Current Forms/NOAs Generated with this NOA: N/A Existing Languages: English, Spanish

# 2.4.2 Form/NOA Verbiage

#### Update Work hours are less than minimum required Reason Fragment XDP

**Updated Languages:** Armenian (new), Arabic (new), Cambodian (new), Chinese (new), Farsi (new), Hmong (new), Korean (new), Lao (new), Russian (new), Tagalog (new), Vietnamese (new)

NOA Mockups/Examples: See Supporting Documents #4

# 2.4.3 Form/NOA Variable Population

There are no variables to be updated in this fragment. Variables Requiring Translations: None

#### 3. Add/Update Fragment Regulations

Add Fragment Regulations in threshold languages based on the main form WINS 1239 (see Supporting Documents #5).

#### 4. Add/Update NOA Title Reference for new Reason

**Updated NOA Title:** "CALFRESH NOTICE OF TERMINATION WORK INCENTIVE NUTRITIONAL SUPPLEMENT (WINS) BENEFIT" (English)

NOA Title Requires Translations: Yes. Add NOA Title in threshold languages for fragment CF\_TN\_NOA\_TYPE\_WINS (ID: 3133). See Supporting Documents #6.

# 2.4.4 Form/NOA Generation Conditions

N/A, there are no updates to the generation conditions for this fragment.

# 2.5 Update the CalFresh Approval NOA Budget

#### 2.5.1 Overview

WINS Program has no Budget. The State version of the WINS 1239 form has no budget either. This effort will match that for NOAs based on WINS 1239.

Update the existing Budget for CalFresh Approval NOAs to not generate for NOAs containing F470A and F476T WINS Reasons.

State Form/NOA: Existing CalSAWS CF approval budget
Current NOA Template ID(s): CF\_NOA\_TEMPLATE (Fragment ID: 3027)
Budget Name: CalFresh Approval NOA (BUDGT\_CF\_APPROVAL\_SAR, ID: 1285)
Current Program(s): CalFresh
Current Action Type: Approval, Discontinuance
Current Fragment Level: Program
Currently Repeatable: No
Existing Languages: English, Spanish, Armenian, Arabic, Cambodian, Chinese, Farsi, Hmong, Korean, Lao, Russian, Tagalog, Vietnamese

#### 2.5.2 Form/NOA Verbiage

There are no updates to the verbiage.

#### 2.5.3 Form/NOA Variable Population

There are no updates to the variable population.

#### 2.5.4 Form/NOA Generation Conditions

#### **Updates to Fragment Generation**

Remove the Budget from NOAs containing F470A and F476T Reasons.

Tech Note: Disable the Budget creation in the Rules specific to these 2 reasons.

# **3 SUPPORTING DOCUMENTS**

| Number | Functional<br>Area | Description                                        | Attachment                                                         |
|--------|--------------------|----------------------------------------------------|--------------------------------------------------------------------|
| 1.     | NOA                | F470A mockups (Threshold<br>languages)             | CA-49417 Reasons mockups<br>in threshold languages.xlsx<br>(tab 1) |
| 2.     | NOA                | F474T mockups (Threshold<br>languages)             | CA-49417 Reasons mockups<br>in threshold languages.xlsx<br>(tab 2) |
| 3.     | NOA                | F472T mockups (Threshold<br>languages)             | CA-49417 Reasons mockups<br>in threshold languages.xlsx<br>(tab 3) |
| 4.     | NOA                | F476T mockups (Threshold<br>languages)             | CA-49417 Reasons mockups<br>in threshold languages.xlsx<br>(tab 4) |
| 5.     | NOA                | WINS 1239 NOA Regulations<br>(Threshold languages) | CA-49417 Regulations in threshold languages.xlsx                   |
| 6.     | NOA                | WINS 1239 NOA Titles (Threshold languages)         | CA-49417 Titles in threshold<br>languages.xlsx                     |

# **REQUIREMENTS**

# 4.1 Project Requirements

| REQ #                | REQUIREMENT TEXT                                                                                                    | How<br>Requirement<br>Met                                                                                                    |
|----------------------|----------------------------------------------------------------------------------------------------|----------------------------------------------------------------------------------------------------|
| 2.18.1.2<br>CAR-1206 | The LRS shall generate written material, including<br>notices, NOAs, forms, flyers, letters, and stuffers, to<br>applicants, participants, caregivers, sponsors,<br>authorized representatives, and/or any other entities, in<br>English, all threshold languages, and any other<br>language for which the State has provided a<br>translation.                                                                                                    | With SCR CA-<br>49417, the<br>WINS 1239<br>NOAs will be<br>updated in<br>threshold<br>languages in<br>the CalSAWS<br>system for all 58<br>counties, to<br>match the<br>newest State<br>version of WINS<br>1239 (5/14). |
| 2.18.1.1<br>CAR-1205 | The LRS shall produce the NOA in a timely manner, in<br>accordance with Turner waiver requirements,<br>containing the following:<br>a. Case and applicant/participant identifying<br>information and address;<br>b. The proposed action(s) being taken by the COUNTY<br>department;<br>c. The effective date of the proposed action(s);<br>d. The reason(s) for the proposed action(s);<br>e. Time periods covered, including retroactive periods;<br>f. Turner format requirements as appropriate;<br>g. The complete federal, State, or COUNTY manual<br>section(s), including subsection(s) supporting the<br>proposed action(s);<br>h. The budget calculations/computations by program,<br>including gross income test and net income test;<br>i. The overpayment/underpayment and/or<br>overissuance/under-issuance amount and/or<br>calculations; | With SCR CA-<br>49417, the<br>WINS 1239<br>NOAs will be<br>updated in<br>threshold<br>languages in<br>the CalSAWS<br>system for all 58<br>counties, to<br>match the<br>newest State<br>version of WINS<br>1239 (5/14). |

| j. The worker s name, file number, addressee, mailing<br>address, sending Local Office Site s address, telephone<br>number, email address, and hours of availability;           |  |
|----------------------------------------------------------------------------------------------------|--|
| <ul> <li>k. Instructions regarding the filing of an appeal and<br/>appeals-specific contact information;</li> </ul>                                                             |  |
| I. Date and time of notification;                                                                                                    |  |
| m. Variable individual/case LRS Data including the name(s) of individual(s) affected by the authorized action, income reporting threshold amounts, and time on aid information; |  |
| n. Freeform text based on County-specified user that<br>was added to clarify the NOA, unless prohibited by<br>federal and State regulations and COUNTY policies.;<br>and        |  |
| o. Collection calculation and amount, if applicable.                                                                                                    |  |

# **APPENDIX**

Reason fragments to be updated:

| Order on<br>Form | ID   | Snippet<br>Code | File Name                           | Descr                              | Avail.<br>Langs | Langs<br>to add |
|------------------|------|-----------------|-------------------------------------|------------------------------------|-----------------|-----------------|
| Approval         | 7243 | F470A           | CF_AP_WINS_APPROVAL_F<br>470        | WINS Approved                      | EN, SP          | all             |
| Termination 4    | 7247 | F474T           | CF_TN_WINS_CF_DISCONT<br>_F474      | WINS CF is terminated              | EN              | all             |
| Termination 2    | 7245 | F472T           | CF_TN_WINS_OUT_OF_STAT<br>E_F472    | WINS: Moved out<br>of State        | EN              | all             |
| Termination 7    | 7248 | F476T           | CF_TN_WINS_WK_HRS_LESS<br>_MIN_F476 | WINS: Work hr is <<br>minimum reqd | EN, SP          | all             |

Calsaws

California Statewide Automated Welfare System

# **Design Document**

# CA-229043

Enable CalSAWS Capability For Counties to Mail Documents With Customized Contents to Clients

|         | DOCUMENT APPROVAL HISTORY |                                |  |  |
|---------|---------------------------|--------------------------------|--|--|
| CalSAWS | Prepared By               | Ayman Hussein, Phong Xiong     |  |  |
|         | Reviewed By               | Tiffany Huckaby, Lawrence Samy |  |  |

| DATE       | DOCUMENT<br>VERSION | <b>REVISION DESCRIPTION</b>          | AUTHOR        |
|------------|---------------------|--------------------------------------|---------------|
| 11/14/2022 | 1.0                 | Initial Draft                        | Ayman Hussein |
| 02/13/2023 | 2.0                 | Revised Draft                        | Phong Xiong   |
| 02/16/2023 | 2.1                 | Updates to sections 2.1.2 and 2.1.3. | Phong Xiong   |
|            |                     |                                      |               |
|            |                     |                                      |               |
|            |                     |                                      |               |
|            |                     |                                      |               |
|            |                     |                                      |               |
|            |                     |                                      |               |

# Contents

| 1 | Ov           | erview   |                                                         | 4   |
|---|--------------|----------|---------------------------------------------------------|-----|
|   | 1.1          | Curre    | nt Design                                               | . 4 |
|   | 1.2 Requests |          |                                                         |     |
|   | 1.3          | Overv    | iew of Recommendations                                  | . 4 |
|   | 1.4          | Assum    | iptions                                                 | . 4 |
| 2 | Red          | comme    | endations                                               | 5   |
|   | 2.1          | Add F    | DF Bookmark Metadata String to CalSAWS Forms and NOAs   | . 5 |
|   |              | 2.1.1    | Overview                                                | . 5 |
|   |              | 2.1.2    | PDF Bookmark Metadata Variable Population - Existing    | . 5 |
|   |              | 2.1.3    | PDF Bookmark Metadata Variable Population – To be Added | . 6 |
| 3 | Ар           | pendix   |                                                         | 11  |
|   |              | 3.1.1    | PDF Bookmark Metadata String Samples                    | 11  |
|   |              | 3.1.2    | CalSAWS Language code                                   | 12  |
|   |              | 3.1.3    | Screenshots                                             | 13  |
| 4 | Sup          | oporting | g Documents                                             | 14  |
| 5 | Red          | quireme  | ents                                                    | 15  |
|   | 5.1          | Projec   | t Requirements                                          | 15  |

# **1 OVERVIEW**

CalWIN counties currently have the capability to mail a document with customized content to a specified customer population, which is enabled by providing the CalWIN print vendor (DFS) with document metadata string. However, CalSAWS counties do not have this functionality.

# 1.1 Current Design

CalSAWS does not have PDF Bookmark Metadata added to Forms and NOAs.

## 1.2 Requests

Create a capability in CalSAWS that allows for the central print vendor to mail documents with customized content to a specified user group within a county. For instance, a county would have the capability in CalSAWS to mail a flyer explaining how to apply for emergency CalFresh benefits to customers in specific zip codes impacted by a wildfire.

## **1.3 Overview of Recommendations**

1. Add PDF Bookmark Metadata String to CalSAWS Forms and NOAs.

# 1.4 Assumptions

- 1. The CORR\_NUMBER value outlined in sections 2.1.2 and 2.1.3 can only be either a Form number or a NOA number.
- 2. The metadata inserted into the PDFs are only for CalSAWS generated PDFs. Any PDFs received from external sources are excluded from this effort; this includes PDFs from the GA/GR Solution.
- 3. Due to differences in LANG\_CODE and Addressee Location used by CalSAWS and CalWIN, historical forms and NOAs from CalWIN that has been brought over to CalSAWS cannot be reprinted centrally but can be viewed or reprinted locally.
- Metadata string values will be delimited by double quotes. For example, <NUM\_PAGES V="3"/>

# **2 RECOMMENDATIONS**

#### 2.1 Add PDF Bookmark Metadata String to CalSAWS Forms and NOAs

#### 2.1.1 Overview

This effort will be adding a PDF Bookmark Metadata String to CalSAWS Forms and NOAs. The effort will be adding the bookmark metadata to every correspondence PDF at the time of inserting the imaging barcode on each document.

Currently, CalSAWS has a FormBean.java file which contains information that can be used to populate some of the data on the Bookmark Metadata string. The missing bookmark data will need to be added to the FormBean.java file in CalSAWS so it can populate the PDF Bookmark Metadata String on each correspondence's PDF.

## 2.1.2 PDF Bookmark Metadata Variable Population - Existing

The following table contains the current TAGs in the FormBean.java file in CalSAWS and the corresponding metadata bookmark tag name that will need to be added on the Forms and NOAs PDF.

| FormBean Tag (existing) | Bookmark Tag<br>Name | Population                                                                | Formatting*                                                                                              |
|-------------------------|----------------------|---------------------------------------------------------------------------|----------------------------------------------------------------------------------------------------|
| getTemplateNumldentif   | CORR_NUMBER*         | This populates with the<br>Form Number.                                   | Arial Size 10 Font, in a<br>text format.<br>Example,<br><corr_number v="&lt;br&gt;MC 215"></corr_number> |
| getTotalPageNumber      | NUM_PAGES            | This populates with<br>Number of PDF pages<br>for the<br>correspondence.  | Arial Size 10 Font, in a<br>numeric format.<br>Example,<br><num_pages v="3"></num_pages>                 |
| getCaseSerialNumId      | CASE_NUMBER          | This populates with<br>Case Number of the<br>generated<br>correspondence. | Arial Size 10 Font, in a text format.<br>Example,                                                        |

|                        |                 |                                                                                             | <case_number v="&lt;br&gt;SD4EHA9"></case_number>                                                                                                    |
|------------------------|-----------------|---------------------------------------------------------------------------------------------|----------------------------------------------------------------------------------------------------|
| getProgramId           | PROG_ID         | This populates with the<br>Case Program ID that<br>generated<br>correspondence.             | Arial Size 10 Font, in a<br>text format.<br>Example,<br><prog_id<br>V='815673854'/&gt;</prog_id<br>                                                                                                    |
| getWorkerNumldentif    | CASELOAD_NUMBER | This populates with the<br>Case Worker Number.                                              | Arial Size 10 Font, in a<br>text format.<br>Example,<br><caseload_number<br>V='19ESGR2B03'/&gt;</caseload_number<br>                                                                                                    |
| getDate                | SYSTEM_DATE     | This populates with the<br>Batch Cycle date<br>when the<br>correspondence was<br>generated. | Arial Size 10 Font, in a<br>date format.<br>Example,<br><system_date<br>V='7/12/2022'/&gt;<br/>Technical note: The<br/>DOC_DATE value will<br/>need to be truncated<br/>to avoid populating<br/>the timestamp along<br/>with the date on the<br/>metadata bookmark.<br/>For example:<br/>6/7/2016 10:17:31 PM</system_date<br> |
| getImagingBarcodeValue | CORR_ID         | This populates with a<br>unique system<br>generated Identifier<br>for Forms and NOAs.       | Arial Size 10 Font, in a<br>numeric format.<br>Example,<br><corr_id v="&lt;br&gt;187866948"></corr_id>                                                                                                    |

\*Note: CORR\_NUMBER in this table is only referring to when the document generated is a form. The mapping for CORR\_NUMBER for NOAs can be found in the table below in section 2.1.3.

# 2.1.3 PDF Bookmark Metadata Variable Population – To be Added
The following table contains the TAGs that will need to be added into the FormBean.java file in CalSAWS and the corresponding metadata bookmark tag name that will need to be added on the Forms and NOAs PDF.

| FormBean Tag (new) | Bookmark Tag<br>Name | Population                                                                                                    | Formatting*                                                                                                    |
|--------------------|----------------------|----------------------------------------------------------------------------------------------------|----------------------------------------------------------------------------------------------------|
| getPersonName      | SENDING_LINE1        | This populates with the<br>Addressee full name<br>(First, Middle, Last and<br>Suffix when the<br>addressee is an<br>individual.<br>Else use<br>organization/Facility<br>name.<br>Note: The SENDING_LINE1<br>will populate with the<br>primary recipient's full<br>name whether that is an<br>individual, an<br>organization, or an<br>authorized<br>representative. | Arial Size 10 Font, in<br>a text format.<br>Example,<br><sending_line1<br>V='John Doe'/&gt;<br/>Other Example,<br/><sending_line1<br>V='Sacramento<br/>Children's Home'/&gt;</sending_line1<br></sending_line1<br> |
| getProviderName    | SENDING_LINE1        | **Only for Foster Care**<br>This populates with the<br>full name of the<br>provider/resource/payee<br>of the Foster Care case.                                                                                                    | Arial Size 10 Font, in<br>a text format.<br>Example,<br>SENDING_LINE1<br>V='JANE DOE'/>                                                                                                    |
| getPersonName      | SENDING_LINE2        | **Only for Foster Care**<br>This populates with the<br>full name of the<br>addressee in the Foster<br>Care case.<br>"For <individual name="">"<br/>Leave null if case is not<br/>applicable.<br/>Note: The<br/>Provider/Resource/Payee<br/>will populate in<br/>sending_Line 1.</individual>                                                                        | Arial Size 10 Font, in<br>a text format.<br>Example,<br>SENDING_LINE2<br>V='For John Doe'/><br>Or blank if case is<br>not FC applicable<br><sending_line2<br>V=''/&gt;</sending_line2<br>                          |

| getAuthRepName SENDING_LINE3 |                | This populates with the full sending name line 3.                                                                                                    | Arial Size 10 Font, in a text format.                                          |
|------------------------------|----------------|----------------------------------------------------------------------------------------------------|--------------------------------------------------------------------------------|
|                              |                | Used for Care Of (C/O)<br>or<br>Auth Rep                                                                                                    | Example,<br><sending_line3<br>V='for John Doe'/&gt;</sending_line3<br>         |
|                              |                | Leave null if case does<br>not include a Care Of<br>(C/O) or Auth Rep.                                                                                                    |                                                                                |
|                              |                | Note: The SENDING_LINE3<br>represents the authorized<br>representative, He/She/It<br>will receive a separate<br>copy of the<br>correspondence. When<br>the Care Of (C/O) is<br>populating in<br>SENDING_LINE_3, the<br>Addressee is populating<br>in SENDING_LINE_1. | Or blank if not<br>applicable<br><sending_line3<br>V="/&gt;</sending_line3<br> |
| getStreetAddress             | STREET_ADDRESS | This populates with the<br>Addressee's Mailing<br>Address – Street Address.                                                                                                    | Arial Size 10 Font, in a text format.                                          |
|                              |                | (Use database table<br>ADDR to populate<br>values:<br>LINE_1_ADDR<br>LINE_2_ADDR)                                                                                                    | Example,<br><street_address<br>V='123 S Elan ST'/&gt;</street_address<br>      |
| getCity                      | CITY           | This populates with the<br>Addressee's Mailing<br>Address – City.                                                                                                    | Arial Size 10 Font, in a text format.                                          |
|                              |                | (Use database table<br>ADDR to populate value:<br>CITY_NAME)                                                                                                    | Example,<br><city v="Orange"></city>                                           |
| getState                     | STATE          | This populates with the<br>Addressee's Mailing<br>Address – State.                                                                                                    | Arial Size 10 Font, in<br>a text format.                                       |
|                              |                | (Use database ADDR to<br>populate value:<br>STATE_CODE)                                                                                                    | Example,<br><state v="CA"></state>                                             |
| getZip5<br>getZip4           | ZIP5<br>ZIP4   | This populates with the<br>Addressee's Mailing<br>Address – Zip + 4.                                                                                                    | Arial Size 10 Font, in<br>a numeric format.                                    |

|                        |                         | (Use database table<br>ADDR to populate value:<br>ZIP_CODE_NUM<br>ZIP_CODE_SUFFIX)<br>ZIP_CODE_SUFFIX can be<br>null.                               | Example with suffix,<br><zip v="98987&lt;br&gt;5436"></zip><br>Example without<br>suffix,<br><zip v="98987'/"></zip>                                 |
|------------------------|-------------------------|----------------------------------------------------------------------------------------------------|----------------------------------------------------------------------------------------------------|
| getCountyCode          | jetCountyCode COUNTY_ID |                                                                                                    | Arial Size 10 Font, in<br>a numeric format.<br>Example,<br><county_id<br>V='52'/&gt;</county_id<br>                                                  |
| getProgramCode         | PROG_CODE               | This populates with the<br>Case Program Code that<br>generated<br>correspondence.                                                                   | Arial Size 10 Font, in<br>a text format.<br>Example,<br><prog_code<br>V='CW'/&gt;</prog_code<br>                                                     |
| getDocTemplateLangCode | LANG_CODE               | This populates with the<br>language in which the<br>Form was rendered.<br>(Use database table<br>DOC_TEMPL_LANG to<br>populate value:<br>LANG_CODE) | Arial Size 10 Font, in<br>a numeric format.<br>Example,<br><lang_code<br>V='03'/&gt;</lang_code<br>                                                  |
| getNOALangCode         | LANG_CODE               | This populates with the<br>language in which the<br>NOA was rendered.<br>(Use database table<br>NOA to populate value:<br>LANG_CODE)                | Arial Size 10 Font, in<br>a numeric format.<br>Example,<br><lang_code<br>V='03'/&gt;</lang_code<br>                                                  |
| getNOANumber           | CORR_NUMBER*            | This populates with the<br>Correspondence<br>Number.<br>For NOAs:<br>(Use database<br>NOA_SNIPPET_CONFIG to<br>populate value:<br>TEMPL_NAME)       | Arial Size 10 Font, in<br>a text format.<br>Example,<br><corr_number v="&lt;br&gt;MC-MAGI-C"></corr_number><br>Technical note: For<br>correspondence |

|                       |           |                                                                                                    | than 40 characters,<br>value will need to<br>be truncated to<br>avoid populating<br>such long number in<br>the metadata<br>string. For example:<br>M40-171A<br>(11/14)DENY-<br>APPLICATION<br>PROCESSING-<br>FAILURE TO<br>COOPERATE |
|-----------------------|-----------|----------------------------------------------------------------------------------------------------|----------------------------------------------------------------------------------------------------|
| getCorrespondenceType | CORR_TYPE | This populates with<br>Correspondence Type.<br>F – Form<br>A – Notice Of Action<br>Note: Currently CalSAWS<br>does not store this<br>information in the<br>database. This will need<br>to be hardcoded based<br>on the correspondence<br>type being triggered. | Arial Size 10 Font, in<br>a text format.<br>NOA Example,<br><corr_type v="A"></corr_type><br>Form Example,<br><corr_type v="F"></corr_type>                                                                                          |
| getOfficeNumId        | OFFICE_ID | This populates with the<br>Office ID to which the<br>Caseload Number listed<br>above has been<br>attached.<br>(Use database OFFICE to<br>populate value:<br>OFFICE_NUM_IDENTIF)                                                                                | Arial Size 10 Font, in<br>a text format.<br>Example,<br><office_id v="26"></office_id>                                                                                                    |

\*Note: CORR\_NUMBER in this table is only referring to when the document generated is a NOA. The mapping for CORR\_NUMBER for Forms can be found in the table above in section 2.1.2.

Variables Requiring Translations: N/A

## **3 APPENDIX**

#### 3.1.1 PDF Bookmark Metadata String Samples

The below examples are sample PDF Bookmark Metadata Strings for a form and a NOA with sample data. The highlighted values are the PDF string record and the corresponding tags that represents CalWIN application variables. These tags will be added into CalSAWS PDF bookmark metadata with applicable CalSAWS data as outlined in section 2.

#### Sample PDF Bookmark Metadata String for Forms:

<SENDING\_LINE1 V="John Doe"/><SENDING\_LINE2 V=""/><SENDING\_LINE3 V=""/><STREET\_ADDRESS V="11290 Pyrites Way"/><CITY V="Rancho Cordova"/><STATE V="CA"/><ZIP V="95670"/><CORR\_ID V="15070170"/><COUNTY\_ID V="37"/><LANG\_CODE V="03"/><CORR\_NUMBER V="CW 2208"/><NUM\_PAGES V="2"/><CORR\_TYPE V="F"/><CASE\_NUMBER V="F584200"/><PROG\_ID V="815673854"/><PROG\_CODE V="CW"/><CASELOAD\_NUMBER V="1132"/><OFFICE\_ID V="70"/><SYSTEM\_DATE V="2020-07-16"/>

#### Sample PDF Bookmark Metadata String for NOAs:

<SENDING\_LINE1 V="John Doe"/><SENDING\_LINE2 V=""/><SENDING\_LINE3 V=""/><STREET\_ADDRESS V="11290 Pyrites Way"/><CITY V="Rancho Cordova"/><STATE V="CA"/><ZIP V="95670"/><CORR\_ID V="15070170"/><COUNTY\_ID V="37"/><LANG\_CODE V="03"/><CORR\_NUMBER V=" M82-820A (03/15)"/><NUM\_PAGES V="2"/><CORR\_TYPE V="A"/><CASE\_NUMBER V="F584200"/><PROG\_ID V="815673854"/><PROG\_CODE V="CW"/><CASELOAD\_NUMBER V="1132"/><OFFICE\_ID V="70"/><SYSTEM\_DATE V="2020-07-16"/>

### 3.1.2 CalSAWS Language code

The Languages in the CalSAWS database are stored in a language code format as identified below. These codes will be added into the CalSAWS PDF bookmark metadata string. For example, <LANG\_CODE V='25'/>

- 02 Spanish
- 03 English
- 05 Korean
- 06 Tagalog/Filipino
- 08 Other Chinese language
- 10 Cantonese (also Chinese)
- 11 Mandarin (also Chinese)
- 12 Cambodian
- 13 Armenian
- 16 Hmong
- 17 Lao
- 22 Russian
- 25 Arabic
- 28 Farsi
- 29 Vietnamese

## 3.1.3 Screenshots

The metadata string will look as follows when the PDF is opened via Adobe (test data):

| Thi               | s form                    | must b                        | e comp                                                                                                    | leted by                              | the applic                         | ant/re                      | cipient w                             | hen ann                    | lving for l              | APLan                        | d also at            |              | -            |                  |               |                |                  |                  |
|-------------------|---------------------------|-------------------------------|----------------------------------------------------------------------------------------------------|---------------------------------------|------------------------------------|-----------------------------|---------------------------------------|----------------------------|--------------------------|------------------------------|----------------------|--------------|--------------|------------------|---------------|----------------|------------------|------------------|
| eve               | ery rede                  | etermin                       | ation.                                                                                                    | letted by                             |                                    | anore                       |                                       |                            | lying ior i              |                              | u 1150 ut            |              | -            |                  |               |                |                  |                  |
| App<br>Luc        | olicant's<br>lovica (     | s or Rec<br>Granto            | ipient's l                                                                                                    | Name:                                 |                                    |                             |                                       | Case 1<br>30794            | Number:<br>01            |                              |                      |              |              |                  |               |                |                  |                  |
| Re<br>34          | sidence<br>KENME          | Street                        | Address<br>AD                                                                                                    | (if home                              | ess, pleas                         | e indic                     | ate):                                 |                            |                          |                              |                      |              | -            |                  |               |                |                  |                  |
| Re:<br>34         | sidence<br>KENME          | e City, St<br>ERE RO          | ate and<br>AD, EI (                                                                                                    | ZIP Cod<br>Cajon, CA                  | e:<br>80815                        |                             |                                       |                            |                          |                              |                      |              | -            |                  |               |                |                  |                  |
| Tel<br>(86        | ephone<br>7) 194-         | Numbe                         | er:                                                                                                    |                                       |                                    |                             | Messag                                | je Telep                   | none Num                 | oer:                         |                      |              | -            |                  |               |                |                  |                  |
| PA                | RTA-                      |                               | ARRA                                                                                                    | NGEMEN                                | ITS                                |                             |                                       |                            |                          |                              |                      |              | •            |                  |               |                |                  |                  |
| 1.                | What                      | date dic                      | l you ma                                                                                                    | ove to this                           | address                            | _                           |                                       | _                          | _                        |                              |                      |              | •            |                  |               |                |                  |                  |
| 2.                | How i                     | many pe<br>s.)                | ople live                                                                                                    | e in this re                          | esidence?                          | (Pleas                      | se count y                            | ourself,                   | your spou                | e, child                     | ren and all          |              |              |                  |               |                |                  |                  |
| 3.                | Do all<br>BIA, S          | l other h<br>SSI/SSP          | ousehol<br>, VA Pe                                                                                                    | d membe<br>nsion, CA                  | rs receive<br>PI or Ger            | some<br>eral As             | type of pu<br>sistance                | ıblic assi<br>? 🔲 Yes      | stance sue<br>□ No       | h as Ca                      | alWORKs,             |              |              |                  |               |                |                  |                  |
| 4.                | Do yo                     | ouoryou<br>s ⊡No              | ir spous<br>)                                                                                                    | e OWN tl                              | ne home y                          | ou live                     | in (or are                            | you in t                   | ne process               | of buyi                      | ng it?)              |              |              |                  |               |                |                  |                  |
| 5.                | Do yo                     | ou or you                     | ir spous                                                                                                    | e RENT 1                              | he home                            | you live                    | e in? 🗆 Y                             | es 🗆 N                     | o<br>                    |                              |                      |              |              |                  |               |                |                  |                  |
| 6.                | Are y<br>spous            | ou (or ai<br>se? □`           | nyone w<br>∕es □                                                                                                    | ho lives v<br>No                      | vith you) t                        | ne pare                     | ent or child                          | d of the l                 | andlord or               | the land                     | llord's              |              |              |                  |               |                |                  |                  |
| 7.                | Does<br>food,<br>□Ye      | any org<br>rent, mo<br>s 🔲 No | anizatio<br>ortgage,<br>o (If " <b>n</b>                                                                                                    | n or perso<br>property<br>o", skip to | on who do<br>insurance<br>Question | es not<br>, utility<br>#9.) | live with y<br>bills, or of           | ou help<br>her hous        | you (or yo<br>sehold exp | ir spous<br>enses?           | se) pay for          |              |              |                  |               |                |                  |                  |
| 8.                | If you<br>the m<br>Item : | answer<br>onthly a<br>#1:     | ed " <b>yes</b><br>mount p                                                                                                    | " to the al<br>aid for it.            | oove ques                          | tion, pl                    | ease list t                           | he item                    | oaid for, w              | io pays                      | for it, and          |              |              |                  |               |                |                  |                  |
|                   | Contr                     | ributor's                     | Name:                                                                                                    |                                       |                                    |                             |                                       | Mor                        | thly Amou                | nt: \$                       |                      |              |              |                  |               |                |                  |                  |
|                   | Item :                    | #2:                           |                                                                                                    |                                       |                                    |                             |                                       |                            |                          |                              |                      |              |              |                  |               |                |                  |                  |
| 0                 | Contr                     | ributor's                     | Name:_                                                                                                    | up food0                              | Vec                                |                             |                                       | Mor                        | thly Amou                | nt: \$                       |                      |              |              |                  |               |                |                  |                  |
| PA                | RT B :                    | TOTAL                         | HOUSE                                                                                                    | HOLDE                                 | PENSES                             |                             |                                       |                            | <u> </u>                 |                              |                      |              | •            |                  |               |                |                  |                  |
| <b>The</b><br>10. | ese are<br>Pleas          | the exp<br>e enter            | <b>enses</b><br>the amo                                                                                                    | paid by t<br>punt the <u>e</u>        | he <u>entire</u><br>ntire hous     | house<br>ehold              | h <mark>old</mark> , not<br>bays each | <i>just the</i><br>month t | applicant                | / <b>recipie</b><br>wing ite | e <b>nt.</b><br>ems. |              | •            |                  |               |                |                  |                  |
| _                 | Write                     | in the to                     | otal amo                                                                                                    | unt paid (                            | on behalf (                        | ofevery                     | one who                               | lives in t                 | his resider              | ice, incl                    |                      |              | -            |                  |               |                |                  |                  |
| SOC               | 453 (1/18)                |                               | _                                                                                                    | 0                                     |                                    |                             |                                       | 0000000                    | 351046314                | 6 (                          | <b>ു</b>             | 0            |              |                  |               |                | d b              | 0                |
| 9                 | \$                        | e                             | $\bowtie$                                                                                                    | ୍                                     |                                    |                             |                                       |                            |                          |                              | ٢                    |              | 3            | 4                |               | R.             | $\bigcirc$       | Θ                |
| 3                 | Boo                       | kmarks                        | ;                                                                                                    |                                       | ×                                  |                             |                                       |                            |                          |                              |                      | STATE        | E OF (       | CALIFOR          | RNIA -        | HEALT          | H AND H          | IUMAN S          |
|                   | 0-<br>0-                  | •                             | 70                                                                                                    |                                       |                                    |                             |                                       |                            |                          |                              |                      | CAS<br>STA   | SH /         | ASSIS<br>MEN     | STA<br>T OI   | NCE<br>F HO    | PRC<br>USE       | OGRA             |
| 2                 |                           | <pre>SEI V='L</pre>           | NDING<br>udovid                                                                                                    | LINE1                                 |                                    |                             |                                       |                            |                          |                              |                      | This<br>ever | for<br>ry re | rm mu<br>edeter  | ıst b<br>rmin | e co<br>atior  | mplet<br>n.      | ed by            |
| <b>b</b>          |                           | Grar<br>2 V=<br>V=''          | ito'/><<br>:"/> <s< td=""><td>SENDIN<br/>ENDING</td><td>NG_LINE<br/>5_LINE3</td><th></th><td></td><td></td><td></td><td></td><td></td><td>App<br/>Lud</td><td>lica<br/>ovic</td><td>nt's or<br/>a Gra</td><td>Rec<br/>nto</td><td>ipien</td><td>ťs Na</td><td>me:</td></s<> | SENDIN<br>ENDING                      | NG_LINE<br>5_LINE3                 |                             |                                       |                            |                          |                              |                      | App<br>Lud   | lica<br>ovic | nt's or<br>a Gra | Rec<br>nto    | ipien          | ťs Na            | me:              |
|                   |                           | v- /                          | 2 311                                                                                                    |                                       |                                    |                             |                                       |                            |                          |                              |                      | Res<br>34 k  | ider<br>(EN  | nce Sti<br>MERE  | reet<br>E RC  | Addr<br>)AD    | ess (if          | fhome            |
|                   |                           |                               |                                                                                                    |                                       |                                    |                             |                                       |                            |                          |                              |                      | Res<br>34 k  | ider<br>(EN  | nce Cit<br>MERE  | ty, S<br>E RC | tate a<br>)AD, | and Zl<br>El Caj | IP Coo<br>jon, C |
|                   |                           |                               |                                                                                                    |                                       |                                    |                             |                                       |                            |                          |                              |                      | Tele         | pho          | ne Nu            | impe          | er:            |                  |                  |

## **4** SUPPORTING DOCUMENTS

| Number | Functional<br>Area   | Description                                   | Attachment                                |
|--------|----------------------|-----------------------------------------------|-------------------------------------------|
| 1      | Bookmark<br>Metadata | Current CalWIN<br>Bookmark<br>Metadata Format | CalWIN PDF CO Header Record<br>Format.doc |

## **5 REQUIREMENTS**

## 5.1 Project Requirements

| REQ #                    | REQUIREMENT TEXT                                                                                                    | How Requirement Met                                                                           |
|--------------------------|----------------------------------------------------------------------------------------------------|-----------------------------------------------------------------------------------------------|
| 2.18.3.3<br>CAR-<br>1239 | The LRS shall produce various notices, NOAs,<br>forms, letters, stuffers, and flyers, including:<br>a. Appointment notices;<br>b. Redetermination, Recertification, and/or<br>Annual Agreement notices and forms;<br>c. Other scheduling notices (e.g., quality<br>control, GR hearings, and appeals);<br>d. Periodic reporting notices;<br>e. Contact letters;<br>f. Notices informing the applicant, participant,<br>caregiver, sponsor or authorized<br>representative of a change in worker,<br>telephone hours or Local Office Site;<br>g. Information notices and stuffers;<br>h. Case-specific verification/referral forms;<br>i. GR Vendor notices;<br>k. Court-mandated notices, including Balderas<br>notices;<br>l. SSIAP appointment notices;<br>m. Withdrawal forms;<br>n. COLA notices;<br>o. Time limit notices;<br>p. Transitioning of aid notices;<br>q. Interface triggered forms and notices (e.g.,<br>IFDS, IEVS);<br>r. Non-compliance and sanction notices;<br>s. Benefit issuance and benefit recovery forms<br>and notices, including reminder notices;<br>t. Corrective NOAs on State Fair Hearing<br>decisions;<br>U. CSC paper ID cards with LRS-generated<br>access information; and<br>v. CSC PIN notices. | The PDF Bookmark Metadata<br>String capability will be<br>added to CalSAWS Forms<br>and NOAs. |
|                          |                                                                                                    |                                                                                               |

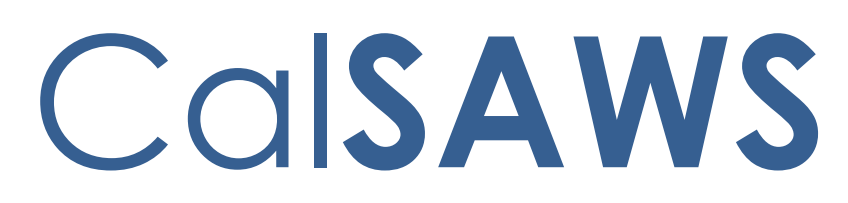

California Statewide Automated Welfare System

# **Design Document**

CA-232436

Add Suppression Logic for NOAs from Code Table

|         |             | DOCUMENT APPROVAL HISTORY                                           |
|---------|-------------|---------------------------------------------------------------------|
|         | Prepared By | Connor Gorry                                                        |
| Caisaws | Reviewed By | Tiffany Huckaby, Priya Shridharan, Himanshu Jain,<br>Michelle Ramos |

| DATE       | DOCUMENT<br>VERSION | <b>REVISION DESCRIPTION</b>           | AUTHOR       |
|------------|---------------------|---------------------------------------|--------------|
| 02/08/2023 | 1.0                 | Initial Creation                      | Connor Gorry |
| 02/14/2023 | 1.1                 | Internal Review                       | Connor Gorry |
| 02/16/2023 | 1.2                 | BA Review <mark>&amp; Approval</mark> | Connor Gorry |
|            |                     |                                       |              |
|            |                     |                                       |              |
|            |                     |                                       |              |
|            |                     |                                       |              |
|            |                     |                                       |              |

Commented [CG1]: Feeling optimistic

## Table of Contents

| 1 | Ove                             | erview         |                                                                      | 4   |  |  |  |  |
|---|---------------------------------|----------------|----------------------------------------------------------------------|-----|--|--|--|--|
|   | 1.1                             | Curre          | nt Design                                                            | 4   |  |  |  |  |
|   | 1.2                             | 1.2 Requests   |                                                                      |     |  |  |  |  |
|   | 1.3 Overview of Recommendations |                |                                                                      |     |  |  |  |  |
|   | 1.4                             | Assum          | nptions                                                              | 4   |  |  |  |  |
| 2 | Rec                             | comme          | endations                                                            | 5   |  |  |  |  |
|   | 2.1                             | Add g          | global logic to allow CT 10548 to indicate 'NOA Not Required'        | . 5 |  |  |  |  |
|   |                                 | 2.1.1          | Overview                                                             | 5   |  |  |  |  |
|   |                                 | 2.1.2<br>Requi | Update logic that pulls CT10548 values to suppress for 'NOA Not red' | 5   |  |  |  |  |
|   | 2.2                             | Creat          | e CTCR to remove historical text entries                             | . 5 |  |  |  |  |
|   |                                 | 2.2.1          | Overview                                                             | . 5 |  |  |  |  |
|   |                                 | 2.2.2          | Update Codes Table 10548                                             | . 6 |  |  |  |  |
|   | 2.3<br>NO                       | Upda<br>A      | te 'Application Opened in Error' Codes Table 10548 entry to suppress | 6   |  |  |  |  |
|   |                                 | 2.3.1          | Overview                                                             | 6   |  |  |  |  |
|   |                                 | 2.3.2          | Update Codes Table 10548 for Application Opened in Error             | . 6 |  |  |  |  |
| 3 | Sup                             | porting        | g documents                                                          | 7   |  |  |  |  |
|   | 3.1                             | Suppo          | prting Documents                                                     | 7   |  |  |  |  |
| 4 | Pro                             | ject Re        | quirements                                                           | 7   |  |  |  |  |

#### **1 OVERVIEW**

Add functionality that allows for NOA Suppression via a value of 'NOA Not Required'. Suppress Foster Care and Kin-GAP NOA for 'Application Opened in Error'.

#### 1.1 Current Design

Currently in CalSAWS, NOAs generated via status reason must be manually suppressed. When Codes Table (CT) 10548 was created in CalSAWS, it migrated some former C-IV values of 'NOA not required' and 'Snippet set in rules' to the new table; However, these values are not used for suppression.

SCR CA-207152 updated the EDBC logic to allow for the failure reason of 'Application Opened in Error' when there does not exist a payee for Foster Care and Kin-GAP.

#### 1.2 Requests

- 1) Add logic to suppress NOAs for EDBC reasons that should not generate an NOA.
- 2) Suppress NOA generation when Foster Care or Kin-GAP fails for 'Application Opened in Error'

#### 1.3 Overview of Recommendations

- 1) Add global logic for CT 10548 Table to suppress 'NOA Not Required' NOAs
- 2) Create a CTCR to clean historical text entries.
- 3) Suppress Foster Care and Kin-GAP NOAs for 'Application Opened in Error'

#### 1.4 Assumptions

- 1) CT 10548 REF\_TBL columns are not required values, and can remain blank.
- C-IV used CT73\_REF\_TBL\_5 to track when a NOA was generated via rules, and for mapping NOA Fragments to Status Reasons. In CalSAWS, these columns will only be leveraged to indicate when a NOA is not required.

#### **2 RECOMMENDATIONS**

#### 2.1 Add global logic to allow CT 10548 to indicate 'NOA Not Required'

#### 2.1.1 Overview

This change will add functionality to CalSAWS to suppress NOAs created from CT 10548 when their reference table value(s) are set to 'NOA Not Required'.

There are some columns in the CalSAWS table that had this value migrated from C-IV. These values will be cleared as a part of this SCR (see Section 2.2).

# 2.1.2 Update logic that pulls CT10548 values to suppress for 'NOA Not Required'

Update logic to suppress NOA when a CT 10548 has an indicator of 'NOA Not Required' for the specific action type.

| Column                     | REF_TBL_3 | REF_TBL_4 | REF_TBL_5 | REF_TBL_6      |
|----------------------------|-----------|-----------|-----------|----------------|
| Fragment ID<br>Action Type | Approval  | Change    | Denial    | Discontinuance |

These columns contain Fragment IDs generated for EDBC status reasons. If instead an entry is populated with 'NOA Not Required', the NOAs will be suppressed for that reason action type.

**Note:** Logic should check the specific action type. If the approval version has 'NOA Not Required' but has a Fragment ID for the change version, it would be expected that only the approval version of the NOA would be suppressed. This cannot be tested in this effort as only the Application Opened in Error is being updated with this effort and it will be suppressed for all action types. However, it will be tested in the future if/when a reason needs to be suppressed for specific action types.

#### 2.2 Create CTCR to remove historical text entries

#### 2.2.1 Overview

Codes Table 10548 has historical entries from C-IV. These values are currently not being used in CalSAWS. Since this effort will add functionality

to suppress NOAs using this table, this table will need historical values removed to prevent suppression of NOAs based on old C-IV values that may no longer apply.

#### 2.2.2 Update Codes Table 10548

Create a CTCR to make to following updates to the CT 10548 table: Clear cells with existing values of 'NOA Not Required' or 'Snippet set in rules' (four code table entries). These values will be left blank. See Supporting Document 1 for values that require updates.

# 2.3 Update 'Application Opened in Error' Codes Table 10548 entry to suppress NOA

#### 2.3.1 Overview

Application Opened in Error is automatically triggered by EDBC when there is no payee on Foster Care or Kin-GAP. When this happens the NOA should also be suppressed as there is no payee to send the NOA to.

#### 2.3.2 Update Codes Table 10548 for Application Opened in Error

Update EDBC reason 'Application Opened in Error' (code\_num\_identif = 'A1') to 'NOA Not Required' for Foster Care and Kin-GAP. This update is for the Approval, Change, Denial, and Discontinuance columns (refer\_table\_4\_descr through refer\_table\_6\_descr).

#### **3 SUPPORTING DOCUMENTS**

#### 3.1 Supporting Documents

| Number | Functional Area | Description           | Attachment          |
|--------|-----------------|-----------------------|---------------------|
| 1      | Client          | CT 10548 Fragments to | CT 10548 Entries to |
|        | Correspondence  | clear                 | Clear               |

#### **4 PROJECT REQUIREMENTS**

| REQ #                 | REQUIREMENT TEXT                                                                                                    | How Requirement Met                                                                                                    |
|-----------------------|----------------------------------------------------------------------------------------------------|----------------------------------------------------------------------------------------------------|
| CAR-1232<br>2.18.2.10 | The CalSAWS shall include a user-friendly<br>method for suppression of a NOA at the<br>point that a LRS Data change is entered<br>and shall queue the appropriate screens for<br>completion of a manual NOA by COUNTY-<br>specified Users. | Automatically suppress<br>'Application Opened in<br>Error' NOA. Creates simple<br>method for future NOA<br>suppression via code table. |

Calsaws

California Statewide Automated Welfare System

# **Design Document**

# CA-237436

# Update WTW 2 in Spanish

© 2022 CalSAWS. All Rights Reserved.

|         | DOCUMENT APPROVAL HISTORY |                |
|---------|---------------------------|----------------|
| CalSAWS | Prepared By               | Ramya HS       |
|         | Reviewed By               | Lianel Richwin |

| DATE       | DOCUMENT<br>VERSION | <b>REVISION DESCRIPTION</b> | AUTHOR   |
|------------|---------------------|-----------------------------|----------|
| 02/06/2023 | 1.0                 | Initial Draft               | Ramya HS |
|            |                     |                             |          |
|            |                     |                             |          |
|            |                     |                             |          |
|            |                     |                             |          |
|            |                     |                             |          |
|            |                     |                             |          |
|            |                     |                             |          |
|            |                     |                             |          |

# Table of Contents

| 1 | Ove | erview. |                                                              | 4 |
|---|-----|---------|--------------------------------------------------------------|---|
|   | 1.1 | Currer  | nt Design                                                    | 4 |
|   | 1.2 | Reque   | ests                                                         | 4 |
|   | 1.3 | Overv   | iew of Recommendations                                       | 4 |
|   | 1.4 | Assum   | ptions                                                       | 4 |
| 2 | Rec | omme    | ndations                                                     | 4 |
|   | 2.1 | Updat   | e WTW 2 Spanish in CalSAWS to match the latest state version | 4 |
|   |     | 2.1.1   | Overview                                                     | 4 |
|   |     | 2.1.2   | Form Verbiage                                                | 5 |
|   |     | 2.1.3   | Form Generation Conditions                                   | 5 |
| 3 | Sup | porting | p Documents                                                  | 6 |
| 4 | Req | uireme  | ents                                                         | 6 |
|   | 4.1 | Projec  | t Requirements                                               | 6 |

## **1 OVERVIEW**

The purpose of this SCR is to update WTW 2 in Spanish to match the latest state version.

#### 1.1 Current Design

Currently WTW 2 Spanish language is available in 12/12 version in CalSAWS Template Repository.

#### 1.2 Requests

Update WTW 2 in Spanish language to match the latest state version (5/21) in CalSAWS Template Repository.

#### 1.3 Overview of Recommendations

Update WTW 2 in Spanish language to match the latest state version (5/21) in CalSAWS Template Repository.

#### 1.4 Assumptions

- 1. All fields (blank or prepopulated) will be editable.
- 2. Supporting Documents section references attachments found on JIRA.

## **2 RECOMMENDATIONS**

## 2.1 Update WTW 2 Spanish in CalSAWS to match the latest state version

#### 2.1.1 Overview

Update WTW 2 Spanish in CalSAWS to match the latest state version.

State Form: WTW 2 (5/21) Programs: WTW, REP Forms Category: Forms Template Repository Visibility: All counties Form Title (Document List Page Displayed Name): Welfare-to-Work Activity Assignment Imaging Form Name: WTW Activity Assignment Imaging Document Type: Welfare to Work (WTW) Imaging Case/Person: Case Existing Languages: English, Spanish.

#### 2.1.2 Form Verbiage

#### Update WTW 2 Spanish XDP to match state version

Update Spanish xdp to the latest state version (5/21).

Form Header: CalSAWS Standard Header (HEADER\_3 -1) Include NA Back 9: No Form Mockups/Examples: See supporting documents #1

#### 2.1.3 Form Generation Conditions

#### Update WTW 2 XDP in Spanish to match state version in Template Repository

The WTW (5/21) WELFARE-TO-WORK PLAN ACTIVITY ASSIGNMENT – update only to Template Repository

**Required Document Parameters:** Customer Name, Case Number, Program, Language.

#### Add Form Print Options and Mailing Requirements

The following are the print and mailing requirements for WTW 2.

| Blank<br>Template | Print Local<br>without<br>Save | Print Local<br>and Save | Print<br>Central<br>and Save | Reprint<br>Local | Reprint<br>Central |
|-------------------|--------------------------------|-------------------------|------------------------------|------------------|--------------------|
| Y                 | Y                              | Y                       | N                            | Y                | N                  |

#### Mailing Options:

| Mailing Options        | Option WTW 2 |
|------------------------|--------------|
| Mail-To (Recipient)    | N/A          |
| Mailed From (Return)   | N/A          |
| Mail-back-to Address   | N/A          |
| Outgoing Envelope Type | N/A          |
| Return Envelope Type   | N/A          |
| Special Paper Stock    | N/A          |
| Mail Priority          | N/A          |

## Add Form Control

Add an imaging barcode for WTW 2.

| Tracking Barcode | BRM Barcode | Imaging Barcode |
|------------------|-------------|-----------------|
| Ν                | N           | Y               |

## Additional Options:

| Requirement                 | Option for WTW 2 Form |
|-----------------------------|-----------------------|
| Post to Self-Service Portal | Y                     |

## **3 SUPPORTING DOCUMENTS**

| Number | Functional Area | Description               | Attachment        |
|--------|-----------------|---------------------------|-------------------|
| 1      | Correspondence  | WTW 2 Spanish<br>language | WTW_2_Spanish.pdf |

## **4 REQUIREMENTS**

## 4.1 Project Requirements

| REQ #                    | REQUIREMENT TEXT                                                                                                    | How Requirement Met                                                              |
|--------------------------|----------------------------------------------------------------------------------------------------|----------------------------------------------------------------------------------|
| 2.18.3.3<br>CAR-<br>1239 | CalSAWS shall produce various notices, NOAs,<br>forms, letters, stuffers, and flyers, including:<br>a. Appointment notices;<br>b. Redetermination, Recertification, and/or Annual<br>Agreement notices and forms;<br>c. Other scheduling notices (e.g., quality control,<br>GR hearings, and appeals);<br>d. Periodic reporting notices;<br>e. Contact letters;<br>f. Notices informing the applicant, participant,<br>caregiver, sponsor or authorized representative of a<br>change in worker, telephone hours or Local Office<br>Site; | WTW 2 Spanish<br>language is being<br>updated to latest<br>state version (5/21). |

| g. Information notices and stuffers;                                                    |  |
|-----------------------------------------------------------------------------------------|--|
| h. Case-specific verification/referral forms;                                           |  |
| i. GR Vendor notices;                                                                   |  |
| k. Court-mandated notices, including Balderas notices;                                  |  |
| I. SSIAP appointment notices;                                                           |  |
| m. Withdrawal forms;                                                                    |  |
| n. COLA notices;                                                                        |  |
| o. Time limit notices;                                                                  |  |
| p. Transitioning of aid notices;                                                        |  |
| q. Interface triggered forms and notices (e.g., IFDS, IEVS);                            |  |
| r. Non-compliance and sanction notices;                                                 |  |
| s. Benefit issuance and benefit recovery forms and notices, including reminder notices; |  |
| t. Corrective NOAs on State Fair Hearing decisions;                                     |  |
| u. CSC paper ID cards with LRS-generated access information; and                        |  |
| v. CSC PIN notices.                                                                     |  |
|                                                                                         |  |
|                                                                                         |  |

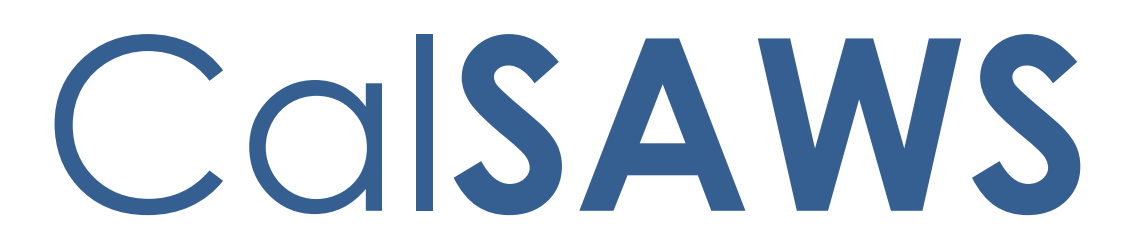

California Statewide Automated Welfare System

# **Design Document**

# CA-237464

SOC 158A Form Update

© 2022 CalSAWS. All Rights Reserved.

|         | DOCUMENT APPROVAL HISTORY |                |
|---------|---------------------------|----------------|
| CalSAWS | Prepared By               | Ramya HS       |
|         | Reviewed By               | Lianel Richwin |

| DATE       | DOCUMENT<br>VERSION | <b>REVISION DESCRIPTION</b> | AUTHOR   |
|------------|---------------------|-----------------------------|----------|
| 02/01/2023 | 1.0                 | Initial Draft               | Ramya HS |
|            |                     |                             |          |
|            |                     |                             |          |
|            |                     |                             |          |
|            |                     |                             |          |
|            |                     |                             |          |
|            |                     |                             |          |
|            |                     |                             |          |
|            |                     |                             |          |

# Table of Contents

| 1 | Overview4                                                                                                    |  |
|---|----------------------------------------------------------------------------------------------------|--|
|   | 1.1 Current Design                                                                                                    |  |
|   | 1.2 Requests                                                                                                    |  |
|   | 1.3 Overview of Recommendations                                                                                           |  |
|   | 1.4 Assumptions                                                                                                    |  |
| 2 | Recommendations                                                                                                    |  |
|   | 2.1 Update SOC 158A in CalSAWS Template Repository to match the latest state version and county visibility to Los Angeles |  |
|   | 2.1.1 Overview                                                                                                    |  |
|   | 2.1.2 Form Verbiage                                                                                                    |  |
|   | 2.1.3 Form Generation Conditions5                                                                                         |  |
| 3 | Supporting Documents                                                                                                    |  |
| 4 | Requirements                                                                                                    |  |
|   | 4.1 Project Requirements                                                                                                  |  |

## **1 OVERVIEW**

The purpose of this SCR is to update the SOC 158A Template Repository Visibility only to Los Angeles County and update the form version number.

#### 1.1 Current Design

Currently SOC 158A Template Repository Visibility is set to all counties.

### 1.2 Requests

- 1. Update the form to only be accessible to Los Angeles County, in the Template Repository.
- 2. Update SOC 158A Foster Child's Data Record And AFDC-FC Certification to match the state version (Rev. 02/2005)

#### 1.3 Overview of Recommendations

- 1. Update SOC 158A Template Repository Visibility only to Los Angeles County
- 2. Update SOC 158A to match the state version (Rev. 02/2005)

#### 1.4 Assumptions

- 1. All fields (blank or prepopulated) will be editable.
- 2. No updates to the variable population logic.
- 3. Supporting Documents section references attachments found on JIRA.

## **2 RECOMMENDATIONS**

# 2.1 Update SOC 158A in CalSAWS Template Repository to match the latest state version and county visibility to Los Angeles.

#### 2.1.1 Overview

Update SOC 158A in CalSAWS Template Repository to match the latest state version and county visibility to Los Angeles.

State Form: SOC 158A (Rev. 02/2005)
Programs: Foster Care
Forms Category: Forms
Template Repository Visibility: Los Angeles
Form Title (Document List Page Displayed Name):
FOSTER CHILD'S DATA RECORD AND AFDC-FC CERTIFICATION
Imaging Form Name: Foster Childs Data Record AFDC-FC Certif

Imaging Document Type: Foster Care (FC) Existing Languages: English.

#### 2.1.2 Form Verbiage

#### Update SOC 158A XDP to match state version

Updated XDP will have 3 impressions. 1<sup>st</sup> impression is the cover page, 2<sup>nd</sup> impression is blank page and 3<sup>rd</sup> impression is SOC 158A form matching the latest state version.

Form Header: CalSAWS Standard Header (HEADER\_1\_EN) Include NA Back 9: No Form Mockups/Examples: See supporting documents #1

### 2.1.3 Form Generation Conditions

#### <u>Update SOC 158A (Rev. 02/2005) to Template Repository in all available</u> <u>languages</u>

The SOC 158A (Rev. 02/2005) FOSTER CHILD'S DATA RECORD AND AFDC-FC CERTIFICATION added only to Template Repository.

**Required Document Parameters:** Customer Name, Case Number, Program, Language.

#### Add Form Print Options and Mailing Requirements

The following are the print and mailing requirements for FOSTER CHILD'S DATA RECORD AND AFDC-FC CERTIFICATION

| Blank<br>Template | Print Local<br>without<br>Save | Print Local<br>and Save | Print<br>Central<br>and Save | Reprint<br>Local | Reprint<br>Central |
|-------------------|--------------------------------|-------------------------|------------------------------|------------------|--------------------|
| Y                 | Y                              | Y                       | Y                            | Y                | Y                  |

#### Mailing Options:

| Mailing Options        | Option SOC 158A                                     |
|------------------------|-----------------------------------------------------|
| Mail-To (Recipient)    | Applicant selected on the document parameters page. |
| Mailed From (Return)   | Worker's Office Address                             |
| Mail-back-to Address   | N/A                                                 |
| Outgoing Envelope Type | Standard                                            |

| Mailing Options      | Option SOC 158A   |
|----------------------|-------------------|
| Return Envelope Type | N/A               |
| Special Paper Stock  | N/A               |
| Mail Priority        | Same Day Priority |

## Add Form Control

Add an imaging barcode for SOC 158A.

| Tracking Barcode | BRM Barcode | Imaging Barcode |
|------------------|-------------|-----------------|
| Ν                | Ν           | Y               |

## Additional Options:

| Requirement                 | Option for SOC 158A Form |
|-----------------------------|--------------------------|
| Post to Self-Service Portal | Ν                        |

## **3 SUPPORTING DOCUMENTS**

| Number | Functional Area | Description | Attachment     |
|--------|-----------------|-------------|----------------|
| 1      | Correspondence  | SOC 158A    | SOC158A_EN.pdf |

## **4 REQUIREMENTS**

## 4.1 Project Requirements

| REQ #                    | REQUIREMENT TEXT                                                                                                    | How Requirement Met                                                                                                    |
|--------------------------|----------------------------------------------------------------------------------------------------|----------------------------------------------------------------------------------------------------|
| 2.18.3.3<br>CAR-<br>1239 | CalSAWS shall produce various notices, NOAs,<br>forms, letters, stuffers, and flyers, including:<br>a. Appointment notices;<br>b. Redetermination, Recertification, and/or Annual<br>Agreement notices and forms;<br>c. Other scheduling notices (e.g., quality control,<br>GR hearings, and appeals);<br>d. Periodic reporting notices; | SOC 158A (11/2012) is<br>being updated in<br>English to match latest<br>state version and form<br>is made accessible<br>only to Los Angeles<br>County in Template<br>Repository. |

| e. Contact letters;                                                                                                    |                                                                                                    |
|----------------------------------------------------------------------------------------------------|----------------------------------------------------------------------------------------------------|
| f. Notices informing the applicant, participant,<br>caregiver, sponsor or authorized representative of a<br>change in worker, telephone hours or Local Office<br>Site; |                                                                                                    |
| g. Information notices and stuffers;                                                                                                    |                                                                                                    |
| h. Case-specific verification/referral forms;                                                                                                    |                                                                                                    |
| i. GR Vendor notices;                                                                                                    |                                                                                                    |
| k. Court-mandated notices, including Balderas notices;                                                                                                    |                                                                                                    |
| I. SSIAP appointment notices;                                                                                                    |                                                                                                    |
| m. Withdrawal forms;                                                                                                    |                                                                                                    |
| n. COLA notices;                                                                                                    |                                                                                                    |
| o. Time limit notices;                                                                                                    |                                                                                                    |
| p. Transitioning of aid notices;                                                                                                    |                                                                                                    |
| q. Interface triggered forms and notices (e.g., IFDS, IEVS);                                                                                                    |                                                                                                    |
| r. Non-compliance and sanction notices;                                                                                                    |                                                                                                    |
| s. Benefit issuance and benefit recovery forms and notices, including reminder notices;                                                                                |                                                                                                    |
| t. Corrective NOAs on State Fair Hearing decisions;                                                                                                    |                                                                                                    |
| u. CSC paper ID cards with LRS-generated access information; and                                                                                                    |                                                                                                    |
| v. CSC PIN notices.                                                                                                    |                                                                                                    |
|                                                                                                    |                                                                                                    |
|                                                                                                    | e. Contact letters;<br>f. Notices informing the applicant, participant,<br>caregiver, sponsor or authorized representative of a<br>change in worker, telephone hours or Local Office<br>Site;<br>g. Information notices and stuffers;<br>h. Case-specific verification/referral forms;<br>i. GR Vendor notices;<br>k. Court-mandated notices, including Balderas<br>notices;<br>l. SSIAP appointment notices;<br>m. Withdrawal forms;<br>n. COLA notices;<br>o. Time limit notices;<br>p. Transitioning of aid notices;<br>q. Interface triggered forms and notices (e.g., IFDS,<br>IEVS);<br>r. Non-compliance and sanction notices;<br>s. Benefit issuance and benefit recovery forms and<br>notices, including reminder notices;<br>t. Corrective NOAs on State Fair Hearing decisions;<br>u. CSC paper ID cards with LRS-generated access<br>information; and<br>v. CSC PIN notices. |

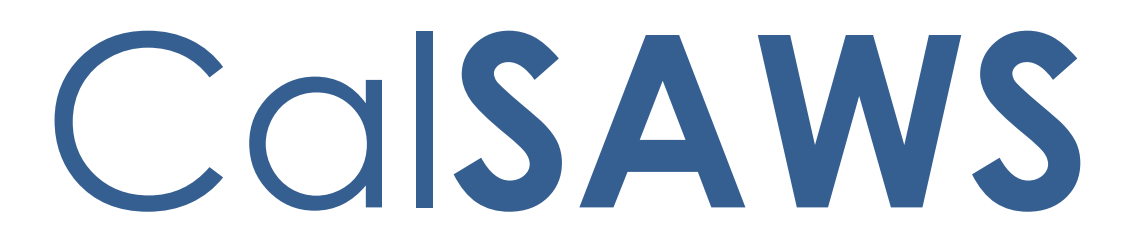

California Statewide Automated Welfare System

# **Design Document**

# CA-241871

Validate E-mail Addresses Added into Contact Detail

|         | DOCUMENT APPROVAL HISTORY |                                                                                   |  |
|---------|---------------------------|-----------------------------------------------------------------------------------|--|
| CalSAWS | Prepared By               | Andrea Rodriguez                                                                  |  |
|         | Reviewed By               | Michael Wu, Naga Chinduluru, Himanshu Jain, Chitra<br>Barsagade, William Baretsky |  |

| DATE       | DOCUMENT<br>VERSION | <b>REVISION DESCRIPTION</b>    | AUTHOR                               |
|------------|---------------------|--------------------------------|--------------------------------------|
| 11/11/2022 | 1.0                 | Initial                        | Andrea<br>Rodriguez, Eric<br>Perkins |
| 2/21/2023  | 1.1                 | Updated Section 2.1.3.1.b.iii. | Andrea<br>Rodriguez                  |
| 2/28/2023  | 1.2                 | Updated Section 2.1.3.1.b.iii. | Andrea<br>Rodriguez                  |
|            |                     |                                |                                      |
|            |                     |                                |                                      |
|            |                     |                                |                                      |
|            |                     |                                |                                      |

# Table of Contents

| 1 | Overview |                          |                                 |     |  |  |  |
|---|----------|--------------------------|---------------------------------|-----|--|--|--|
|   | 1.1      | 1.1 Current Design       |                                 |     |  |  |  |
|   | 1.2      | əsts                     | . 5                             |     |  |  |  |
|   | 1.3      | Overv                    | ew of Recommendations           |     |  |  |  |
|   | 1.4      | Assum                    | nptions                         | . 5 |  |  |  |
| 2 | Rec      | commendations            |                                 |     |  |  |  |
|   | 2.1      | Contact Detail           |                                 |     |  |  |  |
|   |          | 2.1.1                    | Overview                        | . 6 |  |  |  |
|   |          | 2.1.2                    | Contact Detail Mockup           | . 6 |  |  |  |
|   |          | 2.1.3                    | Description of Changes          | .7  |  |  |  |
|   |          | 2.1.4                    | Page Location                   | .9  |  |  |  |
|   |          | 2.1.5                    | Security Updates                | 10  |  |  |  |
|   |          | 2.1.6                    | Page Mapping                    | 10  |  |  |  |
|   |          | 2.1.7                    | Page Usage/Data Volume Impacts  | 10  |  |  |  |
|   | 2.2      | Customer Contact History |                                 |     |  |  |  |
|   |          | 2.2.1                    | Overview                        | 11  |  |  |  |
|   |          | 2.2.2                    | Customer Contact History Mockup | 11  |  |  |  |
|   |          | 2.2.3                    | Description of Changes          | 11  |  |  |  |
|   |          | 2.2.4                    | Page Location                   | 12  |  |  |  |
|   |          | 2.2.5                    | Security Updates                | 12  |  |  |  |
|   |          | 2.2.6                    | Page Mapping                    | 12  |  |  |  |
|   |          | 2.2.7                    | Page Usage/Data Volume Impacts  | 12  |  |  |  |
|   | 2.3      | Email                    | Reminder Verification Batch     | 12  |  |  |  |
|   |          | 2.3.1                    | Overview                        | 12  |  |  |  |
|   |          | 2.3.2                    | Description of Change           | 12  |  |  |  |
|   |          | 2.3.3                    | Partner Integration Testing     | 14  |  |  |  |
|   |          | 2.3.4                    | Execution Frequency             | 14  |  |  |  |
|   |          | 2.3.5                    | Key Scheduling Dependencies     | 14  |  |  |  |
|   |          | 2.3.6                    | County Impacts                  | 14  |  |  |  |
|   |          | 2.3.7                    | Category                        | 15  |  |  |  |
|   |          | 2.3.8                    | Data Volume/Performance         | 15  |  |  |  |
|   |          | 2.3.9                    | Interface Partner               | 15  |  |  |  |

|   |     | 2.3.10                      | Failure Procedure/Operational Instructions | 15 |
|---|-----|-----------------------------|--------------------------------------------|----|
|   | 2.4 | Appointment Email Reminders |                                            |    |
|   |     | 2.4.1                       | Overview                                   | 16 |
|   |     | 2.4.2                       | Description of Change                      | 16 |
|   |     | 2.4.3                       | Partner Integration Testing                | 16 |
|   |     | 2.4.4                       | Execute Frequency                          | 16 |
|   |     | 2.4.5                       | Key Scheduling Dependencies                | 16 |
|   |     | 2.4.6                       | County Impacts                             | 16 |
|   |     | 2.4.7                       | Data/Volume/Performance                    | 16 |
|   |     | 2.4.8                       | Interface Partner                          | 16 |
|   |     | 2.4.9                       | Failure Procedure/Operational Instructions | 17 |
|   | 2.5 | Automated Regression Test   |                                            | 17 |
|   |     | 2.5.1                       | Overview                                   | 17 |
|   |     | 2.5.2                       | Description of Change                      | 17 |
| 3 | Rec | quirements                  |                                            | 17 |
|   | 3.1 | Projec                      | t Requirements                             | 17 |

## **1 OVERVIEW**

This SCR will expand the logic on the Contact Detail pages to verify the entered E-mail addresses for Contacts who allow E-mail reminders.

### 1.1 Current Design

There is no validation in place in CalSAWS that validates participant E-mail addresses when 'Allow E-mail Reminder' is checked on the Contact Detail page. Only participants with BenefitsCal accounts who are opted-in to receive Enotifications have an E-mail validation process.

### 1.2 Requests

Update CalSAWS to create a process to validate a participant's E-mail address when the participant would like to receive E-mail from CalSAWS and is not opt-ed into E-Notifications through a BenefitsCal account.

### 1.3 Overview of Recommendations

- 1. Update the Contact Detail page to validate participant E-mail information when the 'Allow E-mail Reminder' option is checked.
- 2. Send a one-time validation e-mail to certain existing active participants that currently have the 'Allow E-mail Reminder' option checked, but do not have a Verified E-mail.

## 1.4 Assumptions

- 1. All other functionalities remain unchanged unless specifically called out by this document.
- 2. Due to existing functionality, Contact Detail records on cases marked with a Domestic Violence Case Flag and/or Domestic Violence Confidentiality record are unable to receive E-mail reminders and the worker will receive a page validation when attempting to save the record when the 'Allow E-mail Reminder' box is checked.
- 3. E-mail Reminder verification process and functionality implemented with this SCR will apply a similar verification process to the existing Opt-In for E-Notifications E-mail verification process implemented in CA-234545 for the 'Allow E-mail Reminder' field.
- 4. The E-mail Reminder verification process implemented with this SCR will use a BenefitsCal website verification link to verify the E-mail for the participant that does not have a BenefitsCal account. This process does not create an account for the participant.
- 5. If the worker resends a verification e-mail, the link in the prior verification e-mail will no longer be valid and the customer will need to click the link in the latest verification e-mail to be able to successfully complete the verification.

## **2 RECOMMENDATIONS**

#### 2.1 Contact Detail

#### 2.1.1 Overview

The Contact Detail page allows the worker to create, view, and edit a customer's contact information. This page allows the worker to allow E-mail reminders for a participant. This SCR will expand the logic on the Contact Detail page to have the participant verify the E-mail address entered for E-mail reminders.

### 2.1.2 Contact Detail Mockup

#### **Contact Detail**

| *- Indicates require                       | d fields |                       | Save                  | Save and Return | Cance                      |                                                                                    |        |  |  |  |  |
|--------------------------------------------|----------|-----------------------|-----------------------|-----------------|----------------------------|------------------------------------------------------------------------------------|--------|--|--|--|--|
| Name: *<br>DOE, JOHN 22M                   |          | IVR PI<br>Reset       | IVR PIN:<br>Reset PIN |                 |                            | IVR PIN Updated On:         Voice Print           12/13/2021 4:24:02 PM         No |        |  |  |  |  |
| E-mail Address:<br>johndoe@testcalsaws.org |          | Allow E-mail Reminder |                       |                 | E-Notification:<br>Opt-Out |                                                                                    |        |  |  |  |  |
| E-mail Status:<br>Verified                 |          |                       |                       |                 | Customer ID:<br>1851771220 |                                                                                    |        |  |  |  |  |
| Phone Numbers                              |          |                       |                       |                 |                            |                                                                                    |        |  |  |  |  |
| Number                                     |          |                       | Туре 🛞                | IVR Consent     | Text Messag                | e Text Message S                                                                   | Status |  |  |  |  |
| (123)456-7890                              | ext.     |                       | Cell 🗸                | Opt-Out 🗸       | Opt-In 🗸                   |                                                                                    |        |  |  |  |  |
| (123)456-7890                              | ext.     |                       | Message 🗸             | Opt-Out 🗸       | Opt-Out 🗸                  |                                                                                    |        |  |  |  |  |
| (123)456-7890                              | ext.     |                       | Home 🗸                | Opt-In 🗸        | Opt-Out 🗸                  |                                                                                    |        |  |  |  |  |
|                                            | ext.     |                       | ~                     | ~               | ~                          | A                                                                                  | dd     |  |  |  |  |
| Remove                                     |          |                       |                       |                 |                            |                                                                                    |        |  |  |  |  |
|                                            |          |                       |                       |                 |                            |                                                                                    |        |  |  |  |  |
|                                            |          |                       |                       | Remove All      | Save                       | Save and Return                                                                    | Cancel |  |  |  |  |

Figure 2.1.1 – Contact Detail page with Verified E-mail Address
## **Contact Detail**

| *- Indicates required                  | d fields |         |                                                  | Resend E-mail Ver | rification          | Edit               | Close |
|----------------------------------------|----------|---------|--------------------------------------------------|-------------------|---------------------|--------------------|-------|
| Name: *<br>DOE, JOHN 37M               |          |         | <b>Voice Print</b><br>No                         |                   |                     |                    |       |
| E-mail Address:<br>johndoe@testcalsaw  | s.org    |         | Allow E-mail Reminder E-Notification:<br>Opt-Out |                   |                     |                    |       |
| E-mail Status:<br>Pending Verification |          |         |                                                  |                   | <b>Cust</b><br>1851 | omer ID:<br>771220 |       |
| Phone Numbers                          |          | •       |                                                  |                   |                     |                    |       |
| Number                                 |          | Туре    | IVR Consent                                      | Text Message      | Text Me             | essage Stat        | us    |
| (123)456-7890                          | ext.     | Cell    | Opt-Out                                          | Opt-Out           |                     |                    |       |
| (123)456-7890                          | ext.     | Message | Opt-Out                                          | Opt-Out           |                     |                    |       |
| (123)456-7890                          | ext.     | Home    | Opt-Out                                          | Opt-Out           |                     |                    |       |
|                                        |          |         |                                                  |                   |                     |                    |       |
|                                        |          |         |                                                  | Pocond E-mail Vo  | rification          | Edit               | Close |

Figure 2.1.2 – Contact Detail page with E-mail Address Pending Verification

#### 2.1.3 Description of Changes

- 1. Update the Contact Detail page logic to also verify the E-mail Address for E-Mail Reminders.
  - a. Initiate a verification E-mail to the customer when all of the following conditions are met:
    - i. 'Allow E-mail Reminder' is checked.
    - ii. 'E-Notification' is not 'Opt-In'.
    - iii. The 'E-mail status' is not 'Verified'.
    - iv. The 'E-mail Address' field value is populated, and the value entered is a properly formatted E-mail address.
    - v. The worker clicks the 'Save' button or the 'Save and Return' button in edit mode, or the worker clicks the 'Resend Verification' button in view mode.
    - vi. The 'E-mail Address' field value has changed since the last time the record was saved when the 'Save' button or 'Save and Return' button is clicked.
  - b. The verification E-mail will contain the following information:
    - i. To: <E-mail Address On Contact Detail Page E-mail Field>
    - ii. Subject English: CalSAWS E-mail Verification

Spanish: Verificación del correo electrónico de CalSAWS iii. Body

English:

Thanks for signing up for CalSAWS E-mail reminders. In order to receive E-mail reminders, we must verify your E-mail address.

Please click the following link to verify your E-mail address. The link will expire in 5 days. <BenefitsCal Verification Link>

Spanish:

Gracias por registrarse para recordatorios por correo electrónico. Para recibir recordatorios por correo electrónico, debe verificar su dirección de correo electrónico.

Por favor, haga clic en el siguiente enlace para verificar su dirección de correo electrónico. El enlace caducará después de 5 días.

<Enlace de Verificación de BenefitsCal>

- c. The default language for the E-mail is in English. When the participant's preferred written language is Spanish, the verification E-mail subject and body will be translated to Spanish, as shown above.
- d. The Verification Link is a unique hyperlink tied to the customer that is used for opting-in to E-mail reminders.
  - i. The verification link is only available for 5 days.
  - ii. When the worker resends another verification email before the 5 days have passed, the link will no longer be active on the prior e-mail.
  - iii. The URL will consist of the following: "https://benefitscal.com/verify-email/" followed by a unique code.
- e. When the verification E-mail is sent successfully, set the E-mail Status to 'Pending Verification'.
- f. When the verification E-mail does not get sent successfully, set the E-mail Status to 'Verification Not Sent'.
- g. When the participant clicks the latest verification link before it has expired, set the 'E-mail Status' to 'Verified'.
- h. To restart the E-mail verification process, the worker will need to modify the E-mail field to have a different e-mail address and save the record or click the 'Resend E-mail Verification' button to restart the process on the existing e-mail.
- i. When the E-mail address is modified upon saving, the E-mail status is cleared. E-mail verification process will be re-initiated if conditions are met as stated in 2.1.3.1.a.
- j. When the verification E-mail Status is updated, update the verification E-mail status date.

Note: The E-mail status date is not viewable on the front-end.

- 2. Display buttons titled 'Resend E-mail Verification' next to the 'Edit' buttons (as shown in Figure 2.1.2).
  - a. The buttons will only display in view mode and will be protected by the same edit rights that allow the worker to edit the Contact Detail page.
  - b. The buttons will only display when the E-mail Status is either 'Pending Verification' or 'Verification Not Sent', 'Allow E-mail Reminders' is checked, and 'E-Notification' is not 'Opted-In.'
  - c. Send only one verification e-mail within two minutes. Display a validation when the worker clicks the 'Resend E-mail Verification' button more than once within a two-minute period.
    - i. The validation will display the following message "E-mail Verification has been sent. Please wait 2 minutes before sending an additional E-mail Verification."
    - ii. To bypass the validation message, the worker will need to click the 'Resend Verification' button when the twominute period has passed or click the blue 'Close' button which will return the worker back to the Contact Summary page.

Note: If the worker resends a verification e-mail, the prior e-mail will no longer be valid and the customer will need to click the link in the latest verification e-mail to be able to successfully complete the verification.

3. Update the 'Allow E-Mail Reminder' checkbox title text to instead display 'Allow E-mail Reminder'.

Note: The 'E-Notification' field is used only for participants with BenefitsCal accounts and is separate from the 'Allow E-mail Reminders' field. If the 'E-mail Status' is Verified and Opted-In for 'E-Notifications,' then another verification E-mail will not be sent when the 'Allow E-mail Reminders' option is checked.

Note: Due to existing functionality, contacts on cases marked with a Domestic Violence Case Flag and/or Domestic Violence Confidentiality are unable to receive E-mail reminders and will receive a page validation preventing the worker from saving the record.

Note: Updates made to the customer's contact information is stored as a historical record and is viewable in the Transaction History.

#### 2.1.4 Page Location

- Global: Case Info
- Local: Case Summary
- Task: Contact

## 2.1.5 Security Updates

N/A

#### 2.1.6 Page Mapping

Update page mapping to reflect the changes being made to the Contact Detail page.

#### 2.1.7 Page Usage/Data Volume Impacts

N/A

#### 2.2 Customer Contact History

#### 2.2.1 Overview

**Customer Contact History** 

The Customer Contact History page allows the worker to access instances where a participant/beneficiary has contacted a County. This SCR will log records when a verification E-mail is sent to customers who allow E-mail reminders.

#### 2.2.2 Customer Contact History Mockup

|                            |                    | Dis<br>Fro    | play<br>m: To:             |                    | View               |
|----------------------------|--------------------|---------------|----------------------------|--------------------|--------------------|
| Search Results Summary     |                    |               |                            |                    | Results 1 - 1 of   |
|                            |                    |               |                            |                    | Add Call           |
| Date/Time                  | Name               | Туре          | Reason                     | Status             | Status Reason      |
| •                          | $\bigtriangledown$ | $\overline{}$ |                            | $\bigtriangledown$ | $\bigtriangledown$ |
| <u>01/01/2023 08:00 AM</u> | John Doe           | E-Mail        | Email Address Verification | Sent               |                    |
|                            |                    |               |                            |                    | Add Call           |

#### Figure 2.2.1 – Customer Contact History page when E-mail Verification is Sent

#### 2.2.3 Description of Changes

- 1. Create a Customer Contact History record after a verification E-mail is sent to customers who allow E-mail reminders (as shown in Figure 2.2.1). It will contain the following field values:
  - a. Date/Time
    - i. This will be a hyperlink of the date/time the record was created that will lead to the Contact Detail page for the respective customer.
  - b. Name
    - i. This will be the name of the customer who was sent the Email.
  - c. Type
    - i. This will display 'E-Mail' as the type of contact.
  - d. Reason
    - i. This will display 'Email Address Verification' as the reason for contact.
  - e. Status
    - i. This will display 'Sent' when the verification E-mail was sent.
  - f. Status Reason

i. This field will not display a value.

Note: This field is currently used to capture the status reason code for text messages.

Note: Customer Contact History records are case-level records.

#### 2.2.4 Page Location

- Global: Case Info
- Local: Case Summary
- Task: Customer Contact History

#### 2.2.5 Security Updates

N/A

#### 2.2.6 Page Mapping

N/A

# 2.2.7 Page Usage/Data Volume Impacts N/A

#### 2.3 Email Reminder Verification Batch

#### 2.3.1 Overview

Send a one-time validation e-mail to existing participants that currently have the "Allow E-Mail Reminder" option checked, but do not have a Verified e-mail. These emails will be triggered through batch.

#### 2.3.2 Description of Change

- 1. Create a new batch job that does the follow:
  - a. Identifies the following target population:
    - i. Contact Detail page identifies the contact person with all the following:
      - 1. The 'Allow E-mail Reminder' field is checked.
      - 2. The E-mail verification status is not "Verified", not "Pending Verification", and is not empty/blank.

**Notes:** A "Pending Verification" status implies that the Contact Detail page recently triggered a verification email to be sent. Contacts should not be sent additional

verification emails if they already have one that has not expired yet.

- 3. The E-mail Address field is not empty.
- ii. Contact person's E-Notification dropdown is set to "Opt-Out"
- iii. Contact person meets one or more of the following conditions:
  - Scenario #1
    - a. The person is in any program, where their personstatus on the program is "Active", "Ineligible", or "Pending"
    - b. The person-status on the program is currently effective or is effective at any point in the future.
  - Scenario #2
    - a. The person has <u>no</u> programs where their personstatus on the program is Active, Ineligible, or Pending
    - b. The person has any program that their personstatus has been Active, Ineligible, or Pending in the past year, starting from the date when the target population is being identified.
  - Scenario #3
    - a. The person is associated to any program that was created within the last year, starting from the date when the target population is being identified.
- ii. Contact person's email address is in a valid format.

**Note:** Reproduce the same email format validation that already exists on the Contact Detail page. The existing validation is <u>not</u> part of this design document. The Contact Detail page's validation should have already been performed on the email address' format. However, the same validation is required to be triggered again just before any email is sent to the target email address. This is a security standard.

b. Sends a verification email to everyone in the target population. Each contact person in the target population will get a separate email.

**Note**: Send the same email as defined in the Contact Detail page change recommendations. That includes but is not limited to how to populate the email fields, generate the verification code, and what languages to support.

c. Update the verification status on the Contact Detail page to reflect the success or failure of sending a verification email.

**Note**: Follow the same verification status change requirements as defined in the Contact Detail page change recommendations.

d. Send a maximum of 100K verification emails <u>per day</u>. If there are remaining verifications email to send for the target population, wait until the following scheduled batch run to process more of the population.

**Note:** The CalSAWS email service has a maximum daily cap of 275K emails that can be sent during the same day. Anything over that and the email service will throw errors. To limit the potential of causing CalSAWS to no longer be able to send emails for other services, the full load of verification emails may have to be sent over multiple different days.

e. Send a maximum of 20 emails per second.

**Note:** The CalSAWS email service can only process sending 25 emails a second. By limiting the verification emails to 20 per second that leaves some space for other functional areas to use the email service too.

- 2. Run the new batch job only one time a day, during nightly batch.
  - a. Stagger the job's runs over multiple days, if the target population is larger than the maximum emails the batch job is permitted to send in a single day. Each night will process a subset of the total target population until the entire population is processed.

#### 2.3.3 Partner Integration Testing

N/A

#### 2.3.4 Execution Frequency

Once daily, until all the target population has been sent a verification email.

#### 2.3.5 Key Scheduling Dependencies

N/A - No dependencies required.

#### 2.3.6 County Impacts

All counties.

#### 2.3.7 Category

CORE

#### 2.3.8 Data Volume/Performance

Sends an estimated 240,000 verification emails total. Limited to 100K emails per day and limited to sending 20 emails per second.

#### 2.3.9 Interface Partner

N/A

#### 2.3.10 Failure Procedure/Operational Instructions

Batch Support Operations staff will evaluate transmission errors and failures and determine the appropriate resolution (i.e. rerunning the job, delaying the run, contacting appropriate parties for server issues, etc.)

#### 2.4 Appointment Email Reminders

#### 2.4.1 Overview

Regression test some features of batch Appointment E-mail Reminders, from SCR CA-207130. CA-207130 introduced a new batch job functionality to send E-mail Reminders to customers with upcoming appointments. The appointment reminders are dependent on the customer's email being verified.

#### 2.4.2 Description of Change

- 1. Regression Test the following aspects of the Appointment Email Reminder batch job:
  - a. When a sent email bounces back as "Undeliverable," all the following occurs on the customer's Customer Contact Detail page:
    - i. Update the 'Allow E-mail Reminder' checkbox to unchecked.
    - ii. Update the 'E-Notification' dropdown to 'Opt-Out'
    - iii. Update the email verification status to 'Undeliverable' (UD).
  - b. When a sent email bounces back as "Undeliverable," a journal is written stating the customer's email was undeliverable and the customer has been opted out of E-mail reminders and notifications

#### 2.4.3 Partner Integration Testing

N/A

#### 2.4.4 Execute Frequency

N/A

2.4.5 Key Scheduling Dependencies

N/A

#### 2.4.6 County Impacts

N/A

#### 2.4.7 Data/Volume/Performance

N/A

## 2.4.8 Interface Partner

N/A

#### 2.4.9 Failure Procedure/Operational Instructions

N/A

#### 2.5 Automated Regression Test

#### 2.5.1 Overview

Create a new automated regression test script to verify that after a verification email is sent, a matching record displays on the Customer Contact History page.

#### 2.5.2 Description of Change

1. Create a new regression script(s) to send a verification e-mail through the Contact Detail page and verify that a record with the appropriate details displays on the Customer Contact History page.

**Technical Note #1:** The new script(s) should cover verification e-mails that are triggered by both of the following actions:

- a. Clicking either the 'Save' or 'Save and Return' button on the Contact Detail page in edit mode
- b. Clicking the 'Resend Verification' button on the Contact Detail page in view mode

**Technical Note #2:** Neither verification that the e-mail is successfully delivered, nor the content of the e-mail message are in scope for these scripts.

## **3 REQUIREMENTS**

#### 3.1 Project Requirements

| <ul> <li>2.18.3.20 The LRS shall support multiple means of communicating appointments, appointment reminders, and critical dates and/or information that may affect a participant's eligibility, using the following means: <ul> <li>a. E-Mail;</li> <li>b. Text messaging;</li> <li>d. Automated phone reminder;</li> <li>a. USPS mail</li> </ul> </li> </ul> | pant<br>ers. |
|----------------------------------------------------------------------------------------------------|--------------|

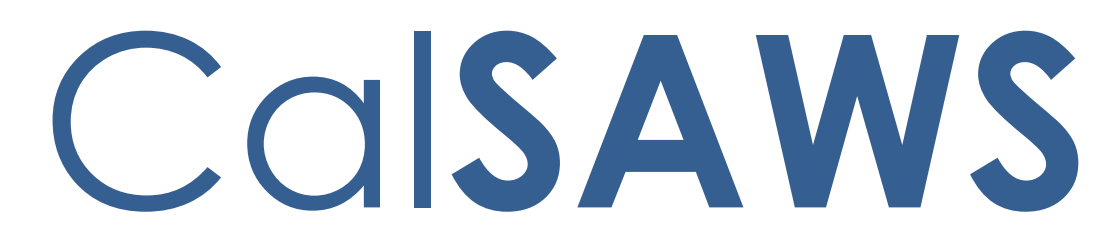

California Statewide Automated Welfare System

# **Design Document**

# CA-242755

# Run Batch EDBC with 2023 FPL Values

|         | DOCUMENT APPROVAL HISTORY |                                                          |  |
|---------|---------------------------|----------------------------------------------------------|--|
| CalSAWS | Prepared By               | Cynthia Ridley                                           |  |
|         | Reviewed By               | Renee Gustafson, Geetha Ramalingam, William<br>Baretsky, |  |

| DATE       | DOCUMENT<br>VERSION | <b>REVISION DESCRIPTION</b>                                                                           | AUTHOR         |
|------------|---------------------|----------------------------------------------------------------------------------------------------|----------------|
| 01/09/2023 | .01                 | Created Document                                                                                      | Cynthia Ridley |
| 01/20/2023 | .02                 | Submitted for Build/Test Review                                                                       | Cynthia Ridley |
| 01/19/2023 | .03                 | Submitted for Review with<br>Consortium Analysts                                                      | Cynthia Ridley |
| 01/27/2023 | 1.0                 | Updated ACWDL Information in<br>Supporting Document section and<br>sent to Analysts for Committee FYI | Cynthia Ridley |
|            |                     |                                                                                                    |                |
|            |                     |                                                                                                    |                |
|            |                     |                                                                                                    |                |
|            |                     |                                                                                                    |                |
|            |                     |                                                                                                    |                |

# Table of Contents

| 1 | Ove          | erview. |                                                         | . 4 |  |  |  |
|---|--------------|---------|---------------------------------------------------------|-----|--|--|--|
|   | 1.1          | Currer  | nt Design                                               | . 4 |  |  |  |
|   | 1.2 Requests |         |                                                         |     |  |  |  |
|   | 1.3          | Overv   | iew of Recommendations                                  | . 5 |  |  |  |
|   | 1.4          | Assum   | ptions                                                  | . 5 |  |  |  |
| 2 | Rec          | comme   | ndations                                                | . 6 |  |  |  |
|   | 2.1          | Run Bo  | atch EDBC to apply FPL COLA values to Medi-Cal Programs | . 6 |  |  |  |
|   |              | 2.1.1   | Overview                                                | , 6 |  |  |  |
|   |              | 2.1.2   | Description of Change                                   | , 6 |  |  |  |
|   |              | 2.1.3   | Execution Frequency                                     | , 7 |  |  |  |
|   |              | 2.1.4   | Key Scheduling Dependencies                             | . 7 |  |  |  |
|   |              | 2.1.5   | Data Volume/Performance                                 | . 7 |  |  |  |
|   |              | 2.1.6   | Operational Instructions                                | . 7 |  |  |  |
| 3 | Sup          | porting | p Documents                                             | . 8 |  |  |  |
| 4 | Ou           | treach. |                                                         | . 9 |  |  |  |
|   | 4.1          | Lists   |                                                         | . 9 |  |  |  |

## **1 OVERVIEW**

With release 23.02.09, The System was updated with the 2023 Federal Poverty Level (FPL) values based on ACWDL 23-03. Any 2023 Medi-Cal EDBC run prior to the update used the previous 2022 Federal Poverty Level (FPL) values. This SCR will automate re-running Medi-Cal EDBC for 2023 benefit months to update the budget to use the 2023 values per the directive in the ACWDL.

#### 1.1 Current Design

#### With CA-242754:

CalSAWS recently updated the 2023 FPL values based on ACWDL 23-03. Any 2023 Medi-Cal EDBC run prior to the update used the 2022 FPL values per ACWDL 22-03.

For FPL COLA – Current Batch EDBC functionality allows Batch EDBC with Sub-Type Code 'PL' to automatically add a standard Journal Entry to cases processed by Batch EDBC with:

**Short Description**: Batch EDBC ran for [MONTH/YEAR].

**Long Description**: Batch EDBC ran for [MONTH/YEAR]. Batch EDBC processed for the Medi-Cal program for the following reasons: Annual FPL Limit Changes.

For SSA COLA- A standard Journal Entry will be created automatically based on the Sub Type Code = 'CT942-SA' – Annual SSA COLAs and Related Changes when the batch is run.

#### 1.2 Requests

- 1. Run Batch EDBC for Medi-Cal cases in accordance with ACWDL 23-03 so that the new FPL values are correctly applied. The effective date of the 2023 FPL values vary as follows:
  - Effective retroactively to January 01, 2023
    - Applicants and recipients in Specified Low-Income Medicare Beneficiary (SLMB) who do not receive Title II – Retirement, Survivors and Disability Insurance (RSDI) income.
  - Effective retroactively to March 01, 2023
    - Applicants and recipients in SLMB who are receiving Title II RSDI Income
  - Effective April 01, 2023
    - Applicants in an active, Non-MAGI program not included in the group above.
- 2. Provide lists of cases to the county when a case or individual is discontinued from Medi-Cal, a Medi-Cal EDBC is Read-Only, a case is not processed through Batch EDBC for any skip reason except "EDBC has not been run since conversion" or when an individual was denied or discontinued prior to the FPL value updates.

#### **1.3 Overview of Recommendations**

1. On February 18, 2023, after scheduled batch completes run Batch EDBC to apply updated FPL COLA values to Medi-Cal programs. Generate lists to aid the counties after Batch EDBC complete.

#### 1.4 Assumptions

- 1. Batch EDBC will use the existing MAGI Determination which is relevant to the benefit month and will not trigger a new Eligibility Determination Request (EDR) to CalHEERS.
- 2. Batch EDBC process will skip any overridden budgets.
- 3. With CA-215211, Negative Impacts in Batch EDBC were prevented for Medi-Cal Beneficiaries due to Public Health Crisis/Natural Disaster which saves EDBC as 'Read-Only' with Read-Only Reason of "Protection due to Public Health Crisis/Natural Disaster".
- 4. Cases that have a yellow banner requiring case review as a result of the benefit match process will skip if a worker has not processed EDBC since conversion. These cases will show on the Batch Eligibility Report with a reason of "EDBC has not been run since conversion".

## **2 RECOMMENDATIONS**

#### 2.1 Run Batch EDBC to apply FPL COLA values to Medi-Cal Programs

#### 2.1.1 Overview

1. Identify cases for which Batch EDBC must run for 2023 benefit months as described in Section 1.2 Requests to apply the updated amounts. Insert the identified cases into SYS\_TRANSACT for Batch EDBC processing.

2. Operationally execute Batch EDBC. Batch EDBC will run only for cases identified.

#### 2.1.2 Description of Change

 Identify cases for Batch EDBC processing by inserting a record into SYS\_TRANSACT for Medi-Cal Program(s) only with below mentioned Run Reason and Sub Type Code for the specified benefit months processed until come-up month for all Active Medi-Cal programs that meet the following requirements (A-C):

| Run Reason        | Code Table | Sub Type Code |
|-------------------|------------|---------------|
| Medi-Cal FPL COLA | CT744 ML   | PL            |

#### A. Benefit Months: January and February 2023

- i. Medi-Cal EDBC has not been processed since updated 2023 FPL values have been deployed to production with CA-242754.
- ii. There is a Regular Medi-Cal EDBC for the program for the month being run where there exists at least one individual receiving aid from SLMB.
- iii. None of the SLMB beneficiaries are receiving Title II Retirement, Survivors and Disability Insurance (RSDI) income.

#### B. Benefit Months: March 2023

- i. Medi-Cal EDBC has not been processed since updated 2023 FPL values have been deployed to production with CA-242754.
- ii. There is a Regular Medi-Cal EDBC for the program for the month being run where there exists at least one individual receiving aid from SLMB.

#### C. Benefit Month: April 2023

- i. Medi-Cal EDBC has not been processed since updated 2023 FPL values have been deployed to production with CA-242754.
- ii. There exists at least one individual on the program receiving Non-MAGI Medi-Cal aid.
- iii. There are no individuals on the Medi-Cal program receiving aid with an Express Lane aid code.

2. Generate lists to aid the counties after batch EDBC completes. Refer to section 4 'Outreach' for further details.

#### 2.1.3 Execution Frequency

One Time Change only.

#### 2.1.4 Key Scheduling Dependencies

Expected start of Batch EDBC processing is on February 18, 2023 during Regular Batch Operation hours.

#### 2.1.5 Data Volume/Performance

Batch EDBC will run approximately below mentioned Medi-Cal EDBCs for the months of January 2023 through April 2023 for the 2023 FPL COLA updates.

| Benefit Month | Processed MC EDBCs |
|---------------|--------------------|
| January 2023  | 1,102              |
| February 2023 | 1,105              |
| March 2023    | 86,715             |
| April 2023    | 891,729            |
| Total         | 980,651            |

#### 2.1.6 Operational Instructions

- 1. Identify cases for Batch EDBC processing as mentioned in section 2.1.2.1 (A-C) and 2.1.2.2.
- 2. Operationally execute Batch EDBC processing.

# **3 SUPPORTING DOCUMENTS**

| Number | Functional<br>Area | Description            | Attachment                                 |
|--------|--------------------|------------------------|--------------------------------------------|
| 1      | Eligibility        | ACWDL 23-03            | ACWDL 23-03.pdf                            |
| 2      | Eligibility        | 2023 Monthly FPL Chart | Enclosure 1 Monthly<br>FPL Chart FINAL,pdf |
| 3      | Eligibility        | 2023 Annual FPL Chart  | Enclosure 2 Annual<br>FPL Chart FINAL.pdf  |

# 4 OUTREACH

#### 4.1 Lists

Generate lists to aid the counties after batch EDBC completes.

All lists will have the standard list columns to display on the listings.

#### Standard Columns:

- Case Name
- Case Number
- County
- Unit
- Unit Name
- Office Name
- Worker ID

#### 1. List Name: Closed Program

Generate a list of cases in which Batch EDBC resulted in the closure of the Medi-Cal program. Counties can use this list to verify that the program's discontinuance is appropriate. If available, display the closure reason (for example: Over Income). **Additional Column(s):** Closure Reason, Benefit Month

**County Action:** These are likely the result of household changes or ongoing data collection which was not yet processed through EDBC by the user. Since the purpose of this Batch EDBC process was not to close households, review these cases to verify the closure was accurate.

#### 2. List Name: Closed Individual

Generate a list of cases in which Batch EDBC resulted in an individual being discontinued from Medi-Cal but the Medi-Cal program remains open. Counties can use this list to verify that the individual's discontinuance is appropriate. If available, display the closure reason.

Additional Column(s): Individual Name, CIN, Closure Reason, Benefit Month County Action: These are likely the result of household changes or ongoing data collection which was not yet processed through EDBC by the user. Since the purpose of this Batch EDBC process was not to close individuals, review these cases to verify the closure was accurate.

#### 3. List name: Read-Only EDBC

Generate a list of cases in which Batch EDBC resulted in a Read-Only Medi-Cal EDBC with all the Read-Only Reasons except the Read-Only Reason of "Protection due to Public Health Crisis/Natural Disaster". Counties can use this list to run Medi-Cal EDBC for those cases and take the appropriate action.

Additional Column(s): Read-Only Reason, Benefit Month

**County Action:** Since Batch EDBC couldn't automatically apply the intended change to these cases, users may process EDBC to apply intended changes if applicable.

#### 4. List Name: Batch EDBC skipped with a reason

Generate a list of cases skipped in the Batch EDBC run excluding cases with a skip reason of 'EDBC has not been run since conversion'. These cases will be the responsibility of the worker to address.

Additional Column(s): Skip Reason, Benefit Month

**County Action:** Batch could not process these cases because of the skip reasons listed in the list. Review each case and take appropriate action based on the skip reason.

#### 5. List Name: Denials and Discontinuance for January – April 2023

Generate a list of cases for individuals that were denied or discontinued prior to the FPL value updates although may be eligible with the latest updated 2023 FPL values. **Additional Column(s):** Individual Name, CIN, Benefit Month

**County Action:** Review all denials and discontinuances and re-evaluate eligibility based on the 2023 FPL values.

#### Criteria:

- i. Medi-Cal EDBC was processed prior to the updated 2023 FPL Values (CA-242754) being deployed.
- ii. One of the following failed income budgets exists in the EDBC for January-April 2023:
  - a. QMB
  - b. SLMB
  - c. QI-1
- iii. One of the following failed income budgets exists in the EDBC for April 2023: a. ABD FPL
  - b. 250% Working Disabled
- iv. There is a denied or discontinued individual who is also in one of the failed income budgets identified above.
- v. The income value of the failed budget is less than the 2023 FPL value for the appropriate effective month. (Refer to the Technical Note)
- vi. The latest EDBC processed was for the denied or discontinued individual for any of the months January through April 2023. (Refer to the Technical Note for budget type corresponding to the benefit month).

#### Technical Note:

The "Total net non-exempt income" value of the failed budget is less than the 2023 FPL "Maintenance Need" value.

Refer to recommendation 2.1.2.1 (A-C) for corresponding benefit month and criteria (For example, RSDI income, Budget type)

Budget Type – FPL % reference QMB – 100% FPL SLMB – 120% FPL QI-1 – 135% FPL ABD FPL – 138% FPL 250% Working Disabled – 250% FPL

The lists will be posted on February 21<sup>st</sup>, 2023, after the Batch EDBC process is completed to the following location: *CalSAWS Web Portal>System Changes>SCR* and *SIR Lists>2023>CA-242755* 

# CalSAWS

California Statewide Automated Welfare System

# **Design Document**

CA-247709

Design of Release of Information for CBOs

| CalSAWS | DOCUMENT APPROVAL HISTORY |                                                                      |  |
|---------|---------------------------|----------------------------------------------------------------------|--|
|         | Prepared By               | Gillian Noelle Bendicio, Jennifer Muna, Farhat Ulain,<br>Phong Xiong |  |
|         | Reviewed By               | Connie Buzbee, Dymas Pena, Melissa Mendoza, Jason<br>Horton          |  |

| DATE       | DOCUMENT<br>VERSION | <b>REVISION DESCRIPTION</b>                                                                                                    | AUTHOR                                                                        |
|------------|---------------------|----------------------------------------------------------------------------------------------------|-------------------------------------------------------------------------------|
| 09/19/2022 | .1                  | Initial Revision                                                                                                    | Gillian Noelle<br>Bendicio,<br>Jennifer Muna,<br>Farhat Ulain,<br>Phong Xiong |
| 01/11/2023 | .2                  | Updated design per Committee<br>Review                                                                                                    | Jennifer Muna                                                                 |
| 01/17/2023 | .3                  | Added ForgeRock requirements in<br>section titled 'ForgeRock – CBO<br>Organization API'                                                                                                    | Jennifer Muna                                                                 |
| 01/25/2023 | .4                  | Added mailing requirements in section 2.13.4                                                                                                    | Phong Xiong                                                                   |
| 02/01/2023 | .5                  | <ul> <li>Added additional page<br/>mock-ups and details for<br/>Release of Information Search<br/>requirements section</li> <li>Added Select Person Page<br/>section</li> <li>Added additional mock-ups<br/>and details for Release of<br/>Information Detail section</li> <li>Added mock-up update and<br/>additional requirements for<br/>Case Summary section</li> <li>Updated the Select<br/>Community Based<br/>Organization section and<br/>Select CBO Managers &amp;<br/>Assisters for Medi-Cal section<br/>on how these pages are<br/>being accessed.</li> <li>Added additional update<br/>requirement to Case Inquiry<br/>API section</li> <li>Added Security Matrix under<br/>the Support Document<br/>section</li> </ul> | Jennifer Muna,<br>Erika Kusnadi                                               |

| 02/20/2023 | .6 | <ul> <li>Design updates to:</li> <li>Include new column for<br/>DOC_TEMPL_LANG table</li> <li>Add additional CBO-Case<br/>Detail API requirements to<br/>exclude Minor Consent Cases</li> </ul> | Phong Xiong,<br>Jennifer Muna |
|------------|----|----------------------------------------------------------------------------------------------------|-------------------------------|
| 2/24/2023  | .7 | Added additional details to CBO -<br>Notices API requirements                                                                                                    | Jennifer Muna                 |
|            |    |                                                                                                    |                               |
|            |    |                                                                                                    |                               |

## Table of Contents

| 1 | Ove | erview. |                                                 | 9  |
|---|-----|---------|-------------------------------------------------|----|
|   | 1.1 | Currei  | nt Design                                       | 9  |
|   | 1.2 | Reque   | ests                                            | 9  |
|   | 1.3 | Overv   | iew of Recommendations                          | 10 |
|   | 1.4 | Assum   | nptions                                         | 10 |
| 2 | Rec | comme   | endations                                       | 12 |
|   | 2.1 | Relea   | se of Information Search                        | 12 |
|   |     | 2.1.1   | Overview                                        | 12 |
|   |     | 2.1.2   | Release of Information Search – Task Navigation | 12 |
|   |     | 2.1.3   | Description of Changes                          | 19 |
|   |     | 2.1.4   | Page Location                                   | 25 |
|   |     | 2.1.5   | Security Updates                                | 25 |
|   |     | 2.1.6   | Page Mapping                                    | 26 |
|   |     | 2.1.7   | Page Usage/Data Volume Impacts                  | 26 |
|   | 2.2 | Select  | Person Page                                     | 27 |
|   |     | 2.2.1   | Overview                                        | 27 |
|   |     | 2.2.2   | Select Person Page Mockup                       | 27 |
|   |     | 2.2.3   | Description of Changes                          | 27 |
|   |     | 2.2.4   | Page Location                                   | 27 |
|   |     | 2.2.5   | Security Updates                                | 27 |
|   |     | 2.2.6   | Page Mapping                                    | 27 |
|   |     | 2.2.7   | Page Usage/Data Volume Impacts                  | 27 |
|   | 2.3 | Relea   | se of Information Detail                        | 27 |
|   |     | 2.3.1   | Overview                                        | 27 |
|   |     | 2.3.2   | Release of Information Detail – Mockups         | 28 |
|   |     | 2.3.3   | Description of Changes                          | 54 |
|   |     | 2.3.4   | Page Location                                   | 71 |
|   |     | 2.3.5   | Security Updates                                | 71 |
|   |     | 2.3.6   | Page Mapping                                    | 72 |
|   |     | 2.3.7   | Page Usage/Data Volume Impacts                  | 72 |
|   | 2.4 | Select  | Community Based Organization                    | 72 |
|   |     | 2.4.1   | Overview                                        | 72 |

|     | 2.4.2  | Select Community Based Organization – Mockup          | .73 |
|-----|--------|-------------------------------------------------------|-----|
|     | 2.4.3  | Description of Changes                                | 73  |
|     | 2.4.4  | Page Location                                         | 74  |
|     | 2.4.5  | Security Updates                                      | 74  |
|     | 2.4.6  | Page Mapping                                          | 74  |
|     | 2.4.7  | Page Usage/Data Volume Impacts                        | 74  |
| 2.5 | Select | CBO Managers & Assisters for Medi-Cal                 | 74  |
|     | 2.5.1  | Overview                                              | 74  |
|     | 2.5.2  | Select CBO Managers & Assisters for Medi-Cal – Mockup | 75  |
|     | 2.5.3  | Description of Changes                                | 75  |
|     | 2.5.4  | Page Location                                         | 76  |
|     | 2.5.5  | Security Updates                                      | 76  |
|     | 2.5.6  | Page Mapping                                          | 76  |
|     | 2.5.7  | Page Usage/Data Volume Impacts                        | 76  |
| 2.6 | Case   | Summary                                               | 76  |
|     | 2.6.1  | Overview                                              | 76  |
|     | 2.6.2  | Case Summary – Self-Service Portal Mockup             | 77  |
|     | 2.6.3  | Description of Change                                 | 77  |
|     | 2.6.4  | Page Location                                         | 79  |
|     | 2.6.5  | Security Updates                                      | 79  |
|     | 2.6.6  | Page Mapping                                          | 79  |
|     | 2.6.7  | Page Usage/Data Volume Impacts                        | 79  |
| 2.7 | Releas | se of Information - ROI API                           | 79  |
|     | 2.7.1  | Overview                                              | 79  |
|     | 2.7.2  | Description of Change                                 | 80  |
|     | 2.7.3  | Partner Integration Testing                           | 86  |
|     | 2.7.4  | Execution Frequency                                   | 86  |
|     | 2.7.5  | Key Scheduling Dependencies                           | 86  |
|     | 2.7.6  | Counties Impacted                                     | 86  |
|     | 2.7.7  | Category                                              | 86  |
|     | 2.7.8  | Data Volume/Performance                               | 86  |
|     | 2.7.9  | Interface Partner                                     | 86  |
|     | 2.7.10 | Failure Procedure/Operational Instructions            | 87  |
| 2.8 | Forms  | API – ROI                                             | 87  |
|     | 2.8.1  | Overview                                              | 87  |

|      | 2.8.2   | Description of Change                        | 87 |
|------|---------|----------------------------------------------|----|
|      | 2.8.3   | Partner Integration Testing                  | 88 |
|      | 2.8.4   | Execution Frequency                          | 88 |
|      | 2.8.5   | Key Scheduling Dependencies                  | 88 |
|      | 2.8.6   | Counties Impacted                            | 88 |
|      | 2.8.7   | Category                                     | 88 |
|      | 2.8.8   | Data Volume/Performance                      | 88 |
|      | 2.8.9   | Interface Partner                            | 88 |
|      | 2.8.10  | Failure Procedure/Operational Instructions   | 88 |
| 2.9  | Forgel  | Rock - CBO Organization API                  | 89 |
|      | 2.9.1   | Overview                                     | 89 |
|      | 2.9.2   | Description of Change                        | 89 |
|      | 2.9.3   | Partner Integration Testing                  | 90 |
|      | 2.9.4   | Execution Frequency                          | 90 |
|      | 2.9.5   | Key Scheduling Dependencies                  | 90 |
|      | 2.9.6   | Counties Impacted                            | 90 |
|      | 2.9.7   | Category                                     | 90 |
|      | 2.9.8   | Data Volume/Performance                      | 90 |
|      | 2.9.9   | Interface Partner                            | 90 |
|      | 2.9.10  | Failure Procedure/Operational Instructions   | 90 |
| 2.10 | )CBO -  | Case Details API                             | 90 |
|      | 2.10.1  | Overview                                     | 90 |
|      | 2.10.2  | Description of Change                        | 91 |
|      | 2.10.3  | Partner Integration Testing                  | 93 |
|      | 2.10.4  | Execution Frequency                          | 93 |
|      | 2.10.5  | Key Scheduling Dependencies                  | 93 |
|      | 2.10.6  | Counties Impacted                            | 93 |
|      | 2.10.7  | Category                                     | 94 |
|      | 2.10.8  | Data Volume/Performance                      | 94 |
|      | 2.10.9  | Interface Partner                            | 94 |
|      | 2.10.10 | 0 Failure Procedure/Operational Instructions | 94 |
| 2.1  | I Updat | te the Case Inquiry API                      | 94 |
|      | 2.11.1  | Overview                                     | 94 |
|      | 2.11.2  | Description of Change                        | 94 |
|      | 2.11.3  | Partner Integration Testing                  | 94 |

| 2.11.4 Execution Frequency                         | 95  |
|----------------------------------------------------|-----|
| 2.11.5 Key Scheduling Dependencies                 | 95  |
| 2.11.6 Counties Impacted                           | 95  |
| 2.11.7 Category                                    | 95  |
| 2.11.8 Data Volume/Performance                     | 95  |
| 2.11.9 Interface Partner                           | 95  |
| 2.11.10 Failure Procedure/Operational Instructions | 95  |
| 2.12CBO - Notices API                              | 95  |
| 2.12.1 Overview                                    | 95  |
| 2.12.2 Description of Change                       | 95  |
| 2.12.3 Partner Integration Testing                 | 96  |
| 2.12.4 Execution Frequency                         | 97  |
| 2.12.5 Key Scheduling Dependencies                 | 97  |
| 2.12.6 Counties Impacted                           | 97  |
| 2.12.7 Category                                    | 97  |
| 2.12.8 Data Volume/Performance                     | 97  |
| 2.12.9 Interface Partner                           | 97  |
| 2.12.10 Failure Procedure/Operational Instructions | 97  |
| 2.13Create a New Batch job for an Expired ROI      | 97  |
| 2.13.1 Overview                                    | 97  |
| 2.13.2 Description of Change                       | 98  |
| 2.13.3 Partner Integration Testing                 | 99  |
| 2.13.4 Execution Frequency                         | 99  |
| 2.13.5 Key Scheduling Dependencies                 | 99  |
| 2.13.6 Counties Impacted                           | 99  |
| 2.13.7 Category                                    | 99  |
| 2.13.8 Data Volume/Performance                     | 99  |
| 2.13.9 Interface Partner                           | 99  |
| 2.13.10 Failure Procedure/Operational Instructions | 99  |
| 2.14Adding New ABCDM 229 Form                      | 99  |
| 2.14.1 Overview                                    | 99  |
| 2.14.2 Form Verbiage                               | 100 |
| 2.14.3 Form Variable Population                    | 100 |
| 2.14.4 Form Generation Conditions                  | 100 |
| 2.15Automated Regression Test                      | 102 |

|   | 2.15.1 Overview              | 102 |
|---|------------------------------|-----|
|   | 2.15.2 Description of Change | 102 |
|   | 2.16Hyland Imaging Updates   | 102 |
|   | 2.16.1 Overview              | 102 |
|   | 2.16.2 Description of Change | 102 |
| 3 | Supporting Documents         | 103 |
| 4 | Appendix                     | 104 |

#### **1 OVERVIEW**

This System Change Request (SCR) will document the changes in CalSAWS to support the Release of Information (ROI) feature in the Self-Service Portal. This feature will allow the applicant/recipient to release their case information to a Community Based Organization (CBO) through the Self-Service Portal.

Per All County Letter (ACL) 16-02, non-privileged, non-confidential documents in a case record can only be accessed by the client who is the subject of the case record. However, a client may provide a written authorization through a ROI for another person or group to gain access to the case information. This guidance applies to the CBO Application Assisters (AAs) who assist clients in applying for and retaining their benefits. Currently, the ABCDM 228, Applicant's Authorization for Release of Information, is used when clients wish to grant access to case-level information to an agency, institution, or individual.

Per SCERFRA 22-524, the State is introducing a form called 'ABCDM 229 -Applicant/Recipient's Authorization for Release of Information to Community-Based Organization (CBO) in BenefitsCal'. This form is a formal agreement from the customer to the County to grant a CBO access, via the Self-Service Portal, to specific case information.

#### 1.1 Current Design

CalSAWS only sends case information and notices to the Self-Service portal for a primary applicant on a program. There is no supported Application Programming Interface (API) to allow CalSAWS to send case information to a CBO's Self-Service Portal account. The CalSAWS Forms API does not support the 'ABCDM 229 - Applicant/Recipient's Authorization for Release of Information to Community-Based Organization (CBO) in BenefitsCal' document type in the Hyland imaging system.

CalSAWS does not have the online feature to view or create an applicant's CBO Release of Information (ROI) in the System. The 'ABCDM - Applicant/Recipient's Authorization for Release of Information to Community-Based Organization (CBO) in BenefitsCal' state form does not exist in the CalSAWS Template Repository.

#### 1.2 Requests

- 1. Create a new API to support the Self-Service Portal implementation of the CBO Release of Information form submitted through a digital form, via document upload, and/or by paper submission.
- 2. Update the Forms API to accept the new CBO ROI form and upload to the imaging system.
- 3. Create new page(s) in CalSAWS to enable a county worker to add/create, view, and edit a customer's CBO ROI information for BenefitsCal.
- 4. Create a new API to call the ForgeRock webservice in real-time to pull approved CBO names, managers, and/or assisters.
- 5. Create a new API to send a customer's specified case information to the Self-Service portal based on the information provided on the CBO ROI form.

- Add the 'ABCDM 229 Applicant/Recipient's Authorization for Release of Information to Community-Based Organization (CBO) in BenefitsCal' form to the Template Repository in CalSAWS. Set the "Send to BCAL" flag to "Y".
- 7. Create an automatic Journal entry when an Approved, Pending or Revoked CBO ROI status is received via the API.

#### 1.3 Overview of Recommendations

- 1. Create an API that will save the CBO ROI information, update the Status of the CBO ROI and retrieve the CBO ROI information.
- 2. Create an API that will retrieve the Customer's case information for the CBO based on what the applicant/recipient indicated in their CBO ROI form.
- 3. Create an API that retrieves the applicant/recipient's notices for the CBO based on what the applicant/recipient indicated in their CBO ROI form.
- 4. Create a new endpoint to the Forms API that will generate the CBO ROI form in PDF format, map the applicant/recipient's answers to the PDF, and upload the PDF to the imaging system.
- 5. Add the ABCDM 229 CBO ROI form to the Template Repository in CalSAWS. The CBO ROI form's XML Data Package (XDP) must allow data to be mapped onto the form.
- 6. Create an online search page that allows a worker to view, add/create, and edit ROI detail records.
- 7. Create an ROI detail page that displays the CBO ROI information entered by the worker or created through the Self-Service portal API.
- 8. Create a series of online pages that will allow the User to search for the CBO identified by the Customer by making a call to ForgeRock webservice.
- 9. Update the Case Summary page to display the CBO name for the Customer's active CBO ROIs, for the County.
- 10. Create an automatic Journal Entry when an Approved, Pending or Revoked ROI status is received via the API.
- 11. Add document type for CBO ROI form to the imaging system when received via document upload.
- 12. Create a new batch job to automatically set an ROI detail status to 'Expired' based on the end date of the CBO ROI.
- 13. Modify the Imaging 'View' URL to point to CBO ROI documents associated to a customer, in the imaging solution.

#### 1.4 Assumptions

- The updates detailed in this SCR are exclusive to the 'ABCDM 220 -Applicant/Recipient's Authorization for Release of Information to Community-Based Organization (CBO) in BenefitsCal' form. All other Release of Information forms are not supported in this SCR.
- CBO managers will be the only ones to have access to the case information, for the selected CBO, with a CBO ROI form for CalWORKs (CW) and CalFresh (CF) with the implementation of this SCR. If Medi-Cal (MC) is selected, the customer has the option to indicate the assister's or CBO Manager's name for

the ROI. If the assister's name field for Medi-Cal is blank, we assume that all CBO managers for the provided organization will have access to the customer's information for Medi-Cal.

- Person IDs and organization mapping exists in ForgeRock. CBO agreements will continue to exist in ForgeRock. The County's ForgeRock delegated Admin will have to manually maintain the list of CBOs with the county specific contracts/agreements.
- 4. This SCR will only encompass the initial load of State and or County agreements with a CBO. Any CBO agreement updates after implementation will be addressed as a future enhancement.
- 5. In the occasion of an Inter-County Transfer (ICT), the customer will be responsible for initiating a new ROI in the new county. The existing ROI in the previous county will remain active until it expires, unless specified instructions from customer to 'Revoke' is communicated to the county worker or sent through the API.
- 6. The CBO ROI form will only be available for Medi-Cal, CalWORKs, and CalFresh programs, as indicated in the ABCDM 229 form.
- The CalSAWS ROI API will pass the customer's ROI details and display on the Release of Information Detail page given the customer's unique identifier passed from the Self-Service Portal.
- 8. The date of signature will be the date used to pull the client case data and send to the Self-Service Portal.
- 9. Any historical NOAs generated before the ROI Signature date will not be returned in the client data shared to the Self-Service Portal.
- 10. For performance efficiency, CalSAWS will display a maximum of 1 years' worth of ROIs at a time when applying a search criterion on the Release of Information and CBO search pages.
- Termination reasons are the only additional data to display as the case history to BenefitsCal in CBO's dashboard. All other case information sent to the CBO's dashboard will be defined by the Customer.
- 12. County workers can accept and review a paper CBO ROI form outside of Self-Service portal. The CBO ROI (ABCDM 229) form will be available in the Template Repository in CalSAWS for workers to generate for the customer.
- 13. The new CBO ROI (ABCDM 229) form will not be pre-populated or automatically generated via Batch, in CalSAWS.
- 14. The new form is only implemented in English and Spanish until the other threshold languages are made available by the State. Other languages will be implemented in a future SCR once they are available.
- 15. Task creation from the receipt/image of documents are accomplished with Document Routing Rule functionality. There are no Task Management modifications necessary with this enhancement.
- 16. Document routing rule tasks functionality will remain unchanged. CalSAWS counties will be able to configure a document routing rule task based on the ROI document type.
- 17. All existing functionalities will remain unchanged unless called out as part of this SCR.

#### **2 RECOMMENDATIONS**

#### 2.1 Release of Information Search

#### 2.1.1 Overview

In the Self-Service portal, customers and CBOs have an option to initiate a Release of Information (ROI). The ROI will allow the CBOs to access the permissible case information of the customer. Release of Information Search page will allow the user to search for the ROIs associated to the selected person. Users can view, edit and add a CBO ROI from this page. Users will be able to view a list of ROI records on the Release of Information Search page.

#### 2.1.2 Release of Information Search – Task Navigation

| e-Tools                |
|------------------------|
| E-Application          |
| e-Application          |
| Search                 |
| Case Link              |
| Request                |
| Self-Service Portal    |
| Customer Privacy       |
| Release of Information |
| E-Messages             |
| Application            |
| Registration           |
| Search                 |

Figure 2.1.2-1 - Release of Information-Task Navigation

| Release Of Info                           | ormation s               | Search                                               |                     |                     |                   |                          |            |
|-------------------------------------------|--------------------------|------------------------------------------------------|---------------------|---------------------|-------------------|--------------------------|------------|
| - Indicates required fiel                 | ds                       |                                                      |                     |                     |                   |                          |            |
| Refine Your Search                        |                          |                                                      |                     |                     |                   |                          |            |
|                                           |                          |                                                      |                     |                     |                   | Images                   | Searc      |
| Name:                                     |                          | SSN:                                                 |                     | D                   | ate of Birth:     |                          |            |
| Bear Mouse                                |                          | 555-44-3333                                          |                     | 0                   | 1/26/1981         |                          |            |
| CIN Number:                               |                          |                                                      |                     |                     |                   |                          |            |
| 12345678B                                 |                          |                                                      |                     |                     |                   |                          |            |
| Address:                                  |                          | Gender:                                              |                     |                     |                   |                          |            |
| 14 Disneyland Dr<br>ANAHEIM, CA 70501     |                          | Male                                                 |                     |                     |                   |                          |            |
| Case Number:                              |                          | ROI Date Range                                       | :                   |                     |                   |                          |            |
| <u>11234567</u>                           |                          | From Date:*                                          | ٦                   | T                   | o Date: *         |                          |            |
|                                           |                          |                                                      |                     |                     | Results per       | Page: 25 🗸               | Searc      |
| Search Results Summ                       | агу                      |                                                      |                     |                     |                   | Results 1 -              | - 2 of     |
|                                           |                          |                                                      |                     |                     |                   |                          | Ado        |
| Applicant/Recipient<br>Name               | Date of<br>Birth         | Organization<br>Name                                 | Status              | Program             | Effective<br>Date | End Date                 |            |
|                                           |                          | $\bigtriangledown$                                   | $\bigtriangledown$  |                     | •                 | $\bigtriangledown$       |            |
|                                           |                          | Cupuellay Food                                       |                     | CWL CE              |                   |                          |            |
| <u>Mouse, Bear 42M</u>                    | 01/26/1981               | Sunvalley Food<br>Bank                               | Approved            | CW, CF,<br>MC       | 01/24/2023        | 01/24/2024               | Edi        |
| <u>Mouse, Bear 42M</u><br>Mouse, Bear 42M | 01/26/1981<br>01/26/1981 | Sunvalley Food<br>Bank<br>Center for New<br>Horizons | Approved<br>Pending | CW, CF,<br>MC<br>MC | 01/24/2023        | 01/24/2024               | Edi<br>Edi |
| Mouse, Bear 42M<br>Mouse, Bear 42M        | 01/26/1981<br>01/26/1981 | Sunvalley Food<br>Bank<br>Center for New<br>Horizons | Approved<br>Pending | CW, CF,<br>MC<br>MC | 01/24/2023        | 01/24/2024<br>07/07/2023 | Edi        |

Figure 2.1.2-2 – Release of Information Search Page - Upon loading

| Release Of Info                                                               | rmation S        | earch                      |            |                    |                       |                                 |
|-------------------------------------------------------------------------------|------------------|----------------------------|------------|--------------------|-----------------------|---------------------------------|
| <ul> <li>★- Indicates required field</li> <li>▼ Refine Your Search</li> </ul> | S                |                            |            |                    |                       |                                 |
| Name:                                                                         |                  | SSN:                       |            | Date o             | f Birth:              | Search                          |
| Bear Mouse                                                                    |                  | 555-44-3333                |            | 01/26/             | 1981                  |                                 |
| CIN Number:                                                                   |                  |                            |            |                    |                       |                                 |
| 12345678B                                                                     |                  |                            |            |                    |                       |                                 |
| Address:                                                                      |                  | Gender:                    |            |                    |                       |                                 |
| 14 Disneyland Dr<br>ANAHEIM, CA 70501                                         |                  | Male                       |            |                    |                       |                                 |
| Case Number:                                                                  |                  | ROI Date Range:            |            |                    |                       |                                 |
| 11234567                                                                      |                  | From Date: *               |            | To Dat<br>01/24/20 | 23 📰                  |                                 |
| Search Results Summa                                                          | гу               |                            |            | Re                 | sults per Page:<br>Re | 25 ▼ Search<br>sults 1 - 2 of 2 |
| Applicant/Recipient<br>Name                                                   | Date of<br>Birth | Organization<br>Name       | Status     | Program            | Effective<br>Date     | End Date                        |
| Mouse, Bear 42M                                                               | 01/26/1981       | Sunvalley Food Bank        | ✓ Approved | CW, CF,<br>MC      | • 01/24/2023          | ♥ 01/24/2024                    |
| Mouse, Bear 42M                                                               | 01/26/1981       | Center for New<br>Horizons | Pending    | MC                 | 01/24/2023            | 07/07/2023                      |
|                                                                               |                  |                            |            |                    |                       |                                 |
| This Type 1 page took 1 14 coc                                                | onds to load     |                            |            |                    |                       |                                 |

Figure 2.1.2-3 – Release of Information Search Page – No Imaging security right and Edit security right.

| <ul> <li>Indicates required fie</li> </ul> | lds                      |                                    |             |               |                        |              |      |
|--------------------------------------------|--------------------------|------------------------------------|-------------|---------------|------------------------|--------------|------|
| <ul> <li><u>{From/To Date</u>}</li> </ul>  | - From/To Da             | ate cannot be gre                  | ater than c | urrent dat    | е.                     |              |      |
| Refine Your Search                         |                          |                                    |             |               |                        |              |      |
|                                            |                          |                                    |             |               |                        | Images S     | Sear |
| lame:                                      |                          | SSN:                               |             | D             | ate of Birth:          |              |      |
| Bear Mouse                                 |                          | 555-44-3333                        |             | 0:            | 1/26/1981              |              |      |
| CIN Number:                                |                          |                                    |             |               |                        |              |      |
| 2345678B                                   |                          |                                    |             |               |                        |              |      |
| Address:                                   |                          | Gender:                            |             |               |                        |              |      |
| 4 Disneyland Dr<br>NAHEIM, CA 70501        |                          | Male                               |             |               |                        |              |      |
| Case Number:                               |                          | ROI Date Rang                      | e:          |               |                        |              |      |
| .1234567                                   |                          | From Date: * T                     |             |               | o Date: *<br>1/24/2025 |              |      |
|                                            |                          |                                    |             |               | Results per            | Page: 25 🗸   | Gear |
| earch Results Summ                         | ary                      |                                    |             |               |                        | Results 1 -  | 2 0  |
|                                            |                          |                                    |             |               |                        |              | A    |
| Applicant/Recipient                        | Date of<br>Birth         | Organization<br>Name               | Status      | Program       | Effective<br>Date      | End Date     |      |
| lame                                       |                          | ♥<br>Sunvalley Food                | ✓ Approved  | CW, CF,<br>MC | • 01/24/2023           | ♥ 01/24/2024 | Ed   |
| Name<br>Nouse, Bear 42M                    | 01/26/1981               | Bank                               |             |               |                        | 07/07/2022   | -    |
| Name<br>Nouse, Bear 42M<br>Nouse, Bear 42M | 01/26/1981<br>01/26/1981 | Bank<br>Center for New<br>Horizons | Pending     | MC            | 01/24/2023             | 07/07/2023   | Ed   |

Figure 2.1.2-4 – Release of Information Search Page – Cannot be greater than system Date Validation
| - Indicates required fie                  | lds                      |                                    |            |            |                        |                  |
|-------------------------------------------|--------------------------|------------------------------------|------------|------------|------------------------|------------------|
| <ul> <li><u>{From/To Date</u>}</li> </ul> | - The seleted            | ROI Date Range                     | must be 12 | 2 months o | or less.               |                  |
| Refine Your Search                        |                          |                                    |            |            |                        |                  |
|                                           |                          |                                    |            |            |                        | Images Searc     |
| Name:                                     |                          | SSN:                               |            | D          | ate of Birth:          |                  |
| Bear Mouse                                |                          | 555-44-3333                        |            | 0          | 1/26/1981              |                  |
| CIN Number:                               |                          |                                    |            |            |                        |                  |
| 12345678B                                 |                          |                                    |            |            |                        |                  |
| Address:                                  |                          | Gender:                            |            |            |                        |                  |
| 14 Disneyland Dr<br>ANAHEIM, CA 70501     |                          | Male                               |            |            |                        |                  |
| Case Number:                              |                          | ROI Date Rang                      | e:         |            |                        |                  |
| 11234567                                  |                          | From Date: *                       |            | T          | o Date: *<br>1/24/2023 |                  |
|                                           |                          |                                    |            |            | Results per            | Page: 25 🗸 Searc |
| Search Results Summ                       | ary                      |                                    |            |            |                        | Results 1 - 2 o  |
|                                           |                          |                                    |            |            |                        | Ad               |
| Applicant/Recipient<br>Name               | Date of<br>Birth         | Organization<br>Name               | Status     | Program    | Effective<br>Date      | End Date         |
|                                           |                          | Sunvalley Food                     | ✓ Approved | CW, CF,    | • 01/24/2023           | ♥ 01/24/2024 Ed  |
| Mouse, Bear 42M                           | 01/26/1981               | Bank                               |            | ne         |                        |                  |
| <u>Mouse, Bear 42M</u><br>Mouse, Bear 42M | 01/26/1981<br>01/26/1981 | Bank<br>Center for New<br>Horizons | Pending    | MC         | 01/24/2023             | 07/07/2023 Ed    |

Figure 2.1.2-5 – Release of Information Search Page – Cannot be more than 12 months Validation

| - Indicates required fie                  | lds              |                             |              |               |                        |                  |
|-------------------------------------------|------------------|-----------------------------|--------------|---------------|------------------------|------------------|
| • From Date - Mus                         | st be a valid ca | lendar date and             | be in the fo | rmat MM/      | DD/YYYY.               |                  |
| Refine Your Search                        |                  |                             |              |               |                        |                  |
|                                           |                  |                             |              |               |                        | Images Searc     |
| Name:                                     |                  | SSN:                        |              | D             | ate of Birth:          |                  |
| Bear Mouse                                |                  | 555-44-3333                 |              | 0             | 1/26/1981              |                  |
| CIN Number:                               |                  |                             |              |               |                        |                  |
| 12345678B                                 |                  |                             |              |               |                        |                  |
| Address:                                  |                  | Gender:                     |              |               |                        |                  |
| 14 Disneyland Dr<br>ANAHEIM, CA 70501     |                  | Male                        |              |               |                        |                  |
| Case Number:                              |                  | ROI Date Rang               | e:           |               |                        |                  |
| 11234567                                  |                  | From Date: *                |              | T<br>O        | o Date: *<br>1/24/2022 |                  |
|                                           |                  |                             |              |               | Results per            | Page: 25 🗸 Searc |
| Search Results Summ                       | ary              |                             |              |               |                        | Results 1 - 2 of |
|                                           |                  |                             |              |               |                        | Ad               |
| Applicant/Recipient<br>Name               | Date of<br>Birth | Organization<br>Name        | Status       | Program       | Effective<br>Date      | End Date         |
|                                           | 01/26/1981       | ∽<br>Sunvalley Food<br>Bank | ✓ Approved   | CW, CF,<br>MC | • 01/24/2023           | ♥ 01/24/2024 Edi |
| <u>Mouse, Bear 42M</u>                    |                  |                             |              |               | 04/04/00000            | 07/07/2022       |
| <u>Mouse, Bear 42M</u><br>Mouse, Bear 42M | 01/26/1981       | Center for New<br>Horizons  | Pending      | MC            | 01/24/2023             | 07/07/2023 Edi   |

Figure 2.1.2-6 – Release of Information Search Page – From Date need to be in the correct format Validation

| - Indicates required fie              | lds              |                             |             |               |                   |              |        |
|---------------------------------------|------------------|-----------------------------|-------------|---------------|-------------------|--------------|--------|
| • <u>To Date</u> - Must b             | e a valid caler  | idar date and be            | in the form | at MM/DD,     | / .               |              |        |
| Refine Your Search                    |                  |                             |             |               |                   |              |        |
|                                       |                  |                             |             |               |                   | Images       | Searc  |
| Name:                                 |                  | SSN:                        |             | D             | ate of Birth:     |              |        |
| Bear Mouse                            |                  | 555-44-3333                 |             | 0:            | 1/26/1981         |              |        |
| CIN Number:                           |                  |                             |             |               |                   |              |        |
| 12345678B                             |                  |                             |             |               |                   |              |        |
| Address:                              |                  | Gender:                     |             |               |                   |              |        |
| 14 Disneyland Dr<br>ANAHEIM, CA 70501 |                  | Male                        |             |               |                   |              |        |
| Case Number:                          |                  | ROI Date Rang               | e:          |               |                   |              |        |
| 11234567                              |                  | From Date: *                |             | <b>T</b> (    | Date: *           |              |        |
|                                       |                  |                             |             |               | Results per       | Page: 25 🗸   | Searc  |
| Search Results Summ                   | ary              |                             |             |               |                   | Results 1    | - 2 of |
|                                       |                  |                             |             |               |                   |              | Ad     |
| Applicant/Recipient<br>Name           | Date of<br>Birth | Organization<br>Name        | Status      | Program       | Effective<br>Date | End Date     |        |
| <u>Mouse, Bear 42M</u>                | 01/26/1981       | ∽<br>Sunvalley Food<br>Bank | ✓ Approved  | CW, CF,<br>MC | • 01/24/2023      | ♥ 01/24/2024 | Edi    |
|                                       | 01/26/1981       | Center for New              | Pending     | MC            | 01/24/2023        | 07/07/2023   | Ed     |
| <u>Mouse, Bear 42M</u>                |                  | HUHZUHS                     |             |               |                   |              |        |

Figure 2.1.2-7 – Release of Information Search Page – To Date need to be in the correct format Validation

| Release Of Info                       | rmation s        | Search                      |             |               |                        |              |       |
|---------------------------------------|------------------|-----------------------------|-------------|---------------|------------------------|--------------|-------|
| Indicates required fie                | lds              |                             |             |               |                        |              |       |
| • <u>To Date</u> - To Date            | e must be afte   | r the From Date.            | Please ente | er a differe  | ent date.              |              |       |
| Refine Your Search                    |                  |                             |             |               |                        |              |       |
|                                       |                  |                             |             |               |                        | Images Se    | earch |
| Name:                                 |                  | SSN:                        |             | D             | ate of Birth:          |              |       |
| Bear Mouse                            |                  | 555-44-3333                 |             | 0             | 1/26/1981              |              |       |
| CIN Number:                           |                  |                             |             |               |                        |              |       |
| 12345678B                             |                  |                             |             |               |                        |              |       |
| Address:                              |                  | Gender:                     |             |               |                        |              |       |
| 14 Disneyland Dr<br>ANAHEIM, CA 70501 |                  | Male                        |             |               |                        |              |       |
| Case Number:                          |                  | ROI Date Rang               | e:          |               |                        |              |       |
| 11234567                              |                  | From Date: *                |             | <b>T</b> (    | o Date: *<br>1/24/2000 |              |       |
|                                       |                  |                             |             |               | Results per            | Page: 25 🗸 S | earch |
| Search Results Summa                  | агу              |                             |             |               |                        | Results 1 -  | 2 of  |
|                                       |                  |                             |             |               |                        |              | Add   |
| Applicant/Recipient<br>Name           | Date of<br>Birth | Organization<br>Name        | Status      | Program       | Effective<br>Date      | End Date     |       |
| Mouse, Bear 42M                       | 01/26/1981       | ❤<br>Sunvalley Food<br>Bank | ✓ Approved  | CW, CF,<br>MC | • 01/24/2023           | ▼ 01/24/2024 | Edit  |
| <u>Mouse, Bear 42M</u>                | 01/26/1981       | Center for New<br>Horizons  | Pending     | MC            | 01/24/2023             | 07/07/2023   | Edit  |
|                                       |                  |                             |             |               |                        |              | Ada   |

Figure 2.1.2-8 – Release of Information Search Page – To Date need to be after the From Date Validation

# 2.1.3 Description of Changes

- 1. Add a new Navigation Task to the e-Tools Local Navigator.
  - a. New Navigation task will be titled 'Release of Information' and will be located below 'Self-Service Portal Customer Privacy' as shown on Figure 2.1.2-1.
  - b. Clicking on the 'Release of Information' navigation task will direct the user to the 'Select Person' page.

Note: This will work similarly to the 'Self-Service Portal Customer Privacy' navigation task.

- c. The 'Release of Information' navigation task will only be visible for users that are assigned to the 'Release of InformationSearchView' security right or the
- 'Release of Information Search Edit' security right. 2. Create a new 'Release of Information Search' page.
  - a. This page will be accessible by clicking on the newly created 'Release of Information' navigation task and selecting a person through the 'Select Person' page.
  - b. Upon loading, the 'Release of Information Search' page will display the following information
    - i. Refine Your Search section
      - 1. The Refine Your Search section will be visible with the following parameters prepopulated:
        - a. Name
          - This field will not be editable and will automatically be populated with the name of the person that was selected from the 'Select Person' page.
          - Name will be in the format of First Name Last Name (Example: Tom Bradley)
        - b. SSN
          - i. This field will not be editable and will automatically be populate with the Social Security Number of the person that was selected from the 'Select Person' page.
          - ii. SSN will be in the format of XXX-XX-XXXX.
        - c. Date of Birth
          - i. This field will not be editable and will automatically be populated with the Date of Birth of the person that was selected from the 'Select Person' page.
          - ii. Date of Birth will be in the format of MM/DD/YYYY
        - d. CIN Number
          - i. This field will not be editable and will automatically be populated with the CIN of the person that was selected from the 'Select Person' page.
        - e. Address
          - i. This field will not be editable and will automatically be populated with the

Mailing address of the person that was selected from the 'Select Person' page.

- Address will be in the format of Address Line 1
   Address Line 2 (if one is available) City, State Postal Code.
- f. Gender
  - i. This field will not be editable and will automatically be populated with the Gender of the person that was selected from the 'Select Person' page.
- g. Case Number
  - i. This field will not be editable and will automatically be populated with a list of Case Numbers for the selected person.
    - The list of Case Numbers displayed will only be for cases that are in the same county of the logged in user.
    - 2. Case Number will display as a hyperlink. Clicking the hyperlink will take the user to the Case Summary page.
- h. ROI Date Range:
  - i. The date range refers to the creation date of the ROI regardless if it's created through the Self-Service Portal or worker created.
  - ii. The From Date: and To Date: fields are required fields.
  - iii. From Date:
    - The user can enter their desired From date or click on the calendar icon to select the date.
    - 2. From Date will need to be in the format of: MM/DD/YYYY (Example: 12/25/2022)
    - 3. The field will automatically be populated with the date of 12 months prior to the current system date when the page initially loads.

- iv. To Date:
  - The user can enter their desired To Date or click on the calendar icon to select the date.
  - 2. To Date will need to be in the format of: MM/DD/YYYY (Example: 12/31/2022)
  - 3. The field will automatically be populated with the current system date when the page initially loads.
- v. The ROI date range can only be 12 months or less.
- vi. Create the following validation messages to be triggered upon clicking the Search button:
  - 1. From Date Must be a valid calendar date and be in the format MM/DD/YYYY.
    - a. This validation is triggered when the value entered on the From Date is not in the correct format (MM/DD/YYYY) or is not a valid calendar date
  - 2. To Date Must be a valid calendar date and be in the format MM/DD/YYYY.
    - a. This validation is triggered when the value entered on the To Date is not in the correct format (MM/DD/YYYY) or is not a valid calendar date
  - 3. To Date To Date must be after the From Date. Please enter a different date.
    - a. This validation is triggered when the value on the To Date is after the From Date

- 4. {From/To Date} Date cannot be greater than current date.
  - a. This validation is triggered when the From Date and/or the To Date is after the current date
- 5. {From/To} Date The selected ROI Date Range must be 12 months or less.
  - a. This validation is triggered when the date range entered on the From and To Date is longer than 12 months.
- i. Results per Page:
  - i. This dropdown limits how many
    - records pulled per results per page.
  - ii. The options are:
    - 1. 25 (default)
    - 2. 50
    - 3. 75
    - 4. 100
- j. Search button
  - i. Clicking this button loads the search results, based on the search
  - parameters.
- ii. Search Results Summary section
  - 1. Applicant/Recipient Name
    - a. This will display the name of the Primary Applicant of the ROI supported program. Note: This will be the name of the Person for whom the ROI record is created.
    - b. It will have the format of Last Name, First Name, Age, Gender (Example: Duck, Donald 50M)
    - c. The name of the Primary applicant will be a hyperlink.
      - i. Clicking the hyperlink will direct the user to the 'Release of Information Detail' page for this ROI record in view mode.
    - 2. Date of Birth
      - a. This is a sortable column that display the date of birth of the primary applicant (the

date of birth of the person that the ROI record was created for).

- b. This will display in the format of MM/DD/YYYY.
- 3. Organization Name
  - a. This is a sortable column that display the name of the Community-Based Organization recorded on the Release of Information Detail page.
    - i. Clicking on the sortable arrow will order the Search Result Summary
      - Section by the Organization name
- 4. Status
  - a. This is a sortable column that will display the status of the ROI (Release of Information) record.
    - i. Clicking on the sortable arrow will order the Search Result Summary Section by the Status.
- 5. Program
  - a. This will display the list of selected programs that is associated to the ROI record.
    - i. The list of programs will be separated by commas and will be in the order of CW, CF, MC.
      - 1. Example: CW, CF, MC
      - Example 2: CF, MC
      - 3. Example 3: CW, MC
- 6. Effective Date
  - a. This is a sortable column that will display the effective date of the ROI record.
    - i. This will be the Signature Date that is entered on the Signature Information block on the Release of Information Detail page.
    - ii. Clicking on the sortable arrow will order the Search Result Summary Section by the Effective Date.
  - b. Effective Date will be in the format of MM/DD/YYYY.
- 7. End Date
  - a. This is a sortable column that will display the end date of the ROI record.
    - i. This will be the End Date on the Signature Information block on the Release of Information Detail page.

- ii. Clicking on the sortable arrow will order the Search Result Summary Section by the End Date.
- b. End Date will be in the format of MM/DD/YYYY.
- 8. Edit button
  - a. Clicking the Edit button will direct the user to the Release of Information Detail page for this ROI record in Edit mode.
  - b. The Edit button will only display for users that are assigned to the 'Release of Information Search Edit' security right.
- Upon loading, the page will automatically display the ROI records that were created in the past 12 months from the system date for the selected person under the Search Result Summary section.
  - a. Result will only display ROI records that were created for a case that belongs to the same county as the logged in user.
  - b. The initial search result pulled is ordered by the Effective Date in descending order.
- iii. Add button
  - Clicking this button will navigate the user to the Release of Information Detail page in Create mode.
  - This button will only display for users that are assigned to the 'ReleaseofInformationSearchEdit' security right.
- iv. Images button
  - 1. Clicking this button will open the Hyland imaging solution in a new window.
  - 2. This button will only display to users that are assigned to either the 'ImagingSearchCase' security right or the 'ImagingSearchPerson' security right.

#### 2.1.4 Page Location

- Global: Case Info
- Local: e-Tools
- Task: Release of Information

#### 2.1.5 Security Updates

| Security Right                                               | Right Description                                                                 | Right to Group<br>Mapping      |
|--------------------------------------------------------------|-----------------------------------------------------------------------------------|--------------------------------|
| ReleaseofInform<br>ationView                                 | Ability to search for<br>and view the Release<br>of Information Detail<br>pages.  | Release of<br>Information View |
| ReleaseofInform<br>ationEdit<br>ReleaseofInform<br>ationView | Ability to search for,<br>view and add<br>Release of Information<br>Detail pages. | Release of<br>Information Edit |

| Security Group                    | Group<br>Description                                                                 | Group to Role Mapping                                                                                                    |
|-----------------------------------|--------------------------------------------------------------------------------------|----------------------------------------------------------------------------------------------------|
| Release of<br>Information<br>View | Ability to search<br>for and view<br>the Release of<br>Information<br>Detail pages.  | Clerical Supervisor, Eligibility<br>Staff, Eligibility Supervisor,<br>Employment Services<br>Supervisor, Hearings Staff,<br>Hearings Supervisor, Help<br>Desk Staff, Quality<br>Assurance Staff, Quality<br>Assurance Supervisor,<br>Regional Call Center Staff,<br>Regional Call Center<br>Supervisor, Special<br>Investigations Staff, Special<br>Investigations Supervisor |
| Release of<br>Information Edit    | Ability to search<br>for, view and<br>add Release of<br>Information<br>Detail pages. | Eligibility Staff, Eligibility<br>Supervisor                                                                                                    |

# 2.1.6 Page Mapping

Create page mapping for the Release of Information Search page.

# 2.1.7 Page Usage/Data Volume Impacts

N/A

#### 2.2 Select Person Page

#### 2.2.1 Overview

The Select Person page allows users to search and select person(s) known to the system. This SCR will update the Select Person page to only return results where the person(s) is associated to cases that belongs to the same county as the logged in user when the page is accessed through the Release of Information task navigation.

## 2.2.2 Select Person Page Mockup

N/A

#### 2.2.3 Description of Changes

- Update the Select Person page to only return person(s) that match the search parameters and are associated to cases that belong to the same county as the logged in user.
  - a. This will only apply when the Select Person page is accessed through the Release of Information navigation task.

#### 2.2.4 Page Location

- Global: Case Info
- Local: e-Tools
- Task: Release of Information → Select Person

#### 2.2.5 Security Updates

N/A

## 2.2.6 Page Mapping

N/A

2.2.7 Page Usage/Data Volume Impacts N/A

#### 2.3 Release of Information Detail

#### 2.3.1 Overview

The new Release of Information Detail Page will allow the worker to create, edit, and view a CBO ROI record. If the CBO ROI is initiated by a

customer using their Self-Service Portal account, the page will only be available in edit and view mode. The worker can also access a scanned version of the CBO ROI form through the Images button on this page that is uploaded in the imaging solution.

## 2.3.2 Release of Information Detail – Mockups

| *- Indicates required fields                                                                                                    |                                                                                                    |
|----------------------------------------------------------------------------------------------------|----------------------------------------------------------------------------------------------------|
| And lines (Designed News 2                                                                                                    | Images Save Cancel                                                                                                    |
| Applicant/Recipient Name: *                                                                                                    | County of Record: *                                                                                                    |
| Tom Bradley                                                                                                    | San Bernardino                                                                                                    |
| Status: *                                                                                                    |                                                                                                    |
| Approved                                                                                                    |                                                                                                    |
| Contact Information                                                                                                    |                                                                                                    |
| Applicant/Recipient Mailing Addre                                                                                                    | 55:                                                                                                    |
| Address Line 1: *                                                                                                    | Address Line 2:                                                                                                    |
|                                                                                                    |                                                                                                    |
| City: *                                                                                                    | State: * ZIP Code: *                                                                                                    |
| Applicant / Pecinient Phone Numbe                                                                                                    |                                                                                                    |
| Does not have a phone number                                                                                                    | a.                                                                                                    |
| Phone Number: *                                                                                                    |                                                                                                    |
|                                                                                                    |                                                                                                    |
|                                                                                                    |                                                                                                    |
| Program(s) for Release 🕸                                                                                                    |                                                                                                    |
| CalWORKs                                                                                                    |                                                                                                    |
| CalFresh                                                                                                    |                                                                                                    |
| Medi-Cal                                                                                                    |                                                                                                    |
|                                                                                                    |                                                                                                    |
|                                                                                                    |                                                                                                    |
| Select                                                                                                    |                                                                                                    |
| Select Program Information for Release \$                                                                                                    |                                                                                                    |
| Select Program Information for Release  Notices of Action (NOAs) Verification Requests from your Col                                                                                                    | a<br>Inity Worker                                                                                                    |
| Select Program Information for Release  Otices of Action (NDAs) Verification Requests from your Cot Benefit Award                                                                                                    | a<br>unty Worker                                                                                                    |
| Select Program Information for Release Notices of Action (NOAs) Verification Requests from your Coi Benefit Award Program Status                                                                                                    | 9<br>unty Worker                                                                                                    |
| Select  Program Information for Release  Notices of Action (NOAs)  Verification Requests from your Cot Benefit Award Program Status Termination Reason(s)                                                                                                    | 3<br>unty Worker                                                                                                    |
| Select  Program Information for Release  Notices of Action (NOAs)  Verification Requests from your Cot Benefit Award  Program Status  Termination Reason(s)  Upcoming SAR 7 and Renewal Due                                                                                                    | )<br>unty Worker<br>Dates                                                                                                    |
| Select Program Information for Release Notices of Action (NOAs) Verification Requests from your Cot Benefit Award Program Status Termination Reason(s) Upcoming SAR 7 and Renewal Due                                                                                                    | aunty Worker<br>Dates                                                                                                    |
| Select  Program Information for Release  Notices of Action (NOAs) Verification Requests from your Coo Benefit Award Program Status Termination Reason(s) Upcoming SAR 7 and Renewal Due Length of Information Access with                                                                                                    | aunty Worker<br>Dates                                                                                                    |
| Select Program Information for Release Notices of Action (NOAs) Verification Requests from your Cot Benefit Award Program Status Termination Reason(s) Upcoming SAR 7 and Renewal Due Length of Information Access with 365 calendar days                                                                                                    | 9<br>unty Worker<br>Dates<br>the CBO I                                                                                                    |
| Select Program Information for Refease  Notices of Action (NOAs) Verification Requests from your Cot Benefit Award Program Status Termination Reason(s) Upcoming SAR 7 and Renewal Due Length of Information Access with 365 calendar days Number of Days (less than 365 day)                                                                                                    | Dates the CBO @                                                                                                    |
| Select Program Information for Rclease Notices of Action (NOAs) Verification Requests from your Cot Benefit Award Program Status Termination Reason(s) Upcoming SAR 7 and Renewal Due Length of Information Access with 365 calendar days Number of Days (less than 365 day                                                                                                    | s unty Worker Dates the CBO  available vs); days                                                                                                    |
| Select  Program Information for Rclease  Notices of Action (NOAs)  Verification Requests from your Cot Benefit Award  Program Status Termination Reason(s)  Upcoming SAR 7 and Renewal Due  Length of Information Access with 365 calendar days Number of Days (less than 365 day Length of Case History                                                                                                    | Dates the CBO (*                                                                                                    |
| Select Program Information for Rclease  Output Output Out  | anty Worker<br>Dates<br>the CBO @                                                                                                    |
| Select  Program Information for Release  Notices of Action (NOAs)  Verification Requests from your Cot Benefit Award  Program Status Termination Reason(s)  Upcoming SAR 7 and Renewal Due  Length of Information Access with  365 calendar days Number of Days (less than 365 day  Length of Case History ©  The past 60 days Na case bistory.                                                                                                    | anty Worker<br>Dates<br>the CBO 🏶                                                                                                    |
| Select Program Information for Release  Program Information for Release  Verification Requests from your Cot Benefit Award Program Status Termination Reason(s) Upcoming SAR 7 and Renewal Due Length of Information Access with 365 calendar days 365 calendar days Cength of Case History Cot Pays (less than 365 day Cot Pays (less than 365 da | anty Worker<br>Dates<br>the CBO (*<br>/s): døys                                                                                                    |
| Select Program Information for Release  Program Information for Release  Verification Requests from your Cot Benefit Award Program Status Termination Reason(s) Upcoming SAR 7 and Renewal Due Cength of Information Access with 365 calendar days Number of Days (less than 365 day Cength of Case History  Number of Days Number of Days No case history                                                                                                    | anty Worker<br>Dates<br>the CBO (*<br>/s): døys                                                                                                    |
| Select Program Information for Release  Program Information for Release  Verification Requests from your Cot Benefit Award Program Status Termination Reason(s) Upcoming SAR 7 and Renewal Due Cength of Information Access with 365 calendar days Number of Days (less than 365 day Cength of Case History  Cot Rest Status) The past 60 days No case history Signature Information  Signature Status                                                                                                    | anty Worker<br>Dates<br>the CBO (*<br>/s): days                                                                                                    |
| Select Program Information for Release  Program Information for Release  Verification Requests from your Cot Benefit Award Program Status Termination Reason(s) Upcoming SAR 7 and Renewal Due Ungcoming SAR 7 and Renewal Due Cength of Information Access with 365 calendar days Number of Days (less than 365 day Cength of Case History  Number of Days (less than 365 day Construct on the state of the state of th | Dates the CBO (* s): days                                                                                                    |
| Select Program Information for Refease  Notices of Action (NOAs) Verification Requests from your Cot Benefit Award Program Status Upcoming SAR 7 and Renewal Due Upcoming SAR 7 and Renewal Due Select Comparison of Days (less than 365 day Comparison of Days (less than 365 day Comparison of Days (les | Dates Dates the CBO  rs): days Last Name:                                                                                                    |
| Select Program Information for Refease  Notices of Action (NOAs) Verification Requests from your Cot Benefit Award Program Status Termination Reason(s) Upcoming SAR 7 and Renewal Due Length of Information Access with 365 calendar days Number of Days (less than 365 day Length of Case History  No case history Signature Information  Signature Of Applicant/Recipient: First Name: Signature Date:                                                                                                    | anty Worker Dates the CBO                                                                                                    |
| Select Program Information for Refease  Notices of Action (NOAs) Verification Requests from your Cot Benefit Award Program Status Termination Reason(s) Upcoming SAR 7 and Renewal Due Length of Information Access with 365 calendar days Number of Days (less than 365 day Length of Case History  Number of Days (less than 365 day Compared State State  | anty Worker Dates the CBO   the CBO   tast Name: End Date:                                                                                                    |
| Select Program Information for Release  Program Information for Release  Verification Requests from your Cou Benefit Award Program Status Termination Reason(s) Upcoming SAR 7 and Renewal Due Length of Information Access with 365 calendar days Number of Days (less than 365 day Length of Case History  No case history No case history Signature Information  Signature Information  Signature Date: T                                                                                                    | anty Worker Dates the CBO  the CBO  the |
| Select Program Information for Release  Program Information for Release  Verification Requests from your Cou Benefit Award Program Status Termination Reason(s) Upcoming SAR 7 and Renewal Due Length of Information Access with 365 calendar days 365 calendar days 365 | anty Worker Dates the CBO  the CBO  the |
| Select Program Information for Release  Program Information for Release  Verification Requests from your Cot Benefit Award Program Status Termination Reason(s) Upcoming SAR 7 and Renewal Due Length of Information Access with 365 calendar days Number of Days (less than 365 day Length of Case History  No case history Signature Information  Signature Information  Signature Information  Signature Information Status History Release of Information Status History                                                                                                    | anty Worker Dates the CBO   the CBO  the CBO  the CBO  the CBO |

Figure 2.2.2-1 – Release of Information Detail Page – (Create Mode – Upon loading)

| Release of Information Detai                                         | I                   |        |
|----------------------------------------------------------------------|---------------------|--------|
| *- Indicates required fields                                         | Images Save         | Cancel |
| Applicant/Recipient Name: *                                          | County of Record: * |        |
| Tom Bradley                                                          | San Bernardino      |        |
| Status: *                                                            |                     |        |
| Approved                                                             |                     |        |
| Contact Information                                                  |                     |        |
| Applicant/Recipient Mailing Address: Does not have a mailing address |                     |        |
| Address Line 1: *                                                    | Address Line 2:     |        |
| City: *                                                              | State: * ZIP C      | ode: * |
|                                                                      | CA 🗸                |        |
| Applicant/Recipient Phone Number:                                    |                     |        |
| Phone Number: *                                                      |                     |        |
|                                                                      |                     |        |

Figure 2.2.2-2 – Release of Information Detail Page – (Create Mode 1)

| Release of Information Deta                                               | il                  |             |
|---------------------------------------------------------------------------|---------------------|-------------|
| *- Indicates required fields                                              | Images              | Save Cancel |
| Applicant/Recipient Name: *                                               | County of Record: * |             |
| Tom Bradley                                                               | San Bernardino      |             |
| Status: *                                                                 |                     |             |
| Approved                                                                  |                     |             |
| Contact Information                                                       |                     |             |
| Applicant/Recipient Mailing Address:<br>2 Does not have a mailing address |                     |             |
| Address Line 1:                                                           | Address Line 2:     |             |
| City:                                                                     | State:<br>CA ✓      | ZIP Code:   |
| Applicant/Recipient Phone Number:                                         |                     |             |
| Does not have a phone number                                              |                     |             |
| Phone Number:                                                             |                     |             |
|                                                                           |                     |             |
|                                                                           |                     |             |

Figure 2.2.2-3 – Release of Information Detail Page – (Create Mode 1A)

| Program | (s) | for | Re | lease 🗱 🛛 |
|---------|-----|-----|----|-----------|

CalWORKs

Medi-Cal

# Community Based Organization Information

Organization Name: \*
Select

Figure 2.2.2-4 – Release of Information Detail Page – (Create Mode 2)

| Program(s) for Release 🕸                      |  |
|-----------------------------------------------|--|
| CalWORKs                                      |  |
| ☑ CalFresh                                    |  |
| Medi-Cal                                      |  |
|                                               |  |
| Community Based Organization Information      |  |
| Organization Name:                            |  |
| Sunvalley Food Bank Select                    |  |
| ▼ Managers Name                               |  |
| Minnie Mouse                                  |  |
| Mickey Mouse                                  |  |
| Donald Duck                                   |  |
| Daisy Duck                                    |  |
| Peter Pan                                     |  |
| Tinker Bell                                   |  |
|                                               |  |
| Program Information for Release 😵             |  |
| ✓ Notices of Action (NOAs)                    |  |
| Verification Requests from your County Worker |  |
| Benefit Award                                 |  |
| Program Status                                |  |
| Termination Reason(s)                         |  |
| Upcoming SAR 7 and Renewal Due Dates          |  |
|                                               |  |

Figure 2.2.2-5 – Release of Information Detail Page – (Create Mode 2A)

| Program(s) for Release 🏶                          |                                  |
|---------------------------------------------------|----------------------------------|
| CalWORKs                                          |                                  |
| CalFresh                                          |                                  |
| Medi-Cal                                          |                                  |
|                                                   |                                  |
|                                                   |                                  |
| Community Based Organization Information          |                                  |
| Organization Name: *                              | Medi-Cal CBO Managers/Assisters: |
| Sunvalley Food Bank Select                        | No V                             |
| ✓ Managers Name                                   |                                  |
| Minnie Mouse                                      |                                  |
| Mickey Mouse                                      |                                  |
| Donald Duck                                       |                                  |
| Daisy Duck                                        |                                  |
| Peter Pan                                         |                                  |
| Tinker Bell                                       |                                  |
|                                                   |                                  |
| Medi-Cal Reason for Sharing Information <b>\$</b> |                                  |
| Assist in applying for and/or keeping public be   | nefits                           |
| A specific case issue                             |                                  |
| At the request of the individual                  |                                  |
| ☑ Other:                                          |                                  |
|                                                   |                                  |
|                                                   |                                  |
| Program Information for Release 🕸                 |                                  |
| ✓ Notices of Action (NOAs)                        |                                  |
| Verification Requests from your County Worker     | r                                |
| Benefit Award                                     |                                  |
| Program Status                                    |                                  |
| Termination Reason(s)                             |                                  |
| Upcoming SAR 7 and Renewal Due Dates              |                                  |
|                                                   |                                  |

Figure 2.2.2-6 – Release of Information Detail Page – (Create Mode 2B)

| Program(s) for Release 🕸          |                                  |
|-----------------------------------|----------------------------------|
| CalWORKs                          |                                  |
| ✓ CalFresh                        |                                  |
| ✓ Medi-Cal                        |                                  |
|                                   |                                  |
| Community Based Organization Inf  | ormation                         |
| Organization Name: *              | Medi-Cal CBO Managers/Assisters: |
| Sunvalley Food Bank Select        | Yes V Select                     |
| - Managers Name                   |                                  |
| Minnie Mouse                      |                                  |
| Mickey Mouse                      |                                  |
| Donald Duck                       |                                  |
| Daisy Duck                        |                                  |
| Peter Pan                         |                                  |
| Tinker Bell                       |                                  |
| ▼ Medi-Cal Specific Manager(s)/As | sister(s)                        |
| Medi-Cal Manager(s) Name          | Medi-Cal Assister(s) Name        |
| Minnie Mouse                      | Wendy Pan                        |
| Mickey Mouse                      | Mary Poppin                      |
| Peter Pan                         |                                  |

Figure 2.2.2-7 – Release of Information Detail Page – (Create Mode 2C)

| Program(s) for Release <b>%</b>                                                       |                                               |
|---------------------------------------------------------------------------------------|-----------------------------------------------|
| CalWORKs                                                                              |                                               |
| □ CalFresh                                                                            |                                               |
| ☑ Medi-Cal                                                                            |                                               |
| Community Based Organization In<br>Organization Name: *<br>Sunvalley Food Bank Select | formation<br>Medi-Cal CBO Managers/Assisters: |
| <ul> <li>Medi-Cal Specific Manager(s)/A:</li> <li>Medi-Cal Manager(s) Name</li> </ul> | ssister(s)<br>Medi-Cal Assister(s) Name       |
| Minnie Mouse                                                                          | Wendy Pan                                     |
| Mickey Mouse                                                                          | Mary Poppin                                   |
| Peter Pan                                                                             |                                               |
| Medi-Cal Reason for Sharing Infor                                                     | mation 🕸                                      |
| □ Assist in applying for and/or keepir                                                | ng public benefits                            |
| □ A specific case issue                                                               |                                               |
| $\hfill\square$ At the request of the individual                                      |                                               |
| Other:                                                                                |                                               |

Figure 2.2.2-8 – Release of Information Detail Page – (Create Mode 2D)

| Length of Information Access         | with the CBO <del>8</del> 8 |                    |
|--------------------------------------|-----------------------------|--------------------|
| O 365 calendar days                  |                             |                    |
| $\odot$ Number of Days (less than 36 | 5 days): days               |                    |
|                                      |                             |                    |
| Length of Case History <b>%</b>      |                             |                    |
| O The past 60 days                   |                             |                    |
| <ul> <li>No case history</li> </ul>  |                             |                    |
|                                      |                             |                    |
|                                      |                             |                    |
| Signature Information 🍀              |                             |                    |
| Signature of Applicant/Recipi        | ent:                        |                    |
| First Name:                          | Last Name:                  |                    |
| Signature Date                       | End Date:                   |                    |
|                                      | Enu Date:                   |                    |
|                                      |                             |                    |
| ▶ Release of Information State       | is History                  |                    |
|                                      |                             |                    |
|                                      |                             |                    |
|                                      |                             | Images Save Cancel |

Figure 2.2.2-9 – Release of Information Detail Page – (Create Mode 3 CF program only)

| pient:     |
|------------|
| Last Name: |
|            |
| in:        |
| Last Name: |
|            |
| End Date:  |
|            |
|            |
| 4          |
| а.<br>     |
|            |

Figure 2.2.2-10 – Release of Information Detail Page – (Create Mode 4\_Signature Block when CW/MC selected)

| Signature Information <b>*</b>        |            |  |
|---------------------------------------|------------|--|
| • Signature of Applicant/Re           | cipient:   |  |
| First Name:                           | Last Name: |  |
| Signature of Parent/Guar              | lian:      |  |
| First Name:                           | Last Name: |  |
|                                       |            |  |
| Signature Date:                       | End Date:  |  |
|                                       |            |  |
| This Type 1 page took 0.36 seconds to | oad.       |  |
|                                       |            |  |

Figure 2.2.2-11 – Release of Information Detail Page – (Create Mode 4A\_Signature Block when CW/MC selected)

| Release of Information Detai                                                                                                    | I                   |             |
|----------------------------------------------------------------------------------------------------|---------------------|-------------|
| *- Indicates required fields                                                                                                    | Images              | Save Cancel |
| • <u>Zip Code</u> - Zip Code can only contain                                                                                   | numeric characters. |             |
| Applicant/Recipient Name: *                                                                                                    | County of Record: * |             |
| Tom Bradley                                                                                                    | San Bernardino      |             |
| Status: *                                                                                                    |                     |             |
| Approved                                                                                                    |                     |             |
| Contact Information Applicant/Recipient Mailing Address: Does not have a mailing address Address Line 1: * 100 Disneyland Drive | Address Line 2:     |             |
| City: *                                                                                                    | State: *            | ZIP Code: * |
| Applicant/Recipient Phone Number: Does not have a phone number Phone Number: * (662)999-1234                                    |                     | U           |

Figure 2.2.2-12 – Release of Information Detail Page – (Create Mode Validation1)

| cicase of information betan                                     |                     |             |
|-----------------------------------------------------------------|---------------------|-------------|
| - Indicates required fields                                     | Images              | Save Cancel |
| • <u>Zip Code</u> - Zip Code must be 5 characters               | in length.          |             |
| Applicant/Recipient Name: *                                     | County of Record: * |             |
| om Bradley                                                      | San Bernardino      |             |
| itatus: *                                                       |                     |             |
| pproved                                                         |                     |             |
| Contact Information                                             |                     |             |
| Applicant/Recipient Mailing Address:                            |                     |             |
| Address Line 1: * //                                            | Address Line 2:     |             |
| City: *                                                         | State: *            | ZIP Code: * |
| Anaheim                                                         | CA 🗸                | 123         |
| Applicant/Recipient Phone Number:  Does not have a phone number |                     |             |
| Phone Number: *                                                 |                     |             |
| (562)999-1234                                                   |                     |             |

Figure 2.2.2-13 – Release of Information Detail Page – (Create Mode Validation2)

| Release of Information De                                                                  | tail                                        |                   |
|--------------------------------------------------------------------------------------------|---------------------------------------------|-------------------|
| *- Indicates required fields                                                               | Images                                      | Save Cancel       |
| • <u>Phone Number</u> - The phone numb zero.                                               | er must be in the form (999)999-9999 and ca | nnot start with a |
| Applicant/Recipient Name: *                                                                | County of Record: 米                         |                   |
| Tom Bradley                                                                                | San Bernardino                              |                   |
| Status: *                                                                                  |                                             |                   |
| Approved                                                                                   |                                             |                   |
| Applicant/Recipient Mailing Address:                                                       |                                             |                   |
| Address Line 1: *                                                                          | Address Line 2:                             |                   |
| City 4                                                                                     | Stato, 4                                    | 71D Coder 🐇       |
| Anaheim                                                                                    |                                             | 90210             |
| Applicant/Recipient Phone Number: Does not have a phone number Phone Number: * ((562)999-1 |                                             |                   |

Figure 2.2.2-14 – Release of Information Detail Page – (Create Mode Validation3)

| Release of Information Detail                                  | 1                                |
|----------------------------------------------------------------|----------------------------------|
| *- Indicates required fields                                   | Images Save Cancel               |
| • Other - This is a required field, please                     | enter a value.                   |
| Applicant/Recipient Name: *                                    | County of Record: *              |
| Tom Bradley                                                    | San Bernardino                   |
| Status: *                                                      |                                  |
| Approved                                                       |                                  |
| Contact Information                                            |                                  |
| Applicant/Recipient Mailing Address:                           |                                  |
| Address Line 1: *                                              | Address Line 2.                  |
| 100 Disneyland Way                                             |                                  |
| City: *                                                        | State: * ZIP Code: *             |
| Anaheim                                                        | CA 🕶 90210                       |
| Applicant/Recipient Phone Number: Does not have a phone number |                                  |
| Phone Number: *                                                |                                  |
| (562)111-5555                                                  |                                  |
|                                                                |                                  |
| Program(s) for Release 🛞                                       |                                  |
| CalWORKs                                                       |                                  |
| ✓ CalFresh                                                     |                                  |
| Medi-Cal                                                       |                                  |
|                                                                |                                  |
| Community Based Organization Information                       | n                                |
| Organization Name: <b>*</b><br>Sunvalley Food Bank Select      | Medi-Cal CBO Managers/Assisters: |
| ✓ Managers Name                                                |                                  |
| Minnie Mouse                                                   |                                  |
| Mickey Mouse                                                   |                                  |
| Donald Duck                                                    |                                  |
| Daisy Duck                                                     |                                  |
| Peter Pan                                                      |                                  |
| Tinker Bell                                                    |                                  |
| Medi-Cal Deason for Sharing Information &                      |                                  |
|                                                                | <u>P1</u>                        |
| Assist in applying for and/or keeping public b                 | )enetits                         |
| A specific case issue     At the request of the individual     |                                  |
| At the request of the individual                               |                                  |
| ☑ Otner:                                                       |                                  |

Figure 2.2.2-15 – Release of Information Detail Page – (Create Mode Validation4)

| Indicates required fields                                                                                                    | Images                                     | Save Cancel |
|----------------------------------------------------------------------------------------------------|--------------------------------------------|-------------|
| <u>Number of days (less than 365 days)</u> -                                                                                                    | This is a required field, please enter a v | alue.       |
| Applicant/Recipient Name: *                                                                                                    | County of Record: *                        |             |
| Fom Bradley                                                                                                    | San Bernardino                             |             |
| Status: *                                                                                                    |                                            |             |
| Approved                                                                                                    |                                            |             |
| Contact Information                                                                                                    |                                            |             |
| Applicant/Recipient Mailing Address                                                                                                    |                                            |             |
| Address Line 1: *                                                                                                    | Address Line 2:                            |             |
| 100 Disneyland Way                                                                                                    |                                            |             |
| City: *                                                                                                    | State: *                                   | ZIP Code: * |
| Anaheim                                                                                                    | CA 🕶                                       | 90210       |
| Applicant/Recipient Phone Number:                                                                                                    |                                            |             |
| Does not have a phone number                                                                                                    |                                            |             |
| Phone Number: *                                                                                                    |                                            |             |
| (562)111-5555                                                                                                    |                                            |             |
|                                                                                                    |                                            |             |
|                                                                                                    |                                            |             |
| Program(s) for Release 😽                                                                                                    |                                            |             |
| CalWORKs                                                                                                    |                                            |             |
| ☑ CalFresh                                                                                                    |                                            |             |
| Medi-Cal                                                                                                    |                                            |             |
|                                                                                                    |                                            |             |
|                                                                                                    |                                            |             |
| Community Based Organization Information<br>)rganization Name: <b>*</b>                                                                                                    |                                            |             |
| Community Based Organization Information<br>Organization Name: *<br>iunvalley Food Bank Select                                                                                                    |                                            |             |
| Community Based Organization Information<br>Jrganization Name: <b>*</b><br>iunvalley Food Bank Select<br>• Managers Name                                                                                                    |                                            |             |
| Community Based Organization Information<br>Organization Name: <b>*</b><br>unvalley Food Bank <u>Select</u><br>• Managers Name<br>Minnie Mouse                                                                                                    |                                            |             |
| Community Based Organization Information<br>Organization Name: <b>*</b><br>Junvalley Food Bank Select<br>• Managers Name<br>Minnie Mouse                                                                                                    |                                            |             |
| Community Based Organization Information<br>Organization Name: <b>*</b><br>Sunvalley Food Bank Select<br>• Managers Name<br>Minnie Mouse<br>Mickey Mouse<br>Donald Duck                                                                                                    |                                            |             |
| Community Based Organization Information<br>Organization Name: *<br>Survalley Food Bank Select<br>• Managers Name<br>Minnie Mouse<br>Mickey Mouse<br>Donald Duck                                                                                                    |                                            |             |
| Community Based Organization Information<br>Organization Name: *<br>Survalley Food Bank Select<br>• Managers Name<br>Minnie Mouse<br>Mickey Mouse<br>Donald Duck<br>Daisy Duck<br>Peter Pan                                                                                                    |                                            |             |
| Community Based Organization Information<br>Organization Name: *<br>Sunvalley Food Bank Select<br>Managers Name<br>Minnie Mouse<br>Mickey Mouse<br>Donald Duck<br>Daisy Duck<br>Peter Pan<br>Tioker Ball                                                                                                    |                                            |             |
| Community Based Organization Information<br>Organization Name: *<br>Sunvalley Food Bank Select<br>• Managers Name<br>Minnie Mouse<br>Mickey Mouse<br>Donald Duck<br>Daisy Duck<br>Peter Pan<br>Tinker Bell                                                                                                    |                                            |             |
| Community Based Organization Information<br>Organization Name: *<br>Sunvalley Food Bank Select<br>• Managers Name<br>Minnie Mouse<br>Mickey Mouse<br>Donald Duck<br>Daisy Duck<br>Peter Pan<br>Tinker Bell                                                                                                    |                                            |             |
| Community Based Organization Information<br>Organization Name: *<br>Sunvalley Food Bank Select<br>• Managers Name<br>Minnie Mouse<br>Mickey Mouse<br>Donald Duck<br>Daisy Duck<br>Peter Pan<br>Tinker Bell<br>Program Information for Release \$                                                                                                    |                                            |             |
| Community Based Organization Information<br>Organization Name: *<br>Survalley Food Bank Select<br>Managers Name<br>Minnie Mouse<br>Mickey Mouse<br>Donald Duck<br>Donald Duck<br>Daisy Duck<br>Peter Pan<br>Tinker Bell<br>Program Information for Release %<br>2 Notices of Action (NOAs)                                                                                                    |                                            |             |
| Community Based Organization Information<br>Organization Name: *<br>Survalley Food Bank Select<br>Managers Name<br>Minnie Mouse<br>Mickey Mouse<br>Donald Duck<br>Dalay Duck<br>Peter Pan<br>Tinker Bell<br>Program Information for Release *<br>Notices of Action (NOAs)<br>Verification Requests from your County Worke                                                                                                    | ł                                          |             |
| Community Based Organization Information Organization Name: * Survalley Food Bank Select  Managers Name Minnie Mouse Mickey Mouse Donald Duck Dalsy Duck Peter Pan Tinker Bell  Program Information for Release (%  Verification Requests from your County Worke Benefit Award                                                                                                    | ч                                          |             |
| Community Based Organization Information Organization Name: * Survalley Food Bank Select  Managers Name Minnie Mouse Mickey Mouse Donald Duck Daisy Duck Peter Pan Tinker Bell  Program Information for Release  C Notices of Action (NOAs) Verification Requests from your County Worke Benefit Award Program Status                                                                                                    | f                                          |             |
| Community Based Organization Information Organization Name: * Survalley Food Bank Select  Managers Name Minnie Mouse Mickey Mouse Donald Duck Daisy Duck Peter Pan Tinker Bell  Program Information for Release   Notices of Action (NOAs) Verification Requests from your County Worke Benefit Award Program Status Termination Reason(s)                                                                                                    | it.                                        |             |
| Community Based Organization Information Organization Name: * Sunvalley Food Bank Select  Managers Name Minnie Mouse Mickey Mouse Donald Duck Donald Duck Daisy Duck Peter Pan Tinker Bell  Program Information for Release *  Notices of Action (NOAs) Verification Requests from your County Worke Benefit Award Program Status Termination Reason(s) Veupoming SAR 7 and Renewal Due Dates                                                                                               | it.                                        |             |
| Community Based Organization Information Organization Name: * Sunvalley Food Bank Select  Managers Name Minnie Mouse Mickey Mouse Donald Duck Daisy Duck Peter Pan Tinker Bell  Program Information for Release *  Notices of Action (NOAs) Verification Requests from your County Worke Benefit Award Program Status Termination Reason(s) Upcoming SAR 7 and Renewal Due Dates                                                                                                    | Υ.                                         |             |
| Community Based Organization Information Organization Name: * Survalley Food Bank Select  Minnie Mouse Mickey Mouse Donald Duck Daisy Duck Peter Pan Tinker Bell  Program Information for Release *  Notices of Action (NOAs) Verification Requests from your County Worke Benefit Award Program Status Termination Reason(s)  Upcoming SAR 7 and Renewal Due Dates                                                                                                    | .н                                         |             |
| Community Based Organization Information Organization Name: * Survalley Food Bank Select  Managers Name Minnie Mouse Mickey Mouse Donald Duck Daisy Duck Peter Pan Tinker Bell  Program Information for Release *  Notices of Action (NOAs) Verification Requests from your County Worke Benefit Award Program Status Termination Reason(s) Upcoming SAR 7 and Renewal Due Dates                                                                                                    | er                                         |             |
| Community Based Organization Information Organization Name: * Sunvalley Food Bank Select  Managers Name Minnie Mouse Mickey Mouse Donald Duck Daisy Duck Peter Pan Tinker Bell  Program Information for Release *  Verification Requests from your County Worke Benefit Award Program Status Termination Reason(s)  Upcoming SAR 7 and Renewal Due Dates  cength of Information Access with the CBO \$ 365 calendar days                                                                    | er                                         |             |
| Community Based Organization Information Organization Name: * Sunvalley Food Bank Select  V Managers Name Minnie Mouse Mickey Mouse Donald Duck Daisy Duck Peter Pan Tinker Bell  Program Information for Release *  V Notices of Action (NOAs) Verification Requests from your County Worke Benefit Award Program Status Termination Reason(s)  U upcoming SAR 7 and Renewal Due Dates  Length of Information Access with the CBO * 365 calendar days Number of Days (less than 365 days): | er<br>B<br>days                            |             |

Figure 2.2.2-16 – Release of Information Detail Page – (Create Mode Validation5)

| - Indicates regaried neids                                                                                                    |                       | Images              | Save Cancel |
|----------------------------------------------------------------------------------------------------|-----------------------|---------------------|-------------|
|                                                                                                    |                       |                     |             |
| <u>Number of days (less than 365 days)</u>                                                                                                    | Value [500] is not va | lid for this field. |             |
| Applicant/Recipient Name: *                                                                                                    | Со                    | unty of Record: *   |             |
| fom Bradley                                                                                                    | Sa                    | n Bernardino        |             |
| Status: *                                                                                                    |                       |                     |             |
| Approved                                                                                                    |                       |                     |             |
| Contact Information                                                                                                    |                       |                     |             |
| Applicant/Recipient Mailing Address:                                                                                                    |                       |                     |             |
| Does not have a mailing address                                                                                                    |                       |                     |             |
| Address Line 1: *                                                                                                    | Address Line 2:       |                     |             |
|                                                                                                    | State: *              |                     | 7IP Code: * |
| Anaheim                                                                                                    | CA V                  |                     | 90210       |
| Applicant/Recipient Phone Number:                                                                                                    |                       |                     |             |
| Does not have a phone number                                                                                                    |                       |                     |             |
| Phone Number: \star                                                                                                    |                       |                     |             |
| (562)111-5555                                                                                                    |                       |                     |             |
|                                                                                                    |                       |                     |             |
|                                                                                                    |                       |                     |             |
| Program(s) for Release 🕷                                                                                                    |                       |                     |             |
| CalWORKs                                                                                                    |                       |                     |             |
| CalFresh                                                                                                    |                       |                     |             |
| Medi-Cal                                                                                                    |                       |                     |             |
|                                                                                                    |                       |                     |             |
| Community Based Organization Information<br>Organization Name: *                                                                                                    |                       |                     |             |
| Sunvalley Food Bank Select                                                                                                    |                       |                     |             |
| unvalley Food Bank Select                                                                                                    |                       |                     |             |
| unvalley Food Bank Select                                                                                                    |                       |                     |             |
| unvalley Food Bank Select  Managers Name Minnie Mouse                                                                                                    |                       |                     |             |
| unvalley Food Bank Select<br>Managers Name<br>Minnie Mouse<br>Mickey Mouse<br>Desaid Puck                                                                                                    |                       |                     |             |
| unvalley Food Bank Select  Managers Name Minnie Mouse Mickey Mouse Donald Duck Donald Duck                                                                                                    |                       |                     |             |
| unvalley Food Bank Select<br>➤ Managers Name<br>Minnie Mouse<br>Mickey Mouse<br>Donald Duck<br>Daisy Duck<br>Dates Dan                                                                                                    |                       |                     |             |
| unvalley Food Bank Select  Managers Name Minnie Mouse Mickey Mouse Donald Duck Daisy Duck Peter Pan Ection Bell                                                                                                    |                       |                     |             |
| unvalley Food Bank Select  Minnie Mouse Mickey Mouse Jonald Duck Daisy Duck Peter Pan Finker Bell                                                                                                    |                       |                     |             |
| unvalley Food Bank Select  Managers Name  Innie Mouse  Ickey Mouse  Jonald Duck Jaisy Duck  Peter Pan  Inker Bell                                                                                                    |                       |                     |             |
| unvalley Food Bank Select  Minnie Mouse  Mickey Mouse  Oonald Duck Daisy Duck Peter Pan  Tinker Bell  Program Information for Release  \$                                                                                                    |                       |                     |             |
| unvalley Food Bank Select  Minnie Mouse  Mickey Mouse  Donald Duck Daisy Duck Peter Pan  Tinker Bell  Program Information for Release  Notices of Action (NOAs)                                                                                                    |                       |                     |             |
| unvalley Food Bank Select  Managers Name  Minnie Mouse  Mickey Mouse  Donald Duck  Daisy Duck  Peter Pan  Tinker Bell  Program Information for Release  Notices of Action (NOAs)  Verification Requests from your County Worke                                                                                                    | 5L                    |                     |             |
| unvalley Food Bank Select  r Managers Name  Winnie Mouse  Wickey Mouse  Donald Duck  Daisy Duck  Peter Pan  Tinker Bell  Program Information for Release  C Notices of Action (NOAs)  Verification Requests from your County Worke Benefit Award                                                                                                    | r                     |                     |             |
| unvalley Food Bank Select  r Managers Name  Winnie Mouse  Wickey Mouse Donald Duck Daisy Duck Peter Pan  Finker Bell  Program Information for Release  Program Information for Release Benefit Award Program Status                                                                                                    | зг                    |                     |             |
| unvalley Food Bank Select  Managors Name  Innie Mouse  Mickey Mouse  Jonald Duck  Donald Duck  Peter Pan  Tinker Bell  Program Information for Release  C  Notices of Action (NOAs)  Verification Requests from your County Worke  Benefit Award  Program Status  Termination Reason(s)                                                                                                    | 2r                    |                     |             |
| unvalley Food Bank Select  Minnie Mouse  Mickey Mouse  Donald Duck Donald Duck Daisy Duck Peter Pan  Tinker Bell  Program Information for Release  Notices of Action (NOAs)  Verification Requests from your County Worke Benefit Award Program Status Termination Reason(s)  Vupcoming SAR 7 and Renewal Due Dates                                                                                                    | r                     |                     |             |
| unvalley Food Bank Select  ✓ Managers Name  Minnie Mouse  Mickey Mouse  Donald Duck  Daisy Duck  Peter Pan  Tinker Bell   Program Information for Release  ✓ Notices of Action (NOAs)  Verification Requests from your County Worke  Benefit Award  Program Status  Termination Reason(s)  ✓ Upering SAR 7 and Renewal Due Dates                                                                                       | r                     |                     |             |
| unvalley Food Bank Select  Minnie Mouse Mickey Mouse Donald Duck Daisy Duck Peter Pan Tinker Bell  Program Information for Release  Notices of Action (NOAs)  Verification Requests from your County Worket Benefit Award Program Status Termination Reason(s)  Upcoming SAR 7 and Renewal Due Dates                                                                                                    | er                    |                     |             |
| iunvalley Food Bank Select  ✓ Managers Name  Minnie Mouse  Mickey Mouse  Donald Duck  Daisy Duck  Peter Pan  Tinker Bell   Program Information for Release  ✓ Notices of Action (NOAs)  ✓ Verification Requests from your County Worke  Benefit Award  Program Status  Termination Reason(s)  ✓ Upcoming SAR 7 and Renewal Due Dates  .ength of Information Access with the CBO 6                                      | er<br>27              |                     |             |
| unvalley Food Bank Select  Minnie Mouse  Mickey Mouse  Donald Duck  Donald Duck  Daisy Duck  Peter Pan  Tinker Bell  Program Information for Release  Comparison  Verification Requests from your County Worke  Benefit Award  Program Status  Termination Reason(s)  Upcoming SAR 7 and Renewal Due Dates  ength of Information Access with the CBO 6                                                                 | er<br>Er              |                     |             |
| unvalley Food Bank Select  Minnie Mouse  Mickey Mouse  Donald Duck  Daisy Duck  Peter Pan  Tinker Bell  Program Information for Release  Comparison of Action (NOAs)  Verification Requests from your County Worke  Benefit Award  Program Status  Termination Reason(s)  Upcoming SAR 7 and Renewal Due Dates  Length of Information Access with the CBO  365 calendar days  Number of Days (less than 365 davs): Son | er<br>Geldavs         |                     |             |

Figure 2.2.2-17 – Release of Information Detail Page – (Create Mode Validation6)

|                                                                                                    | Image                                 | s Save Cancel |
|----------------------------------------------------------------------------------------------------|---------------------------------------|---------------|
| Number of days (less than 365 days) -                                                                                                    | Value [ABC] is not valid for this fie | ld.           |
| Applicant/Recipient Name: *                                                                                                    | County of Record                      | d: *          |
| om Bradley                                                                                                    | San Bernardino                        |               |
| status: *                                                                                                    |                                       |               |
| Approved                                                                                                    |                                       |               |
| Contact Information                                                                                                    |                                       |               |
| Applicant/Recipient Mailing Address:                                                                                                    |                                       |               |
| Address Line 1: *                                                                                                    | Address Line 2:                       |               |
| 100 Disneyland Way                                                                                                    |                                       |               |
| City: *                                                                                                    | State: *                              | ZIP Code: *   |
| Anaheim                                                                                                    | CA 🗸                                  | 90210         |
| Applicant/Recipient Phone Number: Does not have a phone number                                                                                                    |                                       |               |
| Phone Number: *                                                                                                    |                                       |               |
| (562)111-5555                                                                                                    |                                       |               |
|                                                                                                    |                                       |               |
|                                                                                                    |                                       |               |
|                                                                                                    |                                       |               |
| CalWORKs                                                                                                    |                                       |               |
| CalFresh                                                                                                    |                                       |               |
| Medi-Cal                                                                                                    |                                       |               |
|                                                                                                    |                                       |               |
|                                                                                                    |                                       |               |
| Community Based Organization Information                                                                                                    |                                       |               |
| Community Based Organization Information<br>Irganization Name: *<br>unvalley Food Bank Select                                                                                                    |                                       |               |
| Community Based Organization Information<br>Irganization Name: <b>*</b><br>unvalley Food Bank Select<br>Managers Name                                                                                                    |                                       |               |
| Community Based Organization Information<br>Irganization Name: <b>*</b><br>unvalley Food Bank <u>Select</u><br>• Managers Name<br>Vinnie Mouse                                                                                                    |                                       |               |
| Community Based Organization Information<br>Irganization Name: <b>*</b><br>unvalley Food Bank Select<br>• Managers Name<br>Vinnie Mouse<br>Vickey Mouse                                                                                                    |                                       |               |
| Community Based Organization Information<br>Irganization Name: *<br>unvalley Food Bank Select<br>Managers Name<br>Vinnie Mouse<br>Vickey Mouse<br>Jonald Duck                                                                                                    |                                       |               |
| Community Based Organization Information<br>Irganization Name: *<br>unvalley Food Bank Select<br>- Managers Name<br>Minnie Mouse<br>Mickey Mouse<br>Jonald Duck<br>Jalsy Duck                                                                                                    |                                       |               |
| Community Based Organization Information<br>Organization Name: *<br>unvalley Food Bank Select<br>Managers Name<br>Minnie Mouse<br>Mickey Mouse<br>Donald Duck<br>Daisy Duck<br>Veter Pan                                                                                                    |                                       |               |
| Community Based Organization Information<br>Organization Name: *<br>unvalley Food Bank Select<br>Managers Name<br>Minnie Mouse<br>Mickey Mouse<br>Donald Duck<br>Daisy Duck<br>Peter Pan<br>Tinker Bell                                                                                                    |                                       |               |
| Community Based Organization Information<br>Organization Name: *<br>unvalley Food Bank Select<br>Managers Name<br>Minnie Mouse<br>Mickey Mouse<br>Donald Duck<br>Daisy Duck<br>Peter Pan<br>Tinker Bell                                                                                                    |                                       |               |
| Community Based Organization Information Organization Name: * UNVAILEY FOOD BANK Select  Managers Name Minnie Mouse Mickey Mouse Donald Duck Daisy Duck Peter Pan Finker Bell Program Information for Release @                                                                                                    |                                       |               |
| Community Based Organization Information Organization Name: * Univalley Food Bank Select Managers Name Minnie Mouse Mickey Mouse Donald Duck Daisy Duck Peter Pan Tinker Bell Program Information for Release S Vertices of Action (NOAs)                                                                                                    |                                       |               |
| Community Based Organization Information Irganization Name: * unvalley Food Bank Select  Managers Name Minnie Mouse Mickey Mouse Donald Duck Dalsy Duck Veter Pan Tinker Bell  Program Information for Release  C Notices of Action (NOAs) Uverification Requests from your County Worke                                                                                                    | r                                     |               |
| Community Based Organization Information Irganization Name: * unvalley Food Bank Select  Managers Name Minnie Mouse Mickey Mouse Donald Duck Doalsy Duck Pater Pan Tinker Bell Program Information for Release  Program Information for Release  Program Information Release  Program Information Release  Program Release  Program R | r                                     |               |
| Community Based Organization Information Irganization Name: * unvalley Food Bank Select  Managers Name Minnie Mouse Mickey Mouse Donald Duck Daisy Duck Peter Pan Finker Bell  Program Information for Release  Postication Requests from your County Worke Benefit Award Program Status                                                                                                    | r                                     |               |
| Community Based Organization Information                                                                                                    | r                                     |               |
| Community Based Organization Information Organization Name: * iunvalley Food Bank Select  Minnie Mouse Minnie Mouse Mickey Mouse Donald Duck Daisy Duck Peter Pan Tinker Bell  Program Information for Release *  Notices of Action (NOAs) Verification Requests from your County Worke Benefit Award Program Status Termination Reason(s) Vuccoming SAR Z and Renewal Due Dates                                                                                                    | r                                     |               |
| Community Based Organization Information Organization Name: * iunvalley Food Bank Select  Managers Name Minnie Mouse Mickey Mouse Donald Duck Dalasy Duck Peter Pan Tinker Bell  Program Information for Release  Verification Requests from your County Worke Benefit Award Program Status Termination Reason(s) Upcoming SAR 7 and Renewal Due Dates                                                                                                    | r                                     |               |
| Community Based Organization Information Organization Name: * iunvalley Food Bank Select  Managers Name Minnie Mouse Mickey Mouse Donald Duck Daisy Duck Peter Pan Tinker Bell  Program Information for Release  Verification Requests from your County Worke Benefit Award Program Status Termination Reason(s) Upcoming SAR 7 and Renewal Due Dates                                                                                                    | r                                     |               |
| Community Based Organization Information Organization Name: * iunvalley Food Bank Select  Managers Name Minnie Mouse Mickey Mouse Donald Duck Dalasy Duck Peter Pan Tinker Bell  Program Information for Rclease  Community Verification Requests from your County Worke Benefit Award Program Status Termination Reason(s) Upcoming SAR 7 and Renewal Due Dates cength of Information Access with the CBO S                                                                                                    | r                                     |               |
| Community Based Organization Information Organization Name: * tunvalley Food Bank Select  Managers Name Minnie Mouse Mickey Mouse Donald Duck Daisy Duck Peter Pan Tinker Bell  Program Information for Release  C Notices of Action (NOAs) Verification Requests from your County Worke Benefit Award Program Status Termination Reason(s) Upcoming SAR 7 and Renewal Due Dates  ength of Information Access with the CBO  Soft Scalendar days                                                                                                    | r                                     |               |

Figure 2.2.2-18 – Release of Information Detail Page – (Create Mode Validation7)

| - Indicates required fields                              | Images                             | Save Cancel |                 |
|----------------------------------------------------------|------------------------------------|-------------|-----------------|
| Signature Date - Must be a valid calend                  | ar date and be in the form MM/DD/V | XXX.        |                 |
|                                                          | Country of Description             | *           |                 |
| Applicant/ Recipient Name: *                             | County of Record:                  | *           |                 |
| lom Bradley                                              | San Bernardino                     |             |                 |
| status: *                                                |                                    |             |                 |
| Approved                                                 |                                    |             |                 |
| Contact Information                                      |                                    |             |                 |
| Applicant/Recipient Mailing Address:                     |                                    |             |                 |
| Does not have a mailing address                          |                                    |             |                 |
| Address Line 1: *                                        | Address Line 2:                    |             |                 |
| 100 Disneyland Way                                       |                                    |             |                 |
| City: *                                                  | State: *                           | ZIP Code: * |                 |
| Anaheim                                                  | CA 🗸                               | 90210       |                 |
| Applicant/Recipient Phone Number:                        |                                    |             |                 |
| Does not nave a phone number                             |                                    |             |                 |
| Phone Number: *                                          |                                    |             |                 |
| (202)-333-5888                                           |                                    |             |                 |
|                                                          |                                    |             | 1               |
| Program(s) for Release <del>8</del>                      |                                    |             | 1               |
| CalWORKs                                                 |                                    |             |                 |
| ☑ CalFresh                                               |                                    |             |                 |
| Medi-Cal                                                 |                                    |             |                 |
|                                                          |                                    |             | 1               |
|                                                          |                                    |             |                 |
| Community Based Organization Information                 |                                    |             |                 |
| Prganization Name: *                                     |                                    |             |                 |
| Sunvalley Food Bank Select                               |                                    |             |                 |
| Managers Name                                            |                                    |             |                 |
| Minnie Mouse                                             |                                    |             |                 |
| Mickey Mouse                                             |                                    |             |                 |
| Donald Duck                                              |                                    |             |                 |
| Daisy Duck                                               |                                    |             |                 |
| Peter Pan                                                |                                    |             |                 |
| Tinker Bell                                              |                                    |             |                 |
|                                                          |                                    |             |                 |
| Program Information for Release 🛠                        |                                    |             |                 |
| Notices of Action (NOAs)                                 |                                    |             |                 |
| Vorification Requests from your County Washing           |                                    |             |                 |
| Vernication Requests from your county worker             |                                    |             |                 |
| Deneni, AWard                                            |                                    |             |                 |
| Program Status                                           |                                    |             |                 |
| <ul> <li>Iermination Reason(s)</li> </ul>                |                                    |             |                 |
| Upcoming SAR 7 and Renewal Due Dates                     |                                    |             |                 |
|                                                          |                                    |             | 1               |
| ength of Information Access with the CBO §               | 3                                  |             | 1               |
| 365 calendar days                                        |                                    |             | 1               |
| <ul> <li>Number of Days (less than 365 days):</li> </ul> | days                               |             |                 |
|                                                          |                                    |             |                 |
|                                                          |                                    |             |                 |
| ength of Case History 🏶                                  |                                    |             |                 |
| The past 60 days                                         |                                    |             | 1               |
| O No case history                                        |                                    |             |                 |
|                                                          |                                    |             |                 |
| Signature Information 🋞                                  |                                    |             |                 |
| Signature of Applicant/Recipient:                        |                                    |             |                 |
| First Name: Last Name                                    | e:                                 |             | 1               |
| Tom Bradley                                              |                                    |             |                 |
| Signature Date: End Date:                                |                                    |             |                 |
| 99/55/99                                                 |                                    |             | Eigure 2.2.2.10 |
|                                                          |                                    |             | Jrigure 2.2.2-1 |

of Information Detail Page – (Create Mode Validation8)

| Release of Information Deta                                                                                                    | ail                 |             |  |  |
|----------------------------------------------------------------------------------------------------|---------------------|-------------|--|--|
| *- Indicates required fields                                                                                                    | Images              | Save Cancel |  |  |
| <ul> <li><u>Program(s) for Release</u> - The selected Applicant/Recipient is not a primary applicant for the<br/>Program(s) selected.</li> </ul> |                     |             |  |  |
| Applicant/Recipient Name: *                                                                                                    | County of Record: * |             |  |  |
| Tom Bradley                                                                                                    | San Bernardino      |             |  |  |
| Status: *                                                                                                    |                     |             |  |  |
| Approved                                                                                                    |                     |             |  |  |
|                                                                                                    |                     |             |  |  |
| Contact Information                                                                                                    |                     |             |  |  |
| Applicant/Recipient Mailing Address: Does not have a mailing address                                                                             |                     |             |  |  |
| Address Line 1: *                                                                                                    | Address Line 2:     |             |  |  |
| 100 Disneyland Way                                                                                                    |                     |             |  |  |
| City: *                                                                                                    | State: *            | ZIP Code: * |  |  |
| Anaheim                                                                                                    | CA 🗸                | 90210       |  |  |
| Does not have a phone number                                                                                                    |                     |             |  |  |
| Phone Number: *                                                                                                    |                     |             |  |  |
| (562)-999-8888                                                                                                    |                     |             |  |  |
|                                                                                                    |                     |             |  |  |
|                                                                                                    |                     |             |  |  |
| Program(s) for Release 😵                                                                                                    |                     |             |  |  |
| ✓ CalWORKs                                                                                                    |                     |             |  |  |
| ✓ CalFresh                                                                                                    |                     |             |  |  |
| Medi-Cal                                                                                                    |                     |             |  |  |
|                                                                                                    |                     |             |  |  |
|                                                                                                    |                     |             |  |  |

Figure 2.2.2-20 – Release of Information Detail Page – (Create Mode Validation9)

| Release of Information Detail |                     |
|-------------------------------|---------------------|
| *- Indicates required fields  | Images Save Cancel  |
| Applicant/Recipient Name: *   | County of Record: * |
| Tom Bradley                   | San Bernardino      |
| Status: *                     |                     |
| Approved V                    |                     |

Figure 2.2.2-21 – Release of Information Detail Page – (Edit Mode Approved)

| Release of Information Detail       |                     |
|-------------------------------------|---------------------|
| *- Indicates required fields        | Images Save Cancel  |
| Applicant/Recipient Name: *         | County of Record: * |
| Tom Bradley                         | San Bernardino      |
| Status: *                           |                     |
| Approved V<br>Approved V<br>Revoked |                     |

Figure 2.2.2-22 – Release of Information Detail Page – (Edit Mode Approved 1)

| Release of Information Detail |                     |
|-------------------------------|---------------------|
| *- Indicates required fields  | Images Save Cancel  |
| Applicant/Recipient Name: *   | County of Record: * |
| Tom Bradley                   | San Bernardino      |
| Status: *                     |                     |
| Pending                       |                     |

Figure 2.2.2-24 – Release of Information Detail Page – (Edit Mode Pending 1)

| Release of Information Detail |                     |
|-------------------------------|---------------------|
| *- Indicates required fields  | Images Save Cancel  |
| Applicant/Recipient Name: *   | County of Record: * |
| Tom Bradley                   | San Bernardino      |
| Status: *                     |                     |
| Revoked ~                     |                     |

Figure 2.2.2-25 – Release of Information Detail Page – (Edit Mode Revoked)

| Release of Information Detail |                     |
|-------------------------------|---------------------|
| *- Indicates required fields  | Images Save Cancel  |
| Applicant/Recipient Name: *   | County of Record: * |
| Tom Bradley                   | San Bernardino      |
| Status: *                     |                     |
| Revoked V                     |                     |

Figure 2.2.2-26 – Release of Information Detail Page – (Edit Mode Revoked 1)

| *- Indicates required fields                             |                 | Images       | Edit | Close |
|----------------------------------------------------------|-----------------|--------------|------|-------|
| Applicant/Recipient Name: *                              | County          | of Record: * |      |       |
| Tom Bradley                                              | San Ber         | nardino      |      |       |
| Status: *                                                |                 |              |      |       |
| Approved                                                 |                 |              |      |       |
| Contact Information Applicant/Recipient Mailing Address: |                 |              |      |       |
| Address Line 1: *<br>100 Dineyland Way                   | Address Line 2: |              |      |       |
| City:                                                    | State: *        |              | ZIP  | Code: |
| Anaheim                                                  | CA              |              | 9021 | 0     |
| Applicant/Recipient Phone Number:                        |                 |              |      |       |
| Phone Number: *                                          |                 |              |      |       |
| (562)555-8888                                            |                 |              |      |       |

Figure 2.2.2-27 – Release of Information Detail Page – (View Mode)

| Images Close        |
|---------------------|
| County of Record: * |
| San Bernardino      |
|                     |
|                     |
|                     |

Figure 2.2.2-28 – Release of Information Detail Page – (View Mode – With no Release of InformationEdit Security Right)

## Contact Information

Applicant/Recipient Mailing Address: • Does not have a mailing address

Applicant/Recipient Phone Number:

Does not have a phone number

Figure 2.2.2-29 - Release of Information Detail Page - (View/Edit Mode-Contact)

| Contact Information                    |                 |                        |
|----------------------------------------|-----------------|------------------------|
| Applicant/Recipient Mailing Address:   |                 |                        |
| Address Line 1: *<br>100 Dineyland Way | Address Line 2: |                        |
| <b>City:</b><br>Anaheim                | State: *<br>CA  | <b>ZIP Code:</b> 90210 |
| Applicant/Recipient Phone Number:      |                 |                        |
| Phone Number: *<br>(562)555-8888       |                 |                        |

Figure 2.2.2-30 - Release of Information Detail Page - (View/Edit Mode-Contact 1)

| Program(s) for Release 🛞          |                                  |   |
|-----------------------------------|----------------------------------|---|
| ✓ CalWORKs                        |                                  |   |
| CalFresh                          |                                  |   |
| ✓ Medi-Cal                        |                                  |   |
|                                   |                                  |   |
| Community Based Organization Inf  | formation                        |   |
| Organization Name: *              | Medi-Cal CBO Managers/Assisters: |   |
| Sunvalley Food Bank               | Yes                              |   |
| ✓ Managers Name                   |                                  |   |
| Minnie Mouse                      |                                  |   |
| Mickey Mouse                      |                                  |   |
| Donald Duck                       |                                  |   |
| Daisy Duck                        |                                  |   |
| Peter Pan                         |                                  |   |
| Tinker Bell                       |                                  |   |
| ✓ Medi-Cal Specific Manager(s)/As | ssister(s)                       | · |
| Medi-Cal Manager(s) Name          | Medi-Cal Assister(s) Name        |   |
| Minnie Mouse                      | Wendy Pan                        |   |
| Mickey Mouse                      | Mary Poppin                      |   |
| Peter Pan                         |                                  |   |

Figure 2.2.2-31 – Release of Information Detail Page – (View/Edit Mode)

| Program(s) for Release 🕸                              |                                  |
|-------------------------------------------------------|----------------------------------|
| CalWORKs                                              |                                  |
| CalFresh                                              |                                  |
| ✓ Medi-Cal                                            |                                  |
|                                                       |                                  |
| Community Based Organization Info                     | mation                           |
| Organization Name: *                                  | Medi-Cal CBO Managers/Assisters: |
| Sunvalley Food Bank                                   | Yes                              |
| <ul> <li>Medi-Cal Specific Manager(s)/Assi</li> </ul> | ster(s)                          |
| Medi-Cal Manager(s) Name                              | Medi-Cal Assister(s) Name        |
| Minnie Mouse                                          | Wendy Pan                        |
| Mickey Mouse                                          | Mary Poppin                      |
| Peter Pan                                             |                                  |
|                                                       |                                  |
|                                                       |                                  |
| Medi-Cal Reason for Sharing Informa                   | tion 😵                           |
| ✓ Assist in applying for and/or keeping               | public benefits                  |
| A specific case issue                                 |                                  |
| <ul> <li>At the request of the individual</li> </ul>  |                                  |
| <ul> <li>Other: Testing ROI</li> </ul>                |                                  |
|                                                       |                                  |
|                                                       |                                  |

Figure 2.2.2-32 – Release of Information Detail Page – (View/Edit Mode-1)

| Program(s) for Release 🗱                      |  |
|-----------------------------------------------|--|
| ✓ CalWORKs                                    |  |
| CalFresh                                      |  |
| Medi-Cal                                      |  |
|                                               |  |
| Community Based Organization Information      |  |
| Organization Name: *<br>Supvalley Food Bank   |  |
|                                               |  |
| ▼ Managers Name                               |  |
| Minnie Mouse                                  |  |
| Mickey Mouse                                  |  |
| Donald Duck                                   |  |
| Daisy Duck                                    |  |
| Peter Pan                                     |  |
| Tinker Bell                                   |  |
|                                               |  |
| Drogram Information for Delease 🕸             |  |
|                                               |  |
| <ul> <li>Notices of Action (NOAs)</li> </ul>  |  |
| Verification Requests from your County Worker |  |
| Benefit Award                                 |  |
| Program Status                                |  |
| Termination Reason(s)                         |  |
| Upcoming SAR 7 and Renewal Due Dates          |  |

Figure 2.2.2-33 – Release of Information Detail Page – (View/Edit Mode-2)
| <ul> <li>CalWORKs <ul> <li>CalFresh</li> <li>Medi-Cal</li> </ul> </li> <li>Community Based Organization Information <ul> <li>Organization Name: * Medi-Cal CBO Managers/Assisters: <ul> <li>Survalley Food Bank</li> <li>No</li> </ul> </li> <li>Managers Name <ul> <li>Managers Name</li> </ul> </li> <li>Minie Mouse <ul> <li>Minie Mouse</li> <li>Mickey Mouse</li> <li>Donald Duck</li> <li>Daisy Duck</li> <li>Peter Pan</li> <li>Tinker Bell</li> </ul> </li> <li>Medi-Cal Reason for Sharing Information * <ul> <li>Assist in applying for and/or keeping public benefits</li> <li>A specific case issue <ul> <li>A the request of the individual</li> <li>Other: Testing ROI</li> </ul> </li> </ul></li></ul></li></ul>                                                                           | Program(s) for Release 😵                                                                                                    |                                  |  |  |
|----------------------------------------------------------------------------------------------------|----------------------------------------------------------------------------------------------------|----------------------------------|--|--|
| <ul> <li>CalFresh <ul> <li>Medi-Cal</li> </ul> </li> <li>Medi-Cal CBO Managers/Assisters: <ul> <li>Medi-Cal CBO Managers/Assisters:</li> <li>Mo</li> </ul> </li> <li>Managers Name <ul> <li>Mo</li> </ul> </li> <li>Managers Name</li> </ul> <li>Minnie Mouse <ul> <li>Minnie Mouse</li> <li>Minnie Mouse</li> <li>Minnie Mouse</li> <li>Minde Duck</li> <li>Donald Duck</li> <li>Donald Duck</li> <li>Daisy Duck</li> <li>Peter Pan <ul> <li>Tinker Bell</li> </ul> </li> </ul> </li> <li>Medi-Cal Reason for Sharing Information * <ul> <li>Assist in applying for and/or keeping public benefits <ul> <li>A specific case issue</li> <li>A the request of the individual</li> <li>Other: Testing ROI</li> </ul> </li> </ul></li>                                                                       | ✓ CalWORKs                                                                                                    |                                  |  |  |
| <ul> <li>Medi-Cal</li> </ul> Community Based Organization Information Organization Name: * Medi-Cal CBO Managers/Assisters: <ul> <li>Survalley Food Bank</li> <li>No</li> </ul> Managers Name Minnie Mouse Minnie Mouse Minnie Mouse Mickey Mouse Donald Duck Donald Duck Donald Duck Donald Duck Peter Pan Tinker Bell Medi-Cal Reason for Sharing Information * <ul> <li>Assist in applying for and/or keeping public benefits</li> <li>A specific case issue</li> <li>At the request of the individual</li> <li>Other: Testing ROI</li> </ul> Program Information for Release *                                                                                                    | ✓ CalFresh                                                                                                    |                                  |  |  |
| Community Based Organization Information   Organization Name: *   Medi-Cal CBO Managers/Assisters:   Sunvalley Food Bank   No     Minnie Mouse   Mickey Mouse   Donald Duck   Daisy Duck   Peter Pan   Tinker Bell     Medi-Cal Reason for Sharing Information * <ul> <li>Assist in applying for and/or keeping public benefits</li> <li>A specific case issue</li> <li>A the request of the individual</li> <li>Other: Testing ROI</li> </ul>                                                                                                    | ✓ Medi-Cal                                                                                                    |                                  |  |  |
| Medi-Cal CBO Managers/Assisters:         Sunvalley Food Bank       Medi-Cal CBO Managers/Assisters:         Sunvalley Food Bank       No         Managers Name       Medi-Cal CBO Managers/Assisters:         Minnie Mouse       No         Minnie Mouse       Medi-Cal CBO Managers/Assisters:         Minnie Mouse       No         Mickey Mouse       O         Donald Duck       O         Daisy Duck       Peter Pan         Tinker Bell       Medi-Cal Reason for Sharing Information %         Medi-Cal Reason for Sharing Information %       Peter Pan         A specific case issue       A specific case issue         A the request of the individual       Image: Case Case Case Case Case Case Case Case                                                                                    |                                                                                                    |                                  |  |  |
| Community Based Organization Information         Organization Name: *       Medi-Cal CBO Managers/Assisters:         Sunvalley Food Bank       No         ✓ Managers Name       Modi-Cal CBO Managers/Assisters:         Minie Mouse       No         Minie Mouse       Modi-Cal CBO Managers/Assisters:         Minie Mouse       No         Minie Mouse       Modi-Cal CBO Managers/Assisters:         Monormal Community Based Organization Information       Modi-Cal CBO Managers/Assisters:         Moder Cal Reason for Sharing Information S       Modi-Cal Reason for Sharing Information S         ✓ Assist in applying for and/or keeping public benefits       A specific case issue         ✓ At the request of the individual       ✓         ✓ Other: Testing ROI       Other: Testing ROI |                                                                                                    |                                  |  |  |
| Organization Name: * Medi-Cal CBO Managers/Assisters:   Sunvalley Food Bank No     Managers Name    Minnie Mouse   Minnie Mouse   Minnie Mouse   Mickey Mouse   Donald Duck   Donald Duck   Daisy Duck   Peter Pan   Tinker Bell   Medi-Cal Reason for Sharing Information * <ul> <li>Assist in applying for and/or keeping public benefits</li> <li>A specific case issue</li> <li>At the request of the individual</li> <li>Other: Testing ROI</li> </ul> Program Information for Release *                                                                                                    | Community Based Organization Information                                                                                              | 1                                |  |  |
| Sunvalley Food Bank No  Managers Name  Minnie Mouse  Minnie Mouse  Mickey Mouse  Donald Duck  Daisy Duck  Peter Pan  Tinker Bell  Medi-Cal Reason for Sharing Information  Assist in applying for and/or keeping public benefits  A specific case issue  At the request of the individual  Other: Testing ROI  Program Information for Release                                                                                                    | Organization Name: \star                                                                                                    | Medi-Cal CBO Managers/Assisters: |  |  |
| <ul> <li>Managers Name</li> <li>Minnie Mouse</li> <li>Mickey Mouse</li> <li>Donald Duck</li> <li>Donald Duck</li> <li>Daisy Duck</li> <li>Peter Pan</li> <li>Tinker Bell</li> <li>Medi-Cal Reason for Sharing Information *</li> <li>Assist in applying for and/or keeping public benefits         <ul> <li>A specific case issue</li> <li>At the request of the individual</li> <li>Other: Testing ROI</li> </ul> </li> <li>Program Information for Release *</li> </ul>                                                                                                    | Sunvalley Food Bank                                                                                                    | No                               |  |  |
| Minnie Mouse<br>Mickey Mouse<br>Donald Duck<br>Daisy Duck<br>Peter Pan<br>Tinker Bell<br>Medi-Cal Reason for Sharing Information *                                                                                                    | ✓ Managers Name                                                                                                    |                                  |  |  |
| Mickey Mouse Donald Duck Daisy Duck Peter Pan Tinker Bell  Medi-Cal Reason for Sharing Information  Assist in applying for and/or keeping public benefits A specific case issue At the request of the individual Other: Testing ROI  Program Information for Release                                                                                                    | Minnie Mouse                                                                                                    |                                  |  |  |
| Donald Duck Daisy Duck Peter Pan Tinker Bell  Medi-Cal Reason for Sharing Information  Assist in applying for and/or keeping public benefits A specific case issue At the request of the individual Other: Testing ROI  Program Information for Release                                                                                                    | Mickey Mouse                                                                                                    |                                  |  |  |
| Daisy Duck Peter Pan Tinker Bell  Medi-Cal Reason for Sharing Information  Assist in applying for and/or keeping public benefits A specific case issue At the request of the individual Other: Testing ROI  Program Information for Release                                                                                                    | Donald Duck                                                                                                    |                                  |  |  |
| Peter Pan Tinker Bell  Medi-Cal Reason for Sharing Information  Assist in applying for and/or keeping public benefits A specific case issue At the request of the individual Other: Testing ROI  Program Information for Release                                                                                                    | Daisy Duck                                                                                                    |                                  |  |  |
| Tinker Bell Medi-Cal Reason for Sharing Information  Assist in applying for and/or keeping public benefits A specific case issue At the request of the individual Other: Testing ROI Program Information for Release                                                                                                    | Peter Pan                                                                                                    |                                  |  |  |
| Medi-Cal Reason for Sharing Information * <ul> <li>Assist in applying for and/or keeping public benefits</li> <li>A specific case issue</li> <li>At the request of the individual</li> <li>Other: Testing ROI</li> </ul> Program Information for Release *                                                                                                    | Tinker Bell                                                                                                    |                                  |  |  |
| Medi-Cal Reason for Sharing Information * <ul> <li>Assist in applying for and/or keeping public benefits</li> <li>A specific case issue</li> <li>At the request of the individual</li> <li>Other: Testing ROI</li> </ul> Program Information for Release *                                                                                                    |                                                                                                    |                                  |  |  |
| <ul> <li>Assist in applying for and/or keeping public benefits         <ul> <li>A specific case issue</li> <li>At the request of the individual</li> <li>Other: Testing ROI</li> </ul> </li> <li>Program Information for Release \$</li> </ul>                                                                                                    | Medi-Cal Reason for Sharing Information                                                                                               |                                  |  |  |
| <ul> <li>Assist in applying for and/or keeping public benefits</li> <li>A specific case issue</li> <li>At the request of the individual</li> <li>Other: Testing ROI</li> </ul>                                                                                                    |                                                                                                    | an a film                        |  |  |
| A specific case issue     A specific case issue     At the request of the individual     Other: Testing ROI  Program Information for Release                                                                                                    | <ul> <li>Assist in apprying for and/or keeping public be<br/>A specific specific up and and and and and and and and and and</li></ul> | enencs                           |  |  |
| At the request of the individual     Other: Testing ROI  Program Information for Release                                                                                                    | A specific case issue                                                                                                    |                                  |  |  |
| Program Information for Release *                                                                                                    | Other: Testing ROI                                                                                                    |                                  |  |  |
| Program Information for Release 🏶                                                                                                    | Curici, resulty (OI                                                                                                    |                                  |  |  |
| Program Information for Release 🖇                                                                                                    |                                                                                                    |                                  |  |  |
|                                                                                                    | Program Information for Release 용                                                                                                    |                                  |  |  |
| <ul> <li>Notices of Action (NOAs)</li> </ul>                                                                                                    | <ul> <li>Notices of Action (NOAs)</li> </ul>                                                                                          |                                  |  |  |
| Verification Requests from your County Worker                                                                                                    | Verification Requests from your County Worke                                                                                          | er                               |  |  |
| Benefit Award                                                                                                    |                                                                                                    |                                  |  |  |
| Program Status                                                                                                    |                                                                                                    |                                  |  |  |
| Termination Reason(s)                                                                                                    |                                                                                                    |                                  |  |  |
| Upcoming SAR 7 and Renewal Due Dates                                                                                                    | Upcoming SAR 7 and Renewal Due Dates                                                                                                  |                                  |  |  |
|                                                                                                    |                                                                                                    |                                  |  |  |

Figure 2.2.2-34 – Release of Information Detail Page – (View/Edit Mode-3)

#### Length of Information Access with the CBO 🏶

365 calendar days

## Length of Case History 🖇

The past 60 days

Figure 2.2.2-35 – Release of Information Detail Page – (View/Edit Mode-4)

| Signature Information 🕸    |                                   |  |  |
|----------------------------|-----------------------------------|--|--|
| Signature of Applicant/Red | Signature of Applicant/Recipient: |  |  |
| First Name:                | Last Name:                        |  |  |
| Tom                        | Bradley                           |  |  |
| Signature Date:            | End Date:                         |  |  |
| 01/31/2023                 | 01/31/2024                        |  |  |

Figure 2.2.2-36 – Release of Information Detail Page – (View/Edit Mode-Signature Information of Applicant/Recipient or when CF only)

| Signature Information 🏶                      |                         |
|----------------------------------------------|-------------------------|
| Signature of Parent/Guardian:<br>First Name: | Last Name:              |
| Tom                                          | Bradley                 |
| <b>Signature Date:</b> 01/31/2023            | End Date:<br>01/31/2024 |

Figure 2.2.2-37 – Release of Information Detail Page – (View/Edit Mode-Signature Information of Parent/Guardian)

| Release of Information Status History |            |                |  |
|---------------------------------------|------------|----------------|--|
| Status                                | Updated On | Updated By     |  |
| Revoked                               | 02/01/2023 | 1234867        |  |
| Approved                              | 01/30/2023 | 1234867        |  |
| Pending                               | 01/15/2023 | <u>1114781</u> |  |

Figure 2.2.2-38 – Release of Information Detail Page – (View/Edit Mode-Release of Information -1)

| Release of Information Status History |            |            |  |
|---------------------------------------|------------|------------|--|
| Status                                | Updated On | Updated By |  |
| Revoked                               | 02/01/2023 | 1234867    |  |
| Approved                              | 01/30/2023 | 1234867    |  |
| Approved                              | 01/30/2023 | 1234867    |  |

Figure 2.2.2-39 – Release of Information Detail Page – (View/Edit Mode-Release of Information -2)

## 2.3.3 Description of Changes

- 1. Create a new Release of Information Detail page that will be
  - accessible from the Release of Information Search page.
    - a. The Release of Information Detail page will have the following elements:
      - i. Applicant/Recipient Name
        - This is a required field and will not be editable field (in both Create and Edit mode) and it will auto populate with the name of the person that was selected through the Select Person page.
        - 2. This will be in the format of First Name Last Name (Example: Tom Bradley).
      - ii. Status
        - 1. This will be a required field.
        - When in create mode (when the worker is trying to create the ROI record directly through CalSAWS) the field will automatically default to 'Approved', and it will not be editable. Note: The ROI record will save with a status of 'Approved' when it's created directly through
          - CalSAWS application.
        - 3. In Edit mode, the Status field will be an editable drop-down field.
          - a. When the page first opens in Edit mode, the drop-down field will default to the latest status.
            - i. The drop-down field will have the following values when the latest status is 'Approved'.

              - Approved
                 Revoked

Note: ROI record will automatically be in 'Approved' status when it is created through CalSAWS application. Please see Section 2.7of the design document for further details on how an ROI record will automatically have a status of Approved when it comes in through the API.

- ii. The drop-down field will have the following values when the latest status 'Pending'.
  - 1. Approved
  - 2. Pending
  - 3. Revoked

Note: The status of 'Pending' will only be possible when the ROI record was created through the API. Please reference Section 2.7 of the design document for further details on how an ROI record will automatically have a status of Pending when it comes in through the API.

 iii. The drop-down field will have the following values when the latest status is 'Revoked'.
 1. Revoked

Note: Please reference Section 2.7 of the design document for further details on how an ROI record will automatically have a status of Revoke when it comes through the API.

Note: The Status will automatically be updated to Expired based on the End Date of the ROI record. Please refer to Section 2.13 since this status will be updated through a new batch job.

iii. County of Record

1. This will be a required field and will not be editable. The page will automatically default to the county of the logged in user.

- iv. Contact Information block
  - 1. The Contact Information block will have the following fields that are not editable when the page is in Edit mode.
    - a. Applicant/Recipient Mailing Address
      - i. Does not have a mailing address 1. This field will have a check
        - boxClicking on the check box will gray out the Address Line 1,

Address Line 2, City, State and Zip Code field.

- 3. When the check box on this field is checked off, the system will not save any information that are entered on the Address Line 1, Address Line 2, City, State, and Zip Code
- The check box will not be checked off when in Create mode when the page initially loads.
- 5. This field will not display in Edit and View mode if it's not selected.
- ii. Address Line 1:
  - 1. This will be a required text field and the maximum amount of characters is 50.
  - 2. Once the maximum amount of character is reached, no further characters can be added.
  - When the 'Does not have a mailing address' is checked off, the field will be greyed out and will no longer be required.
  - This field will not display in Edit and View mode when the 'Does not have a mailing address' is checked off.
- iii. Address Line 2:
  - 1. This will be a text field and the maximum amount of characters is 60
  - 2. Once the maximum amount of character is reached, no further characters can be added.
  - When the 'Does not have a mailing address' is checked off, the field will be greyed out.
  - 4. This field will not display in Edit and View mode when the

**Commented [CB1]:** If I come in Edit mode and want to change the address or phone to Does not have one, how can I do that if the checkbox is not visible?

**Commented [EK2R1]:** At this time, only the status can be updated in Edit mode. All other fields are not editable. However, we have a meeting to discussed opening all fields to be editable in Edit mode after the county response. Design Document will need to be updated accordingly (if needed) after the meeting to discuss this further. 'Does not have a mailing address' is checked off.

- iv. City
  - 1. This will be a required text field and the maximum amount of characters is 50
  - 2. Once the maximum amount of character is reached, no further characters can be added.
  - When the 'Does not have a mailing address' is checked off, the field will be greyed out and will no longer be required.
  - This field will not display in Edit and View mode when the 'Does not have a mailing address' is checked off.
- v. State
  - This will be a required dropdown field and will list all 50 states (in abbreviation) and will be ordered in alphabetical order.
  - 2. In create mode the field will default to 'CA'.
  - When the 'Does not have a mailing address' is checked off, the field will be greyed out and will no longer be required.
  - 4. This field will not display in Edit and View mode when the 'Does not have a mailing address' is checked off.
- vi. Zip Code:
  - This will be a text field and the maximum amount of characters is 5.
  - 2. Once the maximum amount of character is reached, no further characters can be added.
  - When the 'Does not have a mailing address' is checked off, the field will be greyed

out and will no longer be required.

- 4. This field will not display in Edit and View mode when the 'Does not have a mailing address' is checked off.
- 5. Create two new validations: a. "Zip Code – Zip Code can only contain numeric characters." i. Validation will be triggered when the user clicks Save and the value entered contains alpha characters are entered on the Zip Code field. b. Zip Code – Zip Code must be 5 characters in length."
  - i. Validation will be triggered when the user clicks Save, and value entered is not in the correct 5 characters length.
- b. Applicant/Recipient Phone Number
  - i. Does not have a phone number
    - 1. This field will have a check box
    - 2. Clicking on the check box will gray out the Phone Number field.
    - When check box on this field is checked off, the system will not save any information that's entered on the Phone Number field.
    - 4. The check box will not be checked off when in Create mode when the page initially load.

- This field will not display in Edit and View mode if it's not selected.
- ii. Phone Number:
  - 1. This will be a required text field and the maximum number of characters is 13.
  - 2. Once the maximum amount of character is reached, no further characters can be added.
  - 3. The system will automatically format the value as (xxx)xxxxxxx upon saving when the value entered is only 10 characters long.
  - When the 'Does not have a phone number' is checked off, the field will be greyed out and will no longer be required.
  - This field will not display in Edit and View mode when the 'Does not have a Phone Number' is checked off.
  - 6. Create one new validation: a. "Phone Number – The
    - phone number must be in the form (999)999-9999 and cannot start with a zero.
      - i. Validation will be triggered when the user clicks Save and the value entered contains alpha characters, it is not a minimum of 10 characters length, or it starts with '0'.
- v. Program(s) for Release block
  - This will be a required and will not be editable when in Edit mode. Users will need to select at least one of the available options.

- 2. Display the following options with a select box. Users will be able to select all 3 options.
  - a. CalWORKs
  - b. CalFresh
  - c. Medi-Cal
- 3. Select boxes will not be checked off when the page initially loads in Create mode.
- vi. Community Based Organization Information block
  - 1. This block will not be editable when the page is in Edit mode.
  - 2. When the page initially loads in Create mode the block will have a required field titled 'Organization Name' along with a Select button.
    - a. Clicking the Select button will call the CBO-Organization API (reference Section 2.8 for details on how this API will work) and will direct users to the Select Community Based Organization page (refer to Section 2.4 for more details on how the page will work).
    - b. After an organization is selected, the user will be directed back to the Release of Information page and will now display the following information:
      - The name of the selected organization along with the Select button (clicking the Select button again will make another call the CBO Organization API and will direct the user to the Select Community Based Organization page).
      - ii. A dynamic field titled "Medi-Cal CBO Managers/Assisters:"
        - This field will only display when the Medi-Cal program is selected from the Program(s) for Release block.
        - 2. This will be a drop down field with the options of:
          - a. No (Default value)
          - b. Yes
            - i. When "Yes" is selected display a button titled "Select".
            - ii. Clicking "Select" will call the CBO-Organization API (reference

Section 2.9 for details on how this API will work) and will direct users to the Select CBO Managers & Assisters for Medi-Cal page (refer to Section 2.5 for more details on how the page will work). iii. After the Medi-Cal Specific Managers/Assist ers are selected the user will be directed back to the Release of Information Detail page. The page will continue to display the "Select" button (clicking the Select button again will make another call the CBO Organization API and will direct the user to the Select CBO Managers & Assisters for Medical page) next to the drop down field along with a new expanded sub block titled " Medi-Cal Specific Manager(s)/Assi ster(s)" (see

below for more details on this sub block).

- iii. An expanded sub block titled "Managers Name".
  - This sub block will list the name of all the Managers associated to the selected organization (the name of Managers that's displayed will be based on the information that is being returned from ForgeRock through the CBO – Organization API. Reference Section 2.9 for more details).
    - a. Managers will be listed in the format of First Name Last Name (Example: Minnie Mouse)
  - 2. This sub block will not be expanded when the page is in Edit or View mode.
  - The block will not display when the user is directed back to the Release of Information Detail page from the Select CBO Managers & Assisters for Medi-Cal page and the only program selected is Medi-Cal.
- iv. An expanded sub block titled "Medi-Cal Specific Manager(s)/Assister(s)".
  - This sub block will have two columns titled "Medi-Cal Manager(s) Name" and "Medi-Cal Assister(s) Name".
    - a. The "Medi-Cal Manager(s) Name" column will list the name of the selected Managers that was selected through the Select CBO Managers & Assisters for Medi-Cal page.
      - i. Managers will be listed in the

format of First Name Last Name (Example: Mickey Mouse).

- b. The "Medi-Cal Assister(s) Name" column will list the name of the selected Assister(s) that was selected through the Select CBO Managers & Assisters for Medi-Cal page.
  - i. Assisters will be listed in the format of First Name Last Name (Example: Mary Poppin).
- 2. This sub block will not be expanded when the page is in Edit or View mode.
- 3. The block will display when the user is directed back to the Release of Information Detail page from the Select CBO Managers & Assisters for Medi-Cal page and the Medi-Cal CBO Managers/Assisters is set to "Yes".
- v. Information that was entered or selected on the Release of Information Detail page prior to going to the Select CBO Managers & Assisters For Medi-Cal will remain.
- 3. Any selection that was made on the Community Based Organization Information block will not be retained when changes are made to the Program(s) for Release block after an organization is selected (this will include selecting the CBO Managers and Assisters specific for Medi-Cal).
  - a. The block will display the field Organization Name (required field) along with a Select button.

Note: The block will look the same way as when the page first initially loads in Create mode. Users will need to go through the same process of selecting the organization and all other fields mentioned above as applicable.

- vii. Medi-Cal Reason for Sharing Information block
  - This will be a required block and will not be editable when in Edit mode. Users will be able to select multiple options but will be required to select at least one of the available options.
  - When in Edit or View mode, all available options will be displayed but only the one that was selected will display a check mark next to it.
  - 3. This will be a dynamic block and will only display when the 'Medi-Cal' option is selected from the Program(s) for Release block.
    - a. This block will be located above the Program Information for Release block.
  - 4. This block will have the following options listed in the following order
    - a. Assist in applying for and/or keeping public benefits
    - b. A specific case issue
    - c. At the request of the individual
    - d. Other:
      - i. Other will be followed by a text field.
        - 1. Text field will have a maximum amount of characters of 1000.
          - 2. Once the maximum amount of characters is reached, no further characters can be entered.
      - ii. Create a new validation "Other This is a required field, please enter a value."
        - Validation will be triggered when the users click Save and the Other option is selected from the Medi-Cal – Reason for Sharing Information block and there is no value entered on the text field.
- viii. Program Information for Release block
  - This will be a required block and will not be editable when in Edit mode. Users will be able to select multiple options but will be required to select at least one of the available options.
  - 2. When in Edit or View mode, all available options will be displayed but only the one that was selected will display a check mark next to it.

**Commented [CB3]:** I keep seeing 'will not be editable in edit mode' for fields that should be editable for the worker. Per the State, the Worker should be able to edit a record previously entered if something was entered in error.

Commented [EK4R3]: Pending outcome of meeting

- This block will be located below the Medi-Cal reason for Sharing Information block when the Medi-Cal program is also selected from the Program(s) for Release Block.
- 4. This block will have the following options listed in the following order
  - a. Notices of Action (NOAs)
  - b. Verification Requests from your County Worker
  - c. Benefit Award
  - d. Program Status
  - e. Termination Reason(s)
  - f. Upcoming SAR 7 and Renewal Due Dates
- ix. Length of Information Access with the CBO block1. This will be a required block and it will not be multi
  - select (users can only select one).
  - 2. This will not be an editable field when in Edit mode.
  - When in Edit and View mode, only the selected option will display.
  - 4. The following options will be available and have radio buttons next to them, and it will be listed in the following order
    - a. 365 calendar days
    - b. Number of days (less than 365 days): "Text field" days
      - i. "Text field" will be a text field
        - 1. The maximum amount of characters allowed is 3.
        - Once the maximum amount of characters is reached, no further characters can be entered.
    - c. Create 2 validations
      - i. "Number of days (less than 365 days)
         This is a required field, please enter a value."
        - Validation will be triggered when the users click Save and the Number of days (less than 365 days) option is selected from the Length of Information Access with the CBO block is selected and no value is entered on the text field.
      - ii. "Number of days (less than 365 days) – Input [xxx] is not valid for this field.

- 1. Validation will be triggered when the users click Save and the value entered on the text field is greater than 365 or it contains alpha characters.
- 2. XXX will be the value entered
- on the text field.
- x. Length of Case History block
  - 1. This will be a required block and it will not be multi select (users can only select one).
  - 2. This will not be an editable field when in Edit mode.
  - 3. When in Edit and View mode, only the selected option will display.
  - 4. The following options will be available and have radio buttons next to them, and it will be listed in the following order
    - a. The past 60 days
    - b. No case history
- xi. Signature Information block
  - 1. All fields on this block will be required and will not be editable in Edit mode.
    - 2. Display the following fields:
      - a. Signature of Applicant/Recipient:
        - 1. This section will display for all programs upon loading in Create mode.
        - When CalWORKs and/or Medi-Cal programs are selected, this section will have a radio button.
          - a. This will be the selected option.
        - In Edit mode and View mode, this field will not display when Parent/Guardian Signature option is selected (this is only possible when CW and/or MC is selected).
      - b. First Name
        - i. This field will be located below the "Signature of Applicant/Recipient: field.
        - ii. This will be a text field and will have a maximum character limit of 30.
        - iii. Once the maximum amount of characters is reached, no further characters can be entered.

- iv. This field will be greyed out when the Signature of Parent/Guardian is selected (this is only possible when CalWORKs and/or Medi-Cal is selected).
  - 1. Any information entered on this field will not be saved.

Note: This is where users will need to enter the First Name of the Applicant/Recipient.

- c. Last Name
  - i. This field will be located below the "Signature of Applicant/Recipient: field.
  - ii. This will be a text field and will have a maximum character limit of 30.
  - iii. Once the maximum amount of characters is reached, no further characters can be entered.
  - iv. This field will be greyed out when the Signature of Parent/Guardian is selected (this is only possible when CalWORKs and/or Medi-Cal is selected).
    - 1. Any information entered on this field will not be saved.

Note: This is where users will need to enter the Last Name of the Applicant/Recipient.

- d. Signature of Parent/Guardian:
  - This field will have a radio button when CalWORKs and/or Medi-Cal is selected on the Program(s) for Release block.
    - 1. This field will not display when page initially load in Create mode or when the only program selected in CalFresh, this field
    - 2. In Edit mode and View mode, this field will not display if it's not selected.
- e. First Name
  - This field will be located below the "Signature of Parent/Guardian:" field.

- ii. This will be a text field and will have a maximum character limit of 30.
- iii. Once the maximum amount of characters is reached, no further characters can be entered.
- iv. This field will be greyed out when the Signature of Applicant/Recipient is selected (this is only possible when CalWORKs and/or Medi-Cal is selected).
  - 1. Any information entered on this field will not be saved.

Note: This is where users will need to enter the First Name of the Parent/Guardian.

- f. Last Name
  - i. This field will be located below the "Signature of Parent/Guardian:" field.
  - ii. This will be a text field and will have a maximum character limit of 30.
  - iii. Once the maximum amount of characters is reached, no further characters can be entered.
  - iv. This field will be greyed out when the Signature of Applicant/Recipient is selected (this is only possible when CalWORKs and/or Medi-Cal is selected).
    - 1. Any information entered on this field will not be saved.

Note: This is where users will need to enter the Last Name of the Parent/Guardian.

- g. Signature Date:
  - i. The user can enter their desired date or click on the calendar icon to select the date.
  - ii. Signature Date will need to be in the format of MM/DD/YYYY (Example: 12/25/2022).
  - iii. Create a new validation "Signature Date – Must be a valid calendar date and be in the form MM/DD/YYYY."

- Validation will be trigger when the user clicks Save, and the date enter on the Signature Date field is not a valid calendar date or not in the correct format.
- h. End Date:
  - i. This field will be blank when the page is in Create mode.
  - ii. The system will automatically calculate and save the End Date as this will be based on the Signature Date and the option that is selected from the Length of Information Access with the CBO.
  - iii. Example 1: Signature Date is 01/18/2023 and the option selected from the Length of Information Access with the CBO is 365 calendar days. The system will automatically insert an End Date of 01/18/2024
  - iv. Example 2: Signature Date is 01/18/2023 and the option selected from the Length of Information Access with the CBO is Number of Days (less than 365 days): 5 days. The system will automatically insert an End Date of 01/23/2023
  - v. End Date will be in the format of MM/DD/YYYY
- xii. Release of Information Status History block
  - 1. Upon loading of the page when in Create mode this block will not be expanded.
  - 2. Upon loading of the page when in Edit or View mode this block will be expanded.
  - 3. This block will display all the history information of the statuses of the specific ROI record and will have 3 columns.
    - a. Status
      - i. This will display all the status of the ROI record.
      - ii. The latest status will display on top.
    - b. Updated Date
      - i. This will display the Date that the ROI record was updated.
      - ii. The date will display in the following format of MM/DD/YYYY
    - c. Update By

- i. This will display the Staff ID of the user that updated the record.
- ii. This will be a hyperlink and clicking on the hyperlink will take the user to the Worker Detail page for the selected Staff.
- xiii. Create a validation message "Program(s) for Release The selected Applicant/Recipient is not a primary applicant for the Program(s) selected."
  - 1. Validation message will be triggered when the user clicks Save, and the selected person is not a
    - primary applicant for the Program(s) selected.
- xiv. Images button
  - 1. Clicking this button will open the Hyland imaging solution on a new window.
  - 2. Button will be available on the page in all modes (Create, Edit, View)
  - This button will only display to users that are assign to either the 'ImagingSearchCase' security right or the 'ImagingSearchPerson' security right. Note: Both the 'ImagingSearchCase' and the 'ImagingSearchPerson' are existing security rights.
- xv. Save button
  - Clicking this button will Save the ROI record and will direct the user to the Release of Information Detail page in View mode for the specific ROI record.
  - 2. This button will display in both Create and Edit mode.
- xvi. Cancel
  - Clicking this button will not save the ROI record or save any updates/changes to the record and will direct the user back to the Release of Information Search page.
  - 2. This button will display in both Create and Edit mode
- xvii. Close
  - 1. Clicking this button will direct the user back to Release of Information Search page.
  - 2. This button will display in View mode
- xviii. Edit
  - This button will only display in View mode and only for users that are assigned to the ReleaseofInformationEdit Security Right.

## 2.3.4 Page Location

- Global: Case Info
- Local: e-Tools
- Task: Release of Information → Select Person → Release of Information Search → Release of Information Detail

## 2.3.5 Security Updates

| Security Right                                               | <b>Right Description</b>                                                          | Right to Group<br>Mapping      |
|--------------------------------------------------------------|-----------------------------------------------------------------------------------|--------------------------------|
| ReleaseofInform<br>ationView                                 | Ability to search for<br>and view the Release<br>of Information Detail<br>pages.  | Release of<br>Information View |
| ReleaseofInform<br>ationEdit<br>ReleaseofInform<br>ationView | Ability to search for,<br>view and add<br>Release of Information<br>Detail pages. | Release of<br>Information Edit |

| Security Group                    | Group<br>Description                                                                | Group to Role Mapping                                                                                                    |
|-----------------------------------|-------------------------------------------------------------------------------------|----------------------------------------------------------------------------------------------------|
| Release of<br>Information<br>View | Ability to search<br>for and view<br>the Release of<br>Information<br>Detail pages. | Clerical Supervisor, Eligibility<br>Staff, Eligibility Supervisor,<br>Employment Services<br>Supervisor, Hearings Staff,<br>Hearings Supervisor, Help<br>Desk Staff, Quality<br>Assurance Staff, Quality<br>Assurance Supervisor,<br>Regional Call Center Staff,<br>Regional Call Center<br>Supervisor, Special<br>Investigations Staff, Special<br>Investigations Supervisor |
| Release of<br>Information Edit    | Ability to search<br>for, view and<br>add Release of                                | Eligibility Staff, Eligibility<br>Supervisor                                                                                                    |

| Security Group | Group<br>Description         | Group to Role Mapping |
|----------------|------------------------------|-----------------------|
|                | Information<br>Detail pages. |                       |

## 2.3.6 Page Mapping

Add page mapping for the Release of Information Detail page.

2.3.7 Page Usage/Data Volume Impacts

N/A

## 2.4 Select Community Based Organization

#### 2.4.1 Overview

The Select Community Based Organization page will display a list of all the approved organizations for the County of the logged in User. Also, it will allow the user to select and add an approved organization for the CBO ROI.

## 2.4.2 Select Community Based Organization – Mockup

| elect Com                    | imunity Base            | d Organizatio | n |                            |
|------------------------------|-------------------------|---------------|---|----------------------------|
|                              |                         |               |   | Cance                      |
|                              |                         |               |   | Sea                        |
| )rganization N               | lame:                   |               |   |                            |
|                              |                         |               |   | Results per Page: 25 🗸 Sea |
| earch Results                | Summary                 |               |   | Results 1 - 8 o            |
|                              |                         |               |   | Sele                       |
| Organizatio                  | on Name                 |               |   |                            |
| •<br>Organization            | 1                       |               |   |                            |
| Organization                 | 2                       |               |   |                            |
| ) Organization               | 3                       |               |   |                            |
| Organization                 | 4                       |               |   |                            |
| Organization                 | 5                       |               |   |                            |
| Organization                 | 6                       |               |   |                            |
| Organization                 | 7                       |               |   |                            |
| Organization                 | 8                       |               |   |                            |
|                              |                         |               |   | Sel                        |
|                              |                         |               |   | _                          |
|                              |                         |               |   | Cance                      |
| T <u>his Type 1</u> page too | k 0.26 seconds to load. |               |   |                            |

Figure 2.3.2-1 – Select Community Based Organization Page

#### 2.4.3 Description of Changes

- 1. Create a new page title 'Select Community Based Organization'.
  - a. This page will be accessible upon clicking on the 'Select' button from the Organization Name field on the 'Community Based Organization Information' block from the 'Release of Information Detail' page.
  - b. Once the page loads, it will display the entire list of the CBOs on the page. If user enters the search criteria, the list of the CBOs will be updated according to the search criteria entered.
    - i. Upon selecting the organization and clicking on Select button, user will be navigated back to the Release of Information Detail page. User will be able to view the

selected organization and its associated managers in the Release of Information Detail page Community Based Organization Information block.

ii. If there are more than 25 records on the page, pagination will occur.

## 2.4.4 Page Location

- Global: Case Info
- Local: e-Tools
- Task: Release of Information

#### 2.4.5 Security Updates

N/A

## 2.4.6 Page Mapping

1. Add page mapping for the Select Community Based Organization page.

## 2.4.7 Page Usage/Data Volume Impacts

N/A

#### 2.5 Select CBO Managers & Assisters for Medi-Cal

#### 2.5.1 Overview

Select CBO Managers & Assisters for Medi-Cal page will allow the user to select the manager(s) and/or assisters(s) for the ROI when the Medi-Cal program is selected.

| Select CBO Managers & Assisters for Medi-Cal |  |                 |        |  |
|----------------------------------------------|--|-----------------|--------|--|
|                                              |  |                 | Cancel |  |
| Organization Name:<br>Organization 1         |  |                 |        |  |
|                                              |  |                 | Select |  |
| Managers                                     |  | Assisters       |        |  |
| ✓ Manager 1                                  |  | →<br>Assister 1 |        |  |
| Manager 2                                    |  | Assister 2      |        |  |
| Manager 3                                    |  | Assister 3      |        |  |
| Manager 4                                    |  | Assister 4      |        |  |
| Manager 5                                    |  | Assister 5      |        |  |
| Manager 6                                    |  | Assister 6      |        |  |
|                                              |  | Assister 7      |        |  |
|                                              |  | Assister 8      |        |  |
|                                              |  |                 |        |  |
|                                              |  |                 | Select |  |
|                                              |  |                 | Cancel |  |
| This Type 1 page took 0.35 seconds to load.  |  |                 |        |  |

## 2.5.2 Select CBO Managers & Assisters for Medi-Cal – Mockup

Figure 2.4.2-1 – Select CBO Managers and Assisters for Medi-Cal

#### 2.5.3 Description of Changes

- 1. Create a new page title 'Select CBO Managers & Assisters for Medi-Cal' page.
  - a. This page will be accessible upon clicking on the 'Select' button from the Medi-Cal CBO Managers/Assisters field on the 'Community Based Organization Information' block from the 'Release of Information Detail' page.
  - b. If there are more than 25 records on the page, pagination will occur.

## 2.5.4 Page Location

- Global: Case Info
- Local: e-Tools
- Task: Release of Information

## 2.5.5 Security Updates

N/A

## 2.5.6 Page Mapping

1. Add page mapping for the Select CBO Managers & Assisters for Medic-Cal page.

## 2.5.7 Page Usage/Data Volume Impacts

N/A

## 2.6 Case Summary

## 2.6.1 Overview

This page allows the user to access the case summary of the entire case, including summaries of the programs on the selected case. The 'Self-Service Portal' section displays the e-Application and linked persons information. This change will add a new section under 'Self-Service Portal' to display the CBO ROI information.

#### 2.6.2 Case Summary – Self-Service Portal Mockup

| ase Summar            | У                       |            |                  |                         |
|-----------------------|-------------------------|------------|------------------|-------------------------|
|                       |                         |            | Images Cap       | ture Generate Covershee |
| Case Name             |                         |            | County           |                         |
| <u>Daisy Duck</u>     |                         |            | San Bernardino   |                         |
| Companion Cases       | ;                       |            |                  |                         |
| Self-Service Porta    | al                      |            |                  |                         |
| e-Applications        |                         |            |                  |                         |
| e-App Number          | Applicant Name          | ES/IN      | Application Date | e-App Status            |
| <u>123456</u>         | Duck, Daisy 46          | ES         | 04/04/2022       | Transferred to System   |
| Linked Persons        |                         |            |                  |                         |
| Person Name           |                         |            |                  |                         |
| Duck, Donald          |                         |            |                  |                         |
| CBO Release of In     | formation to Self-Servi | ice Portal |                  |                         |
| Primay Applicant Name |                         |            |                  |                         |
| Primay Applicant      | Name                    |            | CBO Name         |                         |

Figure 2.5.2-1 – Case Summary Page – Self-Service Portal Section – 1

#### 2.6.3 Description of Change

- 1. Add a new sub block title 'CBO Release of Information to Self-Service Portal' on the 'Self-Service Portal' block of the page.
  - a. The new 'CBO Release of Information Self-Service Portal' sub block will display a list of ROI records that meets both conditions:
    - i. The primary applicant (Applicant/Recipient Name on the Release of Information Detail) on the ROI record is a primary applicant to one of the following programs: CalWORKs, CalFresh, Medi-Cal on the case that is being viewed.
    - ii. The ROI records belongs to the same county ('County of Record' on the Release of Information Detail) as the Case that is being viewed.
    - iii. Examples:
      - 1. ROI records were created for Daisy Duck in the San Bernardino County (County of Record on the

Release of Information Detail is San Bernardino). Viewing the Case Summary page for Case A12345 that belongs to San Bernardino where Daisy Duck is the primary applicant for both CalFresh and Medi-Cal program, but not for CalWORKs. The ROI records for Daisy Duck will display in this scenario.

- 2. ROI records were created for Daisy Duck in the San Bernardino County (County of Record on the Release of Information Detail is San Bernardino). Viewing the Case Summary page for Case A56789 that belongs to San Bernardino where Daisy Duck is not the primary applicant for CalWORKs, CalFresh and Medi-Cal program. The ROI records for Daisy Duck will not display in this scenario.
- 3. ROI records were created for Daisy Duck in the San Bernardino County (County of Record on the Release of Information Detail is San Bernardino). Viewing the Case Summary page for Case ABC123 that belongs to San Bernardino where Daisy Duck is the primary applicant for GR/GR program but not for CalWORKs, CalFresh and Medi-Cal programs. The ROI records for Daisy Duck will not display in this scenario.
- 4. ROI records were created for Daisy Duck in the San Bernardino County (County of Record on the Release of Information Detail is San Bernardino). Viewing the Case Summary page for Case B2WCW90 that belongs to Los Angeles where Daisy Duck is the primary applicant for CalWORKs, CalFresh and Medi-Cal program. The ROI records for Daisy Duck will not display in this scenario.
- b. The new 'CBO Release of Information Self-Service Portal' sub block will have two columns titled 'Primary Applicant Name' and 'CBO Name'.
  - i. The 'Primary Applicant Name' column will display the name of the primary applicant for the ROI record.
    - 1. This will be the 'Applicant/Recipient' name on the Release of Information Detail page.
    - The name will display in the format of Last Name, First Name (Example: Duck, Daisy) and will display as a hyperlink for users that are assigned to the Release of Information View or Release of Information Edit Security right (these are new security right that are being created as part

new security rights that are being created as part of this SCR). a. Clicking the hyperlink will direct

a. Clicking the hyperlink will direct the users to the Release of

Information Detail page in View mode.

- ii. The 'CBO Name' column will display the name of the organization for the corresponding ROI record.
  - 1. This is name of the organization that's selected on
    - the Release of Information Detail page.
- 2. Hide the 'CBO' column from displaying on the 'Linked Person' block on the Case Summary page.

#### 2.6.4 Page Location

- Global: Case Info
- Local: Case Summary
- Task: Case Summary

#### 2.6.5 Security Updates

N/A

#### 2.6.6 Page Mapping

Add page mapping for the 'CBO Release of Information to Self-Service Portal' section of the Case Summary page.

#### 2.6.7 Page Usage/Data Volume Impacts

N/A

#### 2.7 Release of Information - ROI API

#### 2.7.1 Overview

The Release of Information API is a RESTful webservice that will allow CalSAWS to do the following:

- Send ROI information to Self-Service portal when a ROI record is created and approved in CalSAWS.
- Send and receive the ROI status updates for existing ROI records.
- Retrieve the ROI information from Self-Service portal and store in CalSAWS Release of Information pages. This information will be readily available in the Release of Information Detail page.

Refer to Appendix section for process flow that are supported by this API.

## 2.7.2 Description of Change

- 1. Create a new RESTful API webservice in CalSAWS to save, update, and send the following Release of Information form attributes.
  - a. Release of Information Attributes These are the attributes that CalSAWS will display on the new Release of Information detail page and send ROI details to the Customer's and CBO's Self-Service Portal account.
    - i. Refer to <u>Supporting documents</u> section for ROI API data field mapping.

| Release of Information Attributes                         |                                                                                                    |  |  |  |
|-----------------------------------------------------------|----------------------------------------------------------------------------------------------------|--|--|--|
| Attribute                                                 | Description                                                                                                    |  |  |  |
|                                                           | The name of county that information is being requested from.                                                                                                    |  |  |  |
| County                                                    | Note: For API purposes, the County will be<br>received/sent in a county code format (i.e.,<br>Los Angeles County = 19)                                            |  |  |  |
| Applicant/Recipient<br>Name                               | The first and last name of the Customer listed<br>on the CBO ROI form. This is the Primary<br>Applicant of the program on a case.                                 |  |  |  |
| Applicant/Recipient<br>Mailing Address                    | The mailing address of the ROI Customer listed on the CBO ROI form.                                                                                               |  |  |  |
| Mailing Address<br>Indicator                              | This indicates if the ROI Customer does not have a mailing address                                                                                                |  |  |  |
| Applicant/Recipient<br>Phone Number                       | The phone number of the ROI applicant listed on the CBO ROI form                                                                                                  |  |  |  |
| Phone Number<br>Indicator                                 | This indicates if the ROI applicant/recipient,<br>listed on the CBO ROI form, does not have a<br>phone number                                                     |  |  |  |
| CBO Name                                                  | The name of the of Community-Based<br>Organization.                                                                                                    |  |  |  |
| Program(s)                                                | The type of program(s) for which the ROI<br>applicant/recipient wishes to share<br>information. Selections will include<br>• CalFresh<br>• CalWORKs<br>• Medi-Cal |  |  |  |
| CBO Individual(s) (If<br>Medi-Cal program<br>is selected) | The name(s) of the CBO individual(s)<br>(Managers and Assisters) associated to a<br>CBO.                                                                          |  |  |  |

| Release of Information Attributes                            |                                                                                                    |  |  |  |  |
|--------------------------------------------------------------|----------------------------------------------------------------------------------------------------|--|--|--|--|
| Attribute                                                    | Description                                                                                                    |  |  |  |  |
| Medi-Cal Reason(s)<br>(If Medi-Cal<br>program is<br>checked) | <ul> <li>This list the Medi-Cal reasons for sharing the information to a CBO manager/assister.</li> <li>Selections include the following: <ul> <li>Assist in applying for and/or keeping public benefits</li> <li>A specific case issue</li> <li>At the request of the individual</li> <li>Other - ROI applicant/recipient may specify a reason if the reasons above do not apply.</li> </ul> </li> </ul>                                                                                                    |  |  |  |  |
| Benefit Details to be<br>shared to CBO                       | <ul> <li>The specific case information to be released to the CBO identified on the CBO ROI form.</li> <li>The selection list includes the following (See Case Details - CBO API for case information details): <ul> <li>Notices of Action (NOAs)</li> <li>Verification Requests from your County Worker</li> <li>Benefit Award</li> <li>Program Status</li> <li>Termination Reason(s)</li> <li>Upcoming SAR 7 and Renewal Due Dates - Note: These SAR 7 and RE due dates pertain to current or most recent dates.</li> </ul> </li> </ul> |  |  |  |  |
|                                                              | The desired length of time the<br>applicant/recipient chooses to share case<br>information with the CBO/Assister. This time<br>period begins the date the form is signed.<br>Time period options include either:<br>• 365 calendar days or<br>• Number of days (less than 365 days):<br>{'X' Number of days} days                                                                                                    |  |  |  |  |
| ROI Time Period                                              | becomes available during this time period will<br>also be available to the CBO/Assister.                                                                                                    |  |  |  |  |

| Release of Information Attributes   |                                                                                                    |  |  |  |  |
|-------------------------------------|----------------------------------------------------------------------------------------------------|--|--|--|--|
| Attribute                           | Description                                                                                                    |  |  |  |  |
|                                     | <ul> <li>The desired length of time the applicant chooses to share case history, except for any previous NOAs, with CBO Manager/Assister.</li> <li>The time period options include either: <ul> <li>The past 60 days - 60 days prior to date of signature. When selected, all data elements between 60 days prior to date of signature and the current date will be able to be viewed by the CBO.</li> <li>No Case history - When selected, all data elements between date of signature and current date will be able to be viewed by the CBO.</li> </ul> </li> </ul> |  |  |  |  |
| Case History Time<br>Period         | Note: Not all case information history can be<br>shared to a CBO (i.e., Historical NOAs/Forms,<br>Verification Requests, Program Status, and<br>SAR 7 and Renewal Due Dates will not be<br>shared to the CBO)                                                                                                    |  |  |  |  |
|                                     | The first and last name of Customer on the ROI. This is the Primary Applicant of the program on a case.                                                                                                    |  |  |  |  |
| Applicant/Recipient<br>Name         | Note: There are two locations for a customer<br>to enter their name. The second field location<br>is right above the 'Signature of<br>Applicant/Recipient'.                                                                                                    |  |  |  |  |
| Signature of<br>Applicant/Recipient | The applicant/recipient's signature on the CBO ROI form                                                                                                    |  |  |  |  |
| Applicant Signature<br>Date         | The date the CBO ROI form was signed by the applicant/recipient                                                                                                    |  |  |  |  |
| Birth Date                          | The applicant/recipient's date of birth indicated on the CBO ROI form                                                                                                    |  |  |  |  |
| Signature of<br>Parent/Guardian     | The Parent/Guardian's signature is required for<br>Minor Cases, in some instances. The signature<br>may only be needed if the program selected<br>is CalWORKs or Medi-Cal.                                                                                                    |  |  |  |  |
| Parent Signature<br>Date            | The date the CBO ROI form was signed by the<br>Parent/Guardian of the ROI<br>applicant/recipient                                                                                                    |  |  |  |  |

- 2. Create CTCR to add a new reference column for Category 263 and add a 'Y' indicator for the following statuses for ROI: Approved, Pending, Expired, Revoked.
- Create a new Release of Information API that accepts and stores the data elements in (Section 2.7.2.1.a.i – CBO ROI Form Attributes) in the POST method for a matched County, Customer GUID and CBO/CBO Manager/Assister GUID. The ROI information will be processed and stored in CalSAWS.
  - a. All form attributes are required to be completed, or have an option selected (when applicable), with the exception of a chosen Assister for Medi-Cal or Signature of Parent/Guardian, to facilitate the automated process into CalSAWS and to BenefitsCal. If the form is incomplete, the automated process will not occur, and the CBO will not have access to the customer's case information.
  - b. If all form attributes are complete and an 'Approved' or 'Pending' ROI status is received in the API, the ROI information will be populated into the Release of Information Detail page.
    - Approved status all form attributes are complete and Name/DOB match is found in CalSAWS.
    - ii. Pending status all form attributes are complete but there is a discrepancy in Name/DOB match or there is a duplicate ROI for the same Applicant/CBO/County combination. This will require a worker to validate/review the ROI detail for the customer.
    - iii. Create a Journal entry for the case with details when an automated ROI is received with an 'Approved' or 'Pending' status.
      - 1. Person Name: The individual's First and Last name listed on the CBO ROI form.
      - 2. Date Received: The date the ROI from was received in CalSAWS. Format: MM/DD/YYYY
      - 3. CBO Name: The name of the CBO listed on the CBO ROI form.
      - 4. ROI Status: The status of the ROI received via API. Status = Approved or Pending.
      - 5. Signature Date: The signature date documented on the customer's CBO ROI form.

| Journal Entry    | Description  |
|------------------|--------------|
| New/Update       | Yes          |
| Journal Category | Interfaces   |
| Journal Type     | Self-Service |

| Journal Entry     | Description                                                                                                    |  |
|-------------------|----------------------------------------------------------------------------------------------------|--|
| Short Description | CBO ROI Form Received                                                                                                    |  |
| Long Description  | An CBO ROI Form with an effective date of<br>{Signature Date} has been received with a<br>{ROI Status} status on (Date Received} for<br>{Person Name} with the Organization: {CBO<br>Name}. |  |
| Trigger Condition | When an automated ROI is received<br>through the API with an 'Approved' or<br>'Pending' status                                                                                              |  |

- c. When the ROI details is successfully received and stored into the Release of Information detail page (Approved or Pending status), send the following response to BenefitsCal:
  - i. ROI Identifier System generated identifier for an ROI record.
  - ii. Signature Date The effective date or Signature date of the ROI.
  - Expiration Date The expiration date or end date created based on the Signature date and 'Length of Information Access with a CBO' of the ROI. Note: The expiration date will be set in CalSAWS.
- d. Invoke a store call in the POST method for ROI with 'Approved' status. This will bypass the document routing rule task for an imaged CBO ROI form for an 'Approved' ROI. This will result a document routing rule task to only generate for a 'Pending' ROI.
- e. Refer to <u>Appendix</u> section '*Release of information form* submission process flow'. The diagrams depict the various channels a CBO ROI form can be submitted and processed in CalSAWS.
- 4. Create a Customer View endpoint in the ROI API that pulls and sends the CBO ROI form details (Section 2.7.2.1.a.i – CBO ROI Form Attributes) in the GET method based on matched Customer GUID. The ROI information will be sent from the CalSAWS ROI API and sent to display on the customer's Self-Service Portal account.
  - a. Send the following in the response to BenefitsCal:
    - i. ROI Identifier System generated identifier for an ROI record.
    - ii. ROI Status The current status of the ROI record.
    - iii. County Code The county code of the ROI record.
    - iv. Signature Date The date of signature of the ROI record.

- v. Expiration Date The expiration date of the ROI record.
- vi. Benefit details The selected benefit details on the ROI record.
- vii. CBO Info The name of the CBO, including any listed CBO Managers and/or Assisters.
- viii. Case history indicator This indicates the customer consents to share the past 60 days from signature date of case history.
- 5. Create a CBO View endpoint in the ROI API that pulls and sends the customers ROI information in the GET method based on a matched CBO/CBO Manager/Assister GUID. The ROI information will be sent from the CalSAWS API and sent to display on the CBO's Self-Service Portal account.
  - a. Send the following in the response to BenefitsCal:
    - i. ROI Identifier System generated identifier for an ROI record.
    - ii. ROI Status The current status of the ROI record.
    - iii. County Code The county code of the ROI record.
    - iv. Expiration Date The expiration date of the ROI record.
    - v. Applicant Name The first and last name of the primary applicant.
    - vi. Date of Birth The date of birth of the applicant.
- 6. Create a ROI Status API endpoint that responds with the following information in the request for the PUT method based on the following parameters when a customer revokes their ROI through their Self-Service Portal account:
  - a. ROI Identifier System generated identifier for an ROI record.
  - b. ROI Status The 'Revoked' status of the ROI. **Note**: The Customer can only update the status of their ROI record to 'Revoked' on their Self-Service Portal account or by contacting the county. A CBO Manager/Assister cannot Revoke an ROI via their Account.
  - c. Action Date The effective date of the ROI status update for an existing ROI record.
  - d. Create a Journal entry for the case with details when the ROI status for an existing ROI record is automatically updated via ROI API.
    - i. Person Name: The individual's First and Last name listed on the CBO ROI form.
    - ii. CBO Name: The name of the CBO on the CBO ROI form
    - iii. ROI Status: The 'Revoked' status of and ROI record updated via API.

| Journal Entry     | Description                                                                                            |  |  |
|-------------------|----------------------------------------------------------------------------------------------------|--|--|
| New/Update        | Yes                                                                                                    |  |  |
| Journal Category  | Interfaces                                                                                             |  |  |
| Journal Type      | Self-Service                                                                                           |  |  |
| Short Description | ROI Status updated                                                                                     |  |  |
| Long Description  | The ROI status for {Person Name} with<br>Organization: {CBO Name} has been<br>updated to {ROI Status}. |  |  |
| Trigger Condition | When the status of an existing ROI was updated to 'Revoked' through the ROI API.                       |  |  |

# 2.7.3 Partner Integration Testing

Yes

- 2.7.4 Execution Frequency Real-Time web service
- 2.7.5 Key Scheduling Dependencies N/A
- 2.7.6 Counties Impacted CalSAWS counties
- 2.7.7 Category N/A
- 2.7.8 Data Volume/Performance N/A
- 2.7.9 Interface Partner BenefitsCal

#### 2.7.10 Failure Procedure/Operational Instructions

Operations staff will evaluate transmission errors and failures and determine the appropriate resolution (i.e., manually retrieving the file from the directory and contacting the external partner if there is an account or password issue, etc.)

#### 2.8 Forms API – ROI

#### 2.8.1 Overview

The Forms API is a RESTful webservice that generates a PDF of a form with the customer's answers mapped and uploads the said form to the imaging solution. This service will be updated to have the ability to generate the CBO ROI form with customer's answers and upload to the imaging solution.

#### 2.8.2 Description of Change

- Update the existing Forms RESTful API with a ROI operation that accepts a request body with a county code, applicant name, and details to the CBO ROI form when successfully received in the ROI API.
  - a. This API will generate a Release of Information (ROI) (ABCDM 229) with Applicant/Recipient information populated.
  - b. The API will return a successful response when the PDF has been successfully generated given the request parameters it. Received. Refer to section 2.7.2.1 for CBO ROI form attributes.
  - c. In case of errors, the API will return customized error responses.
  - d. Upon successful generation of the form, it will upload the form to Hyland.
- 2. Store the CBO ROI form into the designated Imaging System drawer.
  - a. For a customer with an existing case within the County, automatically store the CBO ROI form in the Hyland person drawer.
  - b. For a customer with no existing case submitting an CBO ROI form with an application, store in the Hyland external staging drawer. The application, including the CBO ROI form, will be stored into the Hyland person drawer once a Case link is established.

| ROI Submission Scenario                                                                                             | Channel | Auto/Manual<br>Process | Imaging<br>Drawer |
|----------------------------------------------------------------------------------------------------|---------|------------------------|-------------------|
| Customer with a BenefitsCal<br>account and an existing<br>CalSAWS case initiating the ROI<br>from their BenefitsCal | ROI API | Auto                   | Person<br>drawer  |
| ROI Submission Scenario                                                                                  | Channel | Auto/Manual<br>Process | lmaging<br>Drawer             |
|----------------------------------------------------------------------------------------------------|---------|------------------------|-------------------------------|
| dashboard for a county where they have an existing case                                                  |         |                        |                               |
| Customer with a BenefitsCal<br>account, no existing case and<br>submitting on application with<br>an ROI | ROI API | Manual                 | External<br>staging<br>drawer |

- 2.8.3 Partner Integration Testing Yes
- 2.8.4 Execution Frequency

Real-Time web service

- 2.8.5 Key Scheduling Dependencies N/A
- 2.8.6 Counties Impacted CalSAWS counties

#### 2.8.7 Category

N/A

## 2.8.8 Data Volume/Performance

N/A

2.8.9 Interface Partner

BenefitsCal and Hyland

#### 2.8.10 Failure Procedure/Operational Instructions

Operations staff will evaluate transmission errors and failures and determine the appropriate resolution (i.e., manually retrieving the file from

the directory and contacting the external partner if there is an account or password issue, etc.)

#### 2.9 ForgeRock - CBO Organization API

#### 2.9.1 Overview

CalSAWS will create a new webservice with ForgeRock that will allow CalSAWS to retrieve a CBO's information for the worker based on the customer's program selection on the Select Community Based Organization Search page.

#### 2.9.2 Description of Change

- Update the 'Select Community Based Organization Search' and 'Select Managers & Assisters for Medi-Cal' page to support the new webservice with ForgeRock. The following information will be displayed on the corresponding pages:
  - a. On the 'Select Community Based Organization Search' page display the Agency/Organization Name.
  - b. On the 'Select Managers & Assisters for Medi-Cal' page display: i. CBO Manager – The CBO Manager(s) first and last name
    - associated to the CBO.
    - ii. Assister The selected individual(s) first and last name associated to a Community-Based Organization. Note: This field is only for the Medi-Cal program.

**Note:** ForgeRock system will maintain the active CBO agreements with the State and/or Counties.

- 2. Add a new 'Verified' field for Organization in ForgeRock. This new field will indicate the CBO has a valid agreement with the State or County stored and saved in ForgeRock.
- 3. When CalSAWS makes a call through the new CBO-Organization API, ForgeRock will do the following sequence:
  - a. Get access token
  - b. Get list of verified Organization names with corresponding Global Unique identifiers (GUIDs).
  - c. Execute a search for all active users with the organization GUID selected and return the following information:
    - i. GUID
    - ii. Given Name (First Name)
    - iii. SN (Last Name)
    - iv. Role (Manager, Assister)

- 2.9.3 Partner Integration Testing Yes
- 2.9.4 Execution Frequency Real-Time web service
- 2.9.5 Key Scheduling Dependencies N/A
- 2.9.6 Counties Impacted CalSAWS counties
- 2.9.7 Category N/A
- 2.9.8 Data Volume/Performance N/A
- 2.9.9 Interface Partner

ForgeRock

#### 2.9.10 Failure Procedure/Operational Instructions

Operations staff will evaluate transmission errors and failures and determine the appropriate resolution (i.e., manually retrieving the file from the directory and contacting the external partner if there is an account or password issue, etc.)

#### 2.10 CBO - Case Details API

#### 2.10.1 Overview

The Case Details – CBO API is a RESTful webservice that will allow the Self-Service Portal to retrieve a customer's case information for the CBO user based on the customer's CBO ROI form in CalSAWS.

#### 2.10.2 Description of Change

- Create a RESTful Case Details CBO API to pull selected case information from Release of Information Detail page when provided the CBO/CBO Manager/Assister GUID and ROI Id in the GET method.
  - a. Use date of signature as the begin date when pulling case information.
  - b. Only send the primary applicant's case information to CBO when the following criteria are met:
    - i. The ROI record for customer/county/CBO combination in CalSAWS is in an 'Approved' status and the end date of the ROI is not reached.
    - ii. Do not send data to CBO for the following:
      - 1. If there is a high-dated Customer Privacy record for the Primary Applicant on the case.
      - 2. If the Primary Applicant has a Minor Consent case. Minor Consent case is a MC program with aid codes 7M, 7N, 7P, & 7R.
    - iii. Data elements to send to CBO include the following:

| Data<br>Element                | Program                             | Share Case<br>History with<br>CBO? | Description                                                                                                    |
|--------------------------------|-------------------------------------|------------------------------------|----------------------------------------------------------------------------------------------------|
| Notices of<br>Action<br>(NOAs) | CalFresh,<br>CalWORKs<br>, Medi-Cal | No                                 | Any NOAs associated to the<br>customer generated between<br>the ROI signature date and<br>the current date, up until the<br>ROI expiration date or the<br>effective date the ROI is<br>revoked.<br>Per SCERFRA 22-524, history of<br>NOAs will not be released to a<br>CBO/Assister.<br><b>Note:</b> The CBO – Notices API<br>will be invoked to pull the list of<br>NOAs for the CBO from all of<br>the cases for the Customer, in<br>the county where they are the<br>Primary Applicant for<br>CalWORKs, CalFresh, and/or<br>Medi-Cal programs. |

| Data<br>Element                                           | Program                             | Share Case<br>History with<br>CBO? | Description                                                                                                    |
|-----------------------------------------------------------|-------------------------------------|------------------------------------|----------------------------------------------------------------------------------------------------|
| Verification<br>Requests<br>from your<br>County<br>Worker | CalFresh,<br>CalWORKs<br>, Medi-Cal | No                                 | Any Verification Request(s)<br>generated by the worker<br>between the ROI signature<br>date and the current date, up<br>until the ROI expiration date or<br>the effective date the ROI is<br>revoked. The verification<br>requests include CSF 103, CW<br>2200, and MC 355 associated<br>to customer. |
|                                                           |                                     |                                    | Per SCERFRA 22-524, no history<br>of verification requests will be<br>shared to a CBO/Assister.                                                                                                    |
|                                                           |                                     |                                    | <b>Note</b> : The CBO – Notices API<br>will be invoked to pull the list of<br>Verification Request for the<br>CBO from all the cases for the<br>customer, in the county.                                                                                                    |
| Benefit<br>Award                                          | CalFresh,<br>CalWORKs               | Yes                                | The authorized amount of the<br>current EDBC results and<br>issuance date will be shared<br>to CBO/Assister.                                                                                                    |
|                                                           |                                     |                                    | When 'The past 60 days' is<br>selected, pull benefit award<br>information 60 days from the<br>Signature date to the current<br>date. This information will be<br>displayed on the CBO's Self-<br>Service Portal account.                                                                              |
| Program<br>Status                                         | CalFresh,<br>CalWORKs<br>Medi-Cal   | No                                 | The current status of the program will be shared to the CBO.                                                                                                    |
|                                                           |                                     |                                    | Note: No history for program<br>status is available. The<br>program status to be viewed<br>by a CBO will be the current<br>program status for the<br>program.                                                                                                    |

| Data<br>Element                               | Program                             | Share Case<br>History with<br>CBO? | Description                                                                                                    |
|-----------------------------------------------|-------------------------------------|------------------------------------|----------------------------------------------------------------------------------------------------|
| Termination<br>Reason                         | CalFresh,<br>CalWORKs<br>, Medi-Cal | Yes                                | The reason and effective date<br>for the program's<br>discontinuance and denial.<br>When 'The past 60 days' is<br>selected, pull Termination<br>reason information from the<br>prior 2 months from the<br>Signature date to the current<br>date. This information will be<br>displayed on the CBO's Self-<br>Service Portal account.<br><b>Note:</b> Case Inquiry API will be<br>updated to send this data to<br>the Customer |
| Upcoming<br>SAR 7 and<br>Renewal<br>Due Dates | CalFresh,<br>CalWORKs<br>, Medi-Cal | No                                 | The due date for upcoming<br>SAR 7 and<br>Renewal/Recertification/Rede<br>termination for the associated<br>program.<br><b>Note:</b> SAR 7 submit month =<br>Due month                                                                                                    |

## 2.10.3 Partner Integration Testing

Yes

#### 2.10.4 Execution Frequency

Real-Time web service

#### 2.10.5 Key Scheduling Dependencies N/A

#### 2.10.6 Counties Impacted

CalSAWS counties

#### 2.10.7 Category

N/A

#### 2.10.8 Data Volume/Performance

N/A

#### 2.10.9 Interface Partner

BenefitsCal

#### 2.10.10 Failure Procedure/Operational Instructions

Operations staff will evaluate transmission errors and failures and determine the appropriate resolution (i.e., manually retrieving the file from the directory and contacting the external partner if there is an account or password issue, etc.)

#### 2.11 Update the Case Inquiry API

#### 2.11.1 Overview

The Case Inquiry API is a RESTful webservice that retrieves case information in CalSAWS and sends the information to the Self-Service portal. As part of the CBO ROI form requirements, CalSAWS will need to send Termination reasons to the Self-Service portal.

#### 2.11.2 Description of Change

- Update the Case Inquiry API to return the Termination reason(s) and effective date associated to the individual's case when they exist for BenefitsCal supported programs.
  - a. Send Program status reasons for programs that have been Discontinued, Denied, Deregistered, and Deferred.
  - b. Send the following to BenefitsCal:
    - i. Termination date the effective date of the program termination.
    - ii. Termination reason the program status reason description for the program.
- 2. Update the Case Inquiry API to retrieve the final benefit issuance amount for the month and return any duplicate amounts for the month.

#### 2.11.3 Partner Integration Testing

Yes

#### 2.11.4 Execution Frequency

Real-Time web service

#### 2.11.5 Key Scheduling Dependencies

N/A

#### 2.11.6 Counties Impacted CalSAWS counties

2.11.7 Category

N/A

#### 2.11.8 Data Volume/Performance

N/A

#### 2.11.9 Interface Partner

**BenefitsCal** 

#### 2.11.10 Failure Procedure/Operational Instructions

Operations staff will evaluate transmission errors and failures and determine the appropriate resolution (i.e., manually retrieving the file from the directory and contacting the external partner if there is an account or password issue, etc.)

#### 2.12 CBO - Notices API

#### 2.12.1 Overview

The CBO - Notices API is a RESTful webservice that will allow the Self-Service Portal to retrieve a list of notices associated to a customer for the CBO and allow the CBO to view the document.

#### 2.12.2 Description of Change

 Create a RESTful CBO - Notices API similar to the existing Notices API, that will allow CalSAWS to retrieve list of documents for an authorized CBO associated to a customer's GUID per Program within a county in the first GET method. The API will only send the document list for an 'Approved' ROI to an authorized CBO by the supported programs (CW, CF, MC). For example, a CBO for Medi-Cal will not be able to view a customer's CalFresh NOAs.

- a. Notices of Action:
  - i. Confirm ROI authorization before pulling the list of Customer's NOAs for the CBO. This will be indicated on the CBO ROI form or ROI Detail page, in the 'Notices of Action (NOAs)' checkbox as selected.
  - ii. Pull the list of NOAs generated for the Primary Applicant of the program between the Signature Date of the ROI, and the current date. The documents returned will be from the last 6 months from current date. Do not pull historical NOAs generated prior to the date the ROI was signed and approved.
- b. Verification Requests:
  - i. Confirm ROI authorization before pulling list of Customer Verification Requests for the CBO. This will be indicated on the CBO ROI form or ROI detail page in the 'Verification Request' checkbox as selected.
  - ii. Pull the list of verification requests (CSF 103, CW 2200, and MC 355) associated to Primary Applicant of the program generated between the Signature Date of the ROI, and the current date. Do not pull historical Verification Requests generated prior to the date the ROI was signed and approved. The documents returned will be from the last 6 months from current date. These forms will have a PUBLSH\_CBO\_IND = 'Y' from the DOC\_TEMPL\_LANG table. The indicator will be used to determine the form associated to the ROI applicant and the ROI supported program.
- c. Example: ROI signed on 01/02/2023 where customer selects to share 'Notices of Action' with a CBO for 365 days. Any NOAs generated prior to 01/02/2023 will not be sent to the CBO. When CBO view NOA list on 08/01/2023, they will only be able to view NOAs generated from 02/01/2023 (6 months from current date).
- 2. The second GET method will retrieve the imaged documents given the document identifier and case number. The county code passed to the File Service API will be derived from the identifier.

#### 2.12.3 Partner Integration Testing

Yes

#### 2.12.4 Execution Frequency

Real-Time web service

#### 2.12.5 Key Scheduling Dependencies

N/A

#### 2.12.6 Counties Impacted CalSAWS counties

2.12.7 Category

N/A

#### 2.12.8 Data Volume/Performance

N/A

#### 2.12.9 Interface Partner

**BenefitsCal** 

#### 2.12.10 Failure Procedure/Operational Instructions

Operations staff will evaluate transmission errors and failures and determine the appropriate resolution (i.e., manually retrieving the file from the directory and contacting the external partner if there is an account or password issue, etc.)

#### 2.13 Create a New Batch job for an Expired ROI

#### 2.13.1 Overview

A ROI record will have an end date that will be automatically calculated by the System based on the Signature date and the selected 'Length of Information Access with a CBO' on the Release of Information Detail page. The length of access value can have a numeric value up to 365 (calendar days).

#### 2.13.2 Description of Change

- 1. Create a new batch job to automatically update the ROI status to 'Expired' based on the end date or expiration date. An ROI record's end date will be calculated by the System based on the applicant's/recipient's signature date and the 'Length of Information Access with a CBO' field.
  - a. Status = Approved
  - b. ROI End date is equal to the batch date. If the batch date falls on a Sunday or CaISAWS holiday, then the batch job will set the ROI status to 'Expired' on the next CaISAWS business date during the nightly batch.

For example: A ROI record in County 19 with signature date 12/05/2022 with '90 days' selected for 'Length of Information Access with a CBO''. The end date is generated by the System as 03/05/2023 (Sunday). The batch job will automatically set the status of the ROI record to 'Expired' on 03/06/2023 during the nightly batch process.

- c. Create a Journal entry for the case with details when an ROI record status is set to 'Expired'. The end date of the ROI record is determined by the System based on the date of Signature and the 'Length of Information Access with a CBO' indicated on the CBO ROI form.
  - i. Person Name: The individual's First and Last name listed on the CBO ROI form.
  - ii. CBO Name: The CBO name listed on the CBO ROI form.
  - iii. ROI Status: The 'Expired' status of ROI

| Journal Entry     | Description                                                                        |
|-------------------|------------------------------------------------------------------------------------|
| New/Update        | Yes                                                                                |
| Journal Category  | Interfaces                                                                         |
| Journal Type      | Self-Service                                                                       |
| Short Description | CBO ROI Form Expired                                                               |
| Long Description  | The CBO ROI form for {Person Name} with Organization: {CBO Name} has {ROI Status}. |
| Trigger Condition | When the ROI record end date is prior to the batch date.                           |

c. Create a BSCR to schedule this new batch job to run daily Monday – Saturday.

#### 2.13.3 Partner Integration Testing

No

#### 2.13.4 Execution Frequency

Schedule this job to run daily Monday – Saturday on CalSAWS business days.

#### 2.13.5 Key Scheduling Dependencies

N/A

#### 2.13.6 Counties Impacted

CalSAWS counties

#### 2.13.7 Category

N/A

#### 2.13.8 Data Volume/Performance

N/A

#### 2.13.9 Interface Partner

BenefitsCal

#### 2.13.10 Failure Procedure/Operational Instructions

Operations staff will evaluate transmission errors and failures and determine the appropriate resolution (i.e., manually retrieving the file from the directory and contacting the external partner if there is an account or password issue, etc.)

#### 2.14 Adding New ABCDM 229 Form

#### 2.14.1 Overview

This form will be used to authorize Community-Based Organizations (CBOs) access a customer's information in BenefitsCal.

State Form: ABCDM 229 (01/23)

Programs: CalWORKs, CalFresh, Medi-Cal Attached Forms: None Forms Category: Forms Template Repository Visibility: All Counties Languages: English and Spanish

#### 2.14.2 Form Verbiage

#### Create Form XDP

Create a new XDP for the new CBO ROI form.

Form Header: CalSAWS Standard Header Coversheet (CSF 147)

Form Title (Document List Page Displayed Name): Applicant/Recipient Authorization for Release of Information to CBO in BenefitsCal

Form Number: ABCDM 229

Include NA Back 9: No

Imaging Form Name: Release of Information ABCDM 229

Imaging Document Type: Authorized Rep and Release of Info

Imaging Case/Person: Case

Form Mockups/Examples: See supporting document #1

#### 2.14.3 Form Variable Population

The coversheet header will be populated with the standard case information if generated in the context of a case from the Template Repository.

There is no variable population required for the body of the form.

#### 2.14.4 Form Generation Conditions

#### 1. Add Form to Template Repository

This form will be added to the Template Repository.

**Required Document Parameters:** Case Number, Customer Name, Language, Program

#### 2. Add Form Control

The following barcodes will be applied to this form:

| Tracking Barcode | BRM Barcode | Imaging Barcode |
|------------------|-------------|-----------------|
| Ν                | Ν           | Y               |

#### 3. Add Form Print Options and Mailing Requirements

The following print options for the form are as follows:

| Blank<br>Template | Print Local<br>Without Save | Print<br>Local<br>and<br>Save | Print<br>Central<br>and<br>Save | Reprint Local | Reprint<br>Central |
|-------------------|-----------------------------|-------------------------------|---------------------------------|---------------|--------------------|
| Y                 | Y                           | Y                             | N                               | Y             | N                  |

#### Mailing Requirements:

Mail-To (Recipient): The person selected from the Customer Name dropdown from the Document Parameters

Mailed From (Return): Sending Office

Mail-back-to Address: None

Outgoing Envelope Type: Standard Mail Envelope

Return Envelope Type: None

#### Additional Requirements:

Special Paper Stock: None Enclosures: None Electronic Signature: No Electronic Signature (IVR/Text): No Check to Sign: No Post to Self Service Portal (SSP): Yes

#### 2.15 DBCR to DOC\_TEMPL\_LANG Table

#### 2.15.1 Overview

Perform a DBCR to the DOC\_TEMPL\_LANG table to include a new column called "PUBLSH\_CBO\_IND".

#### 2.15.2 Description of Change

Add a new column to the DOC\_TEMPL\_LANG table with the following elements and conditions:

a. New column is titled "PUBLSH\_CBO\_IND"

b. This value is defaulted to "N" for all forms unless otherwise specified in a design document.

c. The following forms will have the PUBLSH\_CBO\_IND set to "Y":

1. CSF 103

2. CW 2200 3. MC 355

## 2.16 Automated Regression Test

#### 2.16.1 Overview

Create new regression test scripts based on the system test scenarios for the permanent functional changes outlined above.

#### 2.16.2 Description of Change

- 1. Evaluate each system test scenario for the potential of automation. Known exclusionary criteria:
  - a. Temporary or one-time changes (ex., Data Change Requests, operational batch job execution)
  - b. Technical limitations (ex., visual comparison of a static document against a template)
  - c. Security restrictions (ex., access to an external service requiring Multi-Factor Authentication)
  - d. Required manual intervention (ex., physical printing, document scanning, forced service outage)
- 2. For each scenario determined to be an automation candidate, modify the system test scenario to be executable as part of the
  - Regression Test Suite. This may include the following:
    - a. Repeatability: The script must be able to execute multiple times between data refreshes
    - b. Targetability: The script must fully and accurately verify the actual result against the expected result of the scenario

#### 2.17 Hyland Imaging Updates

#### 2.17.1 Overview

This section will outline the necessary modifications to allow the new CBO ROI form to be viewed in the Hyland Imaging system.

#### 2.17.2 Description of Change

 For Imaging system 'View', return the document type 'ABCDM 229 -Applicant/Recipient's Authorization for Release of Information to Community-Based Organization (CBO) in BenefitsCal'. This will

navigate the user to the Hyland Imaging system and display all the imaged CBO ROI forms for the primary applicant.Create a new helper method in the 'View' URL to retrieve images for all the cases for an individual within a County.

#### **3 SUPPORTING DOCUMENTS**

| Number | Functional<br>Area | Description                                                                                  | Attachment                   |
|--------|--------------------|----------------------------------------------------------------------------------------------|------------------------------|
| 1      | Interface          | This attachment will contain<br>the Release of Information<br>(ROI) API data field mappings. | ROI API field Mapping.xlsx   |
| 2      | Interface          | ROI-API YAML                                                                                 | <u>ROI-API.yaml</u>          |
| 3      | Interface          | ROI-API HTML                                                                                 | ROI-API.html                 |
| 4      | Interface          | Forms – API YAML                                                                             | <u>CalSAWSFormsAPI.yaml</u>  |
| 5      | Interface          | Forms – API HTML                                                                             | CalSAWSForms.html            |
| 6      | Interface          | CBO-OrgAPI YAML                                                                              | <u>CBO-OrgAPI.yaml</u>       |
| 7      | Interface          | CBO -OrgAPI HTML                                                                             | CBO-OrgAPI.html              |
| 8      | Interface          | CBO-Case Details YAML                                                                        | <u>CBO-Case Details.yaml</u> |
| 9      | Interface          | CBO-Case Details HTML                                                                        | CBO-Case Details.html        |

| Number | Functional<br>Area   | Description       | Attachment                       |
|--------|----------------------|-------------------|----------------------------------|
| 10     | Interface            | CBO-Notices YAML  | <u>CBO-Notices.yaml</u>          |
| 11     | Interface            | CBO-Notices       | CBO-Notices.html                 |
| 12     | Interface            | Case Inquiry YAML | CaseInquiry.yaml                 |
| 13     | Interface            | Case Inquiry HTML | CaseInquiry.html                 |
| 14     | Online<br>(Security) | Security Matrix   | CA-247709 Security<br>Matrix.xls |

#### **4 APPENDIX**

1. Release of information API process flow – The ROI submission process can occur through various channels (digital form, document upload, or paper submission). The diagrams below depict the process flow of the CBO ROI form submission.

a. Customer initiated ROI - Existing CalSAWS case and BenefitsCal account

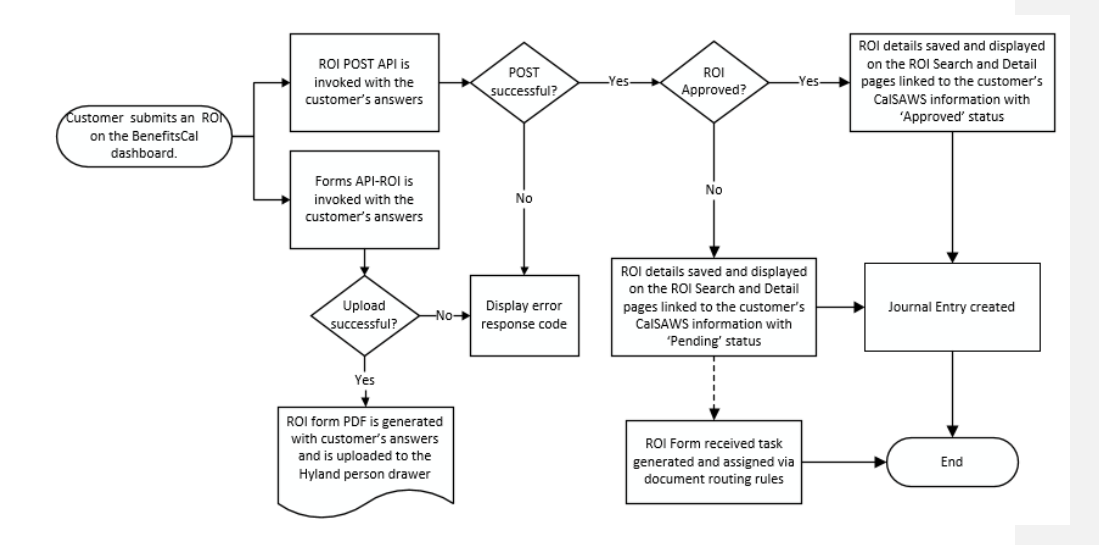

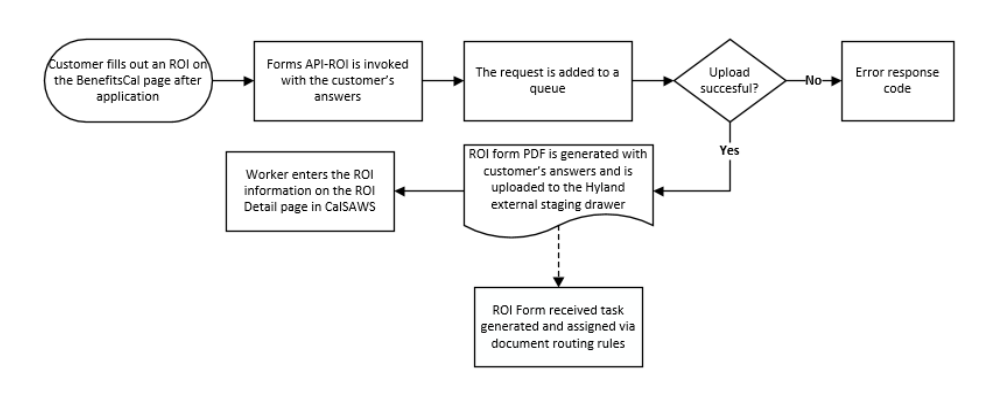

#### b. <u>Customer initiated ROI – No existing CalSAWS case with a BenefitsCal</u> <u>account – Applying for benefits (Manual Process)</u>

c. Customer initiated ROI – Upload CBO ROI form from BenefitsCal account via Document Upload

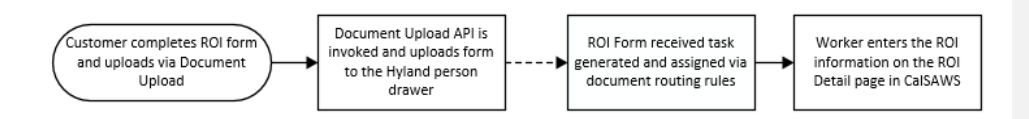

d. <u>Customer initiated ROI – As an Anonymous user and uploads CBO ROI form</u> after application submission

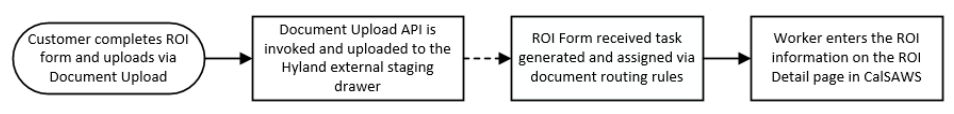

e. <u>CBO initiated ROI – ROI form submitted after application submission via their</u> <u>CBO account in BenefitsCal through Document Upload API</u>

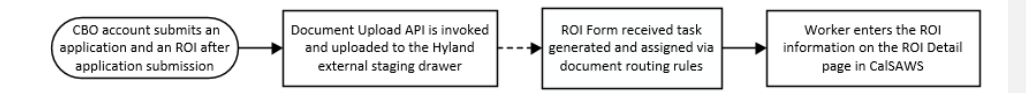

f. County Worker initiated ROI - ROI record created upon Customer's Request

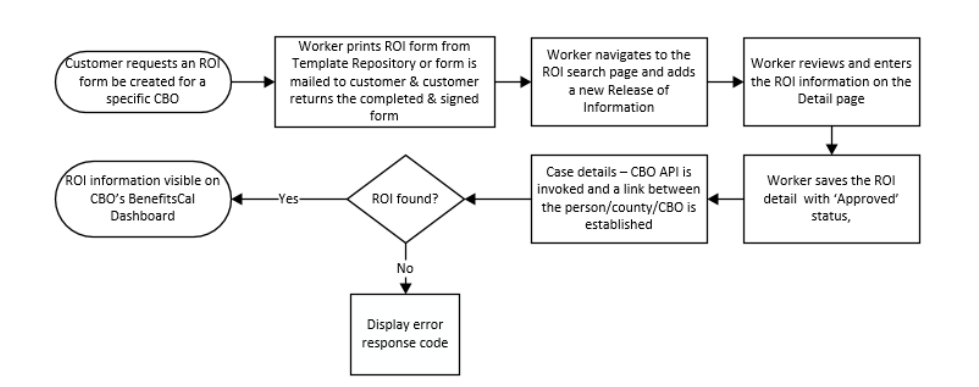

Calsaws

California Statewide Automated Welfare System

# **Design Document**

## CA-249461

Update Spanish AAP3 Form to New Revision

© 2022 CalSAWS. All Rights Reserved.

| CalSAWS | DOCUMENT APPROVAL HISTORY |                |  |
|---------|---------------------------|----------------|--|
|         | Prepared By               | Ramya YK       |  |
|         | Reviewed By               | Lianel Richwin |  |

| DATE       | DOCUMENT<br>VERSION | <b>REVISION DESCRIPTION</b> | AUTHOR   |
|------------|---------------------|-----------------------------|----------|
| 02/14/2023 | 1.0                 | Initial Draft               | Ramya YK |
|            |                     |                             |          |
|            |                     |                             |          |
|            |                     |                             |          |
|            |                     |                             |          |
|            |                     |                             |          |
|            |                     |                             |          |
|            |                     |                             |          |
|            |                     |                             |          |

## Table of Contents

| 1 | Ove | erview. |                                                                 | 4 |
|---|-----|---------|-----------------------------------------------------------------|---|
|   | 1.1 | Currei  | nt Design                                                       | 4 |
|   | 1.2 | Reque   | ests                                                            | 4 |
|   | 1.3 | Overv   | iew of Recommendations                                          | 4 |
|   | 1.4 | Assum   | ptions                                                          | 4 |
| 2 | Rec | comme   | ndations                                                        | 4 |
|   | 2.1 | Updat   | e AAP 3 to latest state version to CalSAWS in Spanish languages | 4 |
|   |     | 2.1.1   | Overview                                                        | 4 |
|   |     | 2.1.2   | Form Verbiage                                                   | 5 |
|   |     | 2.1.3   | Form Generation Conditions                                      | 5 |
| 3 | Sup | porting | g Documents                                                     | 6 |
| 4 | Rec | quireme | ents                                                            | 6 |
|   | 4.1 | Projec  | t Requirements                                                  | 6 |

## **1 OVERVIEW**

The purpose of this SCR is update AAP 3 to latest state version in Spanish language to CalSAWS Template Repository.

## 1.1 Current Design

Currently AAP 3 (2/22) is not available in CalSAWS Template Repository for Spanish language.

## 1.2 Requests

Update AAP 3 (2/22) Reassessment Information - Adoption Assistance Program in Spanish Languages to CalSAWS Template Repository.

## **1.3 Overview of Recommendations**

Update AAP 3 (2/22) Reassessment Information - Adoption Assistance Program in Spanish Languages to CalSAWS Template Repository.

## 1.4 Assumptions

- 1. All fields (blank or prepopulated) will be editable.
- 2. No updates to the variable population logic
- 3. Supporting Documents section references attachments found on JIRA.

## 2 **RECOMMENDATIONS**

## 2.1 Update AAP 3 to latest state version to CalSAWS in Spanish languages

## 2.1.1 Overview

Update AAP 3 to latest state version to CalSAWS in Spanish languages.

State Form: AAP 3 (2/22)
Programs: Adoptions Assistance Program (AAP)
Forms Category: Forms
Template Repository Visibility: All Counties
Form Title (Document List Page Displayed Name):
Reassessment Information - Adoption Assistance Program
Imaging Form Name: Reassessment Info - AAP
Imaging Document Type: Adoption Assistance Program (AAP)
Imaging Case/Person: Case

## Existing Languages: English

## 2.1.2 Form Verbiage

## Updated AAP 3 XDP

A new XDP will be added for AAP 3 form with version (2/22) for Spanish languages.

The XDP will have 3 impressions. The impression will be a coversheet with standard header. Second impression will be blank page. Third impression will follow the state version.

Form Header: CalSAWS Standard Header (Header\_1) Include NA Back 9: No Form Mockups/Examples: See supporting documents #1

## 2.1.3 Form Generation Conditions

## Update AAP 3 (2/22) to Template Repository in Spanish languages

The AAP 3 (2/22) Reassessment Information - Adoption Assistance Program only to Template Repository.

**Required Document Parameters:** Customer Name, Case Number, Program, Language.

## Add Form Print Options and Mailing Requirements

The following are the print and mailing requirements for Reassessment Information - Adoption Assistance Program

| Blank<br>Template | Print Local<br>without<br>Save | Print Local<br>and Save | Print<br>Central<br>and Save | Reprint<br>Local | Reprint<br>Central |
|-------------------|--------------------------------|-------------------------|------------------------------|------------------|--------------------|
| Y                 | Y                              | Y                       | Y                            | Y                | Y                  |

## **Mailing Options:**

| Mailing Options      | Option AAP 3                                        |
|----------------------|-----------------------------------------------------|
| Mail-To (Recipient)  | Applicant selected on the document parameters page. |
| Mailed From (Return) | Worker's Office Address                             |
| Mail-back-to Address | Yes                                                 |

| Mailing Options        | Option AAP 3      |
|------------------------|-------------------|
| Outgoing Envelope Type | Standard          |
| Return Envelope Type   | N/A               |
| Special Paper Stock    | N/A               |
| Mail Priority          | Same Day Priority |

## Add Form Control

Add an imaging barcode for AAP 3.

| Tracking Barcode | BRM Barcode | Imaging Barcode |  |
|------------------|-------------|-----------------|--|
| Y                | Ν           | Y               |  |

## Additional Options:

| Requirement                 | Option for AAP 3 Form |  |
|-----------------------------|-----------------------|--|
| Post to Self-Service Portal | Y                     |  |

## **3 SUPPORTING DOCUMENTS**

| N | lumber | Functional Area | Description               | Attachment   |
|---|--------|-----------------|---------------------------|--------------|
|   | 1      | Correspondence  | AAP 3 Spanish<br>Language | AAP_3_SP.pdf |

## **4 REQUIREMENTS**

## 4.1 Project Requirements

| REQ #                    | REQUIREMENT TEXT                                                                                                    | How Requirement Met                                     |
|--------------------------|----------------------------------------------------------------------------------------------------|---------------------------------------------------------|
| 2.18.3.3<br>CAR-<br>1239 | CalSAWS shall produce various notices, NOAs,<br>forms, letters, stuffers, and flyers, including:<br>a. Appointment notices; | AAP 3 (2/22) is being<br>added in Spanish<br>languages. |
|                          | b. Redetermination, Recertification, and/or Annual Agreement notices and forms;                                             |                                                         |

| <ul> <li>c. Other scheduling notices (e.g., quality control,<br/>GR hearings, and appeals);</li> </ul>                                                                 |  |
|----------------------------------------------------------------------------------------------------|--|
| d. Periodic reporting notices;                                                                                                    |  |
| e. Contact letters;                                                                                                    |  |
| f. Notices informing the applicant, participant,<br>caregiver, sponsor or authorized representative of a<br>change in worker, telephone hours or Local Office<br>Site; |  |
| g. Information notices and stuffers;                                                                                                    |  |
| h. Case-specific verification/referral forms;                                                                                                    |  |
| i. GR Vendor notices;                                                                                                    |  |
| k. Court-mandated notices, including Balderas notices;                                                                                                    |  |
| I. SSIAP appointment notices;                                                                                                    |  |
| m. Withdrawal forms;                                                                                                    |  |
| n. COLA notices;                                                                                                    |  |
| o. Time limit notices;                                                                                                    |  |
| p. Transitioning of aid notices;                                                                                                    |  |
| q. Interface triggered forms and notices (e.g., IFDS, IEVS);                                                                                                    |  |
| r. Non-compliance and sanction notices;                                                                                                    |  |
| s. Benefit issuance and benefit recovery forms and notices, including reminder notices;                                                                                |  |
| t. Corrective NOAs on State Fair Hearing decisions;                                                                                                    |  |
| u. CSC paper ID cards with LRS-generated access information; and                                                                                                    |  |
| v. CSC PIN notices.                                                                                                    |  |
|                                                                                                    |  |

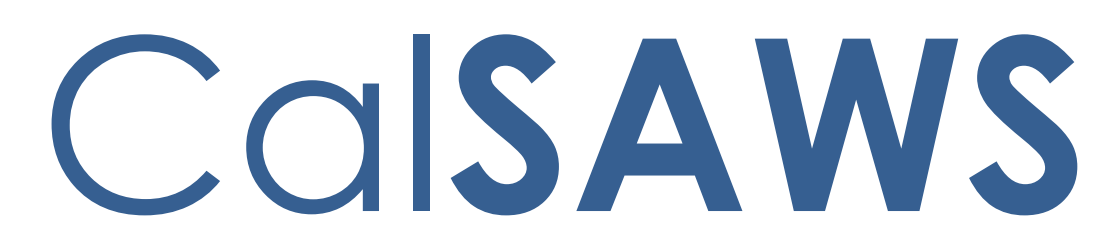

California Statewide Automated Welfare System

# **Design Document**

CA-249509

# Add Spanish Version of FC NOA Reasons (Phase 1)

|         |             | DOCUMENT APPROVAL HISTORY |
|---------|-------------|---------------------------|
| CalSAWS | Prepared By | Indira Ramasamy           |
|         | Reviewed By | Lianel Richwin            |

| DATE       | DOCUMENT<br>VERSION | <b>REVISION DESCRIPTION</b> | AUTHOR          |
|------------|---------------------|-----------------------------|-----------------|
| 02/01/2023 | 1.0                 | Initial Document            | Indira Ramasamy |
|            |                     |                             |                 |
|            |                     |                             |                 |
|            |                     |                             |                 |
|            |                     |                             |                 |
|            |                     |                             |                 |
|            |                     |                             |                 |
|            |                     |                             |                 |
|            |                     |                             |                 |

## Table of Contents

| 1                        | Ove          | erview      |                                                                        |  |  |  |
|--------------------------|--------------|-------------|------------------------------------------------------------------------|--|--|--|
|                          | 1.1          | Currei      | nt Design                                                              |  |  |  |
|                          | 1.2 Requests |             |                                                                        |  |  |  |
|                          | 1.3          | Overv       | iew of Recommendations4                                                |  |  |  |
|                          | 1.4          | Assum       | nptions                                                                |  |  |  |
| 2                        | Rec          | comme       | endations                                                              |  |  |  |
|                          | 2.1          | Add C       | Child Eligible to Kin-GAP NOA for Discontinuance in Spanish Language 4 |  |  |  |
|                          |              | 2.1.1       | Overview                                                               |  |  |  |
|                          |              | 2.1.2       | Form/NOA Verbiage                                                      |  |  |  |
|                          |              | 2.1.3       | Form/NOA Variable Population                                           |  |  |  |
|                          |              | 2.1.4       | Form/NOA Generation Conditions                                         |  |  |  |
|                          | 2.2          | Add Ir<br>6 | nfant Supplement Payment (ISP) for Benefit Change in Spanish Language. |  |  |  |
|                          |              | 2.2.1       | Overview                                                               |  |  |  |
|                          |              | 2.2.2       | Form/NOA Verbiage                                                      |  |  |  |
|                          |              | 2.2.3       | Form/NOA Variable Population                                           |  |  |  |
|                          |              | 2.2.4       | Form/NOA Generation Conditions                                         |  |  |  |
| 3                        | Sup          | porting     | g Documents7                                                           |  |  |  |
| 4                        | Rec          | quireme     | ents7                                                                  |  |  |  |
| 4.1 Project Requirements |              |             | t Requirements                                                         |  |  |  |

## **1 OVERVIEW**

The purpose of this change is to add Spanish version of FC NOA Reasons to CalSAWS.

## 1.1 Current Design

Some of the Foster Care NOAs exists only in English language in CalSAWS system.

## 1.2 Requests

Generate Spanish NOAs for the following reasons

- 1. Child is Eligible to Kin-GAP
- 2. Infant Supplement Payment (ISP) has started

## **1.3 Overview of Recommendations**

- 1. Add Child Eligible to Kin-GAP NOA for Discontinuance in Spanish Language.
- 2. Add Infant Supplement Payment (ISP) has stated NOA for Benefic Change in Spanish Language.

## 1.4 Assumptions

- 1. The triggering conditions of the NOA Fragments for Threshold Generation remain the same and are not being updated.
- 2. The NOA template remains the same and is not being updated.
- 3. The existing variable population is not being updated with this effort.
- Spanish language versions of action and message fragments: FC\_KG\_CH\_ACTION3, FC\_KG\_TN\_ACTION4, FC\_CH\_MESSAGE1 was added by CA-228880.

## **2 RECOMMENDATIONS**

# 2.1 Add Child Eligible to Kin-GAP NOA for Discontinuance in Spanish Language.

## 2.1.1 Overview

Add Child Eligible to Kin-GAP NOA (CCR) for Discontinuance in Spanish Language.

Reason Fragment Name and ID: FC\_TN\_CHILD\_ELIGIBLE\_TO\_KINGAP (ID: 7823) State Form/NOA: NA 403 (01/22) NOA Template: FC\_NOA\_TEMPLATE (SNIPPET\_ID = 3030) Program(s): Foster Care Action Type(s): Discontinuance Fragment Level: Program Repeatable: No Include NA Back 9: Yes Forms/NOAs Generated with this NOA: N/A Existing Languages: English

## 2.1.2 Form/NOA Verbiage

## Add Threshold Language Fragments

Add reason fragment FC\_TN\_CHILD\_ELIGIBLE\_TO\_KINGAP\_SP (CCR) and its NOA for Spanish.

## Add Threshold languages: Spanish

#### Reason Fragment Verbiage:

| Description                         | English Verbiage                                                                                                    | Spanish Verbiage                                                                                                    | Formatting            |
|-------------------------------------|----------------------------------------------------------------------------------------------------|----------------------------------------------------------------------------------------------------|-----------------------|
| <static_section1></static_section1> | The Foster Care child is no<br>longer eligible to Foster<br>Care benefits because<br>he/she is now Eligible to<br>Kin-GAP benefits. | El Niño recibiendo<br>Cuidado de Crianza<br>Temporal, no califíca<br>para recibir los<br>beneficios de este<br>programa, dado a<br>que él o ella ahora<br>califican para los<br>beneficios bajo Kin-<br>Gap. | Arial Font<br>Size 10 |

## 2.1.3 Form/NOA Variable Population

No updates to this section.

## 2.1.4 Form/NOA Generation Conditions

No updates to existing trigger conditions.

# 2.2 Add Infant Supplement Payment (ISP) for Benefit Change in Spanish Language.

## 2.2.1 Overview

Add Infant Supplement Payment (ISP) (CCR) for Benefit Change in Spanish Language.

Reason Fragment Name and ID: FC\_CH\_INFANT\_SUPLIMENT\_PAY\_T312 (ID: 7487) State Form/NOA: NA 403 (01/22) NOA Template: FC\_NOA\_TEMPLATE (SNIPPET\_ID = 3030) Program(s): Foster Care Action Type(s): Change Fragment Level: Program Repeatable: No Include NA Back 9: Yes Forms/NOAs Generated with this NOA: N/A Existing Languages: English

## 2.2.2 Form/NOA Verbiage

## Add on Threshold Language Fragments

Add the reason fragment FC\_CH\_INFANT\_SUPLIMENT\_PAY\_T312\_SP (CCR) and its NOA for Spanish.

## Add Threshold languages: Spanish

## **Reason Fragment Verbiage:**

| Description                         | English Verbiage                                                                                                    | Spanish Verbiage                                                                                                    | Formatting            |
|-------------------------------------|----------------------------------------------------------------------------------------------------|----------------------------------------------------------------------------------------------------|-----------------------|
| <static_section1></static_section1> | An Infant Supplemental<br>Payment is being issued for<br><person> in the amount of<br/><isp_amount>.</isp_amount></person> | Un Pago Suplemental<br>para Infantes será<br>emitido <person> en la<br/>cantidad de<br/><isp amount="">.</isp></person> | Arial Font<br>Size 10 |

## 2.2.3 Form/NOA Variable Population

No updates to this section.

## 2.2.4 Form/NOA Generation Conditions

No updates to existing trigger conditions.

## **3 SUPPORTING DOCUMENTS**

| Number | Functional Area | Description | Attachment |
|--------|-----------------|-------------|------------|
|        |                 |             |            |

## **4 REQUIREMENTS**

## 4.1 Project Requirements

| REQ #                | REQUIREMENT TEXT                                                                                                    | How Requirement Met                                                                                                    |
|----------------------|----------------------------------------------------------------------------------------------------|----------------------------------------------------------------------------------------------------|
| 2.18.3.3<br>CAR-1239 | The LRS shall produce various notices,<br>NOAs, forms, letters, stuffers, and flyers,<br>including:<br>a. Appointment notices;<br>b. RedeDenial, Recertification, and/or<br>Annual Agreement notices and forms;<br>c. Other scheduling notices (e.g.,<br>quality control, GR hearings, and<br>appeals);<br>d. Periodic reporting notices;<br>e. Contact letters;<br>f. Notices informing the applicant,<br>participant, caregiver, sponsor or<br>authorized representative of a<br>change in worker, telephone hours or<br>Local Office Site;<br>g. Information notices and stuffers;<br>h. Case-specific verification/referral<br>forms;<br>i. GR Vendor notices;<br>k. Court-mandated notices, including<br>Balderas notices;<br>I. SSIAP appointment notices;<br>m. Withdrawal forms;<br>n. COLA notices;<br>o. Time limit notices;<br>p. Transitioning of aid notices; | Child is Eligible to Kin-GAP NOA<br>and Infant Supplement<br>Payment (ISP) has started NOA<br>are Turned on in Spanish<br>Language. |

| q. Interface triggered forms and notices (e.g., IFDS, IEVS);                                  |  |
|-----------------------------------------------------------------------------------------------|--|
| r. Non-compliance and sanction notices;                                                       |  |
| s. Benefit issuance and benefit<br>recovery forms and notices, including<br>reminder notices; |  |
| t. Corrective NOAs on State Fair<br>Hearing decisions;                                        |  |
| u. CSC paper ID cards with LRS-<br>generated access information; and                          |  |
| v. CSC PIN notices.                                                                           |  |

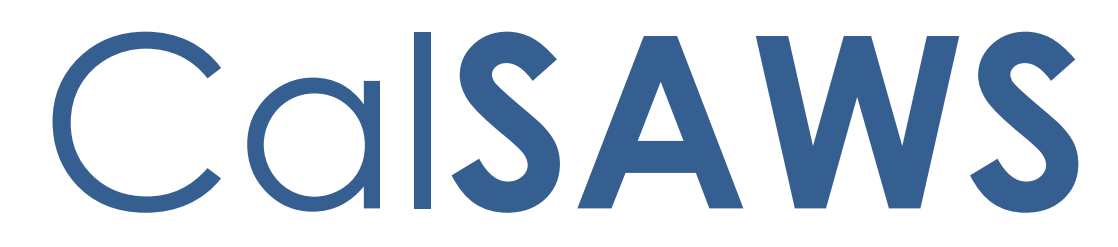

California Statewide Automated Welfare System

# **Design Document**

CA-250529

Add ability to search the ForgeRock User directory when adding a user in CalSAWS

|         | DOCUMENT APPROVAL HISTORY |               |
|---------|---------------------------|---------------|
| CalSAWS | Prepared By               | Trevor Torres |
|         | Reviewed By               |               |

| DATE     | DOCUMENT<br>VERSION | <b>REVISION DESCRIPTION</b> | AUTHOR        |
|----------|---------------------|-----------------------------|---------------|
| 2/6/2023 | 1.0                 | Initial Revision            | Trevor Torres |
|          |                     |                             |               |
|          |                     |                             |               |
|          |                     |                             |               |
|          |                     |                             |               |
|          |                     |                             |               |
|          |                     |                             |               |
|          |                     |                             |               |
|          |                     |                             |               |
# Table of Contents

| 1 Overview |     |                          |                                 | 4 |  |  |
|------------|-----|--------------------------|---------------------------------|---|--|--|
|            | 1.1 | .1 Current Design        |                                 |   |  |  |
|            | 1.2 | Reque                    | ests                            | 4 |  |  |
|            | 1.3 | Overv                    | iew of Recommendations          | 4 |  |  |
|            | 1.4 | Assum                    | iptions                         | 4 |  |  |
| 2          | Rec | comme                    | endations                       | 5 |  |  |
|            | 2.1 | Securi                   | ty Assignment                   | 5 |  |  |
|            |     | 2.1.1                    | Overview                        | 5 |  |  |
|            |     | 2.1.2                    | Security Assignment Mockups     | 5 |  |  |
|            |     | 2.1.3                    | Description of Changes          | 5 |  |  |
|            |     | 2.1.4                    | Page Location                   | 5 |  |  |
|            |     | 2.1.5                    | Security Updates                | 6 |  |  |
|            |     | 2.1.6                    | Page Mapping                    | 6 |  |  |
|            |     | 2.1.7                    | Page Usage/Data Volume Impacts  | 6 |  |  |
|            | 2.2 | CalSA                    | WS Identity Search              | 6 |  |  |
|            |     | 2.2.1                    | Overview                        | 6 |  |  |
|            |     | 2.2.2                    | CalSAWS Identity Search Mockups | 6 |  |  |
|            |     | 2.2.3                    | Description of Changes          | 6 |  |  |
|            |     | 2.2.4                    | Page Location                   | 7 |  |  |
|            |     | 2.2.5                    | Security Updates                | 7 |  |  |
|            |     | 2.2.6                    | Page Mapping                    | 7 |  |  |
|            |     | 2.2.7                    | Page Usage/Data Volume Impacts  | 7 |  |  |
| 3          | Rec | quireme                  | ents                            | 8 |  |  |
|            | 3.1 | 3.1 Project Requirements |                                 |   |  |  |

# **1 OVERVIEW**

Currently, when a user is being added into CalSAWS for CalWIN counties and the user already exists in ForgeRock it displays a validation and does not allow that user to be added into CalSAWS. This SCR is to update the Security Assignment page to have users in CalWIN counties go to the CalSAWS Identity Search page when using the "Add User Name" button.

## 1.1 Current Design

When a user is being added into CalSAWS for CalWIN counties and the user already exists in ForgeRock, CalSAWS does a validation check against ForgeRock to determine if the email address(username) exists in ForgeRock. If there is a match, it CalSAWS displays an error and doesn't allow that user to be added into CalSAWS.

## 1.2 Requests

Allow CalSAWS to do a lookup of ForgeRock added users and attach them to the respective CalSAWS user that is being created. Add a feature to allow adding a user into CalSAWS when an existing user identity exists in ForgeRock prior to being created in CalSAWS. This search directory function would be similar to what we do for Active Directory connected Organizations like LA County and CalSAWS project.

## 1.3 Overview of Recommendations

- 1. Update the Security Assignment page to have users in CalWIN counties go to the CalSAWS Identity Search page when using the "Add User Name" button.
- 2. Update the CalSAWS Identity Search page to have a "Cancel" button.

## 1.4 Assumptions

1. All existing functionalities will remain unchanged unless called out as part of this SCR.

## **2 RECOMMENDATIONS**

## 2.1 Security Assignment

#### 2.1.1 Overview

The Security Assignment page is used for displaying Staff Name, User Name, Login Status, Assigned Security Roles, Assigned Security Groups and more if applicable. The page is also used for generating User Names for newly created staff, as well as resetting the temporary password that is created with the User Name. This SCR is to update the Security Assignment page to have users in CalWIN counties go to the CalSAWS Identity search page when using the "Add User Name" button.

## 2.1.2 Security Assignment Mockups

Security Assignment

# \*- Indicates required fields Edit Close Security Profile Staff Name: Testing Johnson Add User Name Assigned Security Roles No Data Found Assigned Security Groups No Data Found Edit Close This Type 1 page took 0.96 seconds to load.

Figure 2.1.1 – Security Assignment Page "Add User Name"

## 2.1.3 Description of Changes

- 1. Update the existing logic used on the "Add User Name" button to take users in CalWIN counties go to the CalSAWS Identity Search page.
  - a. The User Name email address selected from the CalSAWS Identity Search page will be used as the Staff User Name for users in CalWIN counties.

Note: Non-CalWIN counties will continue using current functionality for pressing the "Add User Name" button.

## 2.1.4 Page Location

- Global: Admin Tools
- Local: Office Admin

• Task: Staff

## 2.1.5 Security Updates

N/A

2.1.6 Page Mapping

N/A

## 2.1.7 Page Usage/Data Volume Impacts

N/A

## 2.2 CalSAWS Identity Search

#### 2.2.1 Overview

The CalSAWS Identity Search page allows you to search for CalSAWS Identity ID either by email, name, or login. This SCR is to update the CalSAWS Identity Search page to include a "Cancel" button that will take user to the "Resource Detail" page or the "Security Assignment" (only for CalWIN counties) page depending on how the user gets to the page.

## 2.2.2 CalSAWS Identity Search Mockups

| *- Indicates required fields                |                               |
|---------------------------------------------|-------------------------------|
|                                             | Cancel                        |
|                                             | Search                        |
| Search By: *                                |                               |
| Email V                                     |                               |
| Email:                                      |                               |
|                                             | Results per Page: 25 V Search |
|                                             | Cancel                        |
| This Type 1 page took 0.64 seconds to load. |                               |

Figure 2.2.1 – CalSAWS Identity Search Page "Cancel" Button Mockup

## 2.2.3 Description of Changes

1. Update the CalSAWS Identity Search page to include a "Cancel" button, as shown in Figure 2.2.1.

- a. If the page is accessed from the "Resource Detail" page, the "Cancel" button will take them back to the "Resource Detail" page.
- b. If the page is accessed from the "Security Assignment" page for users in CalWIN counties, the "Cancel" button will take them back to the "Security Assignment" page.

Note: Non-CalWIN county users will not be able to access the CalSAWS Identity Search page from the "Security Assignment" page.

2. For CalWIN counties users, the User Name email address selected from the CalSAWS Identity Search page will be used as the Staff User Name for the Security Assignment page.

## 2.2.4 Page Location

- Global: Resource Databank
- Local: Resources
- Task: Add Resource Access

## 2.2.5 Security Updates

N/A

2.2.6 Page Mapping

N/A

# 2.2.7 Page Usage/Data Volume Impacts

N/A

## 2.3 Automated Regression Test

## 2.3.1 Overview

Create automated regression test scripts to verify navigation to the "CalSAWS Identity Search" page from the "Security Assignment" page in the context of a CalWIN county, and the editable fields displayed on the page in this context.

## 2.3.2 Description of Changes

1. Create a regression script to perform the following actions and verifications while in the context of a CalWIN county:

- a. Create a new Staff record and navigate to the "Security Assignment" page. Verify the "Add User Name" button is displayed.
- b. From the end state of the previous step, click the "Add User Name" button and verify that the "CalSAWS Identity Search" page displays. Verify that the following editable fields display in this context:
  - i. "Search By"
  - ii. "Email", "Name", "Login" based on the populated "Search By" value
  - iii. "Results per Page"
- c. Click the "Cancel" button and verify that the "Security Assignment" page displays.

## **3 REQUIREMENTS**

## 3.1 Project Requirements

| REQ #     | REQUIREMENT TEXT                                                                                                    | How Requirement Met                                                             |
|-----------|----------------------------------------------------------------------------------------------------|---------------------------------------------------------------------------------|
| 3.3.1.3.3 | 3. The LRS shall use a systems model that<br>includes multiple screen layouts and<br>multiple navigational choices (e.g.,<br>menus, buttons, pop-ups, scroll bars) that<br>offer and deliver a industry standard<br>Internet look and feel. | This SCR is adding a "Cancel"<br>button to the CalSAWS Identity<br>Search page. |

Calsaws

California Statewide Automated Welfare System

# **Design Document**

# CA-250727

Add Foster Care to Program Drop-Down for MC 194

© 2022 CalSAWS. All Rights Reserved.

| CalSAWS | DOCUMENT APPROVAL HISTORY |                |  |
|---------|---------------------------|----------------|--|
|         | Prepared By               | Ramya YK       |  |
|         | Reviewed By               | Lianel Richwin |  |

| DATE       | DOCUMENT<br>VERSION | <b>REVISION DESCRIPTION</b> | AUTHOR   |
|------------|---------------------|-----------------------------|----------|
| 02/08/2023 | 1.0                 | Initial Draft               | Ramya YK |
|            |                     |                             |          |
|            |                     |                             |          |
|            |                     |                             |          |

# Table of Contents

| 1 | Ove                      | erview       |                                                         | 4 |  |  |
|---|--------------------------|--------------|---------------------------------------------------------|---|--|--|
|   | 1.1                      | Currei       | nt Design                                               | 4 |  |  |
|   | 1.2                      | 1.2 Requests |                                                         |   |  |  |
|   | 1.3                      | Overv        | iew of Recommendations                                  | 4 |  |  |
|   | 1.4                      | Assum        | ptions                                                  | 4 |  |  |
| 2 | Rec                      | comme        | ndations                                                | 4 |  |  |
|   | 2.1                      | Add F        | oster Care to the Program drop-down list for the MC 194 | 4 |  |  |
|   |                          | 2.1.1        | Overview                                                | 4 |  |  |
|   |                          | 2.1.2        | Form Verbiage                                           | 5 |  |  |
|   |                          | 2.1.3        | Form Variable Population                                | 5 |  |  |
|   |                          | 2.1.4        | Form Generation Conditions                              | 5 |  |  |
| 3 | Sup                      | porting      | g Documents                                             | 5 |  |  |
| 4 | Rec                      | quireme      | ents                                                    | 5 |  |  |
|   | 4.1 Project Requirements |              |                                                         | 5 |  |  |

## **1 OVERVIEW**

The purpose of this SCR is to add Foster Care to the Program drop-down list for the MC 194 Social Security Administration Referral Notice in CalSAWS.

## 1.1 Current Design

Currently, Foster Care is not available in the program drop-down list for MC 194 in CalSAWS.

## 1.2 Requests

Add Foster Care to the Program drop-down list for the MC 194 Social Security Administration Referral Notice. Having Foster Care in the Program drop-down would make the process of completing and sending an MC 194 more efficient.

## **1.3 Overview of Recommendations**

Add Foster Care to the Program drop-down list for the MC 194 Social Security Administration Referral Notice in CalSAWS.

## 1.4 Assumptions

- 1. There are no changes to the generation logic of these forms.
- 2. No updates to the existing variable population logic.
- 3. Supporting Documents section references attachments found on Jira.

## **2 RECOMMENDATIONS**

## 2.1 Add Foster Care to the Program drop-down list for the MC 194

## 2.1.1 Overview

Add Foster Care to the Program drop-down list

#### State Form: MC 194

**Updated Programs:** Calfresh, RCA, Medical, CalWorks, CAPI, General Assistance/General Relief, Foster Care

#### Attached Forms: N/A

Forms Category: Referrals

Template Repository Visibility: All Counties

## Form Title (Document List Page Displayed Name):

Social Security Administration Referral Notice

Imaging Form Name: SSA Referral Notice Imaging Document Type: Medi-Cal (MC)

- 2.1.2 Form Verbiage
- 2.1.3 Form Variable Population N/A
- 2.1.4 Form Generation Conditions

## **3 SUPPORTING DOCUMENTS**

| Number | Functional Area | Description | Attachment |
|--------|-----------------|-------------|------------|
|        |                 |             |            |

# **4 REQUIREMENTS**

## 4.1 **Project Requirements**

| REQ #                | REQUIREMENT TEXT                                                                                                    | How Requirement Met                                                  |
|----------------------|----------------------------------------------------------------------------------------------------|----------------------------------------------------------------------|
| 2.18.3.3<br>CAR-1239 | The LRS shall produce various notices,<br>NOAs, forms, letters, stuffers, and flyers,<br>including:<br>a. Appointment notices;<br>b. Redetermination, Recertification,<br>and/or Annual Agreement notices | Foster Care will be added to<br>program dropdown list for MC<br>194. |
|                      | and forms;<br>c. Other scheduling notices (e.g.,<br>quality control, GR hearings, and<br>appeals);<br>d. Periodic reporting notices;<br>e. Contact letters;                                               |                                                                      |

|             | f. Notices informing the applicant,<br>participant, caregiver, sponsor or<br>authorized representative of a<br>change in worker, telephone hours or<br>Local Office Site: |  |
|-------------|----------------------------------------------------------------------------------------------------|--|
| (           | g. Information notices and stuffers;                                                                                                    |  |
| ł           | h. Case-specific verification/referral forms;                                                                                                    |  |
| i           | i. GR Vendor notices;                                                                                                    |  |
| k           | k. Court-mandated notices, including<br>Balderas notices;                                                                                                    |  |
| 1           | I. SSIAP appointment notices;                                                                                                    |  |
| r           | m. Withdrawal forms;                                                                                                    |  |
| r           | n. COLA notices;                                                                                                    |  |
| (           | o. Time limit notices;                                                                                                    |  |
| ł           | p. Transitioning of aid notices;                                                                                                    |  |
| c<br>r      | q. Interface triggered forms and notices (e.g., IFDS, IEVS);                                                                                                    |  |
| r<br>r      | r. Non-compliance and sanction notices;                                                                                                    |  |
| s<br>r<br>r | s. Benefit issuance and benefit<br>recovery forms and notices, including<br>reminder notices;                                                                             |  |
| t<br>H      | t. Corrective NOAs on State Fair<br>Hearing decisions;                                                                                                    |  |
| l           | u. CSC paper ID cards with LRS-<br>generated access information; and                                                                                                    |  |
| N           | v. CSC PIN notices.                                                                                                    |  |

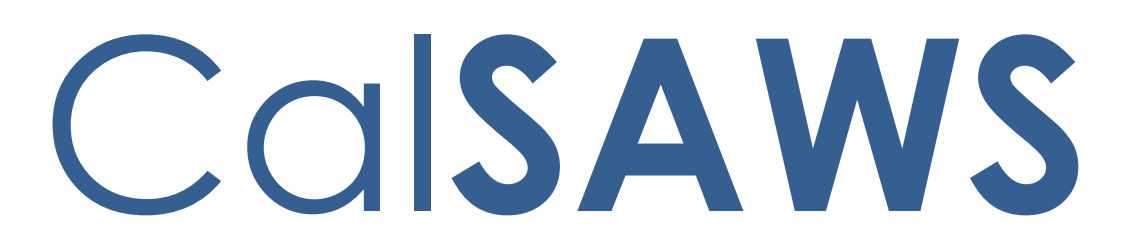

California Statewide Automated Welfare System

# **Design Document**

CA-251208

Add NOA Fragments in Threshold Languages for Medi-Cal NOA Generation (MC 239 DRA4)

| CalSAWS | DOCUMENT APPROVAL HISTORY |                |
|---------|---------------------------|----------------|
|         | Prepared By               | Reshma Chandy  |
|         | Reviewed By               | Lianel Richwin |

| DATE       | DOCUMENT<br>VERSION | <b>REVISION DESCRIPTION</b> | AUTHOR           |
|------------|---------------------|-----------------------------|------------------|
| 01/23/2023 | 1.0                 | Initial Document            | Reshma<br>Chandy |
|            |                     |                             |                  |
|            |                     |                             |                  |
|            |                     |                             |                  |
|            |                     |                             |                  |
|            |                     |                             |                  |
|            |                     |                             |                  |
|            |                     |                             |                  |
|            |                     |                             |                  |

# Table of Contents

| 1                                                                                            | Overview                              | F |  |
|----------------------------------------------------------------------------------------------|---------------------------------------|---|--|
|                                                                                              | 1.1 Current Design                    | ŀ |  |
|                                                                                              | 1.2 Requests                          | ŀ |  |
|                                                                                              | 1.3 Overview of Recommendations       | ŀ |  |
|                                                                                              | 1.4 Assumptions                       | ŀ |  |
| 2                                                                                            | Recommendations5                      | ) |  |
| 2.1 Add Medi-Cal NOA Fragment (ID: 6599) in system supported Thresho<br>languages in CalSAWS |                                       |   |  |
|                                                                                              | 2.1.1 Overview                        | ) |  |
|                                                                                              | 2.1.2 Form/NOA Verbiage5              | ) |  |
|                                                                                              | 2.1.3 Form/NOA Variable Population5   | ) |  |
|                                                                                              | 2.1.4 Form/NOA Generation Conditions5 | ) |  |
| 3                                                                                            | Supporting Documents                  | ) |  |
| 4                                                                                            | Requirements                          | ) |  |
|                                                                                              | 4.1 Project Requirements              | ) |  |

## **1 OVERVIEW**

The purpose of this change is to add NOA fragments in system supported threshold languages for Medi-Cal NOA (MC 239 DRA4) in CalSAWS.

## 1.1 Current Design

Currently the Medi-Cal NOA (MC 239 DRA4) is available only in English Language in CalSAWS.

## 1.2 Requests

Add NOA fragments in system supported threshold languages for Snippet ID 6599-DRA Not Met-Full to Rstr SOC (NOA Code M196C) to CalSAWS.

Languages Include: Arabic, Armenian, Cambodian, Chinese, Farsi, Hmong, Korean, Lao, Russian, Spanish, Tagalog and Vietnamese

## **1.3 Overview of Recommendations**

Add NOA fragments in system supported threshold languages for Snippet ID 6599-DRA Not Met-Full to Rstr SOC (NOA Code M196C).

## 1.4 Assumptions

- 1. The triggering conditions of the NOA Fragments for Threshold Generation remains the same and are not being updated.
- 2. The NOA template remains the same and is not being updated.
- 3. The existing variable population is not being updated with this effort.

## **2 RECOMMENDATIONS**

# 2.1 Add Medi-Cal NOA Fragment (ID: 6599) in system supported Threshold languages in CalSAWS.

#### 2.1.1 Overview

Add Change Medi-Cal NOA Reason Fragments in system supported Threshold languages in CalSAWS.

Reason Fragment Name and ID: MC\_CH\_DRA\_RESTRICT\_WITH\_SOC\_M196 (Fragment ID: 6599) State Form/NOA: MC 239 DRA4 Current Program(s): Medi-Cal Current Action Type: Change Current Fragment Level: Program Currently Repeatable: No Include NA Back 9: Yes Current Forms/NOAs Generated with this NOA: No Existing Languages: English

## 2.1.2 Form/NOA Verbiage

Add Medi-Cal NOA fragments in system supported threshold languages.

Add Threshold languages: Arabic, Armenian, Cambodian, Chinese, Farsi, Hmong, Korean, Lao, Russian, Spanish, Tagalog and Vietnamese

Reason Fragment Verbiage: See Supporting Documents #1

## 2.1.3 Form/NOA Variable Population

No updates to this Section

## 2.1.4 Form/NOA Generation Conditions

No updates to the generation condition.

# **3 SUPPORTING DOCUMENTS**

| Number | Functional Area | Description               | Attachment              |
|--------|-----------------|---------------------------|-------------------------|
| 1.     | NOA             | Medi-Cal NOA<br>Fragments | Fragments Verbiage.xlsx |

# 4 **REQUIREMENTS**

# 4.1 Project Requirements

| REQ #                         | REQUIREMENT TEXT                                                                                                    | How Requirement Met                                                                                      |
|-------------------------------|----------------------------------------------------------------------------------------------------|----------------------------------------------------------------------------------------------------|
| REQ #<br>2.18.3.3<br>CAR-1239 | Requirement TEXT<br>The LRS shall produce various notices,<br>NOAs, forms, letters, stuffers, and flyers,<br>including:<br>a. Appointment notices;<br>b. Redetermination, Recertification,<br>and/or Annual Agreement notices<br>and forms;<br>c. Other scheduling notices (e.g.,<br>quality control, GR hearings, and<br>appeals);<br>d. Periodic reporting notices;<br>e. Contact letters;<br>f. Notices informing the applicant,<br>participant, caregiver, sponsor or<br>authorized representative of a<br>change in worker, telephone hours or<br>Local Office Site;<br>g. Information notices and stuffers;<br>h. Case-specific verification/referral<br>forms;<br>i. GR Vendor notices;<br>k. Court-mandated notices, including<br>Balderas notices;<br>m. Withdrawal forms;<br>n. COLA notices;<br>o. Time limit notices: | NOA Reason Code M196 of<br>MC 239 DRA4 Medi-Cal NOA<br>added in system supported<br>threshold languages. |
|                               | p. Transitioning of aid notices;                                                                                                    |                                                                                                    |

| q. Interface triggered forms and notices (e.g., IFDS, IEVS);                                  |  |
|-----------------------------------------------------------------------------------------------|--|
| r. Non-compliance and sanction notices;                                                       |  |
| s. Benefit issuance and benefit<br>recovery forms and notices, including<br>reminder notices; |  |
| t. Corrective NOAs on State Fair<br>Hearing decisions;                                        |  |
| u. CSC paper ID cards with LRS-<br>generated access information; and                          |  |
| v. CSC PIN notices.                                                                           |  |

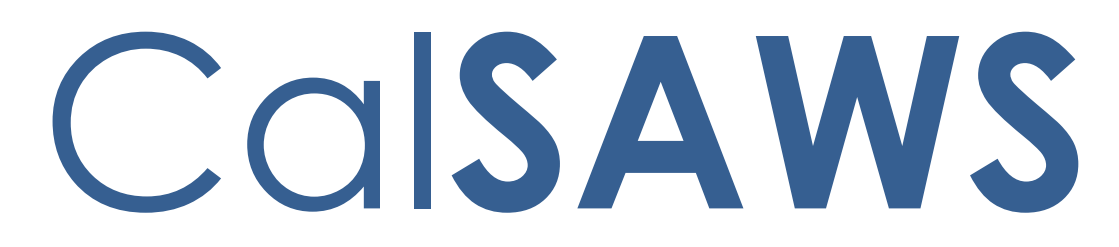

California Statewide Automated Welfare System

# **Design Document**

CA-253347

Task Mgmt: Enhance Homepage to Include Additional Task Information

|         | DOCUMENT APPROVAL HISTORY |                                      |
|---------|---------------------------|--------------------------------------|
| CalSAWS | Prepared By               | Vallari Bathala                      |
|         | Reviewed By               | Justin Dobbs, Sarah Rich, Dymas Pena |

| DATE       | DOCUMENT<br>VERSION | <b>REVISION DESCRIPTION</b> | AUTHOR          |
|------------|---------------------|-----------------------------|-----------------|
| 01/04/2023 | 1.0                 | Initial Revision            | Vallari Bathala |
|            |                     |                             |                 |
|            |                     |                             |                 |
|            |                     |                             |                 |
|            |                     |                             |                 |
|            |                     |                             |                 |
|            |                     |                             |                 |
|            |                     |                             |                 |
|            |                     |                             |                 |

# Table of Contents

| 1 | Ove | erview. |                                |  |
|---|-----|---------|--------------------------------|--|
|   | 1.1 | Currer  | nt Design                      |  |
|   | 1.2 | Reque   | ests                           |  |
|   | 1.3 | Overv   | iew of Recommendations4        |  |
|   | 1.4 | Assum   | ptions                         |  |
| 2 | Rec | comme   | ndations5                      |  |
|   | 2.1 | Home    | page: My Tasks                 |  |
|   |     | 2.1.1   | Overview                       |  |
|   |     | 2.1.2   | Homepage: My Tasks Mockup      |  |
|   |     | 2.1.3   | Description of Changes         |  |
|   |     | 2.1.4   | Page Location                  |  |
|   |     | 2.1.5   | Security Updates               |  |
|   |     | 2.1.6   | Page Mapping                   |  |
|   |     | 2.1.7   | Page Usage/Data Volume Impacts |  |
| 3 | Sup | porting | pDocuments                     |  |

## **1 OVERVIEW**

This design outlines modifications to Task Management functionality within the CalSAWS System to enhance information displayed within the My Tasks panel of the Homepage.

## 1.1 Current Design

The CalSAWS Homepage My Tasks panel displays 2 metrics for Tasks that are overdue or coming due within 5 days for the logged in user.

## 1.2 Requests

1. Update the My Tasks panel on the Homepage to include a breakdown of the existing 2 metrics by Task Category.

## 1.3 Overview of Recommendations

- 1. Update the My Tasks panel of the Homepage to include a breakout by Task Category for each of the 2 metrics within the panel.
- 2. Update the My Tasks panel of the Homepage so that the hyperlinks route to the Task Pop-Up: Task Search page.

## 1.4 Assumptions

1. Existing page load behavior of the 'My Tasks' panel in Homepage will not change.

# **2 RECOMMENDATIONS**

## 2.1 Homepage: My Tasks

## 2.1.1 Overview

This section outlines the modifications to the CalSAWS Homepage My Tasks panel.

## 2.1.2 Homepage: My Tasks Mockup

| ▼ My Tasks                                                                                                    |                       |
|----------------------------------------------------------------------------------------------------|-----------------------|
| Overdue                                                                                                    | <u>8</u>              |
| - Task Category                                                                                                    |                       |
| Case Update                                                                                                    | 2                     |
| Intake                                                                                                    | 1                     |
| Manual                                                                                                    | 3                     |
| Time Limits                                                                                                    | 2                     |
| Due in 5 Days                                                                                                    | <u>5</u>              |
|                                                                                                    |                       |
| 🕶 Task Category                                                                                                    |                       |
| Task Category     Case Update                                                                                            | 1                     |
| Task Category     Case Update     Intake                                                                                 | 1<br>1                |
| <ul> <li>Task Category</li> <li>Case Update</li> <li>Intake</li> <li>Manual</li> </ul>                                   | 1<br>1<br>1           |
| <ul> <li>Task Category</li> <li>Case Update</li> <li>Intake</li> <li>Manual</li> <li>MEDS Alert</li> </ul>               | 1<br>1<br>1<br>1      |
| <ul> <li>Task Category</li> <li>Case Update</li> <li>Intake</li> <li>Manual</li> <li>MEDS Alert</li> <li>SAR7</li> </ul> | 1<br>1<br>1<br>1<br>1 |

Figure 2.1.1 – My Tasks panel in Homepage

## 2.1.3 Description of Changes

- 1. Update the My Tasks panel in the Homepage as follows:
  - a. Add two new collapsible "Task Category" panels, one for the "Overdue" metric and one for the "Due in 5 Days" metric.
    - i. Each panel will provide a granular breakout of the Tasks by Task Category based on the parent metric. For example, the panel beneath "Overdue" will provide a breakout of the Overdue Tasks by Task Category.
    - ii. Each panel will be collapsed on page load whether the panel includes information or not.
    - iii. Each panel will remain collapsed when "My Tasks" panel is expanded. A user may expand a panel if necessary.

- iv. If "Overdue" or "Due in 5 Days" indicates a metric of 0, then the "Task Category" panel for that metric will not display.
- b. Update the existing hyperlinks within the My Tasks panel to navigate to the Task Pop-Up: Task Search page with the appropriate parameters pre-loaded to search and display the Tasks represented by the hyperlink. A hyperlink will not display if the metric indicates a 0, in which case will display as plain text.

Hyperlinks within the new Task Category panels will function in a similar manner. Clicking a hyperlink will navigate to the Task Pop-Up: Task Search page with the appropriate parameters pre-loaded to display the particular Tasks represented by the hyperlink.

**Note:** The hyperlinks will no longer navigate to the Worklist page with this enhancement.

If the logged in user does not have the appropriate security to access to the Task Pop-Up: Task Search page, the metrics within the My Tasks panel on the Homepage will display as plain text. The Security Groups that provide access to the Task Pop-Up: Task Search page are "Task View" and "Task Edit".

#### 2.1.4 Page Location

Homepage

## 2.1.5 Security Updates

N/A

## 2.1.6 Page Mapping

Update page mapping for the My Tasks panel on the Homepage.

## 2.1.7 Page Usage/Data Volume Impacts

N/A

# **3 SUPPORTING DOCUMENTS**

N/A

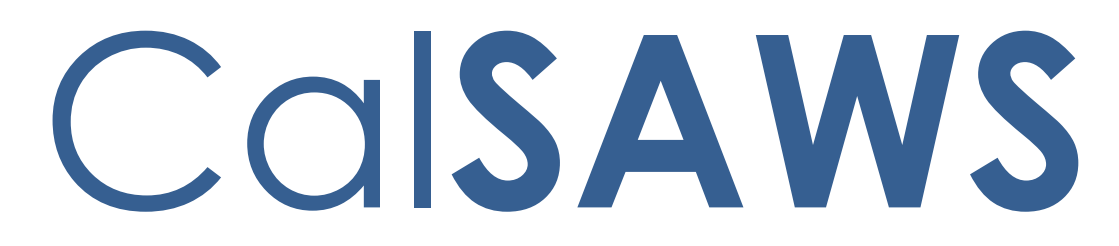

California Statewide Automated Welfare System

# **Design Document**

CA-253348

Task Mgmt: Track Time Spent Working Task

|         | DOCUMENT APPROVAL HISTORY |                                      |
|---------|---------------------------|--------------------------------------|
| CalSAWS | Prepared By               | Vallari Bathala                      |
|         | Reviewed By               | Justin Dobbs, Sarah Rich, Dymas Pena |

| DATE       | DOCUMENT<br>VERSION | <b>REVISION DESCRIPTION</b> | AUTHOR          |
|------------|---------------------|-----------------------------|-----------------|
| 01/04/2023 | 1.0                 | Initial Revision            | Vallari Bathala |
|            |                     |                             |                 |
|            |                     |                             |                 |
|            |                     |                             |                 |
|            |                     |                             |                 |
|            |                     |                             |                 |
|            |                     |                             |                 |
|            |                     |                             |                 |
|            |                     |                             |                 |

# Table of Contents

| 1 | Ove | erview. |                                | . 5 |
|---|-----|---------|--------------------------------|-----|
|   | 1.1 | Currei  | nt Design                      | . 5 |
|   | 1.2 | Reque   | ests                           | . 5 |
|   | 1.3 | Overv   | iew of Recommendations         | . 5 |
|   | 1.4 | Assum   | nptions                        | . 5 |
| 2 | Rec | comme   | endations                      | . 6 |
|   | 2.1 | Task S  | ettings Page                   | . 6 |
|   |     | 2.1.1   | Overview                       | . 6 |
|   |     | 2.1.2   | Task Settings Mockup           | . 6 |
|   |     | 2.1.3   | Description of Changes         | . 6 |
|   |     | 2.1.4   | Page Location                  | . 7 |
|   |     | 2.1.5   | Security Updates               | . 7 |
|   |     | 2.1.6   | Page Mapping                   | . 7 |
|   |     | 2.1.7   | Page Usage/Data Volume Impacts | . 7 |
|   | 2.2 | Task P  | op-Up: Task Detail Page        | . 7 |
|   |     | 2.2.1   | Overview                       | . 7 |
|   |     | 2.2.2   | Task Detail Mockup             | . 8 |
|   |     | 2.2.3   | Description of Changes         | 11  |
|   |     | 2.2.4   | Page Location                  | 13  |
|   |     | 2.2.5   | Security Updates               | 13  |
|   |     | 2.2.6   | Page Mapping                   | 13  |
|   |     | 2.2.7   | Page Usage/Data Volume Impacts | 13  |
|   | 2.3 | Stop E  | vents and Behavior             | 13  |
|   |     | 2.3.1   | Overview                       | 13  |
|   |     | 2.3.2   | Description of Changes         | 13  |
|   | 2.4 | Task Ti | me Record: Stop Task Batch Job | 16  |
|   |     | 2.4.1   | Overview                       | 16  |
|   |     | 2.4.2   | Description of Change          | 16  |
|   |     | 2.4.3   | Execution Frequency            | 16  |
|   |     | 2.4.4   | Key Scheduling Dependencies    | 16  |
|   |     | 2.4.5   | Counties Impacted              | 16  |
|   |     | 2.4.6   | Category                       | 16  |

|   | 2.4.7      | Data Volume/Performance                    | .16 |
|---|------------|--------------------------------------------|-----|
|   | 2.4.8      | Failure Procedure/Operational Instructions | .16 |
| 3 | Supporting | g Documents                                | .17 |

# **1 OVERVIEW**

This design outlines modifications to Task Management functionality within the CalSAWS System to allow recording of time spent working a Task.

## 1.1 Current Design

Task Management functionality within the CalSAWS System provides attributes that allow measurement of how long Tasks reside in a particular Status. There is no functionality in place that allows measurement or recording of actual time spent working a particular Task.

The CalSAWS System includes a Task Settings page that allows individual counties to enable specific Task Management features.

## 1.2 Requests

1. Provide a county configurable method that allows recording of actual time spent working a Task.

## **1.3 Overview of Recommendations**

- 1. Update the Task Settings page to include a new Setting allowing individual counties to enable a Task time recording feature.
- 2. Update the Task Pop-Up: Task Detail page to include controls to record time spent working the Task and include display of the time metrics.

## 1.4 Assumptions

N/A

## **2 RECOMMENDATIONS**

## 2.1 Task Settings Page

## 2.1.1 Overview

This section outlines the modifications to the Task Settings page to include a new Setting allowing individual counties to enable a Task time recording feature.

## 2.1.2 Task Settings Mockup

| Task Settings                                      |             |
|----------------------------------------------------|-------------|
| *- Indicates required fields                       | Save Cancel |
| Description                                        | On/Off      |
| Task Assignment Suggest Worker                     | ○ On ⑧ Off  |
| Bundle Case Tasks                                  | ○ On ⑧ Off  |
| Get Next Limit                                     | ○ On ⑧ Off  |
| Process Document Routing Rules for No Change SAR 7 | ○ On ⑧ Off  |
| Task Time Record                                   | On Off      |
|                                                    | Save Cancel |

Figure 2.1.2-1 – Task Settings – Edit Mode

| Task Settings                                      |        |
|----------------------------------------------------|--------|
| *- Indicates required fields                       |        |
|                                                    | Edit   |
| Description                                        | On/Off |
| Task Assignment Suggest Worker                     | Off    |
| Bundle Case Tasks                                  | Off    |
| Get Next Limit                                     | Off    |
| Process Document Routing Rules for No Change SAR 7 | Off    |
| Task Time Record                                   | On     |
|                                                    | Edit   |

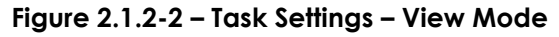

## 2.1.3 Description of Changes

1. Update the Task Settings page to include a "Task Time Record" setting that will default to "Off" for all counties. This setting will control the

display of buttons for Task time recording on the Task Pop-Up: Task Detail page as defined in <u>Section 2.2</u>.

## 2.1.4 Page Location

- Global: Admin Tools
- Local: Admin
- Task: Tasks > Tasks Settings

## 2.1.5 Security Updates

N/A

## 2.1.6 Page Mapping

N/A

## 2.1.7 Page Usage/Data Volume Impacts

N/A

## 2.2 Task Pop-Up: Task Detail Page

## 2.2.1 Overview

This section describes updates to the Task Pop-Up: Task Detail page to include controls to record time spent working the Task and include display of the time metrics.

# 2.2.2 Task Detail Mockup

|                              |                                    |                       | @Help                               |        |
|------------------------------|------------------------------------|-----------------------|-------------------------------------|--------|
|                              | G                                  | Result 1 of 1 - 100   | ٢                                   |        |
| *- Indicates required fields |                                    |                       |                                     |        |
| Start Task                   |                                    |                       | Save and Return Save                | Cancel |
| Case Number:                 | Case Name:                         | Program(s): *         | Status: * Reference Number Assigned | :      |
| Category: *                  | Type: ★<br>Clearance BenefitsCal ∨ | Sub-Type:             | Priority:Expedited:CriticalNo       |        |
| Due Date: *                  | Date Created:<br>12/15/2022        | Worker Assigned Date: | Start Date:                         |        |
| Assign to Program Worker:    | Worker ID:                         | Bank ID: Select       | Automated Action:<br>No             |        |
|                              |                                    |                       |                                     | //     |
| Instructions                 |                                    |                       |                                     |        |
| • Task History               |                                    |                       |                                     |        |
| ▼ Task Time Record           |                                    |                       |                                     |        |
| No Data Found                |                                    |                       |                                     |        |
|                              |                                    |                       | Save and Return Save                | Cancel |

Figure 2.2.2-1 – Task Detail: No Task Time Record – Edit Mode

|                              |           | 1                   | fask Detail            |                 | @H                |
|------------------------------|-----------|---------------------|------------------------|-----------------|-------------------|
|                              | G         | Re                  | esult 1 of 1 - 100     | €               |                   |
| *- Indicates required fields |           |                     |                        |                 |                   |
| Start Task                   |           |                     |                        | Save and Retur  | m Save Cancel     |
| Case Number:                 | Case N    | ame:                | Program(s): *          | Status: *       | Reference Number: |
| Category: 粩                  | Type: >   | k                   | Sub-Type:              | Priority:       | Expedited:        |
| e-Application                | Clearanc  | e BenefitsCal 🗸     | ~                      | Critical        | No 🗸              |
| Due Date: ⊁                  | Date C    | reated:             | Worker Assigned Date:  |                 | Start Date:       |
| 12/20/2022                   | 12/15/2   | 2022                |                        |                 |                   |
| Assign to Program Worke      | r: Worke  | r ID:               | Bank ID:               | Automated       | Action:           |
| No 🗸                         |           | Select              | Select                 | No              |                   |
| Long Description:            |           |                     |                        |                 |                   |
|                              |           |                     |                        |                 |                   |
| • Instructions               |           |                     |                        |                 |                   |
|                              |           |                     |                        |                 |                   |
| Task History                 |           |                     |                        |                 |                   |
| ▼ Task Time Record           |           |                     |                        |                 |                   |
| Total Duration: 01:25:00     |           |                     |                        |                 |                   |
| Worker Name W                | /orker ID | Start Time          | Stop Time              | Stop Ty         | pe Total Time     |
| John Doe 1                   | 9XX000000 | 12/20/22 02:00:00 F | 2M 12/20/22 03:25:00 F | PM Manual S     | Stop 01:25:00     |
|                              |           |                     |                        | Save and Return | n Save Cancel     |

Figure 2.2.2-2 – Task Detail: Single Task Time Record – Edit Mode

| Task Detail                  |                               |                   |                       |                         |                   |
|------------------------------|-------------------------------|-------------------|-----------------------|-------------------------|-------------------|
|                              | G                             |                   | Result 1 of 1 - 100   | €                       |                   |
| *- Indicates required fields |                               |                   |                       |                         |                   |
| Stop Task                    |                               |                   |                       | Save and Retur          | n Save Cancel     |
| Case Number:                 | Case Na                       | ame:              | Program(s): <b>*</b>  | Status: *<br>Assigned v | Reference Number: |
| Category: 米                  | Type: 🗚                       |                   | Sub-Type:             | Priority:               | Expedited:        |
| e-Application                | <ul> <li>Clearance</li> </ul> | BenefitsCal 🗸     | •                     | Critical                | No 🗸              |
| Due Date: \star              | Date Cr                       | eated:            | Worker Assigned Date: |                         | Start Date:       |
| 12/20/2022                   | 12/15/2                       | 022               |                       |                         |                   |
| Assign to Program Worke      | r: Worker                     | ID:               | Bank ID:              | Automated               | Action:           |
| No 🗸                         |                               | Select            | Select                | No                      |                   |
| Long Description:            |                               |                   |                       |                         |                   |
|                              |                               |                   |                       |                         |                   |
| Instructions                 |                               |                   |                       |                         |                   |
| • Task History               |                               |                   |                       |                         |                   |
| ▼ Task Time Record           |                               |                   |                       |                         |                   |
| Total Duration: 01:25:00     |                               |                   |                       |                         |                   |
| Worker Name V                | Vorker ID                     | Start Time        | Stop Time             | Stop Typ                | pe Total Time     |
| Jane Doe 1                   | 9WW000000                     | 12/20/22 04:30:00 | PM                    |                         |                   |
| John Doe 1                   | 9XX000000                     | 12/20/22 04:15:00 | PM                    |                         |                   |
| John Doe 1                   | 9XX000000                     | 12/20/22 02:00:00 | PM 12/20/22 03:25:00  | PM Manual S             | top 01:25:00      |
|                              |                               |                   |                       | Save and Return         | n Save Cancel     |

Figure 2.2.2-3 – Task Detail: Multiple Task Time Records – Edit Mode
|                                |                          | т                    | ask Detail           |                          | 🔞 Helj            |
|--------------------------------|--------------------------|----------------------|----------------------|--------------------------|-------------------|
| G                              | )                        | Re                   | sult 1 of 1 - 100    | Ð                        |                   |
| *- Indicates required fields   |                          |                      |                      |                          |                   |
| Stop Task                      |                          |                      |                      | Start Watching           | Edit Print Close  |
| Case Number                    | Case Na                  | ime:                 | Program(s): *        | Status:<br>*<br>Assigned | Reference Number: |
| Category: *<br>e-Application   | Type:<br><u>Clearanc</u> | <u>e BenefitsCal</u> | Sub-Type:            | Priority:<br>Critical    | Expedited:<br>No  |
| Due Date: *<br>12/20/2022      | Date Cr<br>12/15/2       | eated:<br>022        | Worker Assigned Date | ::                       | Start Date:       |
| Assign to Program Worker<br>No | : Worker                 | ID:                  | Bank ID:             | Automat<br>No            | ted Action:       |
| Long Description:              |                          |                      |                      |                          |                   |
| Instructions                   |                          |                      |                      |                          |                   |
| Task History                   |                          |                      |                      |                          |                   |
|                                |                          |                      |                      |                          |                   |
| Total Duration: 01:25:00       |                          |                      |                      |                          |                   |
| Worker Name W                  | orker ID                 | Start Time           | Stop Time            | Stop T                   | ype Total Time    |
| John Doe 19                    | 9XX000000                | 12/20/22 04:15:00    | ) PM                 |                          |                   |
| John Doe 19                    | 9XX000000                | 12/20/22 02:00:00    | ) PM 12/20/22 03:2   | 25:00 PM Manual          | Stop 01:25:00     |
|                                |                          |                      |                      | Save and Retu            | ırn Save Cancel   |

Figure 2.2.2-4 – Task Detail: Multiple Task Time Records – View Mode

### 2.2.3 Description of Changes

- 1. Update the Task Pop-Up: Task Detail page to add the following:
  - a. **BUTTON:** Start Task This button will display when:
    - i. The page is in View or Edit mode
    - ii. The "Task Time Record" Task Setting is enabled for the county
    - iii. The viewing Worker does not already have an active Task Time Record entry for the Task that has not been stopped.

When clicked, the "Start Task" button will be replaced by a "Stop Task" button and a row will be added to the Task Time Record panel with the start time and worker information. This entry is considered an active Task Time Record entry for the Worker/Task.

- b. **BUTTON:** Stop Task This button will display when:
  - i. The page is in View or Edit mode
  - ii. The "Task Time Record" Task Setting is enabled for the county
  - iii. The viewing Worker has an active Task Time Record entry for the Task that does not have a Stop Time.

When clicked, the "Stop Task" button will be replaced by a "Start Task" button and the active Task Time Record entry for the worker will be updated with the Stop Time as the time the button was clicked. The Stop Type will be set to "Manual Stop"

c. Task Time Record

A new collapsible panel below the 'Task History' panel. The panel will display as collapsed in all page modes whether the panel includes information or not. This panel display whether the "Task Time Record" Task Setting has been enabled for the county or not.

The following field and columns will display in this panel for each Start event:

- a. Total Duration A single field that will show the sum of the "Total Time" column from each row in the panel.
  - i. The time will display formatted as HH:MM:SS.
- b. Worker Name This column will display the staff first and last name of the User who clicked the "Start Task" button to initiate recording of the time spent working on the Task.
- c. Worker ID This column will display the Worker ID of the User who clicked the "Start Task" button to initiate recording of the time spent working on the Task.
- d. Start Time This column will display the date and time indicating when the User clicked the "Start Task" button to initiate recording of the time spent working on the Task.
  - i. The time will be displayed as MM/DD/YYYY HH:MM:SS AM/PM.
- e. Stop Time This column will display the date and time indicating when the User clicked the "Stop Task" button to stop the active Task Time Record entry or the date and time that a Stop Event occurred for the Task. (See <u>Section 2.3</u> for additional information)
  - i. The time will be displayed as MM/DD/YYYY HH:MM:SS AM/PM.
- f. Stop Type This column indicates the type of stop event that occurred (Reference <u>Section 2.3</u> for additional details).
   Possible values within this column are:
  - i. Manual Stop A worker manually clicked the "Stop Task" button to end the active Task Time Record.
  - ii. End Task The Task Status was set to Complete or Void.
  - iii. Logout A Timeout or a Logout event occurred resulting in the logged Stop Time.
  - iv. Batch Batch processing logged the Stop Time for the active Task Time Record (Reference <u>Section 2.4</u> for additional details)
- g. Total Time This column will display the total time between the "Start Time" and "Stop Time" values for each row. This field will

only be calculated for rows with a Stop Time. This column will be blank for rows that do not have a Stop Time.

#### 2.2.4 Page Location

- Global: N/A
- Local: N/A
- Task: N/A Page is accessible through Utility bar's Tasks Option.

#### 2.2.5 Security Updates

N/A

#### 2.2.6 Page Mapping

Add page mapping for the Task Time Record panel on the Task Detail page.

#### 2.2.7 Page Usage/Data Volume Impacts

N/A

#### 2.3 Stop Events and Behavior

#### 2.3.1 Overview

This section describes the various stop events that can be captured to record stop times for active Task Time Record entries as well as behavior related to user notification of an active Task Time Record when necessary.

#### 2.3.2 Description of Changes

1. Stop Events

A Stop Event is an event or action that will result in Stop Times being recorded for active Task Time Record entries.

- a. Task End State Reached
  - i. If a Worker Completes or Voids a Task, all active Task Time Record entries will be updated with the Stop Time and a Stop Type of "End Task".
    - Example: A Worker clicks the "Start Task" button to initiate work on the task and log an active Task Time Record entry. The Worker takes the appropriate action for the Task and updates the Task to

Complete. The action of updating the Task to Complete will log the date/time as the Stop Time of the active Task Time Record entry with a Stop Type of "End Task". The Worker is not required to click the "Stop Task" button separately.

- b. Timeout
  - i. If the Worker's CalSAWS session times out, all active Task Time Record entries for the Worker will be updated with the Stop Time and a Stop Type of "Logout".
- c. Logout
  - i. If a Worker clicks the Logout hyperlink to log out of CalSAWS, all active Task Time Record entries for the Worker will be updated with the Stop Time and a Stop Type of "Logout".

Note: Certain events cannot be captured in an automated fashion to log Stop Times for active Task Time Records. Examples include (but are not limited to) closing the CalSAWS browser window by clicking the browser's "X" button, losing network connectivity, or experiencing a power outage.

Example: A worker clicks the "Start Task" button on a Task at 2:00 PM which records an active Task Time Record entry with a Start Time of 2:00 PM. While working on the Task, the county experiences a network or power outage which cannot be captured to log a Stop Time for the active Task Time Record. If the outage is resolved during business, the worker may navigate back to the Task and click the "Stop Task" button which will log the appropriate Stop Time. If the outage continues for the remainder of business, the batch processing defined in <u>Section 2.4</u> will log a Stop Time and Stop Type for the active Task Time Record.

#### 2. Active Task Time Record Prompt

When a Worker leaves the context of a Case within the CalSAWS System and the worker has on active Task Time Record for a Task that is associated to the Case, an overlay prompt will display as follows:

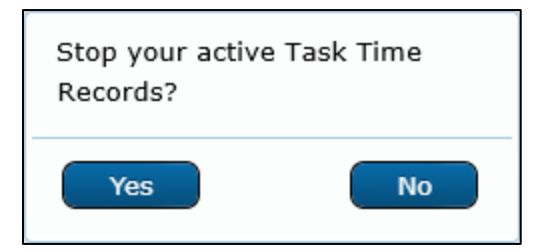

Figure 2.3.2-1 – Active Task Time Record Overlay Mockup

**BUTTON** No – This button will not update or stop the active Task Time Records for Tasks on the Case that the Worker has started.

**BUTTON** Yes – This button will log a Stop Time for active Task Time Records for Tasks on the Case that the Worker has started. The Stop Type will be set to "Manual Stop".

Example 1:

A Worker has a Task assigned to them for Case 123 and they click the "Start Task" button for the Task. The Worker then navigates into Case context for the Case in the CalSAWS window to action the Task/Case.

**Result:** Soft Validation DOES NOT display

Worker Action: N/A

Example 2:

A Worker has a Task assigned to them for Case 123 and they click the "Start Task" button for the Task. The Worker then navigates into Case context for the Case in the CalSAWS window and spends some time within Case context. The Worker then attempts to leave Case context by navigating to the Homepage prior to manually stopping the active Task Time Record.

**Result:** Soft Validation DOES display

Worker Action: Worker clicks "Yes"

The active Task Time Record that the Worker started for the Task on Case 123 will be updated with the appropriate Stop Time and a Stop Type of "Manual Stop".

Example 3:

A Worker has two Tasks assigned to them, one for Case 123 and one for Case 789. The Worker clicks the "Start Task" button for the Task associated to Case 123, navigates into the Case context for Case 123 and works the Case. The Worker then chooses to begin work on the Task for Case 789 and clicks "Start Task". The Worker attempts to leave the context of Case 123 and enter Case context for Case 789.

Result: Soft Validation DOES display

Worker Action: Worker clicks "No"

The active Task Time Record that the Worker started for the Task on Case 123 will not be modified.

The Worker then spends time actioning Case 789 and after some time attempts to leave Case context by navigating to the Homepage.

**Result:** Soft Validation DOES display

Worker Action: Worker clicks "Yes"

The active Task Time Record that the Worker started for the Task on Case 789 will be updated with the appropriate Stop Time and a Stop Type of "Manual Stop".

#### 2.4 Task Time Record: Stop Task Batch Job

#### 2.4.1 Overview

This section describes the behavior of a new daily batch process that will stop all active Task Time Records that were not stopped during business hours.

#### 2.4.2 Description of Change

Implement a new batch process to run daily and log Stop Times for all active Task Time Record entries that do not have a Stop Time. The batch process will retrieve all Task Time Records that do NOT have logged Stop Times and set a Stop Time of the batch date/time and a Stop Type of "Batch".

#### 2.4.3 Execution Frequency

The batch job will be scheduled to run daily, excluding Sundays and Holidays.

#### 2.4.4 Key Scheduling Dependencies

None.

#### 2.4.5 Counties Impacted

All CalSAWS Counties.

#### 2.4.6 Category

Non-Core.

#### 2.4.7 Data Volume/Performance

There are no expected data volume/performance concerns.

#### 2.4.8 Failure Procedure/Operational Instructions

Batch Support Operations staff will evaluate failures and determine the appropriate resolution.

# **3 SUPPORTING DOCUMENTS**

N/A

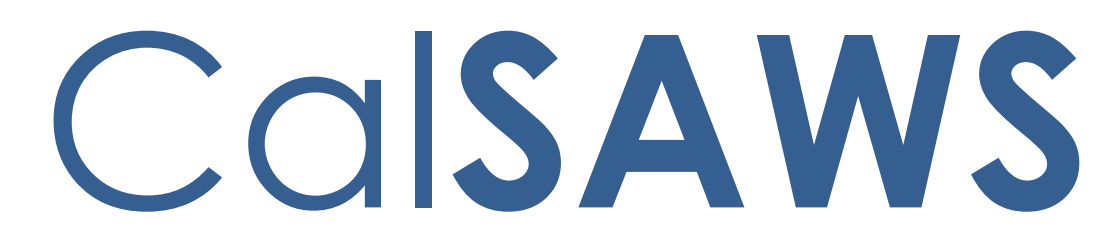

California Statewide Automated Welfare System

# **Design Document**

# CA-253604

Task Mgmt: Update Dashboard for Task Mgmt – Part 1

|         |             | DOCUMENT APPROVAL HISTORY    |
|---------|-------------|------------------------------|
| CalSAWS | Prepared By | Esequiel Herrera-Ortiz       |
|         | Reviewed By | Ravneet Bhatia; Gokul Suresh |

| DATE                    | DOCUMENT<br>VERSION | <b>REVISION DESCRIPTION</b>                       | AUTHOR                                 |
|-------------------------|---------------------|---------------------------------------------------|----------------------------------------|
| 01/26/2023              | 1.0                 | Initial Revision                                  | Esequiel<br>Herrera-Ortiz              |
| <mark>02/14/2023</mark> | <mark>1.1</mark>    | Updates made per Build and System<br>test review. | <mark>Esequiel</mark><br>Herrera-Ortiz |
|                         |                     |                                                   |                                        |
|                         |                     |                                                   |                                        |
|                         |                     |                                                   |                                        |
|                         |                     |                                                   |                                        |
|                         |                     |                                                   |                                        |
|                         |                     |                                                   |                                        |
|                         |                     |                                                   |                                        |

# Table of Contents

| 1 | Ov  | erview  |                                         |
|---|-----|---------|-----------------------------------------|
|   | 1.1 | Curre   | nt Design                               |
|   | 1.2 | Reque   | ests                                    |
|   | 1.3 | Overv   | view of Recommendations4                |
|   | 1.4 | Assum   | aptions                                 |
| 2 | Red | comme   | endations                               |
|   | 2.1 | Task N  | Nanagement Dashboard                    |
|   |     | 2.1.1   | Overview                                |
|   |     | 2.1.2   | Task Management Dashboard Screenshot    |
|   |     | 2.1.3   | Description of Change                   |
|   |     | 2.1.4   | Report Location                         |
|   |     | 2.1.5   | Counties Impacted27                     |
|   |     | 2.1.6   | Security Updates27                      |
|   |     | 2.1.7   | Report Usage/Performance                |
| 3 | Sup | porting | g Documents                             |
| 4 | Red | quirem  | ents29                                  |
|   | 4.1 | Projec  | 29 ct Requirements                      |
|   | 4.2 | Migra   | tion Requirements                       |
| 5 | Mig | gration | Impacts                                 |
| 6 | Οu  | treach  |                                         |
|   | 6.1 | Lists   | Error! Bookmark not defined.            |
| 7 | Ар  | pendix  |                                         |
|   | 7.1 | # Ove   | erdue TasksError! Bookmark not defined. |
|   |     |         |                                         |
|   |     |         |                                         |

## **1 OVERVIEW**

#### 1.1 Current Design

The Task Management Dashboard does not include the following functionality or information:

- Program information related to tasks
- A program parameter to filter to tasks tied to specific programs
- Widgets related to Tasks that are assigned to Banks

#### 1.2 Requests

- 1. Include all program for which there are tasks
- 2. Allow for the filtering of tasks related to specific programs. This is needed by DPSS to exclude DCFS tasks.
- 3. Provide additional data elements to the case lists.
- 4. Provide list of task categories and task types assigned to the Bank ID
- 5. Provide counts and lists of task categories and task types assigned to the Bank IDs which have never been assigned to a worker.
- 6. Provide days in pending status for each task based on assigned status.

#### **1.3 Overview of Recommendations**

- 1. Add a Program parameter to the dashboard.
- 2. Add a new '# Tasks Assigned to Banks by Category' widget to the Real Time Task Management dashboard.
- 3. Add a new '# Tasks Assigned to Banks by Type' widget to the Real Time Task Management dashboard.
- 4. Create a new case list for the new '# Tasks Assigned to Banks by Category' and '# Tasks Assigned to Banks by Type' case list.
- 5. Rename the existing 'Task Description' column to 'Task Type' on every case list sheet.
- 6. Update the logic of the existing Office column on every case list to display the Bank office name when the worker office name is not available.
- 7. Add new columns to the case lists.

#### 1.4 Assumptions

 There was a request to include a column for CalFresh Expedited Service and CalWORKs Immediate Need Indicators. This will be implemented in a later SCR as there is a dependency CA-255938 Automated Actions for Expedited Service and Immediate Need.

### **2 RECOMMENDATIONS**

#### 2.1 Task Management Dashboard

#### 2.1.1 Overview

The Task Management Dashboard consists of the following sheets:

- Historical Task Management
- Real Time Task Management
- Historical Task Management Productivity
- Real Time Task Management Productivity

The Real Time sheets pull live data while the Historical sheets contains stored and curated historical data.

#### 2.1.2 Task Management Dashboard Screenshot

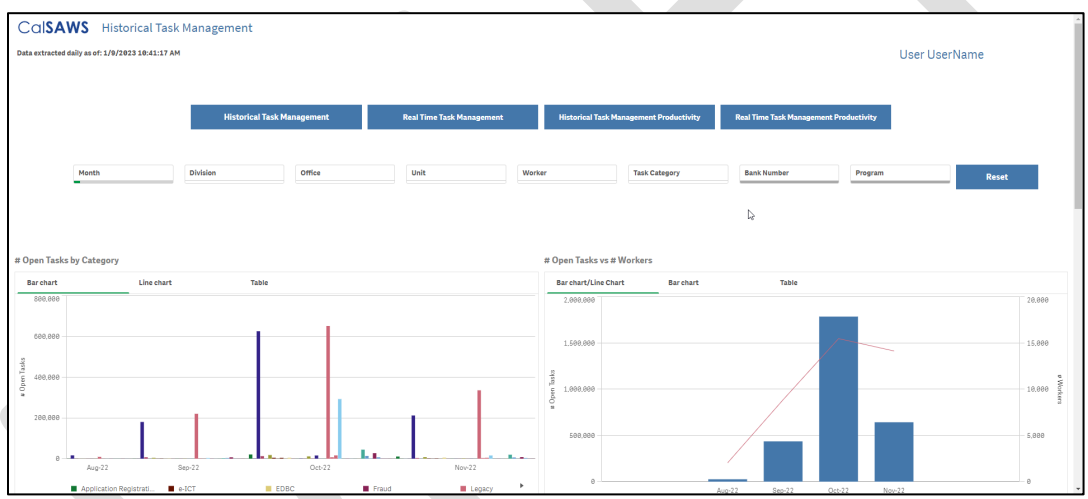

Note: The mockup is attached is attached in the Supporting Documents section.

### 2.1.3 Description of Change

- Add a Program parameter to the following sheets within the Task Management Dashboard. The parameter will be placed to the right of the existing Bank Number parameter. See the attached mockup in the supporting documents section for reference.
  - Historical Task Management
  - Real Time Task Management
  - Historical Task Management Productivity
  - Real Time Task Management Productivity

| Parameter Name | Description                                                                                                    |
|----------------|----------------------------------------------------------------------------------------------------|
| Program        | A multi select parameter which filters the base<br>population to those tasks associated to the<br>selected program(s). When no value is selected,<br>the base population will not be restricted by a<br>program. The parameter will include an 'All'<br>option which selects all tasks associated to any<br>program. |

Note: Applying a parameter impacts all the widgets by limiting to the totals related to of all the widgets on the sheet.

2. Add a new widget to the Real Time Task Management sheet. The widget is titled '#Tasks Assigned to Banks by Category'. The widget is placed under the '#Completed Task During Current Day By Division' widget. The widget captures all open tasks assigned to Banks. The widget has a link titled 'Go to Task List' which links to a new '#Tasks Assigned to Banks' case list.

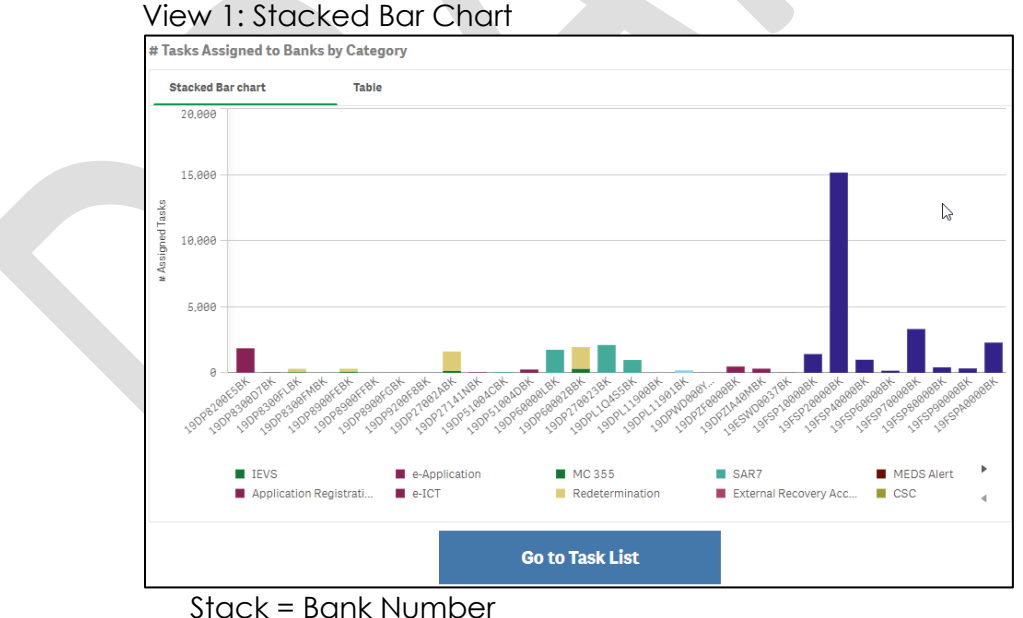

#### **#Tasks Assigned to Banks by Category**

Bars = Task Category Length of bars = Number of Open and Assigned Tasks

View 2: Table

| Stacked Bar chart | Table                    |   |                  |  |
|-------------------|--------------------------|---|------------------|--|
| BANK Number       | Q Task Category          | Q | # Assigned Tasks |  |
| 19DP05U17IBK      | IEVS                     |   | 5,995            |  |
| 19DP13TDD2BK      | Application Registration |   | 1                |  |
| 19DP67B52CBK      | Application Registration |   | 10               |  |
| 19DP67B52CBK      | e-Application            |   | 1,038            |  |
| 19DP67B52CBK      | e-ICT                    |   | 1                |  |
| 19DP67B52DBK      | e-Application            |   | 46               |  |
| 19DP70TDG3BK      | Application Registration |   | 39               |  |
| 19DP70TDG3BK      | e-Application            |   | 2,285            |  |
| 19DP70TDG3BK      | e-ICT                    |   | 3                |  |
| 19DP89FK00BK      | Application Registration |   | 9                |  |
| 19DP137U1QBK      | Application Registration |   | 2                |  |
| 19DP137U1RBK      | e-ICT                    |   | 1                |  |
| 19DP137U1TBK      | e-Application            |   | 1,008            |  |
| 19DP137U1WBK      | Application Registration |   | 1                |  |
| 19DP137U20BK      | Application Registration |   | 1                |  |
|                   | 110.055                  |   |                  |  |

Columns = Bank Number, Task Category, # Assigned Tasks

3. Add a new widget to the Real Time Task Management sheet. The widget is titled '#Tasks Assigned to Banks by Type'. The widget is placed to the right of the new '#Tasks Assigned to Banks by Category widget'. The widget captures all open tasks assigned to Banks. The widget has a link titled 'Go to Task List' which links to a new '#Tasks Assigned to Banks' case list.

#### **#Tasks Assigned to Banks by Type**

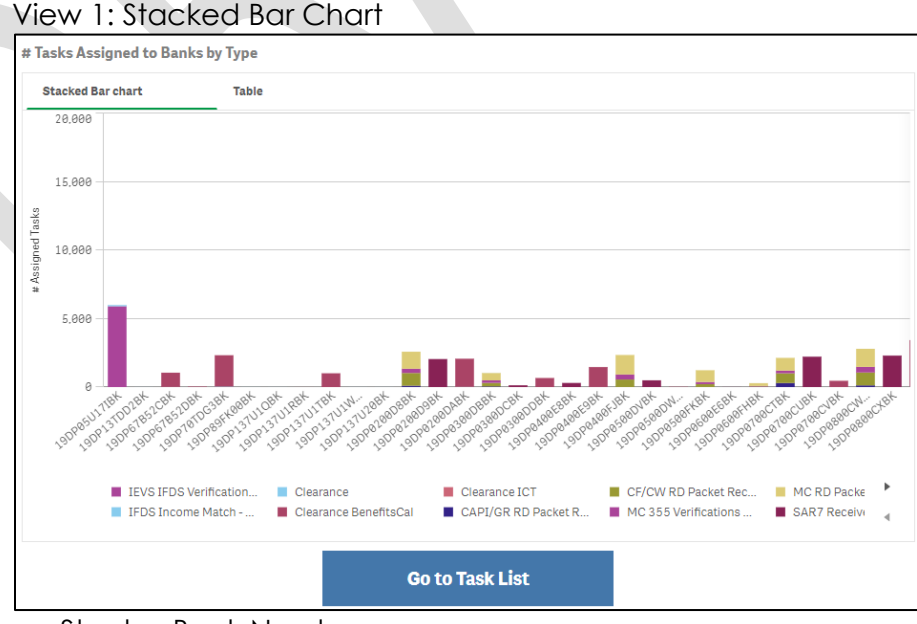

Stack = Bank Number Bars = Task Type Length of bars = Number of Open and Assigned Tasks

#### View 2: Table

| # Tasks Assigned to B | * Tasks Assigned to Banks by Type |                                          |              |                  |  |  |
|-----------------------|-----------------------------------|------------------------------------------|--------------|------------------|--|--|
| Stacked Bar chart     |                                   | Table                                    |              |                  |  |  |
| BANK Number           | q                                 | Task Type                                | Q            | # Assigned Tasks |  |  |
| 19DP05U17IBK          |                                   | IEVS IFDS Verification Received(GEN 201) |              | 5,909            |  |  |
| 19DP05U17IBK          |                                   | IFDS Income Match - Under \$2500 discre  | ancy         | 86               |  |  |
| 19DP13TDD2BK          |                                   | Clearance                                |              | 1                |  |  |
| 19DP67B52CBK          |                                   | Clearance                                |              | 10               |  |  |
| 19DP67B52CBK          |                                   | Clearance BenefitsCal                    |              | 1,038            |  |  |
| 19DP67B52CBK          |                                   | Clearance ICT                            |              | 1                |  |  |
| 19DP67B52DBK          |                                   | Clearance BenefitsCal                    |              | 46               |  |  |
| 19DP70TDG3BK          |                                   | Clearance                                |              | 39               |  |  |
| 19DP70TDG3BK          |                                   | Clearance BenefitsCal                    |              | 2,285            |  |  |
| 19DP70TDG3BK          |                                   | Clearance ICT                            |              | 3                |  |  |
| 19DP89FK00BK          |                                   | Clearance                                |              | 9                |  |  |
| 19DP137U1QBK          |                                   | Clearance                                |              | 2                |  |  |
| 19DP137U1RBK          |                                   | Clearance ICT                            |              | 1                |  |  |
| 19DP137U1TBK          |                                   | Clearance BenefitsCal                    |              | 1,008            |  |  |
| 19DP137U1WBK          |                                   | Clearance                                |              | 1                |  |  |
| 100010700000          |                                   | ~                                        |              |                  |  |  |
|                       |                                   | Go                                       | to Task List |                  |  |  |

Columns = Bank Number, Task Type, # Assigned Tasks

4. Create a new case list for the '#Tasks Assigned to Bank by Category' and '#Tasks Assigned to Banks by Type' widgets. The case list has a copy of the '#Tasks Assigned to Banks by Category' and '#Tasks Assigned to Banks by Type' widgets placed at the top. The case list includes a 'Return' button at the bottom of the page which returns the user to the 'Realtime Task Management' sheet. See the attached mockup in the Supporting Documents section for reference.

Note: When a user navigates to the case list using the 'Go to Task List' button, the selected view of the Widget does not carry over. The user will see the default view of the widget which is the Stacked Bar Chart view.

**#** Tasks Assigned to Banks Screenshot

|                                                                                                    | second test menagement plant                                                                                                    |                                                                                                    |                                                                                                    |                                                                                                    |          |                                                                                                    |                                                                                                    |                                                                        |                                                                                                    |                                                                                                    |                                                                                                    |                                                                                                    |                                                                                                    |                                                 |
|----------------------------------------------------------------------------------------------------|----------------------------------------------------------------------------------------------------|----------------------------------------------------------------------------------------------------|----------------------------------------------------------------------------------------------------|----------------------------------------------------------------------------------------------------|----------|----------------------------------------------------------------------------------------------------|----------------------------------------------------------------------------------------------------|------------------------------------------------------------------------|----------------------------------------------------------------------------------------------------|----------------------------------------------------------------------------------------------------|----------------------------------------------------------------------------------------------------|----------------------------------------------------------------------------------------------------|----------------------------------------------------------------------------------------------------|-------------------------------------------------|
| 8 <b>E</b> (2                                                                                                    | 0 No selections app                                                                                                    | lied                                                                                                    |                                                                                                    |                                                                                                    |          |                                                                                                    |                                                                                                    |                                                                        |                                                                                                    |                                                                                                    |                                                                                                    |                                                                                                    | 80                                                                                                    | Selection                                       |
|                                                                                                    | S # Tasks Assigne                                                                                                    | ed to Banks                                                                                                    |                                                                                                    |                                                                                                    |          |                                                                                                    |                                                                                                    |                                                                        |                                                                                                    |                                                                                                    |                                                                                                    |                                                                                                    |                                                                                                    |                                                 |
|                                                                                                    | -                                                                                                    |                                                                                                    |                                                                                                    |                                                                                                    |          |                                                                                                    |                                                                                                    |                                                                        |                                                                                                    |                                                                                                    |                                                                                                    | UserUserName                                                                                                    |                                                                                                    |                                                 |
| Tasks Assigned                                                                                                    | d to Banks by Type                                                                                                    |                                                                                                    |                                                                                                    |                                                                                                    | #1       | Tasks Assigned                                                                                                    | to Banks by Catero                                                                                                    | 202                                                                    |                                                                                                    |                                                                                                    |                                                                                                    |                                                                                                    |                                                                                                    |                                                 |
| Tasks Assigned                                                                                                    | a co banka by type                                                                                                    |                                                                                                    |                                                                                                    |                                                                                                    |          | naka Asarginan                                                                                                    | to banks by batteg.                                                                                                    | <i>,</i> ,,,,,,,,,,,,,,,,,,,,,,,,,,,,,,,,,,,                           |                                                                                                    |                                                                                                    |                                                                                                    |                                                                                                    |                                                                                                    |                                                 |
| Stacked Bar char                                                                                                    | rt Table                                                                                                    |                                                                                                    |                                                                                                    |                                                                                                    |          | Stacked Bar Chart                                                                                                    | Table                                                                                                    |                                                                        |                                                                                                    |                                                                                                    |                                                                                                    |                                                                                                    |                                                                                                    |                                                 |
| 16,000                                                                                                    |                                                                                                    |                                                                                                    |                                                                                                    |                                                                                                    | 2        | 16,000                                                                                                    |                                                                                                    |                                                                        |                                                                                                    |                                                                                                    |                                                                                                    |                                                                                                    |                                                                                                    |                                                 |
|                                                                                                    |                                                                                                    |                                                                                                    |                                                                                                    |                                                                                                    | ed Tas   |                                                                                                    |                                                                                                    |                                                                        |                                                                                                    |                                                                                                    |                                                                                                    |                                                                                                    |                                                                                                    |                                                 |
| 8,000                                                                                                    |                                                                                                    |                                                                                                    |                                                                                                    |                                                                                                    | stars    | 8.000                                                                                                    |                                                                                                    |                                                                        |                                                                                                    |                                                                                                    |                                                                                                    |                                                                                                    |                                                                                                    |                                                 |
| i                                                                                                    |                                                                                                    |                                                                                                    |                                                                                                    |                                                                                                    | 4 1      |                                                                                                    |                                                                                                    |                                                                        |                                                                                                    |                                                                                                    |                                                                                                    |                                                                                                    |                                                                                                    |                                                 |
| 0                                                                                                    | NI NI NI NI NI NI NI N                                                                                                    | 1 N/ N/ N/ N/ N                                                                                                    |                                                                                                    |                                                                                                    | N/ N     | 0                                                                                                    | 1 1 1 1 1 A                                                                                                    | 2 4/ 5/ 5                                                              | 81 01 01 3                                                                                                    | 1 31 21                                                                                                    | NNNN                                                                                                    | NNNNN                                                                                                    | 51 51 51 51                                                                                                    | an an .                                         |
|                                                                                                    | A 1.4 1.7 1.7 1.7 1. W. W.                                                                                                    |                                                                                                    | - and the the the the the the the                                                                                                    |                                                                                                    | ANY 6.2  |                                                                                                    |                                                                                                    |                                                                        |                                                                                                    |                                                                                                    |                                                                                                    |                                                                                                    |                                                                                                    |                                                 |
| 245911-5910                                                                                                    | 15910 19910 19910 19910 1991 190                                                                                                    | A125812581258125812581                                                                                                    | 901 501 M 5055 5055 5055 5055 5055 5055 5                                                                                                    | 255 555 555 555 56 10 59 10 59 10 59 10 59 10 59 10 59 10 59 10 59 10 59 10 59 10 59 10 59 10 59 10 59 10 59 10                                                                                                    | 100-1022 | 21501250125                                                                                                    | 812 5912 5912 5912 5914<br>215912 5912 5914                                                                                                    | 597 1997 1997                                                          | 150125012501                                                                                                    | 50,50,50,51,50                                                                                                    |                                                                                                    |                                                                                                    | 3158,5158,5158,5158                                                                                                    | 1515825520                                      |
| 1205001215010                                                                                                    | 1591:1591:1991:1991:1991:1991:1991:1991                                                                                                    | 1215912199120912091209120                                                                                                    | Salt and the second states of the second states of | and the second second se                                                                                                    | 100 2011 | 124201212012                                                                                                    | 12159110591105911059110<br>12159110591105911059110                                                                                                    | -5012-5012-501                                                         | 159125912591                                                                                                    | 50° 15150                                                                                                    | Property States                                                                                                    | 51-54-54-54-54-54-54-54-54-54-54-54-54-54-                                                                                                    | 2199 5159 5159 5159                                                                                                    | 151592151520                                    |
| 1215917159171                                                                                                    | iseri anti anti anti anti anti anti anti ant                                                                                                    | Ref 1 - Ben - Den - Den     | Purper and Frank Barrier                                                                                                    | # South and the strength of the strength of th                                                                                                    | 100 DIL  | 1789170591705                                                                                                    | 910-0910-0910-0910-0910-0910-0910-0910-                                                                                                    | = OP/OI                                                                | 15912 215912 12591                                                                                                    | Custor                                                                                                    | 하나이다.<br>아이아아이아아이아이아이아                                                                                                    | Data Change                                                                                                    | First Penc                                                                                                    | 1                                               |
| 12/59/12/59/12<br>12/59/12<br>14<br>15                                                                                                    | iseacy E Co                                                                                                    | Million Line Line Line The State                                                                                                    | المحمد المحمد المحمد المحمد المحمد المحمد المحمد المحمد المحمد المحمد المحمد المحمد المحمد المحمد المحمد المحمد<br>MEDS Alert EBT                                                                                                    | Criminal                                                                                                    | 100 1011 | 1.7859171591715<br>1.7591715<br>8.84<br>8.94                                                                                                    | all sail sail sail sain<br>Strain Strain Sain Sain<br>If Due                                                                                                    | OP/OI     Ready to                                                     | Process                                                                                                    | S <sup>R</sup> L <sup>A</sup> SR L <sup>A</sup> SR<br>Custor<br>Custor                                                  | 하고 있다.<br>19 - 19 - 19 - 19 - 19 - 19 - 19 - 19 -                                                                                                    | Data Change                                                                                                    | BLAR STATE STATE S                                                                                                    | 131200111310                                    |
| 178911.2901                                                                                                    | المعالم المعالي المعالي المعالي المعالي المعالي المعالي المعالي المعالي المعالي المعالي المعالي المعالي المعالي<br>Algacy المعالي المعالي المعالي المعالي المعالي المعالي المعالي المعالي المعالي المعالي المعالي المعالي المعالي ا<br>Self Service Portal Co Co                                                                                                    | กับริษัทร์ เป็น<br>ประกอบ<br>MIPSII                                                                                                    | ومنابع المراجع المراجع المراجع المراجع المراجع المراجع المراجع المراجع المراجع المراجع المراجع المراجع المراجع<br>Fraud EBT<br>MEDS Alert EBT                                                                                                    | Criminal                                                                                                    | 1000001  | 17899 TUSPITUS<br>TUSPITUS<br>SA                                                                                                    | A <sup>NL</sup> SALLSALLSALLSALLSALLSALLSALLSALLSALLSA                                                                                                    | OP/OI Ready to                                                         | Lon Lon Long                                                                                                    | Stand Custor                                                                                                    | 아이지 아이지 아이지 아이지 아이지 아이지 아이지 아이지 아이지 아이지                                                                                                    | Data Change                                                                                                    | B <sup>CBL</sup> (1) <sup>CBL</sup> (1) <sup>CBL</sup>                                                                                                    |                                                 |
| 124001115401<br>125401<br>6 14                                                                                                    | ترابعاً بالطرائي المحالي المحالي المحالي المحالي المحالي المحالي المحالي المحالي المحالي المحالي المحالي المحال<br>Agacy ــــــــــــــــــــــــــــــــــــ                                                                                                    | Multipling to Multipling to Mu    | en gest gest gest gest gest gest gest gest                                                                                                    | Series Criminal                                                                                                    | 100000   | neantenit.<br>SA<br>Ve                                                                                                    | Altration and a second and a second and as                                                                                                    | OP/OI<br>Ready to                                                      | Ling Disn Disney Di                                                                                                    | S <sup>B</sup> S <sup>B</sup> S <sup>B</sup> S <sup>B</sup> S <sup>B</sup> S <sup>B</sup> S <sup>B</sup> S <sup>B</sup> | ਿਤਾਉਂ ਤਾਉਂ ਤਾਉਂ ਤਾਉਂ<br>ner Appointme<br>ner reported a c                                                                                                    | Data Change                                                                                                    | First Pend<br>GR BOLO                                                                                                    | in a start                                      |
| Transfir Se                                                                                                    | · 5 <sup>44</sup> 나타나타바바바<br>나타나타나타<br>Agacy<br>Self Service Portal Co E Ci                                                                                                    | Munghung Land Transform<br>ternal Agency Admin<br>MIPSII                                                                                                    | 9 <sup>1</sup> gen de de de de de de de de de de de de de                                                                                                    | enterinal                                                                                                    |          | ineeniteette<br>ineeniteette<br>sa<br>Ve                                                                                                    | n                                                                                                    | S <sup>B1</sup> 11 <sup>B1</sup> 11 <sup>B1</sup><br>OP/OI<br>Ready to | rise trise trise tri                                                                                                    | Sarisani in Sa<br>Custor<br>Custor                                                                                      | ner Appointme<br>mer reported a c                                                                                                    | Det Change                                                                                                    | Ben 15 Ben 15 Ben<br>First Penc<br>GR BOLO                                                                                                    | 11100111510                                     |
| Task Category                                                                                                    | 59 <sup>00</sup> 110 <sup>0</sup> 110 <sup>0</sup> 110 <sup>0</sup> 1 <sup>0</sup> 10 <sup>0</sup> 1 <sup>0</sup> 1 <sup>0</sup> 1                                                                                                    | 가 같이 같이 같이 같이 가 아이지<br>ternal Agency Admin<br>MIPSII                                                                                                    | 99 good good good good good good good go                                                                                                    | Cominal                                                                                                    |          | Jasen Tuse Tus<br>SA<br>Ver                                                                                                    | R7<br>If Due                                                                                                    | S <sup>B</sup> DB TOP                                                  | Frank Land Land                                                                                                    | Said Said Said Said Said Said Said Said                                                                                 | Never Assigned to a N                                                                                                    | Solo Solo Solo Solo Solo Solo Solo Solo                                                                                                    | B <sup>CM</sup> 55 <sup>CM</sup> 55 <sup>CM</sup> 5 |                                                 |
| Task Category                                                                                                    | Set of the set of the set of the  | Profession of the second second                                                                                                    | 9 Grad Grad Grad Grad Grad Grad Grad Grad                                                                                                    | Contrast                                                                                                    |          | nuentuenu<br>nuentuenu<br>sa<br>ver                                                                                                    | R 7<br>If Due                                                                                                    | CP/OI<br>Ready to                                                      | Process                                                                                                    | Antigan State                                                                                                    | A BANK Q BANK                                                                                                    | Sologia Sologia Sologia<br>Data Change<br>Electronic Signature                                                                                                    | I First Pence<br>GR BOLO                                                                                                    | Task Ter                                        |
| Task Category                                                                                                    | Self of the self of the s      | Angency Admin<br>MIPSII                                                                                                    | 9 Jan Jan Jan Jan Jan Jan Jan Jan Jan Jan                                                                                                    | Convinal                                                                                                    |          | ndentition<br>notentition<br>sa<br>vergram                                                                                                    | R 7<br>If Due                                                                                                    | Q                                                                      | Vorker Q                                                                                                    | BALSON DEST                                                                                                    | Here Assigned to a T                                                                                                    | Sub Sub Sub Sub Sub Sub Sub Sub Sub Sub                                                                                                    | Li <sup>gh</sup> Li <sup>gh</sup> Li <sup>gh</sup> Li <sup>gh</sup> Li <sup>gh</sup>                                                                                                    | Task Ty                                         |
| Task Category                                                                                                    | Self of Self of Self o | All failed and the state of the state of the st                           | Praud     Praud     P     | Commal                                                                                                    |          | Trogram                                                                                                    | R 7<br>If Due                                                                                                    | Q                                                                      | Worker Q<br>311.5812M18                                                                                                    | BANK<br>Custor<br>Custor                                                                                                | A generation of the second second sec                                                                                                    | Subject States States  Data Change  Data Change  Data Change  Rorker  Task Category  Case Updata  Redetermination                                                                                                    | L <sup>GB</sup> L <sup>GB</sup> L <sup>GB</sup> L <sup>GB</sup> L <sup>GB</sup> L <sup>GB</sup>                                                                                                    | Task Ty<br>Unknow                               |
| Task Category aze Number B08000 B08000 B0800 B0800 B080 | Jell Jul Jell Jul Jell Jul Jell Jul Jell Jel                                                                                                    | An the stand stand sta<br>Stand stand stand stand stand stand stand stand stand stand stand stand stand stand stand stand stand stand stand stand stand stand stand stand stand stand stand stand stand stand stand stand stand stand stand stand stand stand stand s | Image: Control of the second second                       | Comma Control Control                                                                                                    |          | Program<br>Q Unit<br>2M - Bankee<br>1.1 - Call Cen                                                                                                    | R 7<br>If Due<br>Cases<br>Cases<br>ter 1                                                                                                    | Q                                                                      | Worker         Q           31LS812M18         31LS812M18           31LS812M18         31LS812M18                                                                                                    | BANK<br>Number                                                                                                    | Never Assigned to a T<br>Q BANK Q<br>SILS012M18<br>SILS012M18<br>SILS012M18<br>SILS012M18<br>SILS012M18<br>SILS012M18                                                                                                    | Set Category<br>Task Category<br>Case Update<br>Redeterministion<br>Case Update                                                                                                    | ISB JUB JUB JUB JUB                                                                                                    | Task Ty<br>Unknow                               |
| Task Category ase Number B08000 B08000 B0800 B0800 B0 | Jeff John John John John John John John John                                                                                                    | Alt das ty alt das ty alt ty alt ty                           |                                                                                                    | Comma     Comma     C                                                                                                    |          | Program Q Unit 2M-Banked 2M-Banked 2J-Call Call                                                                                                    | R 7<br>If Due<br>Cases<br>Cases<br>Cases<br>Cases<br>Cases<br>Cases<br>Cases<br>Cases                                                                                                    | Q                                                                      | Worker         Q.           31L5012M18         31L5012M18           31L5012M18         31L5012M18           31L5012M18         31L5012M18                                                                                                    | BANK<br>Number                                                                                                    | Never Assigned to a<br>Q BANK Q<br>Worker Q<br>31LS012M18<br>31LS012M18<br>31LS012M18<br>31LS012M18<br>31LS012M18                                                                                                    | Bertgeleggeleggeleggeleggeleggeleggelegge                                                                                                    | ISB JISB JISB JISB JISB                                                                                                    | Task Ty<br>Unknon<br>Unknon<br>MAGIE            |
| 1000 1100 1100 1100 1100 1100 1100 110                                                                                                    | def def def def def def def def def                                                                                                    | Article report of the report of the report o    | Image: Second Second                        | Comma potential creations                                                                                                    |          | Program  Q Unit 2M - Banked 1J - Call Cen 23 - Benefit 18 - Benefit                                                                                                    | R 7<br>If Due<br>Cases<br>Cases<br>ter 1<br>Cantor Unit Six (CBC6)<br>Cantor Unit Six (CBC6)                                                                                                    | Q                                                                      | Worker Q<br>3115012M18<br>3115012M18<br>3115012M18<br>3115012M18<br>311502M18<br>5715092301<br>5715092301                                                                                                    | BANK<br>Number                                                                                                    | Never Assigned to a T<br>Q BANK<br>Worker<br>31LS012M18<br>31LS012M18<br>31L | Order State State     Order     Order State State     Order     Order State     Order     Order     O | المجلس المحالي المحالي المحالي المحالي المحالي المحالي المحالي المحالي المحالي المحالي المحالي المحالي المحالي<br>المحالي المحالي المحالي المحالي المحالي المحالي المحالي المحالي المحالي المحالي المحالي المحالي المحالي المحالي                                                                                                    | Task Ty<br>Unknow<br>Unknow<br>Unknow<br>MAGI E |
| Task Category Task Category Task Category Task Bossee Bossee Boss | Angle Angle  | And Constraints of the second second     | Hend     Fraid     Fraid     Fr     | Criminal     Criminal                                                                                                    |          | Program<br>Q Unit<br>2M - Banked<br>J - Call Cen<br>23 - Bankett<br>IR - Benkett<br>IR - Benkett<br>IR | R 7<br>If Due<br>Cases<br>Cases<br>Case<br>Case                                                                                                    | Q<br>Q                                                                 | worker Q<br>3115912M18<br>3115912M18<br>3115912M18<br>3115912M18<br>3115912M18<br>3115912M18<br>3115912M18<br>3115912M18                                                                                                    | BANK<br>Number                                                                                                    | Never Assigned to a 1<br>Q BANK Q<br>Worker Assigned to a 1<br>Q BANK Q<br>S1LS012M18<br>31LS012M18<br>31LS012M18      | Betterministon     Case Update     Case Update     Case     Case    | Provide State State                                                                                                    | Task Ty<br>Unknow<br>Unknow<br>MAGI E<br>Unknow |
| Task Category  Task Category  Task Category  SeeBoo Booo Booo Booo Booo Booo Booo B                                                                                                    | A Cate Name                                                                                                    | Article Part of Control of Control of Contro    | If I I I I I I I I I I I I I I I I I I                                                                                                    | Commal Port Cere RD<br>Commal Port Cere RD<br>Comma Cere Number<br>Human Services<br>Suman Services<br>Services<br>Services<br>Ser |          | rtegram                                                                                                    | Clases Cases Cases Conter Unit Six (CBC6) Conter Unit Six (CBC6) Conter Unit Six (CBC6) Conter Unit Six (CBC7) Conter Unit Six (CBC7) Con | Q<br>Q<br>MUDEKS                                                       | Berger Berger Be | BANK<br>Number<br>-<br>-                                                                                                | Appointme           mer Appointme           mer reported a c           Never Assigned to a 1           Silsearce           Worker           Silsearce           Silsearce           Silsearce           Silsearce           Silsearce           Silsearce           Silsearce           Silsearce           Silsearce           Silsearce           Silsearce           Silsearce           Silsearce           Silsearce                                                                                                    | Artigene and a second and a second and a second and a second and a second and a second and a second and a second a second a  | 99 gel gel gel gel gel gel gel gel gel gel                                                                                                    | Task Ty<br>Unknow<br>Unknow<br>MAGIE<br>MAGIE   |

Note: The mockup is attached is attached in the Supporting Documents section.

#### **Base Population:**

Includes all tasks in the Real Time Task Management Sheet that are assigned to a Bank. This includes Assigned tasks, in Process tasks and tasks completed in the day.

#### Parameters:

| Parameter Name                | Description                                                                                                    |
|-------------------------------|----------------------------------------------------------------------------------------------------|
| Task Category                 | A multi select parameter which filters the data<br>to the specified Task Categories. If no value is<br>selected, then the data will not be restricted by<br>Task Category.                                                                                                    |
| Task Type                     | A multi select parameter which filters the data<br>to the specified Task Type(s). If no value is<br>selected, then the data will not be restricted by<br>Task Type.                                                                                                    |
| Program                       | A multi select parameter which filters the data<br>to those tasks associated to the selected<br>program(s). If no value is selected, then the<br>data will not be restricted by Program. The<br>parameter will include an 'All' option which<br>selects all tasks associated to any program. |
| Never Assigned to a<br>Worker | A multi select parameter which filters data<br>based on those tasks which have never been<br>assigned to a worker. If no option is selected,                                                                                                    |

| then the data will not be filtered by this condition.                                                                      |
|----------------------------------------------------------------------------------------------------|
| Possible Value:                                                                                                    |
| <ul> <li>Y – The task has never been assigned to a worker.</li> <li>N – The task has been assigned to a worker.</li> </ul> |

#### Columns:

The columns appear in the order they are placed in in the case list.

| Column Name   | Description                                                                                                    |
|---------------|----------------------------------------------------------------------------------------------------|
| Case Number   | Displays the Case Number of the case<br>associated to the task. The value will be a<br>hyperlink which navigates the user to the Case<br>Summary Page for the selected case.                    |
| Case Name     | Displays the case number of the case associated to the task.                                                                                                    |
| Division      | Displays the division associated with the task.<br>If a worker is assigned to the task, this value is<br>the division of the worker; otherwise, this is the<br>division of the assigned Bank.   |
| Office Number | Displays the office number of the office<br>If a worker is assigned to the task, this value is<br>the division of the worker; otherwise, this is the<br>division of the assigned Bank.          |
| Office        | Displays the office name associated with the<br>task.<br>If a worker is assigned to the task, this value is<br>the office of the worker; otherwise, this is the<br>office of the assigned Bank. |
| Unit          | Displays the unit associated with the task.<br>If a worker is assigned to the task, this value is<br>the unit of the worker; otherwise, this is the unit of<br>the assigned Bank.               |
| Worker        | Displays the Worker ID of the worker assigned to<br>the task.<br>This column will be blank if the data is not<br>available.                                                                     |

|  | Bank Number                      | Displays the Bank ID of the Bank assigned to the<br>task.<br>This column will be blank if the data is not<br>available.                                                                                               |
|--|----------------------------------|----------------------------------------------------------------------------------------------------|
|  | Task Category                    | Displays the Task Category of the task.                                                                                                    |
|  | Task Type                        | Displays the Task Type of the task.<br>Technical Note: TASK_TYPE.TYPE_NAME                                                                                                    |
|  | Program                          | Displays the program associated to the task. The column will be blank if the data is not available.                                                                                                    |
|  | Program Status                   | Displays the <mark>current</mark> program status of the program associated to the task. This column will be blank if data is not available.                                                                           |
|  | Primary Applicant                | Displays the first name and last name of the<br>primary applicant of the program that is<br>associated to the task. This column will be blank<br>if the data is not available.<br>Format:<br>[First Name] [Last Name] |
|  | Spoken Language                  | Displays the <mark>current</mark> spoken language of the<br>primary applicant at the time of task creation.<br>The column will be blank if the data is not<br>available.<br>Technical Note: TASK.LANG_CODE            |
|  | Application Date                 | Displays the Application Date on the current<br>application of the program that is associated to<br>the task. This column will be blank if data is not<br>available.<br>Technical Note: PGM_APP.APP_DATE              |
|  | Task Status                      | Displays the <mark>current</mark> Task Status of the task.                                                                                                    |
|  | Task Status Date                 | Displays the task status date of the task.<br>Format:<br>MM/DD/YYYY HH:MM:SS AM/PM                                                                                                    |
|  | Days Elapsed from<br>Status Date | Displays the number of days the task has been in<br>the same status.<br>Days Elapsed from Status Date = Current Date –<br>Task Status Date                                                                            |

|  | Task Assign Date     | Displays the date the task was assigned to a<br>position. This column will be blank if the data is<br>not available.<br>Format:<br>MM/DD/YYYY HH:MM:SS AM/PM<br>Technical Note: TASK.ASSIGN_DATE                                                  |
|--|----------------------|----------------------------------------------------------------------------------------------------|
|  | Task Due Date        | Displays the due date of the task.<br>Format:<br>MM/DD/YYYY HH:MM:SS AM/PM                                                                                                    |
|  | Task Create Date     | Displays the date the task was created.<br>Format:<br>MM/DD/YYYY HH:MM:SS AM/PM<br>Technical Note: TASK.RECRD_CREATE_DATE                                                                                                    |
|  | Task Start Date      | Displays the start date the task. This column will<br>be blank if a start date was not configured.<br>Format:<br>MM/DD/YYYY HH:MM:SS AM/PM<br>Technical Note: TASK.START_DATE                                                                     |
|  | Task Expiration Date | Displays the expiration date on the task. This<br>column will be blank if the data is not available.<br>Format:<br>MM/DD/YYYY HH:MM:SS AM/PM                                                                                                    |
|  | #Remaining Days      | Displays the number of days remaining on the<br>task before reaching the Due Date.<br>#Remaining Days = Current Date – Task Due<br>Date                                                                                                    |
|  | Date Appended        | Displays the most recent date that the task has<br>been appended. This column will be blank if the<br>data is not available.<br>Format:<br>MM/DD/YYYY                                                                                             |
|  | Overdue Indicator    | <ul> <li>Displays Y/N if the task is overdue.</li> <li>Possible Values: <ul> <li>Y – The current date is greater than the task overdue date.</li> <li>N - The current date is less than or equal to the task overdue date.</li> </ul> </li> </ul> |

| Customer Report<br>Type         | If the task is generated from a Document<br>Routing Rule, displays the customer report type.<br>This column will be blank if the data is not<br>available.<br>Technical Note: This information can be derived<br>from TASK_ATTR.                                                                                                    |  |
|---------------------------------|----------------------------------------------------------------------------------------------------|--|
| Customer Report<br>Submit Month | If the task is generated from a Document<br>Routing Rule, displays the customer report<br>submit month. This column will be blank if the<br>data is not available.<br>Format:<br>MM/YYYY                                                                                                    |  |
| Confidential Flag               | Displays Yes if the case has one of the following<br>confidential types and the removal date on the<br>record is not equal to or less than the current<br>date (CT-51):<br>DV – Domestic Violence<br>ER – Employee/Employee Relative<br>HR – Human Trafficking<br>MC – Minor Consent<br>The column will display 'No' if the criteria above<br>is not met. |  |
| Confidential<br>Description     | Displays the confidentiality type assigned to the<br>case. The column will be blank if data is not<br>available or if the removal date on the record is<br>equal to or less than the current date.<br>Technical Note: CONFID_DETL.TYPE_NOTE                                                                                                    |  |
| Never Assigned to<br>Worker Ind | <ul> <li>Indicates if the task has been assigned to a Worker before.</li> <li>Possible Values: <ul> <li>Y – The task has been assigned to a worker.</li> </ul> </li> <li>N – The task has not been assigned to a worker.</li> </ul>                                                                                                    |  |
| Qlik ID                         | Displays the Qlik ID unique identifier.                                                                                                    |  |

5. Rename the existing 'Task Description' column to 'Task Type' on every case list within the dashboard. This is to match the online page.

#### **Real Time Task Management**

- #Overdue Tasks
- #Open Tasks by Category
- #Completed Tasks During Current Day by Category (Division Drill Down)
- #Open Tasks by Category
- #Completed Tasks During Current Day by Division

#### Historical Task Management

- #Open Tasks vs # Workers Task List
- #Open Tasks by Category
- #Completed Tasks by Category

#### Historical Task Management Productivity

- #Open Tasks by Category
- # Completed Tasks by Category
- # Overdue Tasks

#### **Real Time Task Management Productivity**

- #Open Task by Category
- #Overdue Tasks
- #Completed Tasks During Current Day by Category
- # Overdue Tasks
- # Open Tasks by Category
- #Completed Tasks During Current Day by Category
- #Assigned Tasks by Division
- #Completed Tasks During Current Day by Division
- 6. Update the logic for the Office column in every case list within the tab.

| Column Name | Description                                                                                                    |
|-------------|----------------------------------------------------------------------------------------------------|
| Office      | Displays the current Office Name of the office<br>that is associated to the task assigned worker. If<br>there is no task assigned worker, then displays<br>the office associated to the Bank will be<br>displayed. |

#### **Real Time Task Management**

- #Overdue Tasks
- #Open Tasks by Category
- #Completed Tasks During Current Day by Category (Division Drill Down)

- #Open Tasks by Category
- #Completed Tasks During Current Day by Division

#### Historical Task Management

- #Open Tasks vs # Workers Task List
- #Open Tasks vs # Workers Worker List
- #Open Tasks by Category
- #Completed Tasks by Category

#### Historical Task Management Productivity

- #Open Tasks by Category
- # Completed Tasks by Category
- # Overdue Tasks

#### **Real Time Task Management Productivity**

- #Open Task by Category
- #Overdue Tasks
- #Completed Tasks During Current Day by Category
- # Overdue Tasks
- # Open Tasks by Category
- #Completed Tasks During Current Day by Category
- #Assigned Tasks by Division
- #Completed Tasks During Current Day by Division
- 7. Add the following new columns to the specified case lists listed below.

| Column Name       | Description                                                                                                    |
|-------------------|----------------------------------------------------------------------------------------------------|
| Case Name         | Displays the case name of the case.                                                                                                    |
| Office Number     | Displays the Office Number of the office that is<br>associated to the task assigned worker. If there<br>is no task assigned worker, then the office<br>associated to the Bank will be displayed.<br>Technical Note: OFFICE.OFFICE_NUM_IDENTIF |
| Primary Applicant | Displays the first name and last name of the<br>primary applicant of the program that is<br>associated to the task. This column will be<br>blank if the data is not available.<br>Format:<br>[First Name] [Last Name]                         |
| Spoken Language   | Displays the spoken language of the primary applicant at the time of task creation. The                                                                                                    |

|  |                                  | column will be blank if the data is not<br>available.<br>Technical Note: TASK LANG, CODE                                                                                                    |  |
|--|----------------------------------|----------------------------------------------------------------------------------------------------|--|
|  | Program                          | Displays the program associated to the task.<br>The column will be blank if the data is not<br>available.                                                                                                    |  |
|  | Program Status                   | Displays the <mark>current</mark> program status of the program associated to the task. This column will be blank if data is not available.                                                                                              |  |
|  | Application Date                 | Displays the current Application Date on the<br>current application of the program that is<br>associated to the task. This column will be<br>blank if data is not available.<br>Technical Note: PGM_APP.APP_DATE                         |  |
|  | Task Status                      | Displays the <mark>current</mark> Task Status of the task.                                                                                                    |  |
|  | Task Status Date                 | Displays the task status date of the task.<br>Format:<br>MM/DD/YYYY HH:MM:SS AM/PM                                                                                                    |  |
|  | Days Elapsed from<br>Status Date | Displays the number of days the task has been<br>in the same status.<br>Days Elapsed from Status Date = Current Date<br>– Task Status Date                                                                                               |  |
|  | Customer Report Type             | If the task is generated from a Document<br>Routing Rule, displays the Customer Report<br>Type. This column will be blank if the data is<br>not available.                                                                               |  |
|  | Customer Report<br>Submit Month  | If the task is generated from a Document<br>Routing Rule, displays the packet due date.<br>This column will be blank if the data is not<br>available.<br>Format:<br>MM/YYYY                                                              |  |
|  | Confidential Flag                | Displays Yes if the case has one of the<br>following confidential types and the removal<br>date on the record is not equal to or less than<br>the current date (CT-51):<br>• DV – Domestic Violence<br>• ER – Employee/Employee Relative |  |

|  |                             | <ul> <li>HR – Human Trafficking</li> <li>MC – Minor Consent</li> <li>The column will display 'No' if the criteria above is not met.</li> </ul>                                                                                              |
|--|-----------------------------|----------------------------------------------------------------------------------------------------|
|  | Confidential<br>Description | Displays the confidentiality type assigned to<br>the case. The column will be blank if data is<br>not available or if the removal date on the<br>record is equal to or less than the current date.<br>Technical Note: CONFID_DETL.TYPE_NOTE |
|  | Task Assign Date            | Displays the date the task was assigned to a position. This column will be blank if the data is not available.<br>Format:<br>MM/DD/YYYY HH:MM:SS AM/PM<br>Technical Note: TASK.ASSIGN_DATE                                                  |
|  | Task Create Date            | Displays the date the task was created.<br>Format:<br>MM/DD/YYYY HH:MM:SS AM/PM<br>Technical Note: TASK.RECRD_CREATE_DATE                                                                                                    |
|  | Task Start Date             | Displays the start date the task. This column will<br>be blank if a start date was not configured.<br>Format:<br>MM/DD/YYYY HH:MM:SS AM/PM<br>Technical Note: TASK.START_DATE                                                               |
|  | Task Expiration Date        | Displays the expiration date on the task. This<br>column will be blank if the data is not<br>available.<br>Format:<br>MM/DD/YYYY HH:MM:SS AM/PM                                                                                             |
|  | Task Due Date               | Displays the due date of the task.<br>Format:<br>MM/DD/YYYY HH:MM:SS AM/PM                                                                                                    |
|  | Date Appended               | Displays the most recent date that the task has<br>been appended. This column will be blank if<br>the data is not available.<br>Format:<br>MM/DD/YYYY                                                                                       |

#### **Real Time Task Management**

#Overdue Tasks

- 1. Case Number (Link Broken)
- 2. Case Name
- 3. Division
- 4. Office
- 5. Office Number
- 6. Unit
- 7. Worker
- 8. Bank Number
- 9. Task Category
- 10. Task Type
- 11. Program
- 12. Program Status
- 13. Primary Applicant
- 14. Spoken Language
- 15. Application Date
- 16. Task Status
- 17. Task Status Date
- 18. Days Elapsed from Status Date
- 19. Task Assign Date
- 20. Task Due Date
- 21. Task Create Date
- 22. Task Start Date
- 23. Task Expiration Date
- 24. # Days Overdue
- 25. Date Appended
- 26. Customer Report Type
- 27. Customer Report Submit Month
- 28. Confidential Flag
- 29. Confidential Description
- 30. Qlik ID

#Open Tasks by Category

- 1. Case Number (Link Broken)
- 2. Case Name
- 3. Division
- 4. Office
- 5. Office Number
- 6. Unit
- 7. Worker
- 8. Bank Number
- 9. Task Category
- 10. Task Source

- 11. Task Type
- 12. Program
- 13. Program Status
- 14. Primary Applicant
- 15. Spoken Language
- 16. Application Date
- 17. Task Status
- 18. Task Status Date
- 19. Days Elapsed from Status Date
- 20. Task Assign Date
- 21. Task Due Date
- 22. Task Create Date
- 23. Task Start Date
- 24. Task Expiration Date
- 25. # Remaining Days
- 26. Overdue Indicator
- 27. Date Appended
- 28. Customer Report Type
- 29. Customer Report Submit Month
- 30. Confidential Flag
- 31. Confidential Description
- 32. Qlik ID

#Completed Tasks During Current Day by Category (Division Drill Down)

- 1. Case Number (Link not working)
- 2. Case Name
- 3. Division
- 4. Office
- 5. Office Number
- 6. Unit
- 7. Worker
- 8. Bank Number
- 9. Task Category
- 10. Task Assign Date
- 11. Task Type
- 12. Program
- 13. Program Status
- 14. Primary Applicant
- 15. Spoken Language
- 16. Application Date
- 17. Task Assign Date
- 18. Task Complete Date
- 19. Task Due Date
- 20. Task Create Date
- 21. Task Start Date
- 22. Task Expiration Date

- 23. Task Status Description
- 24. Date Appended
- 25. Customer Report Type
- 26. Customer Report Submit Month
- 27. Confidential Flag
- 28. Confidential Description
- 29. Qlik ID

#### #Open Tasks by Category

- 1. Case Number (Link Broken)
- 2. Case Name
- 3. Division
- 4. Office
- 5. Office Number
- 6. Unit
- 7. Worker
- 8. Bank Number
- 9. Task Category
- 10. Task Source
- 11. Task Type
- 12. Program
- 13. Program Status
- 14. Primary Applicant
- 15. Spoken Language
- 16. Application Date
- 17. Task Status
- 18. Task Status Date
- 19. Days Elapsed from Status Date
- 20. Task Assign Date
- 21. Task Due Date
- 22. Task Create Date
- 23. Task Start Date
- 24. Task Expiration Date
- 25. # Remaining Days
- 26. Overdue Indicator
- 27. Date Appended
- 28. Customer Report Type
- 29. Customer Report Submit Month
- 30. Confidential Flag
- 31. Qlik ID

#Completed Tasks During Current Day by Division

- 1. Case Number (Link not working)
- 2. Case Name
- 3. Division
- 4. Office

- 5. Office Number
- 6. Unit
- 7. Worker
- 8. Bank Number
- 9. Task Category
- 10. Task Type
- 11. Program
- 12. Program Status
- **13. Primary Applicant**
- 14. Spoken Language
- 15. Application Date
- 16. Task Assign Date
- 17. Task Due Date
- 18. Task Create Date
- 19. Task Start Date
- 20. Task Expiration Date
- 21. Task Complete Date
- 22. Date Appended
- 23. Customer Report Type
- 24. Customer Report Submit Month
- 25. Confidential Flag
- 26. Confidential Description
- 27. Qlik ID

#### **Historical Task Management**

#Open Tasks vs # Workers – Task List

- 1. Case Number
- 2. Case Name
- 3. Division
- 4. Office
- 5. Office Number
- 6. Unit
- 7. Worker
- 8. Bank Number
- 9. Task Assigned Date
- 10. Task Category
- 11. Task Type
- 12. Qlik ID

#### #Open Tasks by Category

- 1. Case Number
- 2. Case Name
- 3. Division
- 4. Office

#### 5. Office Number

- 6. Unit
- 7. Worker
- 8. Worker Name
- 9. Bank Number
- 10. Task Category
- 11. Task **Type**
- 12. Program
- 13. Program Status
- 14. Primary Applicant
- 15. Spoken Language
- 16. Application Date
- 17. Task Status
- 18. Task Status Date
- 19. Days Elapsed from Status Date
- 20. Task Assign Date
- 21. Task Due Date
- 22. Task Create Date
- 23. Task Start Date
- 24. Task Expiration Date
- 25. Date Appended
- 26. Customer Report Type
- 27. Customer Report Submit Month
- 28. Confidential Flag
- 29. Confidential Description
- 30. Qlik ID

#Completed Tasks by Category

- 1. Case Number
- 2. Case Name
- 3. Division
- 4. Office
- 5. Office Number
- 6. Unit
- 7. Worker
- 8. Worker Name
- 9. Bank Number
- 10. Task Category
- 11. Task Type
- 12. Program
- 13. Program Status
- 14. Primary Applicant
- 15. Spoken Language
- 16. Application Date
- 17. Task Assign Date
- 18. Task Due Date
- 19. Task Create Date

- 20. Task Start Date
- 21. Task Expiration Date
- 22. Task Completion Date
- 23. #Days to Complete Task
- 24. Date Appended
- 25. Customer Report Type
- 26. Customer Report Submit Month
- 27. Confidential Flag
- 28. Confidential Description

#### Historical Task Management Productivity

#Open Tasks by Category

- 1. Case Number
- 2. Case Name
- 3. Division
- 4. Unit
- 5. Office
- 6. Office Number
- 7. Worker
- 8. Worker Name
- 9. Bank Number
- 10. Task Category
- 11. Task Type
- 12. Task Source
- 13. Program
- 14. Program Status
- 15. Primary Applicant
- 16. Spoken Language
- **17. Application Date**
- 18. Task Status
- 19. Task Status Date
- 20. Days Elapsed from Status Date
- 21. Task Assign Date
- 22. Task Due Date
- 23. Task Create Date
- 24. Task Start Date
- 25. Task Expiration Date
- 26. # Remining Days
- 27. Overdue Indicator
- 28. Date Appended
- 29. Customer Report Type
- 30. Customer Report Submit month
- 31. Confidential Flag
- 32. Confidential Description
- 33. Qlik ID

- # Completed Tasks by Category
  - 1. Case Number
  - 2. Case Name
  - 3. Division
  - 4. Office
  - 5. Office Number
  - 6. Unit
  - 7. Worker
  - 8. Worker Name
  - 9. Bank Number
  - 10. Task Category
  - 11. Task Type
  - 12. Program
  - 13. Program Status
  - 14. Primary Applicant
  - 15. Spoken Language
  - 16. Application Date
  - 17. Task Assign Date
  - 18. Task Due Date
  - 19. Task Create Date
  - 20. Task Start Date
  - 21. Task Expiration Date
  - 22. Task Completion Date
  - 23. #Days to Complete Task
  - 24. Date Appended
  - 25. Customer Report Type
  - 26. Customer Report Submit month
  - 27. Confidential Flag
  - 28. Confidential Description
  - 29. Qlik ID
- # Overdue Tasks
  - 1. Case Number
  - 2. Case Name
  - 3. Division
  - 4. Office
  - 5. Office Number
  - 6. Unit
  - 7. Worker
  - 8. Worker Name
  - 9. Bank Number
  - 10. Task Category
  - 11. Task Type
  - 12. Program
  - 13. Program Status
  - 14. Primary Applicant

#### 15. Spoken Language

#### 16. Application Date

- 17. Task Status
- 18. Task Status Date
- 19. Days Elapsed from Status Date
- 20. Task Assign Date
- 21. Task Due Date
- 22. Task Create Date
- 23. Task Start Date
- 24. Task Expiration Date
- 25. #Days Overdue
- 26. Date Appended
- 27. Customer Report Type
- 28. Customer Report Submit month
- 29. Confidential Flag
- 30. Confidential Description

#### Real Time Task Management Productivity

#Open Task by Category

- 1. Case Number (Link Broken)
- 2. Case Name
- 3. Division
- 4. Office
- 5. Office Number
- 6. Unit
- 7. Worker
- 8. Bank Number
- 9. Task Category
- 10. Task Source
- 11. Task Type
- 12. Program
- 13. Program Status
- 14. Primary Applicant
- 15. Spoken Language
- 16. Application Date
- 17. Task Status
- 18. Task Status Date
- 19. Days Elapsed from Status Date
- 20. Task Assign Date
- 21. Task Due Date
- 22. Task Create Date
- 23. Task Start Date
- 24. Task Expiration Date
- 25. #Remaining Days
- 26. Overdue Indicator
- 27. Date Appended

- 28. Customer Report Type
- 29. Customer Report Submit Month
- 30. Confidential Flag
- 31. Confidential Description
- 32. Qlik ID

#### #Overdue Tasks

- 1. Case Number
- 2. Case Name
- 3. Division
- 4. Office
- 5. Office Number
- 6. Unit
- 7. Worker
- 8. Bank Number
- 9. Task Category
- 10. Task **Type**
- 11. Program
- 12. Program Status
- 13. Primary Applicant
- 14. Spoken Language
- 15. Application Date
- 16. Task Status
- 17. Task Status Date
- 18. Days Elapsed from Status Date
- 19. Task Assign Date
- 20. Task Due Date
- 21. Task Create Date
- 22. Task Start Date
- 23. Task Expiration Date
- 24. # Days Overdue
- 25. Date Appended
- 26. Customer Report Type
- 27. Customer Report Submit Month
- 28. Confidential Flag
- 29. Confidential Description
- 30. Qlik ID

#Completed Tasks During Current Day by Category

- 1. Case Number (Link Broken)
- 2. Case Name
- 3. Division
- 4. Office
- 5. Office Number
- 6. Unit
- 7. Worker

- 8. Bank Number
- 9. Task Category
- 10. Task Type
- 11. Program
- 12. Program Status
- 13. Primary Applicant
- 14. Spoken Language
- 15. Application Date
- 16. Task Status Description
- 17. Task Assign Date
- 18. Task Due Date
- 19. Task Create Date
- 20. Task Start Date
- 21. Task Expiration Date
- 22. Task Complete Date
- 23. Date Appended
- 24. Customer Report Type
- 25. Customer Report Submit Month
- 26. Confidential Flag
- 27. Confidential Description

#### 2.1.4 Report Location

- Global: Business Intelligence
- Local: Real Time Task Management
- Task: Real Time Task Management

#### 2.1.5 Counties Impacted

All counties are impacted by the changes outlined in this section.

#### 2.1.6 Security Updates

No updates are made to the Dashboards existing security.

#### 2.1.7 Report Usage/Performance

The Performance for the Real Time Task Management and Real Time Task Performance dashboard will increase due to additional data points.

# **3 SUPPORTING DOCUMENTS**

| Number | Functional<br>Area | Description                                   | Attachment                             |
|--------|--------------------|-----------------------------------------------|----------------------------------------|
| 1      | Reports            | # Tasks Assigned to Banks                     | #Tasks Assigned to<br>Banks Mockup.jpg |
| 2      | Reports            | Real Time Task Management<br>Dashboard Mockup | Real Time Task<br>Management Mocku     |

## **4 REQUIREMENTS**

# 4.1 Project Requirements

| REQ #    | REQUIREMENT TEXT                                                                                                    | How Requirement Met                                                                       |
|----------|----------------------------------------------------------------------------------------------------|-------------------------------------------------------------------------------------------|
| 2.24.2.8 | The LRS shall include the ability to<br>generate the following parameter-driven<br>reports:<br>a. Fraud reports;<br>b. Hearing reports;<br>c. Financial reports;<br>d. Federal and State claiming reports;<br>e. Caseload Activity Report (CAR);<br>f. Personnel management reports;<br>h. Benefit authorization reports;<br>i. Issuance reports;<br>j. Collection reports;<br>k. QC reports;<br>l. Mass update reports;<br>m. Interface reports;<br>n. Error reports;<br>o. Caseload management reports;<br>p. Performance-based criteria reports;<br>q. Case LRS Data reports; and<br>r. Control and processing reports | The Task Management<br>Dashboard is a parameter-<br>driven caseload management<br>report. |
|          |                                                                                                    |                                                                                           |

# 4.2 Migration Requirements

| DDID # | REQUIREMENT TEXT | Contractor<br>Assumptions | How Requirement Met |
|--------|------------------|---------------------------|---------------------|
| N/A    |                  |                           |                     |
|        |                  |                           |                     |
## **5 MIGRATION IMPACTS**

| SCR<br>Number | Functional<br>Area | Description                                                                                                    | Impact    | Priority | Address<br>Prior to<br>Migration? |
|---------------|--------------------|----------------------------------------------------------------------------------------------------|-----------|----------|-----------------------------------|
| CA-<br>253604 | Reports            | This is a joint 58<br>county design<br>where there is<br>regional<br>approval<br>aligning to the<br>governance<br>model. | No Impact |          |                                   |
|               |                    |                                                                                                    |           |          |                                   |

# 6 OUTREACH

N/A

# 7 APPENDIX

N/A

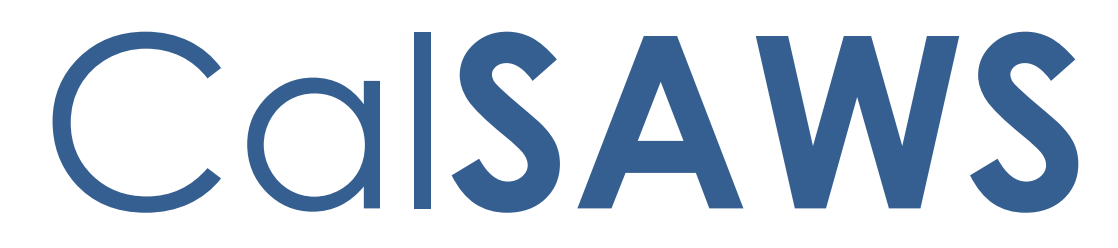

California Statewide Automated Welfare System

# **Design Document**

# CA-255462

Hide Reset Password button for CalWIN Counties

| CalSAWS | DOCUMENT APPROVAL HISTORY |               |  |
|---------|---------------------------|---------------|--|
|         | Prepared By               | Trevor Torres |  |
|         | Reviewed By               |               |  |

| DATE      | DOCUMENT<br>VERSION | <b>REVISION DESCRIPTION</b> | AUTHOR        |
|-----------|---------------------|-----------------------------|---------------|
| 1/24/2023 | 1.0                 | Initial Revision            | Trevor Torres |
|           |                     |                             |               |
|           |                     |                             |               |
|           |                     |                             |               |
|           |                     |                             |               |
|           |                     |                             |               |
|           |                     |                             |               |
|           |                     |                             |               |
|           |                     |                             |               |

# Table of Contents

| 1 | I Overview |                      |                                | 4 |  |  |
|---|------------|----------------------|--------------------------------|---|--|--|
|   | 1.1        | Currer               | nt Design                      | 4 |  |  |
|   | 1.2        | Reque                | ests                           | 4 |  |  |
|   | 1.3        | Overv                | iew of Recommendations         | 4 |  |  |
|   | 1.4        | Assum                | ptions                         | 4 |  |  |
| 2 | Rec        | comme                | endations                      | 5 |  |  |
|   | 2.1        | Home                 | page                           | 5 |  |  |
|   |            | 2.1.1                | Overview                       | 5 |  |  |
|   |            | 2.1.2                | Description of Changes         | 5 |  |  |
|   |            | 2.1.3                | Security Updates               | 5 |  |  |
|   |            | 2.1.4                | Page Mapping                   | 5 |  |  |
|   |            | 2.1.5                | Page Usage/Data Volume Impacts | 5 |  |  |
|   | 2.2        | Securi               | ty Assignment                  | 5 |  |  |
|   |            | 2.2.1                | Overview                       | 5 |  |  |
|   |            | 2.2.2                | Security Assignment Mockups    | 6 |  |  |
|   |            | 2.2.3                | Description of Changes         | 6 |  |  |
|   |            | 2.2.4                | Page Location                  | 6 |  |  |
|   |            | 2.2.5                | Security Updates               | 6 |  |  |
|   |            | 2.2.6                | Page Mapping                   | 6 |  |  |
|   |            | 2.2.7                | Page Usage/Data Volume Impacts | 6 |  |  |
| 3 | Rec        | quireme              | ents                           | 7 |  |  |
|   | 3.1        | Project Requirements |                                |   |  |  |

## **1 OVERVIEW**

Currently, CalWIN Users are attempting to reset their passwords within CalSAWS using the Password Reset buttons. This SCR will hide these reset buttons from the CalWIN counties.

#### 1.1 Current Design

CalWIN Users are attempting to Reset User Passwords within CalSAWS using the Password Reset buttons.

#### 1.2 Requests

Hide the Reset Password buttons within CalSAWS from the CalWIN Counties.

#### **1.3 Overview of Recommendations**

- 1. Hide the "Reset Password" button on the Homepage for CalWIN counties.
- 2. Hide the "Update Password" button on the Homepage for CalWIN counties.
- 3. Hide the "Reset Password" button and "Password" field on the Security Assignment Detail page for CalWIN counties.

#### 1.4 Assumptions

1. Existing functionalities will remain unchanged unless called out as part of this SCR.

### **2 RECOMMENDATIONS**

#### 2.1 Homepage

#### 2.1.1 Overview

The Homepage the landing page that users are navigated to when logging into the system. This SCR will hide these reset buttons for the CalWIN counties.

#### 2.1.2 Description of Changes

1. Hide the "Reset Password" and "Update Password" buttons from the Homepage for CalWIN counties.

#### 2.1.3 Security Updates

N/A

#### 2.1.4 Page Mapping

N/A

#### 2.1.5 Page Usage/Data Volume Impacts

N/A

#### 2.2 Security Assignment

#### 2.2.1 Overview

The Security Assignment page is used for displaying Staff Name, User Name, Login Status, Assigned Security Roles, Assigned Security Groups and more if applicable. The page is also used for generating User Names for newly created staff, as well as resetting the temporary password that is created with the User Name. This SCR will hide the "Reset Password" button and "Password" field for the CalWIN counties.

### 2.2.2 Security Assignment Mockups

#### Security Assignment

| *- Indicates required fields                       |                              |                  |
|----------------------------------------------------|------------------------------|------------------|
|                                                    |                              | Edit Close       |
| Security Profile                                   |                              |                  |
| Staff Name:<br>Testing Username                    | User Name:<br>testing.us@C36 | Last Login Date: |
| Login Status: *<br>Active                          |                              |                  |
| Regional Call Center:                              |                              |                  |
| Assigned Security Roles                            |                              |                  |
| No Data Found                                      |                              |                  |
| Assigned Security Groups                           |                              |                  |
| No Data Found                                      |                              |                  |
|                                                    |                              | Edit Close       |
| This <u>Type 1</u> page took 1.43 seconds to load. |                              |                  |

Figure 2.1.1 – Security Assignment No Reset Password Mockup

#### 2.2.3 Description of Changes

1. Hide the "Reset Password" button and "Password" field on the Security Assignment Detail page for CalWIN counties.

#### 2.2.4 Page Location

- Global: Admin Tools
- Local: Office Admin
- Task: Staff

#### 2.2.5 Security Updates

N/A

#### 2.2.6 Page Mapping

N/A

#### 2.2.7 Page Usage/Data Volume Impacts

N/A

## **3 REQUIREMENTS**

# 3.1 Project Requirements

| REQ #      | REQUIREMENT TEXT                                                                                                    | How Requirement Met                                                                                                    |
|------------|----------------------------------------------------------------------------------------------------|----------------------------------------------------------------------------------------------------|
| 3.4.1.1.29 | The LRS shall include the ability to system-<br>generate the password for the User,<br>whereby the generation, transmission,<br>and internal storage of the password is<br>accomplished in a secure manner based<br>on industry standards. | This SCR is hiding/removing the<br>buttons that reset passwords<br>with generation, transmission,<br>and internal storage in a<br>secured manner based on<br>industry standards. |

Calsaws

California Statewide Automated Welfare System

# **Design Document**

# CA-255689

Create a new mail priority for Mass Mailers and COLA Documents

| CalSAWS | DOCUMENT APPROVAL HISTORY |                    |
|---------|---------------------------|--------------------|
|         | Prepared By               | Manisha Chatterjee |
|         | Reviewed By               | Raj Devidi         |

| DATE       | DOCUMENT<br>VERSION | <b>REVISION DESCRIPTION</b>             | AUTHOR                |
|------------|---------------------|-----------------------------------------|-----------------------|
| 02/14/2023 | 0.1                 | Initial Draft                           | Manisha<br>Chatterjee |
| 02/27/2023 | 0.2                 | Updated Assumptions with Technical note | Manisha<br>Chatterjee |
|            |                     |                                         |                       |
|            |                     |                                         |                       |
|            |                     |                                         |                       |
|            |                     |                                         |                       |
|            |                     |                                         |                       |
|            |                     |                                         |                       |
|            |                     |                                         |                       |

# Table of Contents

| 1 | Ove                        | erview. |                                                                |  |  |  |
|---|----------------------------|---------|----------------------------------------------------------------|--|--|--|
|   | 1.1                        | Currer  | nt Design                                                      |  |  |  |
|   | 1.2 Requests               |         |                                                                |  |  |  |
|   | 1.3                        | Overv   | iew of Recommendations4                                        |  |  |  |
|   | 1.4                        | Assum   | nptions                                                        |  |  |  |
| 2 | Rec                        | comme   | endations                                                      |  |  |  |
|   | 2.1                        | Creat   | e the Bundling Batch Jobs for the new priority '08'            |  |  |  |
|   |                            | 2.1.1   | Overview                                                       |  |  |  |
|   |                            | 2.1.2   | Description of Change                                          |  |  |  |
|   |                            | 2.1.3   | Execution Frequency                                            |  |  |  |
|   |                            | 2.1.4   | Key Scheduling Dependencies                                    |  |  |  |
|   |                            | 2.1.5   | Counties Impacted                                              |  |  |  |
|   |                            | 2.1.6   | Data Volume/Performance                                        |  |  |  |
|   |                            | 2.1.7   | Failure Procedure/Operational Instructions                     |  |  |  |
|   | 2.2                        | Creat   | e the Print File Transfer Batch Jobs for the new priority '08' |  |  |  |
|   |                            | 2.2.1   | Overview                                                       |  |  |  |
|   |                            | 2.2.2   | Description of Change                                          |  |  |  |
|   |                            | 2.2.3   | Execution Frequency                                            |  |  |  |
|   |                            | 2.2.4   | Key Scheduling Dependencies                                    |  |  |  |
|   |                            | 2.2.5   | Counties Impacted7                                             |  |  |  |
|   |                            | 2.2.6   | Data Volume/Performance                                        |  |  |  |
|   |                            | 2.2.7   | Failure Procedure/Operational Instructions7                    |  |  |  |
|   | 2.3                        | Schec   | dule the Bundling and File Transfer Batch Jobs7                |  |  |  |
|   |                            | 2.3.1   | Overview                                                       |  |  |  |
|   |                            | 2.3.2   | Description of Change                                          |  |  |  |
|   |                            | 2.3.3   | Execution Frequency7                                           |  |  |  |
|   |                            | 2.3.4   | Key Scheduling Dependencies                                    |  |  |  |
|   |                            | 2.3.5   | Counties Impacted                                              |  |  |  |
|   |                            | 2.3.6   | Data Volume/Performance                                        |  |  |  |
| - | _                          | 2.3.7   | Failure Procedure/Operational Instructions                     |  |  |  |
| 3 | Rec                        | quireme | ents                                                           |  |  |  |
|   | 3.1 Migration Requirements |         |                                                                |  |  |  |

### **1 OVERVIEW**

SCR CA-255689 will create a new mail priority or way of bundling the mass mailers/COLA Forms and NOAs separately.

#### 1.1 Current Design

Currently mass mailers and COLA Forms and NOAs get bundled with the daily bundle making it difficult for central print to prioritize the daily bundles over mass mailers/COLA.

#### 1.2 Requests

Create a new mail priority or way of bundling the mass mailers/COLA Forms and NOAs separately.

#### **1.3 Overview of Recommendations**

Add a new priority or way for the mass mailers/COLA Forms and NOAs so that their priority will be less than the daily bundles (with priority '01') and these can be bundled separately without interfering with the daily bundles.

#### 1.4 Assumptions

- 1. Currently mass mailers and COLA forms/NOAs have mail priority '01'. Future mass mailers will use priority '08' based on COLA SCRs. This SCR will not change any existing Forms/NOAs mail priority.
- 2. The mail priority will be updated to '08' for the correspondence generated during COLA run with DCRs so that all the COLA correspondence will be bundled and mailed together.
- 3. The list of forms can be generated from EDBC are AAP 2, AR 2, AR 2 SAR, CW 2211, CW 2212, CW 2215, FC 3, FC 3A and SAR 2.
- 4. COLA correspondence can be identified by COLA run reason or by COLA batch EDBC begin and end time stamps.
- 5. Mass mailers will be generated via batch process by inserting them into SYS\_TRANSACT table.

**Technical Note:** In future, whenever any mass mailer or any COLA NOA/Form will get generated, its priority will be updated to priority '08' to avoid bundling with priority '01' bundles. The priority needs to be updated by applying DCR on the correspondences which will be considered for mass mailer, or which will get generated during COLA run.

For COLA correspondences, the priority number can be updated in PRINT\_FILE table where the COLA NOA/Forms are determined by

the begin and end timestamps of the COLA EDBC batch.

For Mass mailers, there can be a new entry in the DOC\_TEMPL table with mail priority code as '08' for that correspondence.

For testing the functionality of this SCR, Mock DCR can be created to update the mail priority to '08' for the existing mass mailers/COLA NOAs and forms and running the corresponding batches for this priority.

Since we are using the priority '08' for mass mailers/ COLA NOAs and forms which is an existing priority currently disabled in the system, any existing code related to priority '08' should be removed and should not affect the functionality of this SCR.

### 2 **RECOMMENDATIONS**

#### 2.1 Create the Bundling Batch Jobs for the new priority '08'

#### 2.1.1 Overview

The bundling batch jobs do not exist for the new priority '08' in CalSAWS for other counties except Los Angeles County. Create the batch jobs for all other counties similar to Los Angeles County batch job PB19P408.

#### 2.1.2 Description of Change

- 1. Create the following batch jobs for all counties except Los Angeles County ('19'):
  - a. PBXXP408 Priority 08 Bundling Job

**Note:** The 'XX' denotes the county code. For example, PB34P408 is the bundling job for Sacramento County.

#### 2.1.3 Execution Frequency

These batch jobs run daily.

#### 2.1.4 Key Scheduling Dependencies

These batch jobs have the same predecessor and successor as the Los Angeles County batch job PB19P408.

#### 2.1.5 Counties Impacted

All counties except LA county

#### 2.1.6 Data Volume/Performance

Approximately more than 1,20,000 records are processed monthly by Bundling batch job. Please note that the number of records processed by each job is an approximation, and this number may vary.

#### 2.1.7 Failure Procedure/Operational Instructions

Batch Support/Operations staff will diagnose the nature of the failure and determine the appropriate action.

#### 2.2 Create the Print File Transfer Batch Jobs for the new priority '08'

#### 2.2.1 Overview

The print file transfer batch jobs are responsible for sending the bundles over to the print center to be printed. The print file transfer batch jobs currently do not exist for new priority '08' in CalSAWS for other counties except Los Angeles County. Create the batch jobs for all other counties similar to Los Angeles County file transfer batch job PB19P428.

#### 2.2.2 Description of Change

- 1. Create the following batch jobs for all counties except Los Angeles county ('19').
  - a. PBXXP508
  - b. PBXXP428

**Note:** The 'XX' denotes the county code. For example, PB34P428 is the print file transfer job for Sacramento County.

#### 2.2.3 Execution Frequency

These batch jobs run daily.

#### 2.2.4 Key Scheduling Dependencies

These batch jobs have the same predecessor and successor as the Los Angeles County jobs PB19P508 and PB19P428.

#### 2.2.5 Counties Impacted

All counties except LA county

#### 2.2.6 Data Volume/Performance

Approximately more than 1,20,000 records are processed monthly by Bundling batch job. Please note that the number of records processed by each job is an approximation, and this number may vary.

#### 2.2.7 Failure Procedure/Operational Instructions

Batch Support/Operations staff will diagnose the nature of the failure and determine the appropriate action.

#### 2.3 Schedule the Bundling and File Transfer Batch Jobs

#### 2.3.1 Overview

The bundling and print file transfer batch jobs for the Los Angeles currently exist in CalSAWS but are not scheduled to run (according to BSCRs CA-232515 and CA-232514). Update the scheduling of all the bundling and print file transfer batch jobs for all counties to run daily.

#### 2.3.2 Description of Change

- 1. Schedule the following batch jobs for all counties:
  - a. PBXXP408
  - b. PBXXP508
  - c. PBXXP428

**Note:** The 'XX' denotes the county code. For example, PB36P408 is the priority 08 bundling job for San Bernardino.

#### 2.3.3 Execution Frequency

These batch jobs run daily.

#### 2.3.4 Key Scheduling Dependencies

These batch jobs have the same predecessor and successor as the Los Angeles County jobs - PB19P408 and PB19P508 and PB19P428(Check BSCRs CA-232515 and CA-232514).

#### 2.3.5 Counties Impacted

All Counties

#### 2.3.6 Data Volume/Performance

Approximately more than 1,20,000 records each are processed monthly by Bundling batch job and Print File transfer batch jobs. Please note that the number of records processed by each job is an approximation, and this number may vary.

#### 2.3.7 Failure Procedure/Operational Instructions

Batch Support/Operations staff will diagnose the nature of the failure and determine the appropriate action.

### **3 REQUIREMENTS**

3.1 Migration Requirements N/A

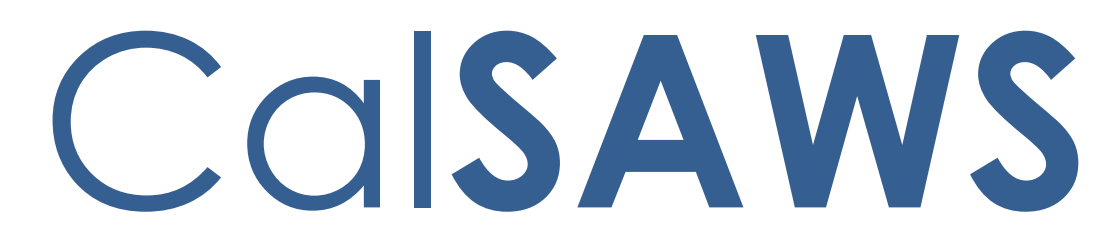

California Statewide Automated Welfare System

# **Design Document**

CA-255938

Automated Actions for Expedited Service and Immediate Need

| CalSAWS | DOCUMENT APPROVAL HISTORY |                                      |  |
|---------|---------------------------|--------------------------------------|--|
|         | Prepared By               | Vallari Bathala                      |  |
|         | Reviewed By               | Justin Dobbs, Sarah Rich, Dymas Pena |  |

| DATE       | DOCUMENT<br>VERSION | <b>REVISION DESCRIPTION</b> | AUTHOR          |
|------------|---------------------|-----------------------------|-----------------|
| 01/31/2023 | 1.0                 | Initial Revision            | Vallari Bathala |
|            |                     |                             |                 |
|            |                     |                             |                 |
|            |                     |                             |                 |
|            |                     |                             |                 |
|            |                     |                             |                 |
|            |                     |                             |                 |
|            |                     |                             |                 |
|            |                     |                             |                 |

# Table of Contents

| 1 | Overview |                    |                                                    | . 4 |  |  |
|---|----------|--------------------|----------------------------------------------------|-----|--|--|
|   | 1.1      | 1.1 Current Design |                                                    |     |  |  |
|   | 1.2      | Reque              | ests                                               | . 4 |  |  |
|   | 1.3      | Overv              | iew of Recommendations                             | . 4 |  |  |
|   | 1.4      | Assum              | ptions                                             | . 4 |  |  |
| 2 | Rec      | comme              | ndations                                           | . 5 |  |  |
|   | 2.1      | Auton              | nated Actions                                      | . 5 |  |  |
|   |          | 2.1.1              | Overview                                           | . 5 |  |  |
|   |          | 2.1.2              | Automated Action Detail Mockup – Reference Example | . 5 |  |  |
|   |          | 2.1.3              | Description of Changes                             | . 5 |  |  |
|   |          | 2.1.4              | Page Location                                      | . 8 |  |  |
|   |          | 2.1.5              | Security Updates                                   | . 8 |  |  |
|   |          | 2.1.6              | Page Mapping                                       | . 8 |  |  |
|   |          | 2.1.7              | Page Usage/Data Volume Impacts                     | . 8 |  |  |
| 3 | Sup      | porting            | p Documents                                        | . 9 |  |  |

## **1 OVERVIEW**

This design describes the creation of Expedited Service and Immediate Need Task Automated Actions.

#### 1.1 Current Design

The CalSAWS System includes functionality to create Tasks in an automated fashion via the Automated Action framework. This framework allows a level of configuration for automated Tasks that can be maintained by the Counties. There are no Automated Actions for Expedited Service or Immediate Need.

#### 1.2 Requests

1. Add Automated Actions for Expedited Service (ES) and Immediate Need (IN) to the CalSAWS system.

#### **1.3 Overview of Recommendations**

- 1. Implement an Automated Action to be invoked when a CalFresh program is potentially entitled or entitled for ES.
- 2. Implement an Automated Action to be invoked when an Immediate Need program is assigned on the Pending Assignment List page.

#### 1.4 Assumptions

- 1. The current e-Application process will not change with this enhancement.
- 2. The existing Immediate Need Application Registration functionality will not change with this enhancement.

### **2 RECOMMENDATIONS**

#### 2.1 Automated Actions

#### 2.1.1 Overview

This section outlines the modifications required to support the two new Automated Actions in the CalSAWS System.

#### 2.1.2 Automated Action Detail Mockup – Reference Example

| Automated Action Detail                                          |                                               |                       |
|------------------------------------------------------------------|-----------------------------------------------|-----------------------|
|                                                                  |                                               | Edit Close            |
| Action Information                                               |                                               |                       |
| Name:<br>CalFresh Program: Expedited Service Entitled            | Type:<br>d Create Task                        | Status: *<br>Inactive |
| <b>Program(s):</b><br>CF                                         | Run Date:<br>Real Time                        | Source:<br>Online     |
| Scenario:<br>Expedited Services for a CalFresh program ha        | ave been set to Entitled on the CalFresh De   | etail Page.           |
| Task Information                                                 |                                               |                       |
| Task Type: <b>*</b>                                              |                                               |                       |
| <b>Due Date:</b><br>Default Due Date                             | <b>Default Due Date:</b><br>3 days            |                       |
| Initial Assignment:<br>Default Assignment                        | Default Assignment:<br>Current Program Worker |                       |
| Sibling Assignment:<br>No                                        |                                               |                       |
| Long Description:<br>Expedited Service has been added to the Cal | Fresh program.                                |                       |
|                                                                  |                                               | Edit Close            |

Figure 2.1.1 – Automate Action Detail Reference Example

#### 2.1.3 Description of Changes

Add the following Create Task type Automated Actions to the CalSAWS system. The Automated Actions will have an initial status of Inactive and a blank Task Type. If a county Activates an Automated Action, a Task Type will be required at that time:

- 1. CalFresh Program: Expedited Service
  - a. Action Information

- i. Name: CalFresh Program: Expedited Service
- ii. Type: Create Task
- iii. Status: Inactive
- iv. Program(s): CF
- v. Run Date: Real Time
- vi. Source: Online
- vii. Scenario: A CalFresh e-Application indicates potential Expedited Services or Expedited Services for a CalFresh program have been set to Entitled on the CalFresh Detail Page.
- b. Task Information
  - i. Task Type: BLANK
  - ii. Task Sub-Type: BLANK
  - iii. Due Date: Default Due Date
  - iv. Default Due Date: 3 Days
  - v. Initial Assignment: Default Assignment
  - vi. Default Assignment: Current Program Worker
  - vii. Long Description: A CalFresh e-Application indicates potential Expedited Services or Expedited Service has been added to the CalFresh program.
- c. This Automated Action will be invoked in the following two scenarios:
  - When a CalFresh program is assigned on the Pending Assignment List and the program application originated from an e-Application that has "ES" or "ES/IN" in the "Expedited Services/Immediate Need/Immediate MediCal" field of the e-Application Summary Page.
  - 2. The "Entitled" attribute within the "Expedited Service" panel of the CalFresh Detail page is set to Yes and the page is saved.

The Automated Action will not be invoked if the Case/Program currently has a Task that originated from the Automated Action that is in an In-Process or Assigned Status.

For example, if a CalFresh program is assigned on the Pending Assignment list that originated from an e-Application that indicates "ES", the Automated Action will be invoked to create a Task. If the resulting Task remains in an Assigned status, and the "Entitled" attribute is later set to "Yes" on the CalFresh Detail page for the program, a secondary Task will not be created.

- 3. Immediate Need Program: Pended
  - a. Action Information
    - i. Name: Immediate Need Program: Pended
    - ii. Type: Create Task
    - iii. Status: Inactive
    - iv. Program(s): IN
    - v. Run Date: Real Time
    - vi. Source: Online
    - vii. Scenario: An Immediate Need program has been Pended and Assigned.
    - b. Task Information
      - i. Task Type: BLANK
      - ii. Task Sub-Type: BLANK
      - iii. Due Date: Default Due Date
      - iv. Default Due Date: 1 Day
      - v. Initial Assignment: Default Assignment
      - vi. Default Assignment: Current Program Worker
      - vii. Long Description: An Immediate Need program has been pended.
    - c. This Automated Action will be invoked when an Immediate Need program is assigned on the Pending Assignment List page.

Note: The trigger event for this Automated Action will function in a similar manner as the "Intake" Automated Action, which is invoked to create a Task for each program assigned on the Pending Assignment List page. The difference is that the new Automated Action is restricted to the Immediate Need program alone which can be activated/configured as needed by each county.

As a result, a county that has activated both the "Intake" and the "Immediate Need Program: Pended" Automated Actions will receive 2 Tasks (one from each Automated Action) when an Immediate Need program is assigned on the Pending Assignment List page.

Alternately, a county that has not activated the "Intake" Automated Action can opt to activate the "Immediate Need Program: Pended" Automated Action for a single Immediate Need Task to be created when an Immediate Need program is Pended.

## 2.1.4 Page Location

- Global: Tools
- Local: Admin
- Task: Automated Actions > Task Admin

## 2.1.5 Security Updates

N/A

2.1.6 Page Mapping

N/A

### 2.1.7 Page Usage/Data Volume Impacts

N/A

# **3 SUPPORTING DOCUMENTS**

N/A

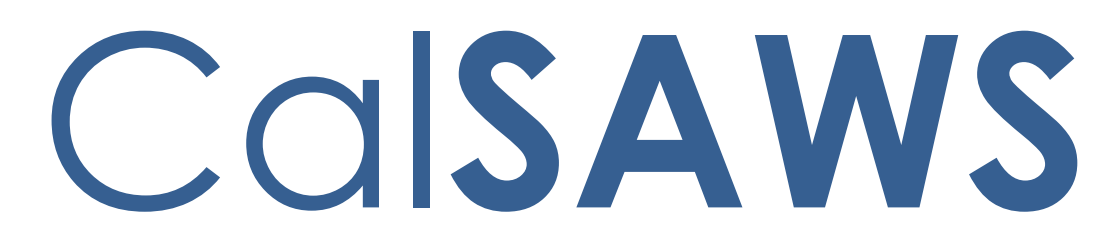

California Statewide Automated Welfare System

# **Design Document**

CA-256840

CalSAWS VA Expansion – Release 3

|         |             | DOCUMENT APPROVAL HISTORY                            |  |  |  |  |
|---------|-------------|------------------------------------------------------|--|--|--|--|
| CalSAWS | Prepared By | Gray Guzman                                          |  |  |  |  |
|         | Reviewed By | Nathali Roizman Lizerbram, Regina Zmuidzinas Aguilar |  |  |  |  |

| DATE     | DOCUMENT<br>VERSION | <b>REVISION DESCRIPTION</b> | AUTHOR      |
|----------|---------------------|-----------------------------|-------------|
| 02/16/23 | 1.0                 | Original Draft              | Gray Guzman |
|          |                     |                             |             |
|          |                     |                             |             |
|          |                     |                             |             |
|          |                     |                             |             |
|          |                     |                             |             |
|          |                     |                             |             |
|          |                     |                             |             |
|          |                     |                             |             |

# Table of Contents

| 1 | Ove | erview  |                         |
|---|-----|---------|-------------------------|
|   | 1.1 | Curre   | nt Design               |
|   | 1.2 | Reque   | ests                    |
|   | 1.3 | Overv   | iew of Recommendations  |
|   | 1.4 | Assum   | nptions                 |
| 2 | Rec | comme   | endations               |
|   | 2.1 | Intern  | al VA Items             |
|   |     | 2.1.1   | Overview                |
|   |     | 2.1.2   | CalSAWS VA Mockups      |
|   |     | 2.1.3   | Description of Changes7 |
|   |     | 2.1.4   | Page Location19         |
|   |     | 2.1.5   | Security Updates19      |
|   |     | 2.1.6   | Page Mapping19          |
| 3 | Sup | porting | g Documents             |
| 4 | Rec | quireme | ents21                  |
|   | 4.1 | Projec  | t Requirements          |
| 5 | Οu  | treach  |                         |
| 6 | Ар  | oendix  |                         |

### **1 OVERVIEW**

#### 1.1 Current Design

The Virtual Assistant (VA) allows CalSAWS workers to access a series of pre-defined questions (use cases) for the CalFresh, Medi-Cal, and CalWORKs programs. These use cases (UCs) are designed to provide workers information on CalSAWS functionalities and instructions on how to perform certain job functions.

#### 1.2 Requests

Add more content to the VA and edit previously deployed content.

#### 1.3 Overview of Recommendations

In Release 3 of the CalSAWS VA, we will release additional UCs within the VA and make enhancements to existing content. The scope of this SCR is as follows:

#### Summary of New Content:

| Category           | Current Design | Release 3 | Total (All Releases) |
|--------------------|----------------|-----------|----------------------|
| Number of UCs      | 62             | 28        | 90                   |
| Number of Keywords | 238            | 14        | 252                  |
| Main Menu Branch   | 5              | 0         | 5                    |
| Sub-Menu Branches  | 9              | 3         | 12                   |

#### Summary of Enhancements to Existing Content:

| Category             | Release 3 |
|----------------------|-----------|
| Number of Edited UCs | 2         |
| New UX/UI Features   | 0         |
|                      |           |

#### 1.4 Assumptions

1. To chat with the VA, the user would click the orange chat icon in the bottom right corner of the website (shown below).

| CalSAWS                            | 🔝 Journal <table-cell> Tasks 🤫 Help 🧱 Resources 🕅 Page Mapping 🏧 Imaging 🚺 Log Out</table-cell> |                          |                      |              |                  |                       |                    |             |     |   |
|------------------------------------|-------------------------------------------------------------------------------------------------|--------------------------|----------------------|--------------|------------------|-----------------------|--------------------|-------------|-----|---|
| San Bernardino<br>ATI              | Case Info Eligibility En<br>Serv                                                                | ipl. Child Care<br>rices | Resource<br>Databank | Fiscal       | Special<br>Units | Reports               | Client<br>Corresp. | Admin Tools |     |   |
| e-Tools                            | Application Regis                                                                               | tration Sun              | nmary                |              |                  |                       |                    |             |     |   |
| ▼ E-Application                    | *- Indicates required fields                                                                    |                          |                      |              |                  |                       | Save at            | nd Return   |     |   |
| Search<br>Case Link                | Source: * A                                                                                     | pp Date: * 10/12/        | 022 💽                | Case Numb    | er:              |                       |                    |             |     |   |
| Request<br>Self-Service Portal     | App Site:                                                                                       |                          |                      |              |                  |                       |                    |             |     |   |
| E-Messages<br>Application          | Application Number:                                                                             |                          | •                    |              |                  |                       |                    |             |     |   |
| Registration<br>Search             | Last Name: *                                                                                    | First Name:              | *                    | MI:          |                  | Socia                 | I Security         | Number:     |     |   |
| Inter-County Transfer Incoming ICT | Other Names:<br>(Maiden Nicknames ET(                                                           | -,<br>-,                 |                      | Gender: *    |                  | Date of Bi            | rthe               |             |     |   |
| Outgoing ICT<br>ICT Additional     |                                                                                                 |                          |                      | - Select - V |                  |                       |                    |             | (5  | 5 |
| External Agencies                  | Home Address:<br>Street Number and Name                                                         | :: Apt#:                 | City:                |              | Cor              | unty:<br>Bernardino V | State:             | IP Code:    | Cha | 2 |
| Subscriber County                  | Figure                                                                                          | e 1.4.1                  | - VA                 | Chat         | Ico              | n                     |                    |             |     |   |

2. Once clicked, the VA will open as a pop-up window with the URL: virtualassistant.calsaws.net.

### **2 RECOMMENDATIONS**

#### 2.1 Internal VA Items

#### 2.1.1 Overview

In this release, we will be adding more content to the VA and making enhancements to existing content. This content will include 28 more UCs, 14 new keywords, and 3 new sub-menu branches.

#### 2.1.2 CalSAWS VA Mockups

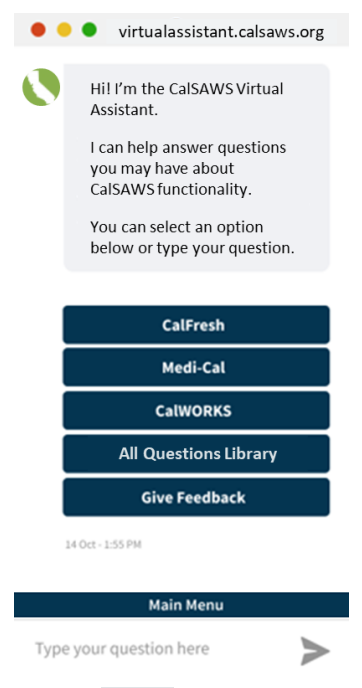

Figure 2.1.2.1 - VA Window

# 2.1.3 Description of Changes

#### 1. New UCs

| Program                             | Question                                                                                  | Answer                                                                                                    | Buttons                                                                                                    |
|-------------------------------------|-------------------------------------------------------------------------------------------|----------------------------------------------------------------------------------------------------|----------------------------------------------------------------------------------------------------|
| Self-Service<br>Portal sub-<br>menu | How to identify<br>Expedited Service<br>(ES) & Immediate<br>Need (IN) e-<br>Applications? | The e-Application Search page<br>displays an Expedited Service (ES) /<br>Immediate Need (IN) column. The<br>code(s) displayed are as follows:<br>• ES – Displays if applicant potentially<br>qualifies for ES<br>• IN – Displays if applicant potentially<br>qualifies for IN<br>• ES/IN – Displays if applicant is<br>potentially eligible for ES and IN<br>• No – Displays if applicant did not<br>request or did not answer the ES or IN<br>questions<br>Note: Every application should be<br>screened for Expedited Services<br>even if it displays a "No" code. | Button: Self-<br>Service Portal<br>(SSP) e-<br>Applications<br>(JA)<br>Button: More<br>Self-Service<br>Portal-related<br>Topics      |
| Self-Service<br>Portal sub-<br>menu | How to search for e-<br>applications?                                                     | You can access the e-Application<br>Search by placing your cursor over<br><b>Case Info</b> on the Global navigation<br>bar and selecting <b>e-Tools</b> from the<br><b>Local</b> navigator.<br>To search for an e-Application:<br>1. Go to the <b>e-Application Search</b><br>page<br>2. Enter the appropriate search<br>criteria<br>3. Click the <b>Search</b> button                                                                                                    | Button: e-<br>Application<br>Search (OLH)<br>Button: More<br>Self-Service<br>Portal-related<br>Topics                                |
| Self-Service<br>Portal sub-<br>menu | How to process a<br>Case Link Request<br>from Self-Service<br>Portal?                     | Customers may link their Self-Service<br>Portal (SSP) account to their case<br>through the SSP. Case link requests<br>occur automatically if there is a 100%<br>information match. If there is not a<br>100% information match, the user<br>must manually complete the<br>process.<br>To learn more about how to process<br>a case link request, click the button<br>below.                                                                                                    | Button: Self-<br>Service Portal<br>(SSP) - Case<br>Link Requests<br>(JA)<br>Button: More<br>Self-Service<br>Portal-related<br>Topics |
| Self-Service<br>Portal sub-<br>menu | How to reject a Case<br>Link Request from the<br>Self-Service Portal?                     | There are various reasons for why<br>Counties may consider rejecting a<br>Case Link Request. Possible scenarios<br>may include:                                                                                                    | Button: Self-<br>Service Portal<br>(SSP) - Case<br>Link Requests<br>(JA)                                                             |

Below is a table containing all new UCs in Release 3:

|                                     |                                                                                | <ul> <li>Any of the associated cases have<br/>an active Children Services program</li> <li>The Primary Applicant has an<br/>active Customer Privacy record</li> <li>The individual requesting the Case<br/>Link is not actually the Primary<br/>Applicant on any program</li> <li>To learn more about how and when<br/>to reject a case link request, click the<br/>button below</li> </ul>                                                                                                    | <b>Button:</b> More<br>Self-Service<br>Portal-related<br>Topics                                                                                                    |
|-------------------------------------|--------------------------------------------------------------------------------|----------------------------------------------------------------------------------------------------|----------------------------------------------------------------------------------------------------|
| Self-Service<br>Portal sub-<br>menu | How to link an e-<br>Application to a<br>case for a customer<br>in the System? | You may link an e-Application (e-<br>App) for customers after they<br>complete and submit an application<br>through the Self-Service Portal.<br>Note: For customers unknown to the<br>system, please follow your County's<br>guidance on file clearance before<br>linking. While an e-App is in "data<br>transfer" status, you cannot link a<br>second e-App to that case.<br>Click the button below for<br>instructions on how to link an e-App<br>to a case for a customer known and<br>unknown to the System. | Button: Self-<br>Service Portal<br>(SSP) e-<br>Applications<br>(JA)<br>Button: More<br>Self-Service<br>Portal-related<br>Topics                                                |
| Self-Service<br>Portal sub-<br>menu | How to unlink an e-<br>Application from a<br>case in the system?               | You may unlink an e-Application (e-<br>App) from a case if you linked an e-<br>App to the incorrect case.<br>To unlink, you must repeat the steps<br>to link the e-App to the correct case.<br>The e-App will then show as linked to<br>the new/correct case and<br>disappears from the case to which it<br>was originally linked.<br>Note: You can only unlink an e-App<br>while it is in "Data Transfer" status.<br>Click the button below to learn more<br>about how to link an e-App to the<br>correct case. | Button: Self-<br>Service Portal<br>(SSP) e-<br>Applications<br>(JA)<br>Button: Link e-<br>Application to<br>a Case<br>Button: More<br>Self-Service<br>Portal-related<br>Topics |
| Self-Service<br>Portal sub-<br>menu | How to add a<br>Customer Privacy<br>Record?                                    | Customers may not want their case<br>information to be sent to their Self-<br>Service Portal (SSP) account for<br>various privacy reasons. The<br>Customer Privacy Record is used to<br>prevent case data from being sent<br>to the SSP.                                                                                                    | Button: Self-<br>Service Portal<br>(SSP)<br>Customer<br>Privacy (JA)<br>Button: More<br>Self-Service                                                                           |

|                                     |                                                                                                    | Note: Adding a Customer Privacy<br>record does not make the case<br>confidential in the System.<br>Click the button below for steps on<br>how to add a Customer Privacy<br>Record to a case.                                                                                                    | Portal-related<br>Topics                                                                                                    |
|-------------------------------------|----------------------------------------------------------------------------------------------------|----------------------------------------------------------------------------------------------------|----------------------------------------------------------------------------------------------------|
| Self-Service<br>Portal sub-<br>menu | How to end date a<br>Customer Privacy<br>Record?                                                                                 | End dating a customer privacy<br>record will allow the System to send<br>all case data and available<br>documents to the Self-Service Portal<br>(SSP) for customer viewing.<br>Customers requesting case<br>information and that their<br>forms/NOAs be available through<br>their SSP account (after a customer<br>privacy request was processed) can<br>have their customer privacy record<br>end dated.<br>Click the button below for steps on<br>end dating a Customer Privacy<br>Pecord | Button: Self-<br>Service Portal<br>(SSP)<br>Customer<br>Privacy (JA)<br>Button: More<br>Self-Service<br>Portal-related<br>Topics                                         |
| Self-Service<br>Portal sub-<br>menu | How to process a Re-<br>Evaluation /<br>Recertification /<br>Redetermination<br>submitted through<br>the Self-Service<br>Portal? | Customers can complete and sign<br>their Re-Evaluations (RE) from their<br>Self-Service Portal (SSP) account.<br>CalSAWS uses the data to populate<br>the RE form(s) and uploads the form<br>to the Imaging system. The Imaging<br>system updates the Customer<br>Reporting Detail page to show the RE<br>has a status of "Received".<br>Click the buttons below for more<br>information on how to process a RE.                                                                             | Button: Self-<br>Service Portal<br>(SSP) e-<br>Applications<br>(JA)<br>Button:<br>Recertification<br>Process<br>Button: More<br>Self-Service<br>Portal-related<br>Topics |
| Self-Service<br>Portal sub-<br>menu | How to navigate to<br>the Self-Service Portal<br>Customer Privacy<br>Page?                                                       | You may add a Customer Privacy<br>record to a case to prevent case<br>data from being sent to the Self-<br>Service Portal (SSP).<br>To access the SSP Customer Privacy<br>page:<br>1. Place the cursor over <b>Case Info</b> on<br>the <b>Global</b> navigation bar<br>2. Select <b>e-Tools</b> from the <b>Local</b><br>navigator<br>3. Click <b>Self-Service Portal Customer</b><br><b>Privacy</b> from the <b>Task</b> navigation bar<br>4. On the <b>Select Person</b> page              | Button: Self-<br>Service Portal<br>(SSP)<br>Customer<br>Privacy (JA)<br>Button: Add<br>Customer<br>Privacy<br>Record<br>Button: End<br>Dating a<br>Customer              |
|                                     |                                                                                    | a. Enter the Case Number or<br>Person information<br>b. Click the <b>Search</b> button<br>c. Select the <b>Primary Person</b> on the<br>Case                                                                                                    | Privacy<br>Record<br><b>Button:</b> More<br>Self-Service<br>Portal-related<br>Topics                                                 |
|-------------------------------------|------------------------------------------------------------------------------------|----------------------------------------------------------------------------------------------------|----------------------------------------------------------------------------------------------------|
| Self-Service<br>Portal sub-<br>menu | How to unlink Primary<br>Applicant from a<br>Self-Service Portal<br>Account?       | Only under certain circumstances<br>can users with the appropriate<br>security rights unlink a Primary<br>Applicant from a Self-Service Portal<br>(SSP) account. When a Primary<br>Applicant is unlinked from their SSP<br>account all associated cases are<br>unlinked as well.<br>Click the button below for detailed<br>instructions on how to unlink a<br>Primary Applicant from SSP account.                                                                                                    | Button: Self-<br>Service Portal<br>(SSP) - Case<br>Link Requests<br>(JA)<br>Button: More<br>Self-Service<br>Portal-related<br>Topics |
| Self-Service<br>Portal sub-<br>menu | How to transfer<br>customer data from<br>the Self-Service Portal<br>into CaISAWS?  | Data the customer enters in the Self-<br>Service Portal (SSP) populates the<br>data collection pages. Review all<br>information submitted by the<br>applicant on all appropriate data<br>collection pages. Information<br>submitted by an applicant is<br>indicated by the e-Data icon on the<br>list and detail pages. You can<br>accept or reject e-Data information<br>for each field or drop list, as<br>necessary.<br>Note: Customer data transfer only<br>applies to e-Applications. When a<br>customer submits a renewal or a<br>report-a-change (RAC), the data will<br>not transfer. In these cases, the user<br>will need to look at the imaged<br>document.<br>For step-by-step instructions on how<br>to transfer customer data in the Self-<br>Service Portal, click the button<br>below. | Button: Self-<br>Service Portal<br>(SSP) e-<br>Applications<br>(JA)<br>Button: More<br>Self-Service<br>Portal-related<br>Topics      |
| Self-Service<br>Portal sub-<br>menu | How to assign or re-<br>assign an e-<br>Application in the<br>Self-Service Portal? | <ul> <li>To assign/re-assign an e-Application, start from the Case Summary page for the linked e-Application.</li> <li>1. Click the Expand caret in the Self-Service Portal page section. Select the e-App Number hyperlink for the most current e-Application.</li> </ul>                                                                                                    | Button: Self-<br>Service Portal<br>(SSP) e-<br>Applications<br>(JA)<br>Button: More<br>Self-Service                                  |

|                                     |                                 | <ol> <li>2. On the e-Application Summary<br/>page: Click the Edit button. Click the<br/>Select button under the Assigned<br/>Worker Name field in the Assigned<br/>Worker Information page section.</li> <li>3. On the Select Worker page: Enter<br/>the appropriate search information<br/>and click the Search button.</li> <li>4. Click the radio button for the<br/>appropriate worker. Click the Select<br/>button.</li> <li>5. On the e-Application Summary<br/>page: Click the Assign button. Click<br/>the Close button.</li> </ol>                                                                                                    | Portal-related<br>Topics                                                                                                   |
|-------------------------------------|---------------------------------|----------------------------------------------------------------------------------------------------|----------------------------------------------------------------------------------------------------|
| Self-Service<br>Portal sub-<br>menu | How to send an e-<br>Message?   | The e-Message functionality allows all<br>Counties to send e-Messages to the<br>customer's Self-Service Portal (SSP)<br>account, regardless of whether they<br>opted in or out of two-way<br>messaging. To send an e-Message,<br>the customer must have created an<br>SSP account. Customers may be sent<br>an email notification when they<br>receive an e-Message on their SSP<br>account. In order to receive email<br>notifications, a customer must opt-in<br>to e-Notifications and provide a valid<br>email address.<br>Note: Only workers with the<br>appropriate security rights to access<br>the e-Message Detail page can send<br>an e-Message. Follow your County's<br>policy regarding e-Messages.<br>To access the e-Messages pages:<br>1. Place the cursor over <b>Case Info</b> on<br>the <b>Global</b> navigation bar<br>2. Select <b>e-Tools</b> from the <b>Local</b><br>navigator<br>3. Click the <b>E-Messages</b> link on the<br><b>Task</b> navigation bar<br>Click the button for detailed<br>instructions on how to send an e-<br>Message. | Button: Self-<br>Service Portal<br>(SSP) - e-<br>Messages (JA)<br>Button: More<br>Self-Service<br>Portal-related<br>Topics |
| Self-Service<br>Portal sub-<br>menu | How to respond to an e-Message? | When a Self-Service Portal (SSP)<br>customer sends an e-Message, the<br>worker, based on County policy, can<br>respond to the customer through the                                                                                                    | Button: Self-<br>Service Portal<br>(SSP) - e-<br>Messages (JA)                                                             |
|                                     |                                 | e-messages pages.                                                                                                    |                                                                                                    |

|                                     |                                             | To access the e-Messages pages:<br>1. Place the cursor over <b>Case Info</b> on<br>the <b>Global</b> navigation bar<br>2. Select <b>e-Tools</b> from the <b>Local</b><br>navigator<br>3. Click the <b>E-Messages</b> link on the<br><b>Task</b> navigation bar<br>Click the button for detailed<br>instructions on how to respond to an<br>e-Message.                                                                                                    | <b>Button:</b> More<br>Self-Service<br>Portal-related<br>Topics                                                            |
|-------------------------------------|---------------------------------------------|----------------------------------------------------------------------------------------------------|----------------------------------------------------------------------------------------------------|
| Self-Service<br>Portal sub-<br>menu | How to request an action from the customer? | <ul> <li>Workers can request information or verifications from the customer or send forms to the customer to complete and return through the e-Messages pages.</li> <li>To access the e-Messages pages: <ol> <li>Place the cursor over Case Info on the Global navigation bar</li> <li>Select e-Tools from the Local navigator</li> <li>Click the E-Messages link on the Task navigation bar</li> </ol> </li> <li>Click the button for detailed instructions on how to request an action from the customer</li> </ul> | Button: Self-<br>Service Portal<br>(SSP) - e-<br>Messages (JA)<br>Button: More<br>Self-Service<br>Portal-related<br>Topics |
| Self-Service<br>Portal sub-<br>menu | How to close an e-<br>Message Action?       | <ul> <li>When a response is received from<br/>the customer, workers may update<br/>the e-Message status to Action<br/>Completed.</li> <li>To access the e-Messages pages: <ol> <li>Place the cursor over Case Info on<br/>the Global navigation bar</li> <li>Select e-Tools from the Local<br/>navigator</li> <li>Click the E-Messages link on the<br/>Task navigation bar</li> </ol> </li> <li>Click the button for detailed<br/>instructions on how to close an e-<br/>Message Action.</li> </ul>                   | Button: Self-<br>Service Portal<br>(SSP) - e-<br>Messages (JA)<br>Button: More<br>Self-Service<br>Portal-related<br>Topics |
| Referrals sub-<br>menu              | How to create<br>referrals?                 | You may create referrals on the<br>Referrals site. To create the referral:<br>1. Place the cursor over <b>Empl</b> .<br><b>Services</b> on the <b>Global</b> navigation<br>bar<br>2. Click the <b>Supportive Services</b> link<br>from the <b>Local</b> navigator                                                                                                    | Button:<br>Referrals –<br>Manage (JA)<br>Button: More<br>Referrals-<br>related Topics                                      |

| Referrals sub-<br>menu | How to edit referrals? | <ul> <li>3. Click the Needs link in the Task navigation bar</li> <li>4. After filling out the fields on the Need Detail page: <ul> <li>a. Select Indicated from the Status</li> <li>drop list</li> <li>b. Select Documented from the Status</li> <li>drop list</li> <li>c. Select Referral from the Save &amp; Add New drop list</li> </ul> </li> <li>5. On the Referral Detail page: <ul> <li>a. Confirm the radio button for the appropriate need is selected</li> <li>b. Click the Select button under Provider</li> </ul> </li> <li>6. After filling out the fields on the Select Service and Provider page: <ul> <li>a. Click the Select button</li> <li>b. Click the Select button</li> <li>c. Click the Select button</li> </ul> </li> <li>7. After filling out the fields on the Referral Detail page: <ul> <li>a. Click the Select button</li> <li>f. Click the Select button</li> </ul> </li> <li>7. After filling out the fields on the Referral Detail page: <ul> <li>a. Click the Save and Return</li> <li>button</li> </ul> </li> <li>7. After filling out the fields on the Referral Detail page: <ul> <li>a. Click the Save and Return</li> <li>button</li> </ul> </li> <li>You may edit referrals on the Referrals site. To edit the referral: <ul> <li>1. Place the cursor over Empl.</li> <li>Services on the Global navigation bar</li> <li>2. Click the Referrals link in the Task navigation bar</li> <li>4. Click the Edit button for the appropriate referral on the Referrals link in the Task navigation bar</li> <li>4. Click the Edit button for the appropriate referral on the Referrals List page</li> <li>5. After filling out the fields on the Referrals List page:     <ul> <li>a. Click the Save and Return</li> </ul> </li> </ul></li></ul> | Button:<br>Referrals –<br>Manage (JA)<br>Button: More<br>Referrals-<br>related Topics |
|------------------------|------------------------|----------------------------------------------------------------------------------------------------|---------------------------------------------------------------------------------------|
| Referrals sub-         | How to remove          | a. Click the <b>Save and Return</b><br>button<br>You may remove referrals on the                                                                                                    | Button:                                                                               |
| menu                   | referrals?             | Referrals site. To remove the referral:<br>1. Place the cursor over <b>Empl</b> .<br><b>Services</b> on the <b>Global</b> navigation<br>bar<br>2. Click the <b>Supportive Services</b> link<br>from the <b>Local</b> navigator<br>3. Click the <b>Referrals</b> link in the <b>Task</b><br>navigation bar<br>4. On the <b>Referrals List</b> page:                                                                                                    | Referrals –<br>Manage (JA)<br><b>Button:</b> More<br>Referrals-<br>related Topics     |

|                        |                                                             | a. Click the check box for the<br>appropriate referral<br>b. Click the <b>Remove</b> button                                                                                                    |                                                                                 |
|------------------------|-------------------------------------------------------------|----------------------------------------------------------------------------------------------------|---------------------------------------------------------------------------------|
| Referrals sub-<br>menu | How to access IHSS<br>Referrals Search<br>page?             | The In Home Supportive Services<br>(IHSS) Referral Search page displays<br>all pending IHSS referrals assigned to<br>a worker.<br>To access the IHSS Referrals Search<br>page:<br>1. Place the cursor over <b>Case Info</b> on<br>the <b>Global</b> navigation bar<br>2. Select <b>Referral</b> from the <b>Local</b><br>navigator<br>3. If no data is displayed, click the<br><b>Refine Your Search</b> link and enter<br>new search parameters                                                                                                    | Button: IHSS<br>Referrals (OLH)<br>Button: More<br>Referrals-<br>related Topics |
| Referrals sub-<br>menu | How to link an IHSS<br>referral to a case in<br>the System? | The In Home Supportive Services<br>(IHSS) Referral Detail page allows<br>users to link a referral to a case in the<br>System and view information sent<br>through the Caseload Management<br>Information and Payrolling System<br>(CMIPS) II interface. Users may<br>access the IHSS Referrals Detail Page<br>from the IHSS Referrals Search page<br>by clicking the IHSS Case hyperlink<br>on the IHSS Referral Search page.<br>Note: Only users with the appropriate<br>security rights can link an IHSS referral<br>to a case.<br>To link an IHSS referral to a case in<br>the System:<br>1. Click the link to System Case<br>button on the IHSS Referral Detail<br>page<br>2. Search for an existing person on<br>the New Person Search page. Add a<br>new person or select an existing<br>person on the New Person Search<br>Results page<br>Note: When an IHSS applicant has a<br>pseudo Social Security Number (SSN)<br>in MEDS, the CMIPS II system sends<br>zeros for a person's SSN and<br>populates the SSN text box with zeros<br>during the linking process. Remove<br>the zeros and leave the SSN text box<br>blank or enter a valid SSN, if<br>applicable. | Button: IHSS<br>Referrals (JA)<br>Button: More<br>Referrals-<br>related Topics  |

|                        |                                  | 3. Click the <b>Select</b> or <b>Create New</b><br><b>Case</b> button depending upon<br>whether the person being added<br>has an existing System case<br>Note: If the person being added<br>does not have sufficient information<br>to assign a Client Index Number<br>(CIN), they will be added to the<br>case, but no System program is<br>created.                                                                                                    |                                                                                |
|------------------------|----------------------------------|----------------------------------------------------------------------------------------------------|--------------------------------------------------------------------------------|
|                        |                                  | adding a person or creating a case<br>in the System, refer to the "System<br>Establish a Case - Existing Customer"<br>and "The System Establish a Case -<br>New Customer" job aids.                                                                                                    |                                                                                |
| Referrals sub-<br>menu | How to reject IHSS<br>referrals? | Referrals can be rejected if a user<br>determines that an In Home<br>Supportive Services (IHSS) referral<br>should not be linked to a case in the<br>System. When in edit mode on the<br>IHSS Referral Detail page, clicking the<br>Reject button updates the referral<br>status from Accepted to Rejected.<br>Note: Only users with the appropriate<br>security rights can reject an IHSS<br>Referral.<br>If necessary, a rejected referral can<br>be linked to another case in the<br>System by clicking the Link to System<br>Case button. Doing this will change<br>the referral status from Rejected to<br>Accepted. When a referral is<br>rejected and linked to another<br>System case, the nightly interface<br>sends a transaction to Caseload<br>Management Information and<br>Payrolling System (CMIPS) II notifying<br>them of the new System case<br>number and status of the Medi-Cal<br>or cash-based program.<br>In the event the IHSS referral is not<br>linked to another System case, the<br>System will reject all future CMIPS II<br>interface transactions as the IHSS<br>referral is no longer known to the<br>System. | Button: IHSS<br>Referrals (JA)<br>Button: More<br>Referrals-<br>related Topics |

| Task       | How to add tasks?    | You can create a task using Tasks on             | Button: Task    |
|------------|----------------------|--------------------------------------------------|-----------------|
| Management |                      | the <b>Utilities</b> navigation bar or using     | Management      |
| sub-menu   |                      | the <b>Worklist</b> page. To add a task          | (JA)            |
|            |                      | using Tasks on the Utilities navigation          |                 |
|            |                      | bar, you need to know the case                   | Button: More    |
|            |                      | number or be in the context of a                 | Task            |
|            |                      | case.                                            | Management      |
|            |                      |                                                  | -related Topics |
|            |                      | Click the button below for detailed              |                 |
|            |                      | instructions on how to add tasks.                |                 |
| Task       | How to reassign      | To reassign a single task, you can edit          | Button: Task    |
| Management | tasks?               | the task and update the associated               | Management      |
| sub-menu   |                      | Worker and/or Bank, using the Task               | (JA)            |
|            |                      | Search page. Several tasks can be                |                 |
|            |                      | reassigned at the same time using                | Button: More    |
|            |                      | the lask Search page. lasks may be               | lask            |
|            |                      | reassigned through an overnight                  | Management      |
|            |                      | batch process according to the                   | -related lopics |
|            |                      | criteria enterea on the lask                     |                 |
|            |                      | Reassignment Detail page.                        |                 |
|            |                      | Note: When a task is added it is                 |                 |
|            |                      | Note: when a lask is added, it is                |                 |
|            |                      | and/or Bank ID. The Worker ID                    |                 |
|            |                      | associated may be either the Worker              |                 |
|            |                      | ID associated to the program or a                |                 |
|            |                      | specific Worker ID associated to the             |                 |
|            |                      | task. An assigned task can be                    |                 |
|            |                      | reassigned to another Worker and/or              |                 |
|            |                      | Bank at any time. Once a task is                 |                 |
|            |                      | completed or expired, it cannot be               |                 |
|            |                      | edited or reassianed.                            |                 |
|            |                      |                                                  |                 |
|            |                      | For more detailed instructions, click            |                 |
|            |                      | the button below.                                |                 |
| Task       | How to search tasks? | The Task Search page allows workers              | Button: Task    |
| Management |                      | to search for newly assigned tasks,              | Management      |
| sub-menu   |                      | overdue tasks, and for a specific                | (JA)            |
|            |                      | Category, Task Type, or priority.                |                 |
|            |                      |                                                  | Button: More    |
|            |                      | To access the Task Search page:                  | Task            |
|            |                      | <ol> <li>Click Tasks on the Utilities</li> </ol> | Management      |
|            |                      | navigation bar                                   | -related Topics |
|            |                      | 2. Click the Task Search tab to                  |                 |
|            |                      | access the Task Search page                      |                 |
|            |                      |                                                  |                 |
|            |                      | Note: A case number is required                  |                 |
|            |                      | when searching for All tasks or                  |                 |
|            |                      | Completed tasks. It the User needs to            |                 |
|            |                      | search tor completed tasks, they                 |                 |
|            |                      | may generate the On-Request Task                 |                 |

|                                |                           | Report with the appropriate security<br>rights.<br>For additional information on<br>searching for a task, click the link<br>below.                                                                                                    |                                                                                             |
|--------------------------------|---------------------------|----------------------------------------------------------------------------------------------------|---------------------------------------------------------------------------------------------|
| Task<br>Management<br>sub-menu | How to edit tasks?        | You can edit Tasks by clicking on Edit<br>next to the task on the Task Search<br>page or the My Tasks page.<br>1. The Task Detail displays as an<br>overlay when you click on the Edit<br>button or the Due Date hyperlink to<br>view a task<br>2. After you click Save or Save and<br>Return on the Task Detail overlay, the<br>task displays on the Task Search<br>page and the My Tasks page with<br>the updated information<br>Click the button below for further<br>detailed instructions on how to edit<br>tasks and to see which Task Detail<br>fields are editable.                                                                                                    | Button: Task<br>Management<br>(JA)<br>Button: More<br>Task<br>Management<br>-related Topics |
| Task<br>Management<br>sub-menu | How to complete<br>tasks? | Users can complete a task once the<br>action required by that task is<br>completed. Tasks can be cleared<br>one at a time by using any one of<br>the following methods:<br>1. Click the <b>Complete</b> button on the<br><b>My Tasks</b> page<br>OR<br>2. Click the <b>Edit</b> button on the <b>My</b><br><b>Tasks</b> page to access the <b>Task Detail</b><br>page<br>• Select <b>Complete</b> from the <b>Status</b><br>drop-down box<br>• Click the <b>Save and Return</b> button<br>OR<br>3. Click the <b>Complete</b> button on the<br><b>Task Search</b> page<br>OR<br>4. Click the <b>Edit</b> button on the <b>Task</b><br><b>Search</b> page to access the <b>Task</b><br><b>Detail</b> page<br>• Select <b>Complete</b> from the <b>Status</b><br>drop-down box | Button: Task<br>Management<br>(JA)<br>Button: More<br>Task<br>Management<br>-related Topics |

## 2. Edited UCs

Below is a table containing all edited UCs in Release 3. Text highlighted signals edits:

| Program                            | Question/Title                           | Answer                                                                                                    | Buttons                                                                                                    |
|------------------------------------|------------------------------------------|----------------------------------------------------------------------------------------------------|----------------------------------------------------------------------------------------------------|
| Free<br>Response                   | Help Response                            | I'm sorry for not answering your<br>question, I'm still learning and may<br>have an answer in the future. Please<br>For additional assistance, please ask<br>your supervisor or assigned support<br>staff so that they can escalate, as<br>necessary.                                                                                                    |                                                                                                    |
| CalWORKs,<br>CalFresh,<br>Medi-Cal | How to complete an electronic signature? | Electronic Signature is a method of<br>capturing a participant's signature<br>or intent through electronic options<br>rather than signing a physical piece<br>of paper.<br>For step-by-step instructions on how<br>to complete an electronic signature,<br>click the Electronic Signature (e-<br>Sign) (JA) button below. For more<br>information on forms that require a<br>telephonic / electronic signature,<br>click the Forms Overview button<br>below.<br>Note: The Forms Overview Online<br>Help guides are updated with each<br>major release; forms with priority<br>release will not be in the Form<br>Overview. | Button:<br>Electronic<br>Signature (e-<br>Sign) (JA)<br>Button:<br>CalSAWS Forms<br>Inventory<br>Button: Forms<br>Overview<br>(OLH)<br>Button: More<br>CalWORKs-<br>related Topics<br>Button: More<br>CalFresh-<br>related Topics<br>Button: More<br>Medi-Cal-<br>related Topics |

**3. New Keywords** Below is a table containing all new Keywords in Release 3:

| UC #     | Title                        | Keywords                                                                                                    |
|----------|------------------------------|----------------------------------------------------------------------------------------------------|
| UC FR.14 | Self-Service Portal Sub-Menu | SSP, self-service portal, e-Message,<br>emessage, Case Link Request, case<br>link                                             |
| UC FR.16 | Referrals Sub-Menu           | Referrals, IHSS, In Home Supportive<br>Services, CMIPS II, cmips, Caseload<br>Management Information and<br>Payrolling System |

| UC FR.17 | Task Management Sub-Menu | task management, tasks |
|----------|--------------------------|------------------------|
|----------|--------------------------|------------------------|

### 4. New Sub-Menu Branches

Release 3 we will include several new sub-menu branches that will bucket keywords into a sub-menu.

These new sub-menu branches are:

- 1. Self-Service Portal
- 2. Referrals
- 3. Task Management

## 2.1.4 Page Location

N/A

### 2.1.5 Security Updates

N/A

### 2.1.6 Page Mapping

N/A

# **3 SUPPORTING DOCUMENTS**

| Number | Functional<br>Area | Description                                   | Attachment |
|--------|--------------------|-----------------------------------------------|------------|
| 1      | Design             | Release Tracker                               |            |
| 2      | Design             | Miro Board – VA flow and<br>UCs are documents |            |

# **REQUIREMENTS**

# 4.1 Project Requirements

| REQ #   | REQUIREMENT TEXT                                                                                                    | How Requirement Met                            |
|---------|----------------------------------------------------------------------------------------------------|------------------------------------------------|
| 3.4.2.1 | 5. The LRS shall include Show me how to features, coaches, and expert systems along with What's this? activation to facilitate User access to more detailed online Help functions. | The VA is an included coach and expert system. |
|         |                                                                                                    |                                                |

# 5 OUTREACH

N/A

# 6 APPENDIX

N/A

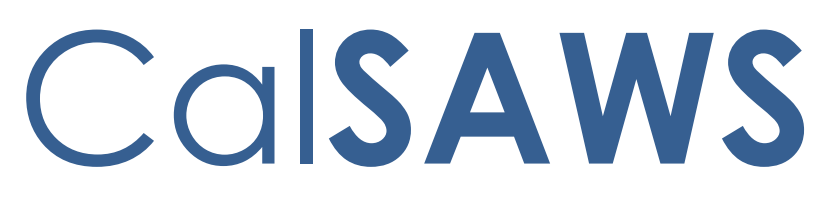

California Statewide Automated Welfare System

# **Design Document**

CA-25901

Update Valuable Voucher Type for CalWIN Wave 2

|         | DOCUMENT APPROVAL HISTORY |                   |  |
|---------|---------------------------|-------------------|--|
| CalSAWS | Prepared By               | Jimmy Tu          |  |
|         | Reviewed By               | John B., Kapil S. |  |

| DATE       | DOCUMENT<br>VERSION | <b>REVISION DESCRIPTION</b> | AUTHOR   |
|------------|---------------------|-----------------------------|----------|
| 02/24/2023 | 1.0                 | Initial Version             | Jimmy Tu |
|            |                     |                             |          |
|            |                     |                             |          |
|            |                     |                             |          |
|            |                     |                             |          |

# Table of Contents

| 1 | Overview                                               | . 4 |
|---|--------------------------------------------------------|-----|
|   | 1.1 Current Design                                     | . 4 |
|   | 1.2 Requests                                           | . 4 |
|   | 1.3 Overview of Recommendations                        | . 4 |
|   | 1.4 Assumptions                                        | . 4 |
| 2 | Recommendations                                        | . 5 |
|   | 2.1 Data Change Request                                | . 5 |
|   | 2.1.1 Overview                                         | . 5 |
|   | 2.1.2 Description of Change                            | . 5 |
|   | 2.1.3 Estimated Number of Records Impacted/Performance | . 6 |
| 3 | Supporting Documents                                   | . 6 |
| 4 | Requirements                                           | . 6 |
|   | 4.1 Project Requirements                               | . 6 |
| 5 | Migration Impacts                                      | . 6 |
| 6 | Outreach                                               | . 6 |
| 7 | Appendix                                               | . 7 |

#### **1 OVERVIEW**

#### 1.1 Current Design

Valuable Voucher Types are stored in the database and appear in the dropdown list for Valuable Category Voucher. When there are no Voucher Types stored for a County, the drop-down is empty.

#### 1.2 Requests

1. Add Valuable Voucher Types for the CalWIN Wave 2.

#### 1.3 Overview of Recommendations

- 1. Update the Valuable Type table to include new Valuable Types for Contra Costa and Santa Clara.
- 2. Update the Valuable Type Program table to include new mappings for Valuable Voucher types.

#### 1.4 Assumptions

None.

#### **2 RECOMMENDATIONS**

#### 2.1 Data Change Request

#### 2.1.1 Overview

This Data Change Request is to add additional Valuable Voucher Types for Santa Clara and Contra Costa.

#### 2.1.2 Description of Change

1. Update the Valuable Type (Vabl\_type) table to include the following new Valuable Voucher Types:

| Category Code<br>(Cat_Code) | Valuable Description                       | County Code       |
|-----------------------------|--------------------------------------------|-------------------|
| Voucher ('VO')              | CalLearn Voucher                           | Santa Clara (43)  |
| Voucher ('VO')              | Homeless Assistance Voucher                | Santa Clara (43)  |
| Voucher ('VO')              | Voucher                                    | Santa Clara (43)  |
| Voucher ('VO')              | WtW Book Voucher                           | Santa Clara (43)  |
| Voucher ('VO')              | WtW Voucher                                | Santa Clara (43)  |
| Voucher ('VO')              | Housing Voucher                            | Santa Clara (43)  |
| Voucher ('VO')              | Supportive Service Voucher                 | Santa Clara (43)  |
| Voucher ('VO')              | DMV Voucher                                | Santa Clara (43)  |
| Voucher ('VO')              | J-Voucher / Homeless<br>Assistance Voucher | Contra Costa (07) |

 Update the Valuable Type Program (Valbl\_type\_pgm\_code) table to include new program to voucher type mappings for the new voucher types above.

| Program Code (PGM_CODE)                                                          | Valuable Type (Valbl_type_ID) |
|----------------------------------------------------------------------------------|-------------------------------|
| CalLearn                                                                         | CalLearn Voucher              |
| Homeless Temp, Homeless<br>Perm                                                  | Homeless Assistance Voucher   |
| WTW, CalLearn, CFET,<br>CalWORKs, RCA, CalFresh,<br>Medi-Cal, <mark>GA/GR</mark> | Voucher                       |
| WTW                                                                              | WtW Book Voucher              |
| WTW                                                                              | WtW Voucher                   |

| WTW                                                                 | Housing Voucher                            |
|---------------------------------------------------------------------|--------------------------------------------|
| CFET                                                                | Supportive Service Voucher                 |
| WTW, CalLearn, CFET,<br>CalWORKs, RCA, CalFresh,<br>Medi-Cal, GA/GR | DMV Voucher                                |
| CalWORKs, Homeless Temp,<br>Homeless Perm                           | J-Voucher / Homeless<br>Assistance Voucher |

### 2.1.3 Estimated Number of Records Impacted/Performance

35 records impacted.

### **3 SUPPORTING DOCUMENTS**

None.

### **4 REQUIREMENTS**

### 4.1 Project Requirements

| REQ # | REQUIREMENT TEXT | How Requirement Met |
|-------|------------------|---------------------|
|       |                  |                     |

### **5 MIGRATION IMPACTS**

None.

#### **6 OUTREACH**

None.

### 7 APPENDIX

None.

7